# **BROADBAND GATE**

インターネット VPN 対応ブロードバンドルータ

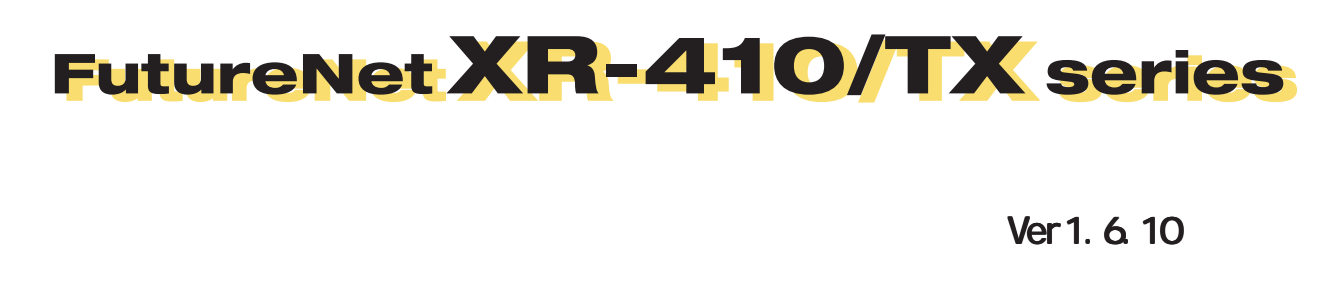

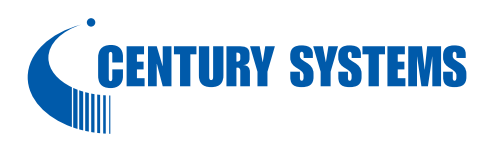

| はじめに                      | 5  |
|---------------------------|----|
| ご使用にあたって                  | 6  |
| パッケージの内容物の確認              | 8  |
| 第1章 XR-410の概要             | 9  |
| . XR-410/TX シリーズの特長       | 10 |
| . 各部の名称と機能                | 12 |
| . 動作環境                    | 14 |
| 第2章 XR-410の設置             | 15 |
| XR-410の設置                 | 16 |
| 第3章 コンピュータのネットワーク設定       | 17 |
| . Windows XPのネットワーク設定     | 18 |
| .Windows Vistaのネットワーク設定   | 19 |
| . Macintosh のネットワーク設定     | 20 |
| . IP アドレスの確認と再取得          | 21 |
| 第4章 設定画面へのログイン            | 22 |
| 設定画面へのログイン方法              | 23 |
| 第5章 インターフェース設定            | 24 |
| . Ethernet ポートの設定         | 25 |
| . Ethernet ポートの設定について     | 27 |
| . Ethernet ブリッジの設定        | 28 |
| . 通常接続(CATV など)での接続設定例    | 29 |
| . ローカルルータ設定               | 30 |
| 第6章 PPPoE 設定              | 31 |
| . PPPoE の接続先設定            | 32 |
| . PPPoE の接続設定と回線の接続 / 切断  | 34 |
| . その他の接続設定                | 35 |
| . 副回線とバックアップ回線            | 36 |
| . PPPoE 特殊オプション設定について     | 40 |
| 第7章 ダイヤルアップ接続             | 41 |
| . XR-410 とアナログモデム /TA の接続 | 42 |
| . ダイヤルアップの接続先設定           | 43 |
| . ダイヤルアップの接続と切断           | 45 |
| . 副回線接続とバックアップ回線接続        | 46 |
| <b>第8章 複数アカウント同時接続設定</b>  | 47 |
| 複数アカウント同時接続の設定            | 48 |
| 第9章 各種サービスの設定             | 53 |
| 各種サービス設定                  | 54 |
| 第 10 章 DNS リレー / キャッシュ機能  | 55 |
| DNS 機能の設定                 | 56 |
| 第 11 章 DHCP サーバ / リレー機能   | 57 |
| . XR-410の DHCP 関連機能について   | 58 |
| . DHCP サーバ機能の設定           | 59 |
| . IP アドレス固定割り当て設定         | 61 |
| 第 12 章 IPsec 機能           | 62 |
| . XR-410の IPsec 機能について    | 63 |
| . IPsec 設定の流れ             | 64 |
| . IPsec 設定                | 65 |

| .「X.509 デジタル証明書」を用いた電子認証         | 77  |
|----------------------------------|-----|
| . IPsec 通信時のパケットフィルタ設定           | 79  |
| . IPsec がつながらないとき                | 80  |
| 第 13 章 UPnP 機能                   | 83  |
| . UPnP 機能の設定                     | 84  |
| . UPnP とパケットフィルタ設定               | 86  |
| 第 14 章 ダイナミックルーティング(RIPとOSPFの設定) | 87  |
| . ダイナミックルーティング機能                 | 88  |
| . RIP の設定                        | 89  |
| . OSPF の設定                       | 91  |
| 第 15 章 SYSLOG 機能                 | 98  |
| syslog機能の設定                      | 99  |
| 第16章 帯域制御(QoS)機能                 | 102 |
| . QoS 機能の概要                      | 103 |
| . QoS 機能の設定                      | 104 |
| 第17章 攻擊検出機能                      | 105 |
| 攻撃検出機能の設定                        | 106 |
| 第 18 章 SNMP エージェント機能             | 107 |
| SNMPエージェント機能の設定                  | 108 |
| 第 19 章 NTP サービス                  | 110 |
| NTP サービスの設定方法                    | 111 |
| 第 20 章 VRRP 機能                   | 113 |
| . VRRP の設定方法                     | 114 |
| . VRRP の設定例                      | 115 |
| 第21章 アクセスサーバ機能                   | 116 |
| . アクセスサーバ機能について                  | 117 |
| . XR-410 とアナログモデム /TA の接続        | 118 |
| . アクセスサーバ機能の設定                   | 119 |
| 第22章 スタティックルーティング                | 120 |
| スタティックルーティング設定                   | 121 |
| 第23章 ソースルーティング                   | 123 |
| ソースルーティング設定                      | 124 |
| 第 24 章 NAT 機能                    | 126 |
| . XR-410のNAT機能について               | 127 |
| . バーチャルサーバ設定                     | 128 |
| . 送信元 NAT 設定                     | 129 |
| . バーチャルサーバの設定例                   | 130 |
| . 送信元 NAT の設定例                   | 133 |
| 補足:ボート番号について                     | 134 |
| 第 25 草 バケットフィルタリング機能             | 135 |
| . 機能の概要                          | 136 |
| . XR-410のフィルタリング機能について           | 137 |
| . バケットフィルタリングの設定                 | 138 |
| . バケットフィルタリングの設定例                | 140 |
| . 外部から設定画面にアクセスさせる設定             | 146 |
| 補足: NAT とフィルタの処理順序について           | 147 |
| 補足:ポート番号について                     | 148 |
| 補足:フィルタのログ出力内容について               | 149 |

| 第26章 ネットリークイベント機能                                                                                                    | 150                                                                                                    |
|----------------------------------------------------------------------------------------------------|----------------------------------------------------------------------------------------------------|
| . 機能の概要                                                                                                    | 151                                                                                                    |
| . 各トリガーテーブルの設定                                                                                                    | 153                                                                                                    |
| . 実行イベントテーブルの設定                                                                                                    | 157                                                                                                    |
| . 実行イベントのオプション設定                                                                                                    | 159                                                                                                    |
| . ステータスの表示                                                                                                    | 161                                                                                                    |
| 第27章 仮想インターフェース機能                                                                                                    | 162                                                                                                    |
| 仮想インターフェースの設定                                                                                                    | 163                                                                                                    |
| 第 28 章 GRE 機能                                                                                                    | 164                                                                                                    |
| GRE の設定                                                                                                    | 165                                                                                                    |
| 第 29 章 パケット分類設定                                                                                                    | 167                                                                                                    |
| . XR-410のパケット分類設定について                                                                                                    | 168                                                                                                    |
| . パケット分類設定の設定                                                                                                    | 169                                                                                                    |
| . ステータスの表示                                                                                                    | 171                                                                                                    |
| . ステータス情報の表示例                                                                                                    | 172                                                                                                    |
| . TOS について                                                                                                    | 173                                                                                                    |
| . DSCP について                                                                                                    | 175                                                                                                    |
| 第30章 ゲートウェイ認証機能                                                                                                    | 176                                                                                                    |
| ゲートウェイ認証機能の設定                                                                                                    | 177                                                                                                    |
| ゲートウェイ認証下のアクセス方法                                                                                                    | 183                                                                                                    |
| ゲートウェイ認証の制御方法について                                                                                                    | 184                                                                                                    |
| 第31音 ネットワークテスト                                                                                                    | 185                                                                                                    |
| ネットワークテスト                                                                                                    | 186                                                                                                    |
|                                                                                                    |                                                                                                    |
| 第32章 各種システム設定                                                                                                    | 190                                                                                                    |
| <b>第 32 章 各種システム設定</b>                                                                                                    | <b>190</b>                                                                                                    |
| <b>第32章 各種システム設定</b><br>各種システム設定<br>時計の設定                                                                                                    | <b>190</b><br>191<br>191                                                                                                    |
| <b>第32章 各種システム設定</b><br>各種システム設定<br>時計の設定<br>ログの表示                                                                                                    | <b>190</b><br>191<br>191<br>                                                                                                    |
| <b>第32章 各種システム設定</b><br>各種システム設定<br>時計の設定<br>ログの表示<br>ログの削除                                                                                                    | <b>190</b><br>191<br>191<br>192                                                                                                    |
| 第32章 各種システム設定 各種システム設定 時計の設定 ログの表示 ログの削除 パスロードの設定                                                                                                    | 190<br>191<br>191<br>192<br>192                                                                                                    |
| <b>第32章 各種システム設定</b><br>各種システム設定<br>時計の設定<br>ログの表示<br>ログの削除<br>パスワードの設定<br>フォームウェアのアップデート                                                                                                    | 190<br>191<br>191<br>192<br>192<br>193<br>193                                                                                                    |
| 第32章 各種システム設定 各種システム設定 時計の設定 ログの表示 パスワードの設定 ファームウェアのアップデート 設定の保存と復帰                                                                                                    | 190<br>191<br>191<br>192<br>192<br>193<br>194<br>195                                                                                                    |
| 第32章 各種システム設定 各種システム設定 時計の設定 ログの表示 ログの削除 パスワードの設定 ファームウェアのアップデート 設定の保存と復帰                                                                                                    | 190<br>191<br>191<br>192<br>192<br>193<br>194<br>195<br>196                                                                                                    |
| 第32章 各種システム設定 各種システム設定 時計の設定 ログの表示 ログの削除 パスワードの設定 ファームウェアのアップデート 設定の保存と復帰 設定のリセット 本体再起動                                                                                                    | 190<br>191<br>191<br>192<br>192<br>193<br>194<br>195<br>196<br>196                                                                                                    |
| 第32章 各種システム設定 各種システム設定 時計の設定 ログの表示 ログの削除 パスワードの設定 ファームウェアのアップデート 設定の保存と復帰 設定のリセット 本体再起動 セッシュンライフタイムの設定                                                                                                    | 190<br>191<br>191<br>192<br>192<br>193<br>194<br>195<br>196<br>196<br>196                                                                                                   |
| 第32章 各種システム設定  各種システム設定   時計の設定   ログの表示   ログの削除   パスワードの設定   ファームウェアのアップデート   設定の保存と復帰   設定のリセット   本体再起動   セッションライフタイムの設定   設定の設定                                                                                                    | 190<br>191<br>191<br>192<br>192<br>193<br>194<br>195<br>196<br>196<br>197<br>197                                                                                            |
| 第32章 各種システム設定  各種システム設定   時計の設定   ログの表示   ログの削除   パスワードの設定   ファームウェアのアップデート   設定の保存と復帰   設定のリセット   本体再起動   セッションライフタイムの設定   ADD filtor 設定                                                                                                    | <b>190</b><br>191<br>192<br>192<br>193<br>194<br>195<br>196<br>196<br>196<br>197<br>198<br>198                                                                              |
| 第32章 各種システム設定 各種システム設定 時計の設定 ログの表示 ログの制除 パスワードの設定 ファームウェアのアップデート 設定の保存と復帰 設定のリセット 本体再起動 セッションライフタイムの設定 設定画面の設定 ARP filter 設定                                                                                                    | <b>190</b><br>191<br>192<br>192<br>193<br>194<br>195<br>196<br>196<br>197<br>198<br>198<br>198                                                                              |
| <ul> <li>第32章 各種システム設定</li> <li>各種システム設定</li> <li>時計の設定</li> <li>ログの表示</li> <li>ログの削除</li> <li>パスワードの設定</li> <li>ファームウェアのアップデート</li> <li>設定の保存と復帰</li> <li>設定のリセット</li> <li>本体再起動</li> <li>セッションライフタイムの設定</li> <li>設定画面の設定</li> <li>ARP filter 設定</li> </ul>                                                                                                    | <b>190</b><br>191<br>191<br>192<br>192<br>193<br>194<br>195<br>196<br>196<br>197<br>198<br>198<br>199                                                                       |
| 第32章 各種システム設定 各種システム設定 時計の設定 ログの表示 ログの削除 パスワードの設定 ファームウェアのアップデート 設定の保存と復帰 設定の以セット 本体再起動 セッションライフタイムの設定 設定画面の設定 ARP filter設定 第33章 情報表示 本体情報の表示                                                                                                    | 190<br>191<br>191<br>192<br>192<br>193<br>194<br>195<br>196<br>196<br>197<br>198<br>198<br>198<br>199<br>200                                                                |
| <ul> <li>第32章 各種システム設定</li> <li>  各種システム設定   ログの表示   ログの削除   パスワードの設定   ファームウェアのアップデート   設定の保存と復帰   設定のリセット   本体再起動   セッションライフタイムの設定   設定画面の設定   ARP filter 設定  </li> <li>第33章 情報表示   本体情報の表示   第34章 詳細情報表示</li></ul>                                                                                                    | 190<br>191<br>191<br>192<br>192<br>193<br>194<br>195<br>196<br>196<br>196<br>197<br>198<br>198<br>198<br>199<br>200<br>201                                                  |
| 第32章 各種システム設定          時計の設定             ログの表示            ログの制除            パスワードの設定            ファームウェアのアップデート            設定の保存と復帰            設定のリセット            本体再起動            セッションライフタイムの設定            設定画面の設定            ARP filter設定         第33章 情報表示            本体情報の表示            各種情報の表示                                                                                                    | 190<br>191<br>191<br>192<br>192<br>193<br>194<br>195<br>196<br>196<br>196<br>197<br>198<br>198<br>198<br>199<br>200<br>202                                                  |
| 第32章 各種システム設定            時計の設定            ログの表示            ログの削除            パスワードの設定            ファームウェアのアップデート            設定の保存と復帰            設定のリセット            本体再起動            セッションライフタイムの設定            設定画面の設定            ARP filter 設定         第 33章 情報表示            本体情報の表示            第34章 詳細情報表示            各種情報の表示                                                                                                    | 190<br>191<br>191<br>192<br>192<br>193<br>194<br>195<br>196<br>196<br>196<br>196<br>197<br>198<br>198<br>198<br>198<br>199<br>200<br>201<br>202<br>203                      |
| 第32章 各種システム設定            時計の設定            ログの表示            ログの削除            パスワードの設定            ファームウェアのアップデート            設定の保存と復帰            設定の以セット            本体再起動            セッションライフタイムの設定            設定画面の設定            ARP filter設定         第 33章 情報表示            本体情報の表示            各種情報の表示            各種情報の表示            年間管理設定            ・一時的に工場出荷設定に戻す方法                                                                                                    | 190<br>191<br>191<br>192<br>192<br>193<br>194<br>195<br>196<br>196<br>196<br>197<br>198<br>198<br>198<br>198<br>199<br>200<br>201<br>202<br>204<br>204                      |
| 第32章 各種システム設定         各種システム設定         時計の設定         ログの表示         ログの削除         パスワードの設定         ファームウェアのアップデート         設定の保存と復帰         設定のリセット         本体再起動         セッションライフタイムの設定         設定画面の設定         ARP filter設定         第33章 情報表示         本体情報の表示         第34章 詳細情報表示         各種情報の表示         第35章 運用管理設定         . 一時的に工場出荷設定に戻す方法         . 携帯電話による制御                                                                                                    | 190<br>191<br>191<br>192<br>192<br>193<br>194<br>195<br>196<br>196<br>196<br>196<br>197<br>198<br>198<br>198<br>198<br>198<br>199<br>200<br>201<br>202<br>204<br>205        |
| 第32章 各種システム設定         各種システム設定         時計の設定         ログの表示         ログの削除         パスワードの設定         ファームウェアのアップデート         設定の保存と復帰         設定のリセット         本体再起動         セッションライフタイムの設定         設定画面の設定         ARP filter 設定         第 33章 情報表示         本体情報の表示         第 34章 詳細情報表示         各種情報の表示         第 35章 運用管理設定         .         .         .         .         .         .         .         .         .         .         .         .         .         .         .         .         .         .         .         .         .         .         .         .         .         .         .         .         .         .         .         .         .         . <td< td=""><td> 190<br/> 191<br/> 191<br/> 192<br/> 192<br/> 192<br/> 193<br/> 194<br/> 195<br/> 196<br/> 196<br/> 196<br/> 196<br/> 197<br/> 198<br/> 198<br/> 198<br/> 198<br/> 200<br/> 201<br/> 201<br/> 205<br/> 206<br/> 206</td></td<> | 190<br>191<br>191<br>192<br>192<br>192<br>193<br>194<br>195<br>196<br>196<br>196<br>196<br>197<br>198<br>198<br>198<br>198<br>200<br>201<br>201<br>205<br>206<br>206        |
| 第32章 各種システム設定         各種システム設定         時計の設定         ログの表示         ログの削除         パスワードの設定         ファームウェアのアップデート         設定の保存と復帰         設定の以て少り         本体再起動         セッションライフタイムの設定         設定画面の設定         ARP filter 設定         第33章 情報表示         客種情報の表示         第35章 運用管理設定         .一時的に工場出荷設定に戻す方法         .携帯電話による操作方法         付録 A インタフェース名一覧                                                                                                    | 190<br>191<br>191<br>192<br>192<br>192<br>193<br>194<br>195<br>196<br>196<br>196<br>196<br>197<br>198<br>198<br>198<br>198<br>200<br>201<br>205<br>206<br>207               |
| 第32章 各種システム設定            時計の設定            ログの表示            ログの制除            パスワードの設定            ファームウェアのアップデート         設定の保存と復帰         設定の以セット         本体再起動         セッションライフタイムの設定         設定画面の設定         ARP filter設定         第33章 情報表示         本体情報の表示         第34章 詳細情報表示         各種情報の表示         第35章 運用管理設定            ・一時的に工場出荷設定に戻す方法            携帯電話による操作方法         付録 A インタフェース名一覧                                                                                                    | 190<br>191<br>191<br>192<br>192<br>192<br>193<br>194<br>195<br>195<br>196<br>196<br>197<br>198<br>198<br>198<br>198<br>198<br>200<br>201<br>204<br>205<br>206<br>207<br>209 |

# はじめに

ご注意

- 1 本装置の故障、誤動作、不具合、あるいは停電などの外部要因によって、通信の機会を逸した ために生じた損害などの純粋経済損失につきましては、当社はいっさいその責任を負いかねま すのであらかじめご了承ください。
- 2 通信情報が漏洩した事による経済的、精神的損害につきましては、当社はいっさいその責任を 負いかねますのであらかじめご了承ください。
- 3本書の内容の一部または全部を無断で転載、複写することを禁じます。
- 4 本書およびソフトウェア、ハードウェア、外観の内容について、将来予告なしに変更すること があります。
- 5 本書の内容については万全を期しておりますが、万一ご不審な点や誤り、記載漏れなどお気づ きの点がありましたらご連絡ください。

商標の表示

- 「BROADBAND GATE」はセンチュリー・システムズ株式会社の登録商標です。
- 「FutureNet」はセンチュリー・システムズ株式会社の商標です。
- 下記製品名等は米国Microsoft Corporationの登録商標です。 Microsoft、Windows、Windows XP、Windows Vista
- 下記製品名等は米国 Apple Inc.の登録商標です。 Macintosh、Mac OS X

その他、本書で使用する各会社名、製品名は各社の商標または登録商標です。

# ご使用にあたって

# 安全にお使いいただくために

このたびは、FutureNetシリーズ(以下「本製品」)をお買い上げ頂き、誠にありがとうございます。

ここでは、お使いになる方および周囲の人への危害や財産への損害を未然に防ぎ、本製品を安全に正しくお 使い頂くための注意事項を記載していますので、必ずお読み頂き、記載事項をお守り下さい。

また、お読みになった後は、大切に保管して下さい。

# 絵表示の意味

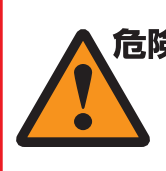

**危険** この表示を無視して、誤った取り扱い をすると、人が死亡または重傷を負う 危険が想定される内容

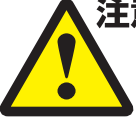

注意 この表示を無視して、誤った取り扱い をすると、人が障害を負う可能性及び 物的損害の発生が想定される内容

## FutureNet シリーズ共通

|             | 万一、発煙・異常な発熱・異臭・異音等の異常が出                                            |          | 本製品の取付け・取外しは、必ず本体と外部電源                         |
|-------------|--------------------------------------------------------------------|----------|------------------------------------------------|
| ▲危険         | た場合は、すぐに、本製品に接続する外部電源装置                                            | 合陵       | 装置の両方の電源を切ってから行なって下さい。                         |
|             | の電源を切り、使用を中止して下さい。                                                 |          | また、使用中は濡れた手で本製品に触れないで下                         |
|             | そのままご使用されると、火災・感電の原因になり                                            |          | さい。                                            |
|             | ます。                                                                |          |                                                |
| ▲危険         | 本製品内部へ異物(金属片・水・液体)を入れない                                            |          | 分解したり、改造した場合、保証期間であっても                         |
|             | で下さい。                                                              |          | 有料修理となる場合がありますので、修理は弊社                         |
|             | 本製品を以下の様な場所で使用したり、放置しな                                             | 危険       | サポートデスクにご依頼下さい。                                |
|             | いで下さい。                                                             | <u> </u> | また、法令に基づく承認を受けて製造されている                         |
|             | ・直射日光の当たる場所、高温になる場所                                                |          | 製品を、電気的・機械的特性を変更して使用する                         |
|             | ・湿気の多い場所やほこりの多い場所、振動・衝                                             |          | 事は、関係法令により固く禁じられています。                          |
|             | 撃の加わる場所                                                            |          | 近くに雷が発生した時は、本製品の雷源をコンセ                         |
|             | ・温度変化の激しい場所、強い雷波・磁界・静雷                                             | ▲危険      | ントなどから抜いて、ご使用をお控え下さい。                          |
|             | 気・ノイズが発生する場所                                                       |          | また、落雷による感雷を防ぐため、本製品やケー                         |
|             | 本製品および雷源コード・接続ケーブルは 小さな                                            |          | ブルに触れないで下さい                                    |
|             | お子さまの手の届かない場所に設置して下さい                                              |          | 本製品の接続ケーブルの上に重量物を載せないで                         |
|             | 大製品の仕様で定められた使田温度範囲外では使                                             | 危険       |                                                |
|             | 年表記の住家でためられた反用温及範囲外では反                                             |          | +とい。<br>また                                     |
|             |                                                                    |          | よん、ぷ品兵のではに記録をしないて下さい。<br>木制只の雪酒コードは、付居の物をご使用下さ |
|             | 通X1100のる表面は、平体を里ねたり、初を直けた<br>り、立て掛けたりして通信引た実がたいで下さい                |          | 本表田の電源コードは、     禹の初をこ使用下さ                      |
| <del></del> |                                                                    |          | い。                                             |
|             | 本表面を高らしたり、小かかかる恐れののる場所<br>で使用したいで下さい                               |          | よた、以下の点に注意しての収扱い下さい。                           |
| ▲危険         | く 使用 しない く トさい。<br>また、 は電す 2 塔か想 低 で 佐田 し かい で エ さい                | ▲危険      | ・初を戦せたり、黙奇兵のてはて使用しないで                          |
|             | よに、 結路9 る 惊 な 场 所 じ 使 用 し な い じ ト さ い。                             |          |                                                |
|             | 結路してしまうに场合、十分に乾燥させてからこ<br>住田エナい                                    |          | ・気張ったり、ねしったり、折り曲りたりしな                          |
|             |                                                                    |          |                                                |
| ▲ 危障        | 本製品は日本国内仕様です。<br>ロリーは国际には、調査の1000000000000000000000000000000000000 |          | ・押し付けたり、加工をしたりしないで下さ                           |
|             | 国外で使用された場合、弊社は貢任を一切員いか                                             |          |                                                |
|             | ねます。                                                               | ▲ 危险     | 本製品の電源コードをコンセント等から抜く時                          |
|             |                                                                    |          | は、必ずフラグ部分を持って抜いて頂き、直接                          |
|             |                                                                    |          | コードを引張らないで下さい。                                 |

# ご使用にあたって

注意

V

注意

 $\mathbf{N}$ 

危険 本製品の電源コードが傷ついたり、コンセント等 の差込みがゆるい時は使用しないで下さい。 本製品に電源コードが付属されている場合は、必 ず付属の物をご使用下さい。 危険 また、付属されている電源コードは、本製品の専 用品です。他の製品などには絶対に使用しないで \_下さい。\_ \_ \_ \_ \_ \_ \_ \_ . 本製品の仕様で定められた電源以外には、絶対に 危険 接続しないで下さい。 (例:AC100V ± 10V(50/60Hz), DC 電源など) 電源プラグは、絶対に濡れた手で触れないで下さ 危険 61. また、電源プラグにドライバーなどの金属が触れ ない様にして下さい。 電源プラグは、コンセントの奥まで確実に差し込 んで下さい。 危険 1 また、分岐ソケットなどを使用したタコ足配線に ならない様にして下さい。 電源プラグの金属部分およびその周辺にほこり等 の付着物がある場合には、乾いた布でよく拭き 危険 取ってからご使用下さい。 (時々、電極間にほこりやゴミがたまっていないか ご点検下さい) 注意 ご使用の際は取扱説明書に従い、正しくお取り い下さい。 万一の異常発生時に、すぐに、本製品の電源およ 注意 外部電源装置の電源を切れる様に本製品周辺には \_物を置かないで下さい。\_ \_ \_ \_ \_ \_ 人の通行の妨げになる場所には設置しないで下 注意 <u>^</u> 11 ぐらついた台の上や、傾いたところなど不安定 注意 場所に設置しないで下さい。 1 また、屋外には設置しないで下さい。 \_ \_ \_ 本製品への接続は、コネクタ等の接続部にほこ 注意 やゴミなどの付着物が無い事を確認してから なって下さい。 注意 本製品のコネクタの接点などに、素手で触れな <u>で下さい。</u>\_\_\_\_ 取扱説明書と異なる接続をしないで下さい。 注意 また、本製品への接続を間違えない様に十分注 <u>.</u> して下さい。 本製品にディップスイッチがある場合、ディップ イッチの操作は本製品の電源および外部電源装置 注意 電源を切った状態で行なって下さい。 また、先端の鋭利なもので操作したり、必要以上 力を加えないで下さい。

本製品に重い物を載せたり、乗ったり、挟んだ り、無理な荷重をかけないで下さい。

本製品をベンジン、シンナー、アルコールなど の引火性溶剤で拭かないで下さい。

注意 お手入れは、乾いた柔らかい布で乾拭きし、汚 れのひどい時には水で薄めた中性洗剤を布に少 し含ませて汚れを拭取り、乾いた柔らかい布で

\_\_\_\_\_乾拭きして下さい。\_\_\_\_\_ <sup>注意</sup> 接続ケーブルは足などに引っかからない様に配 線して下さい。

本製品を保管する際は、本製品の仕様で定めら は、れた保存温度・湿度の範囲をお守り下さい。

また、ほこりや振動の多いところには保管しな いで下さい。

本製品を廃棄する時は、廃棄場所の地方自治体 の条例・規則に従って下さい。

条例の内容については各地方自治体にお問合せ 下さい。

# AC アダプタを付属する製品の場合

| 扱  | 危険   | 本製品に付属のACアダプタはAC100V専用です。<br>AC100V以外の電圧で使用しないで下さい。 |
|----|------|-----------------------------------------------------|
| び  |      | ACアダプタは本製品に付属されたものをご使用                              |
| t. | ▲危険  | 下さい。                                                |
|    |      | また、付属された AC アダプタは、本製品以外の                            |
| さ  |      | 機器で使用しないで下さい。                                       |
|    |      | 感電の原因になるため、AC アダプタは濡れた手                             |
| な  | ▲ 合陆 | で触れないで下さい。                                          |
|    |      | また、AC アダプタを濡らしたり、湿度の高い場                             |
|    | _    | 所、水のかかる恐れのある場所では使用しない                               |
| IJ |      | で下さい。                                               |
| 行  |      | AC アダプタの抜き差しは、必ずプラグ部分を                              |
|    |      | 持って行なって下さい。                                         |
| 11 | ▲ 合除 | また、AC アダプタの金属部分およびその周辺に                             |
|    |      | ほこり等の付着物がある場合には、乾いた布で                               |
|    |      | よく拭き取ってからご使用下さい。(時々、電極                              |
| 意  |      | 間にほこりやゴミがたまっていないかご点検下                               |
|    |      |                                                     |
| ス  |      | ACアダブタを保温・保湿性の高いもの(じゅう                              |
| の  | 合陵   | たん・カーペット・スポンジ・緩衝材・段ボール                              |
|    |      | 箱・発泡スチロール等)の上で使用したり、中に                              |
| の  |      | 包んだりしないで下さい。                                        |
|    |      |                                                     |

# パッケージの内容物の確認

本製品のパッケージには以下のものが同梱されております。 本製品をお使いいただく前に、内容物がすべて揃っているかご確認ください。

万が一不足がありましたら、お買いあげいただいた店舗または弊社サポートデスクまで ご連絡ください。

| XR-410/TX2、XR-410/TX2DES、またはXR-410/TX4 本体 | 1台 |
|-------------------------------------------|----|
| はじめにお読みください                               | 1部 |
| 安全にお使いいただくために                             | 1部 |
| LANケーブル(ストレート、1m)                         | 1本 |
| RJ-45/D-sub9ピン変換アダプタ(ストレート)               | 1個 |
| ACアダプタ                                    | 1個 |
| 電源ケーブル固定部品                                | 1個 |
| 接続用ケーブル類の固定方法                             | 1部 |
| 海外使用禁止シート                                 | 1部 |
| 保証書                                       | 1部 |

# < XR-410 梱包物 >

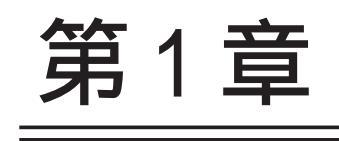

XR-410の概要

# . XR-410/TX シリーズの特長

#### XR-410/TX2、XR-410/TX2DES、XR-410/TX4 からなる、 XR-410/TX シリーズ(以下 XR-410 または、本装置)には、以下の特徴があります。

高速ネットワーク環境に余裕で対応

Ethernet インターフェースは全て 10BASE-T/100BASE-TX となっており、高速 ADSL や FTTH 等の高速イン ターネット接続やLAN環境の構成に充分な性能と機能を備えています。

シリアルポートを搭載

XR-410はRS-232ポートを備えています。常時接続のルータとして使いながら、同時にモデムやTAを接続 してアクセスサーバや、リモートルータとして利用することができます。 また、電話回線経由でXR-410を遠隔管理することも可能です。

PPPoE クライアント機能

XR-410はPPPoEクライアント機能を搭載していますので、FTTHサービスやNTT東日本/西日本などが提供するフレッツADSL・Bフレッツサービスに対応しています。

また、PPPoEの自動接続機能やリンク監視機能、IPアドレス変更通知機能を搭載しています。

unnumbered 接続対応

unnumbered接続に対応していますので、ISP各社で提供されている固定IPサービスでの運用が可能です。

DHCP クライアント / サーバ機能

DHCPクライアント機能によって、IPアドレスの自動割り当てをおこなうCATVインターネット接続サービスでも利用できます。

また、LAN側ポートではDHCPサーバ機能を搭載しており、LAN側のPCに自動的にIPアドレス等のTCP/IP 設定をおこなえます。

NAT/IP マスカレード機能

IPマスカレード機能を搭載していることにより、グローバルアドレスが1つだけしか利用できない場合で も、複数のコンピュータから同時にインターネットに接続できます。

また静的NAT設定によるバーチャルサーバ機能を使えば、プライベートLAN上のサーバをインターネット に公開することができます。

さらに XR-410 では複数のグローバルアドレスを NAT で設定できます。

#### ステートフルパケットインスペクション機能

動的パケットフィルタリングともいえる、ステートフルパケットインスペクション機能を搭載しています。 これは、WAN向きのパケットに対応するLAN向きのパケットのみを通過させるフィルタリング機能です。こ れ以外の要求ではパケットを通しませんので、ポートを固定的に開放してしまう静的パケットフィルタリ ングに比べて高い安全性を保てます。

静的パケットフィルタリング機能

送信元/あて先のIPアドレス・ポート、プロトコルによって詳細なパケットフィルタの設定が可能です。 入力/転送/出力それぞれに対して最大256ずつのフィルタリングポリシーを設定できます。 ステートフルパケットインスペクション機能と合わせて設定することで、より高度なパケットフィルタリ ングを実現することができます。

# .XR-410/TX シリーズの特長

ローカルルータ / ブリッジ機能

NAT機能を使わずに、単純なローカルルータ / ブリッジとして使うこともできます。

IPsec 通信

IPsecを使うと、通信相手の認証と通信の暗号化により簡単に VPN(Virtual Private Network)を実現で きます。WAN 上の IPsec サーバと1対n で通信が可能です。最大対地数は64です。 また、公開鍵の作成から IPsec 用の設定、通信の開始 / 停止まで、ブラウザ上で簡単におこなうことが できます。

GRE トンネリング機能

仮想的なポイントツーポイントリンクを張って各種プロトコルのパケットをIPトンネルにカプセル化するGREトンネリングに対応しています。

ルーティング機能

スタティックルート設定とRIPはもちろん、OSPFを用いたダイナミックルーティングが可能です。

障害時のバックアップ回線接続機能

VRRP による機器冗長機能だけでなく、OSPF や Ping によるインターネット VPN のエンド~エンドの監視 を実現し、ネットワークの障害時に ISDN 回線やブロードバンド回線を用いてバックアップする機能を 搭載しています。

QoS 機能

IPアドレスとポートによる、帯域制御をおこなうことができます。これにより、ストリーミングデー タを利用する通信などに帯域を割り当てることが可能になります。

ゲートウェイ認証機能

XR-410をインターネットゲートウェイとして運用するときに、インターネットへアクセスするための 認証をおこなう機能を搭載しています。パスワード認証によって外部への不正なアクセスを制限するこ とができます。

ログ機能

XR-410のログを取得する事ができ、ブラウザ上でログを確認することが可能です。ログを電子メール で送信することも可能です。また攻撃検出設定をおこなえば、インターネットからの不正アクセスのロ グも併せてログに記録されます。

バックアップ機能

本体の設定内容を一括してファイルにバックアップすることが可能です。 また設定の復元も、ブラウザ上から簡単にできます。

ファームウェアアップデート

ブラウザ設定画面上から簡単にファームウェアのアップデートが可能です。特別なユーティリティを使わないので、どのOSをお使いの場合でもアップデートが可能です。

# . 各部の名称と機能

# 製品前面

- < XR-410/TX2 >
- < XR-410/TX2DES >

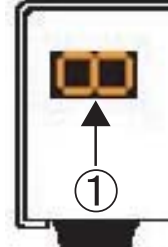

#### 7セグメント LED

本装置の状態を以下のように表示します。

<u>起動中の LED</u>

#### < XR-410/TXseries 共通>

印を上に見て、「**2 3 4 5 6 7**」の順に 表示されます。

<u>各インタフェースのリンク状態のLED</u>

各表示の状態については、下記をご覧ください。

#### < XR-410/TX2 > < XR-410/TX2DES >

|   | システムが動作している状態。<br>右上にある「・」が点滅します。 |
|---|-----------------------------------|
|   | Ether0ポートがLinkupしている状態。           |
|   | Ether1ポートがLinkupしている状態。           |
| l | RS-232 ポートがLinkup している状態。         |
|   | ゲーブルを接続して 動作している状態<br>の表示例。       |

#### < XR-410/TX4 >

上記の表示に加えて、下記の状態を表示します。

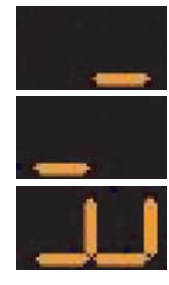

Ether2ポートがLinkup している状態。

Ether3ポートがLinkup している状態。

XR-410/TX4のEther ポートが全て Linkupしている状態。

#### < XR-410/TX4 >

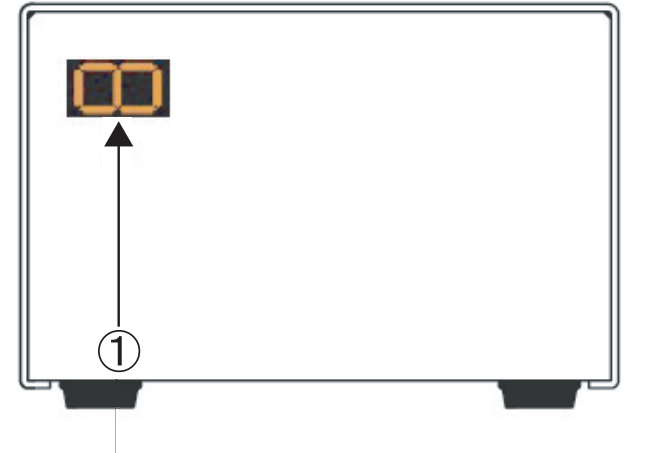

<u>ファームウェアのアップデート中のLED</u>

< XR-410/TX2 > < XR-410/TX2DES >

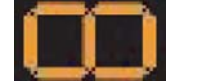

インタフェースのリンク状態に関係 なく表示されます。

その後の再起動時には、起動中を示す「2 3 4 5 6 7」が順に表示されます。

< XR-410/TX4 >

Ether2ポートとEther3ポートのリンク状態により表示が異なります。

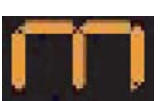

Ether2 ポートとEther3 ポートが共に Linkdown している状態でのアップデー ト実行時。

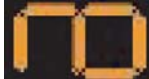

Ether2ポートのみLinkupしている状態 でのアップデート実行時。

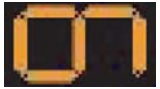

Ether3ポートのみLinkupしている状態 でのアップデート実行時。

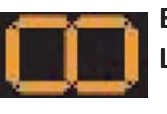

Ether2 ポートとEther3 ポートが共に Linkup している状態でのアップデート 実行時。

その後の再起動時には、起動中を示す「2 3 4 5 6 7」が順に表示されます。

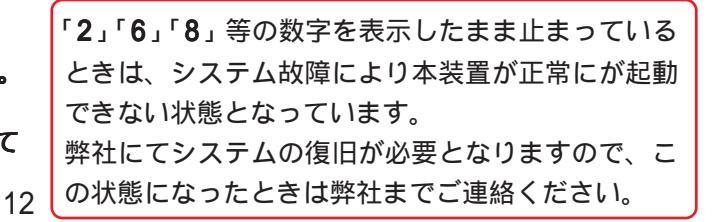

# . 各部の名称と機能

< XR-410/TX4 >

# 製品背面

- < XR-410/TX2 >
- < XR-410/TX2DES >

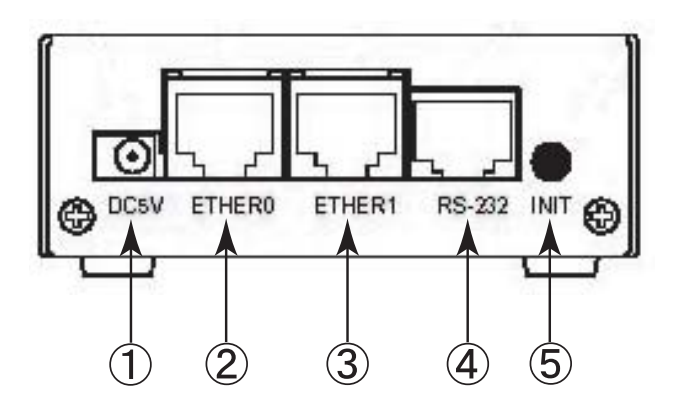

電源コネクタ 製品付属のACアダプタを接続します。

#### Ether0ポート

主にLANとの接続に使用します。

イーサネット規格のUTP 100BASE-TXケーブルを接続 します。

ポートは Auto-MDIX 対応です。

#### Ether1ポート

WAN 側ポートとして、また Ether0 ポート、XR-410/ TX4ではEther2ポート、Ether3ポートとは別セグメ イーサネット規格のUTP 100BASE-TXケーブルを接続 ントを接続するポートとして使います。 イーサネット規格のUTP 100BASE-TXケーブルを接続 ポートは Auto-MDIX に対応していません。

します。

ポートは Auto-MDIX 対応です。

#### RS-232 ポート

リモートアクセスやアクセスサーバー機能を使用す るときにモデムを接続します。 ストレートタイプのLANケーブルと製品添付の変換 します。 アダプタを用いてモデムと接続してください。

3 (4) (5) 0 ETHER 1 RS-232 DC 5V ETHER 0 INIT ETHER 3 ETHER 2 æ (6)

INITスイッチ 本装置を工場出荷時の設定に戻して起動するときに 押します。

操作方法については「第35章 運用管理設定」をご 覧ください。

**Ether3ボート**(XR-410/TX4のみ)

主にLAN 側ポートとして、また、Ether0、Ether1、 Ether2ポートとは別セグメントを接続するポートと して使います。

します。

#### **Ether2ポート**(XR-410/TX4のみ)

主にLAN 側ポートとして、また、Ether0、Ether1、 Ether3ポートとは別セグメントを接続するポートと して使います。

イーサネット規格のUTP 100BASE-TXケーブルを接続

ポートはAuto-MDIXに対応していません。

# .動作環境

本製品をお使いいただくには、以下の環境を満たしている必要があります。

ハードウェア環境

- ・本製品に接続するコンピュータの全てに、10BASE-Tまたは100BASE-TXのLANボード/カード がインストールされていること。
- ・ADSL モデムまたは CATV モデムに、10BASE-T または 100BASE-TX のインターフェースが搭載されていること。
- ・本製品と全てのコンピュータを接続するためのハブやスイッチングハブが用意されていること。
- ・本製品と全てのコンピュータを接続するために必要な種類のネットワークケーブルが用意されていること。
- ・シリアルポートを使う場合は、接続に必要なシリアルケーブルが用意されていること。

ソフトウェア環境

- ・TCP/IPを利用できるOSがインストールされていること。
- ・接続されている全てのコンピュータの中で少なくとも1台に、InternetExplorer5.0以降か NetscapeNavigator6.0以降がインストールされていること。

なおサポートにつきましては、本製品固有の設定項目と本製品の設定に関係するOS上の設定に限らせていただきます。

OS上の一般的な設定やパソコンにインストールされたLANボード / カードの設定、各種アプリケーションの固有の設定等のお問い合わせについてはサポート対象外とさせていただきますので、あらかじめご了承ください。

第2章

XR-410の設置

## 第2章 XR-410の設置

# XR-410の設置

XR-410とxDSL/ケーブルモデムやコンピュータは、以下の手順で接続してください。

本装置とxDSL/ケーブルモデムやパソコン・
 HUB など、接続する全ての機器の電源がOFF になっていることを確認してください。

2 本装置の背面にある Ether1 ポートと xDSL/ ケーブルモデムや ONU を、LAN ケーブルで接続して ください。

3 本装置の背面にある Ether0 ポートと HUB や PC
 を、LAN ケーブルで接続してください。
 本装置のEthernet0,1ポートはAuto-MDIX対応です。

XR-410/TX4の場合は、本装置の背面にあるEther2,3 ポートとHUBやPCを、LANケーブルで接続してくだ さい。

XR-410/TX4のEthernet2,3ポートはAuto-MDIXに は対応していません。

4 本装置とACアダプタ、ACアダプタとコンセントを接続してください。

**5** 全ての接続が完了しましたら、各機器の電源 を投入してください。

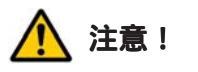

本装置は直射日光が当たるところや、温度の高い ところには設置しないようにしてください。 内部温度が上がり、動作が不安定になる場合があ ります。

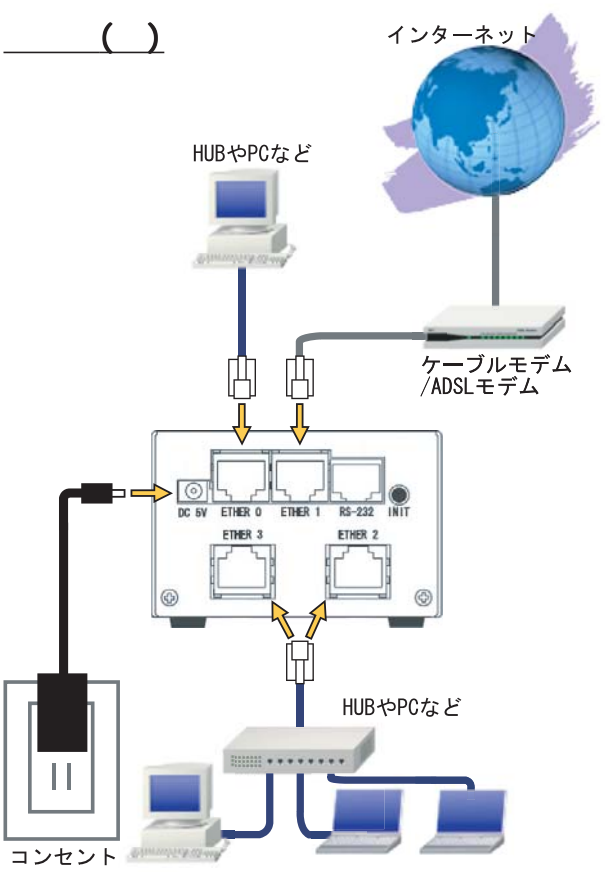

(XR-410/TX4の接続例です)

注意!

AC アダプタのプラグを本体に差し込んだ後に、AC アダプタのケーブルを左右および上下に引っ張ら ず、緩みがある状態にしてください。 抜き差しもケーブルを引っ張らず、コネクタを 持っておこなってください。 また、AC アダプタのケーブルを足などで引っ掛け てプラグ部に異常な力が掛からないように配線に ご注意ください。

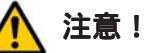

XR-410 側でも各ポートで ARP tableを管理してい るため、PCを接続しているポートを変更するとそ のPCから通信ができなくなる場合があります。 このような場合は、XR-410 側の ARP table が更新 されるまで(数秒~数十秒)通信できなくなります が、故障ではありません。

# 第3章

コンピュータのネットワーク設定

.Windows XPのネットワーク設定

ここではWindows XPが搭載されたコンピュータのネットワーク設定について説明します。

1 「コントロールパネル」 「ネットワーク接 4 「インターネットプロトコル(TCP/IP)」の画 続」から、「ローカル接続」を開きます。 面では、「次の IP アドレスを使う」にチェックを

2 「ローカルエリア接続の状態」画面が開いたらプロパティをクリックします。

| - 接続           |           | 接続           |
|----------------|-----------|--------------|
| 維続時間:          |           | 5 🗄 18:23:20 |
| 速度:            |           | 10.0 Mbps    |
| 動作状況           | 送信 —— 🔊 — | - 受信         |
| <i>የ</i> ለታット: | 7,269     | 3,717        |
| 70/?ティ(Ⴒ)      | 無効にする(D)  |              |

4 「インターネットプロトコル(TCP/IP)」の画 面では、「次の IP アドレスを使う」にチェックを 入れて以下のように入力します。 IP アドレス「192.168.0.1」 サブネットマスク「255.255.255.0」 デフォルトゲートウェイ「192.168.0.254」

| くだざい。                      | シーク管理者           | 新に適切 | Jな IP Į | 没定を問い | 合扎 |
|----------------------------|------------------|------|---------|-------|----|
| ○ IP アドレスを自動的に取得する(Q)      |                  |      |         |       |    |
| ⊙ 次の IP アドレスを使う(S): ───    |                  |      |         |       |    |
| IP アドレス(D):                | 192              | 168  | 0       | 1     |    |
| サブネット マスク(山):              | 255              | 255  | 255     | 0     |    |
| デフォルト ゲートウェイ ( <u>D</u> ): | 192              | 168  | 0       | 254   |    |
| ○ DNS サーバーのアドレスを自動的に       | 取得する( <u>B</u> ) |      |         |       |    |
| ⊙ 次の DNS サーバーのアドレスを使う      | ( <u>E</u> ):    |      |         | 11    |    |
| 優先 DNS サーバー( <u>P</u> ):   |                  |      |         |       |    |
| 代替 DNS サーバー( <u>A</u> ):   |                  |      |         |       |    |
|                            |                  |      |         |       |    |

3 「ローカルエリア接続のプロパティ」画面が 開いたら、「インターネットプロトコル(TCP/IP)」 を選択して「プロパティ」ボタンをクリックします。

5 最後にOKボタンをクリックして設定完了です。 これでXR-410へのログインの準備が整いました。

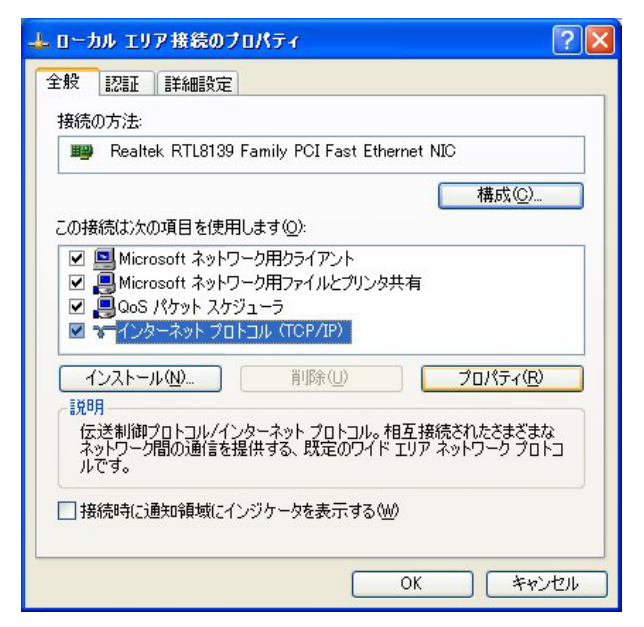

# .Windows Vistaのネットワーク設定

ここではWindows Vistaが搭載されたコンピュータのネットワーク設定について説明します。

共有センター」 「ネットワーク接続の管理」か ら、「ローカル接続」を開きます。

2 「ローカルエリア接続の状態」画面が開いた らプロパティをクリックします。

| 接続                       |                    |                      |
|--------------------------|--------------------|----------------------|
| IPv4 接続:                 |                    | インターネット              |
| IPv6 接続:                 |                    | ローカル                 |
| メディアの状態:                 |                    | 有効                   |
| 期間:                      |                    | 09:33:58             |
| 速度:                      |                    | 100.0 Mbps           |
| <b>≣</b> ¥₩⊞(E)          | ]                  |                      |
|                          |                    |                      |
|                          | )<br>送信 — 🔍        | —— 受信                |
| ■詳細(E)…<br>動作に状況<br>バイト: | 送信——<br>12,720,138 | —— 受信<br>147,454,844 |

3 「ローカルエリア接続のプロパティ」画面が 開いたら、「インターネットプロトコルバージョン 4(TCP/IPv4)」を選択して「プロパティ」ボタンを クリックします。

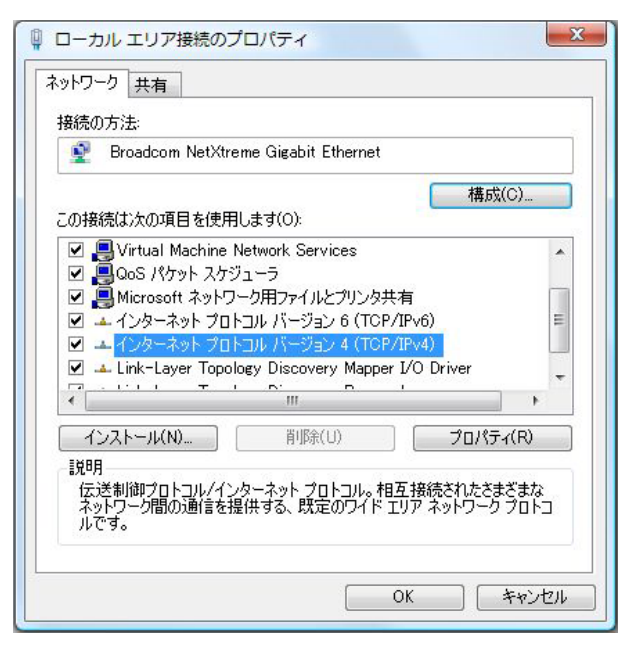

1 (1) (1) (1

(TCP/IPv4)」の画面では、「次のIPアドレスを使う」 にチェックを入れて以下のように入力します。

> IPアドレス「192.168.0.1」 サブネットマスク「255.255.255.0」 デフォルトゲートウェイ「192.168.0.254」

| ぎます。サホートされていない場合は、ネ<br>こください。 | シャリーク管理者に適切な 単 設定を問い合わせ |
|-------------------------------|-------------------------|
| ◎ IP アドレスを自動的に取得する(C          | ))                      |
| - ◎ 〉欠の IP アドレスを使う(S):        |                         |
| IP アドレス(I):                   | 192 . 168 . 0 . 1       |
| サブネット マスク(U):                 | 255 . 255 . 255 . 0     |
| デフォルト ゲートウェイ(D):              | 192 . 168 . 0 . 254     |
| DNS サーバーのアドレスを自動的             | 1(J取得する(B)              |
| ◎ 次の DNS サーバーのアドレスを使          | ŧう(E):                  |
| 優先 DNS サーバー(P):               |                         |
| 代替 DNS サーバー(A):               |                         |
|                               |                         |

5 最後にOKボタンをクリックして設定完了です。 これで本装置へのログインの準備が整いました。

. Macintoshのネットワーク設定

ここではMacintoshのネットワーク設定について 説明します。

 「アップルメニュー」から「コントロールパ ネル」 「TCP/IP」を開きます。

2 経由先を「Ethernet」、設定方法を「手入力」 にして、以下のように入力してください。 IPアドレス「192.168.0.1」 サブネットマスク「255.255.255.0」 ルータアドレス「192.168.0.254」

![](_page_19_Figure_5.jpeg)

3 ウィンドウを閉じて設定を保存します。その 後 Macintosh本体を再起動してください。これで 本装置へログインする準備が整いました。 ここでは、Mac OS Xのネットワーク設定について 説明します。

1 「システム環境設定」から「ネットワーク」 を開きます。

2 ネットワーク環境を「自動」、表示を「内蔵 Ethernet」、IPv4の設定を「手入力」にして、以下 のように入力してください。

> IPアドレス「192.168.0.1」 サブネットマスク「255.255.255.0」 ルーター「192.168.0.254」

| ▶ すべてを表    | 示                         | (Q       |
|------------|---------------------------|----------|
| ネットワ       | ーク環境:(自動                  | ;        |
|            | 表示: 内藏 Ethernet           | •        |
| Т          | P/IP PPPoE AppleTalk プロキシ | Ethernet |
| IPv4 の設定:  | 〔手入力                      | •        |
| IP アドレス:   | 192.168.0.1               |          |
| サブネットマスク:  | 255.255.255.0             |          |
| ルーター :     | 192.168.0.254             |          |
| DNS サーバ:   |                           |          |
| 検索ドメイン:    |                           | (オプション   |
| IPv6 アドレス: |                           |          |
|            | IPv6 を設定                  | (?       |
| 0          |                           |          |

3 ウィンドウを閉じて設定の変更を適用します。 これで、本装置へログインする準備が整いました。

# . IP アドレスの確認と再取得

#### Windows XP/Vistaの場合

「スタート」
 「プログラム」
 「アクセサ
 リ」
 「コマンドプロンプト」を開きます。

2 以下のコマンドを入力すると、現在の IP 設定が ウィンドウ内に表示されます。

#### Macintosh の場合

IP 設定のクリア / 再取得をコマンド等でおこなう ことはできませんので、Macintosh本体を再起動し てください。

本装置の IP アドレス・DHCP サーバ設定を変更したときは、必ず IP 設定の再取得をするようにしてください。

c:¥>ipconfig /all

3 IP設定のクリアと再取得をするには以下のコマンドを入力してください。

c:¥>ipconfig /release (IP設定のクリア) c:¥>ipconfig /renew (IP設定の再取得)

本装置の IP アドレス・DHCP サーバ設定を変更し たときは、必ず IP 設定の再取得をするようにし てください。

第4章

設定画面へのログイン

# 第4章 設定画面へのアクセス

# 設定画面へのログイン方法

# 1 各種ブラウザを開きます。

2 ブラウザから設定画面にアクセスします。 ブラウザのアドレス欄に、以下の IP アドレスと ポート番号を入力してください。

| アドレス(D) | http://192.168.0.254:880/ | V | $\rightarrow$ | 移動 |
|---------|---------------------------|---|---------------|----|
|---------|---------------------------|---|---------------|----|

「192.168.0.254」は、Ether0ポートの工場出荷時 の IP アドレスです。

アドレスを変更した場合は、変更後の IP アドレス を指定してください。

設定画面のポート番号880は変更することができません。

本装置の工場出荷時の設定では、Ether0ポート以外 のインタフェースは、ステートフルパケットインス ペクションが有効になっています。 そのためEther0ポート以外のインタフェースから は設定画面にアクセスできません。

Ether0ポート以外のインターフェースから設定でき るようにするには、それぞれのインタフェースの<u>ス</u> <u>テートフルパケットインスペクションを無効</u>にする か、<u>パケットフィルタリング設定</u>をおこなってくだ さい。

3 次のような認証ダイアログが表示されます。

![](_page_22_Picture_11.jpeg)

**4** ダイアログ画面にパスワードを入力します。 工場出荷設定のユーザー名とパスワードはともに「admin」です。

ユーザー名・パスワードを変更している場合は、 変更後のユーザー名・パスワードを入力します。

| 192.168.0.254 に接続    | 虎 ? 🔀          |
|----------------------|----------------|
|                      |                |
| Welcome to XR-410 Se | tup            |
| ユーザー名(世):            | 🖸 admin 💌      |
| パスワード( <u>P</u> ):   | ****           |
|                      | □パスワードを記憶する(R) |
|                      |                |
|                      | OK キャンセル       |

## 5 ブラウザ設定画面が表示されます。

![](_page_22_Picture_16.jpeg)

(画面はXR-410/TX2)

# 第5章

インターフェース設定

# . Ethernet ポートの設定

本装置の各Ethernetポートの設定をおこないます。「固定アドレスで使用] Web 設定画面「インターフェース設定」

「Ethernet ポートの設定」をクリックして以下の画 面で設定します。

| インターフェースの設定                           |                                                                                                    |  |  |
|---------------------------------------|----------------------------------------------------------------------------------------------------|--|--|
| Ethernetポートの設定 <u>Ethernetプリッジの設定</u> |                                                                                                    |  |  |
| Ether 0 ポート                           | <ul> <li>●固定アドレスで使用</li> <li>IPアドレス 192.168.0.254</li> <li>ネットマスク 255.255.05</li> <li>MTU 1500</li> <li>DHCPサーバから取得</li> <li>ホスト名</li> <li>MACアドレス</li> <li>IPマスカレード<br/>(このボートで使用するIPアドレスに変換して通信を行います)</li> <li>ステートフルバケットインスペクション</li> <li>SPIで DROP したパケットのLOGを取得</li> <li>Proxy ARP</li> <li>Directed Broadcast</li> <li>ダ Send Redirects</li> <li>JCMP AddressMask RequestIC応答</li> <li>リンク監視</li> <li>サ 0-30)</li> <li>リンク防い時にルーティング情報の配信を停止します)</li> </ul>                                                                                                    |  |  |
| Ether 1 ポート                           | <ul> <li>● 自動 ● full=100M ● nal==10M ● nal==10M</li> <li>● nal==100M ● full=10M ● nal==10M</li> <li>● nal==100M ● full=10M ● nal==10M</li> <li>● nal==100M ● full=10M</li> <li>● nal==100M ● full=100M</li> <li>● nal==100M ● full=100M</li> <li>● full=100M</li> <li>● full=100M</li> </ul> |  |  |
| デフォルトゲートウェイ                           |                                                                                                    |  |  |

IPアドレスにOを設定するとIPが存在しないインターフェースになります 設定の保存

#### (画面はXR-410/TX2)

各インターフェースについて、それぞれ必要な情 報を入力します。

IPアドレス

ネットマスク

IPアドレス固定割り当ての場合にチェックし、

IPアドレスとネットマスクを入力します。

IPアドレスに"0"を設定すると、そのインタフェー スはIPアドレス等が設定されず、ルーティング・テー ブルに載らなくなります。

OSPF などで使用していないインタフェースの情報を 配信したくないときなどに"0"を設定してください。

#### MTU

「Path-MTU-Black-HOLE」現象が発生した場合等は、 MTU値を変更することで回避できます。 通常は初期設定の1500byteのままでかまいません。

#### [DHCP サーバから取得]

ホスト名 MACアドレス IPアドレスがDHCPで割り当ての場合にチェックして、 必要であればホスト名とMACアドレスを設定します。

< MAC アドレスの入力例 > 00:11:22:33:44:55 (コロンで区切ります)

IPマスカレード(ip masq) チェックを入れると、その Ethernet ポートで IPマ スカレードされます。

ステートフルパケットインスペクション チェックを入れると、その Ethernet ポートでステー トフルパケットインスペクション(SPI)が適用され ます。

#### 本設定は、Ether0以外のEthernet ポートで、「有 効」設定となっています。

SPI で DROP したパケットの LOG を取得 チェックを入れると、SPI が適用され破棄(DROP)し たパケットの情報をsyslogに出力します。 SPI が有効のときだけ動作可能です。 ログの出力内容については、「第25章 補足:フィル タのログ出力内容について」をご覧ください。

# . Ethernet ポートの設定

Proxy ARP ProxyARPを使う場合はチェックします。

Directed Broadcast チェックを入れると、そのインタフェースにおい てDirectedBroadcastの転送を許可します。

#### Directed Broadcast

IPアドレスのホスト部がすべて1のアドレスの ことです。 ex.192.168.0.0/24 の Directed Broadcast は 192.168.0.255 です。

Send Redirects チェックを入れると、そのインタフェースにおい て ICMP Redirectsを送出します。

<u>ICMP Redirects</u> 他に適切な経路があることを通知する ICMPパ ケットのことです。

ICMP AddressMask Request に応答 NW 監視装置によっては、LAN 内装置の監視を ICMP Address Maskの送受信によっておこなう場合があり ます。

チェックを入れると、そのインターフェースにて受信したICMP AddressMask Request(type=17)に対して、 Reply(type=18)を返送し、インターフェースのサブネットマスク値を通知します。

チェックをしない場合は、Request に対して応答しません。

リンク監視

チェックを入れると、Ethernetポートのリンク状態の監視を定期的におこないます。

OSPFの使用時にリンクのダウンを検知した場合、そのインタフェースに関連付けられたルーティング情報の配信を停止します。

再度リンク状態がアップした場合には、そのインタフェースに関連付けられたルーティング情報の配信を再開します。監視間隔は1~30秒の間で設定できます。

また、"0"を設定するとリンク監視をおこないません。

#### ポートの通信モード

各 Ether ポートの通信速度・方式を選択します。 工場出荷設定では「自動」(オートネゴシエーショ ン)となっていますが、通信速度・方式を固定でき ますので、必要に応じて選択します。 選択モードは「自動」、「full-100M」、「half-100M」、 「full-10M」、「half-10M」です。

デフォルトゲートウェイ 本装置のデフォルトルートとなる IP アドレスを入 力してください。 (本項目は、「Ethernet ポートの設定」画面最下部 にあります。)

入力が終わりましたら「設定の保存」をクリック して設定完了です。 設定はすぐに反映されます。

# <u>本装置のインタフェースのアドレスを変更すると、</u> 設定は直ちに反映されます。

<u>設定画面にアクセスしているホストやその他クライ</u> アントの IP アドレス等も本装置の設定にあわせて 変更し、変更後のIPアドレスで設定画面に再ログイ ンしてください。

# . Ethernet ポートの設定について

#### [ステートフルパケットインスペクション(SPI)]

ステートフルパケットインスペクション(SPI)は、 パケットを監視してパケットフィルタリング項目を 随時変更する機能で、動的パケットフィルタリング 機能とも言えるものです。

通常はWANからのアクセスを全て遮断し、WAN方向 へのパケットに対応するLAN方向へのパケット(WAN からの戻りパケット)に対してのみポートを開放しま す。

これにより、自動的にWANからの不要なアクセスを 制御でき、簡単な設定でより高度な安全性を保つこ とができます。

ステートフルパケットインスペクション機能を有効 にすると、そのインタフェースへのアクセスは一切 不可能となります。

ステートフルパケットインスペクション機能とバー チャルサーバ機能を同時に使う場合等は、パケット フィルタリングの設定をおこなって、外部からアク セスできるように設定する必要があります 「第25章 パケットフィルタリング機能」を参照して ください。

#### [PPPoE 接続時の Ethernet ポート設定]

PPPoE回線に接続するEthernetポートの設定につい ては、実際には使用しない、ダミーのプライベート IPアドレスを設定しておきます。

XR-410 が PPPoE で接続する場合には"ppp"という 論理インターフェースを自動的に生成し、この ppp 論理インターフェースを使って PPPoE 接続をおこな うためです。

物理的なEthernetポートとは独立して動作していま すので、「DHCPサーバから取得」の設定やグローバ ルIPアドレスの設定はしません。 PPPoEに接続しているインタフェースでこれらの設 定をおこなうと、正常に動作しなくなる場合があり ます。

#### [IPsec 通信時の Ethernet ポート設定]

XR-410 を IPsec ゲートウェイとして使う場合は、 Ethernet ポートの設定に注意してください。

IPsec通信をおこなう相手側のネットワークと同じ ネットワークのアドレスがXR-410のEthernet ポー トに設定されていると、正常にIPsec通信がおこな えません。

たとえば、IPsec 通信をおこなう相手側のネット ワークが192.168.1.0/24で、且つ、XR-410のEther1 ポートに192.168.1.254が設定されていると、正常 にIPsec通信がおこなえません。

このような場合はXR-410のEthernet ポートのIPア ドレスを、別のネットワークに属するIPアドレスに 設定し直してください。

# . Ethernet ブリッジの設定

本装置をブリッジとして運用するための設定をお こないます。

Web 設定画面「インターフェース設定」 「Ethernet ブリッジの設定」をクリックして、以下 の画面で設定します。

|                 | フリッシ                                                                                                    | の設定                                                                                |       |
|-----------------|----------------------------------------------------------------------------------------------------|------------------------------------------------------------------------------------|-------|
| <u>Ethernet</u> | 一トの設定                                                                                                    | Ethernetブリッジの≣                                                                     | 黄定    |
| ブリッジの設定         | <ul> <li>ブリッジを使</li> <li>固定アドレス</li> <li>IPアドレス</li> <li>ネットマスク</li> <li>DHOPサーバ</li> <li>ホスト名</li> <li>IPマスカレー</li> <li>(このボート1)</li> <li>ステートフル</li> <li>IOMP Addres</li> </ul> | 用する<br>いで使用<br>「から取得<br>ド<br>で使用するIPアドレスに変換し<br>パケットインスペクション<br>ssMask RequestIこ応答 | で通信を行 |

設定の保存

ブリッジを使用する

チェックすると、本装置の Ethernet ポートはブ リッジインタフェースとなります。

#### [固定アドレスで使用]

IPアドレス

ネットマスク

ブリッジインタフェースのIPアドレスを固定アド レスで設定する場合はこちらをチェックして、IP アドレスとネットマスクを入力します。

#### [DHCP サーバから取得]

ホスト名 ブリッジインターフェースの IP アドレスを DHCP から取得する場合はこちらをチェックして、必要 であればホスト名を入力します。 IPマスカレード

チェックすると、ブリッジインターフェースから 出ていくパケットについて IPマスカレードされま す。

ステートフルパケットインスペクション チェックを入れたポートから出ていくパケットに ついて、ステートフルパケットインスペクション が適用されます。

ICMP AddressMask Replyに応答 チェックを入れると、そのインターフェイスにて 受信した ICMP AddressMask Request(type=17)に対 して、サブネットマスク値を設定した ICMP AddressMask Reply(type=18)を返送します。

入力が終わりましたら「設定の保存」をクリック して設定完了です。 設定はすぐに反映されます。

# . 通常接続(CATV など)での接続設定例

デフ

なう必要があります。

ここではNATを使ったCATVインターネット接続の設 画面での入力例 定について説明します。

CATV のほかにも、Yahoo!BB などルータ型 ADSL モデ ムを用いて接続する場合もこちらをご覧ください。

#### 接続環境

- ・WAN 側 IP アドレスは DHCP で自動取得
- ・LAN 側 IP アドレスは工場出荷設定のまま
- ・Ether0ポートをLAN、Ether1ポートをWANに接続 する

#### 設定方法

「インターフェース設定」 「Ethernet ポートの設 定」画面を開きます。

Ether0ポート

- 「固定アドレスで使用」にチェック
- ・IPアドレス「192.168.0.254」
- ・サブネットマスク「255,255,255,0」
- ・「IPマスカレード」「ステートフルパケットインス ペクション」にはチェックしません。

Ether1ポート

- ・「DHCPから取得」にチェック
- ・必要であれば「ホスト名」を入力
- 任意でMACアドレスを指定することもできます。 <入力例> 00:80:6d:49:ff:ff
- ・「IPマスカレード」にチェック
- ・任意で「ステートフルパケットインスペクション」 にチェックしてください。 ステートフルパケットインスペクション機能を使 わない場合は、詳細なパケットフィルタの設定を おこなってください。

その他項目については任意で設定してください。

デフォルトゲートウェイ 入力しません。

WAN 側ポートを固定アドレスで接続する場合は、IP アドレス・ネットマスク・デフォルトゲートウェイ について入力します。 ルータタイプの ADSL モデムに接続する場合などは、 ルータモデムのIPアドレスがデフォルトゲートウェ イとなります。 29

|             | ● 固定アドレスで使用                                                     |
|-------------|-----------------------------------------------------------------|
|             | IPアドレス 192.168.0.254                                            |
|             | ネットマスク 255.255.255.0                                            |
|             | MTU 1500                                                        |
|             | ○ DHCPサーバから取得                                                   |
|             | ホスト名                                                            |
|             | MACPFUZ                                                         |
|             |                                                                 |
|             | □ 『マスカレード<br>○(このポートで使用するIPアドレスに変換して通信を行います)                    |
| Ether O ポート | 🔲 ステートフルパケットインスペクション                                            |
|             | 🗌 SPI で DROP したパケットのLOGを取得                                      |
|             | Proxy ARP                                                       |
|             | Directed Broadcast                                              |
|             | ✓ Send Redirects                                                |
|             | ✔ ICMP AddressMask RequestIC応答                                  |
|             | リンク監視 0 秒 (0-30)                                                |
|             | リンクダウン時にルーティング情報の配信を停止します)                                      |
|             | ポートの通信モード                                                       |
|             | ●自動 ○full-100M ○half-100M ○full-10M ○half-10M                   |
|             | ○ 固定アドレスで使用                                                     |
|             | IPアドレス 192.168.1.254                                            |
|             | ネットマスク 255.255.255.0                                            |
|             | MTU 1500                                                        |
|             | ● DHCPサーバから取得                                                   |
|             | ホスト名 century                                                    |
|             | MACアドレス 00:80:6d:49:ff:ff                                       |
|             | - IPマスカレード                                                      |
|             | ○ (このボートで使用するIPアドレスに変換して通信を行います)                                |
| -ther 1 ㅠㅡト | ✓ ステートフルパケットインスペクション                                            |
|             | □ SPIで DROP したパケットのLOGを取得                                       |
|             | Proxy ARP                                                       |
|             | Directed Broadcast                                              |
|             | Send Redirects                                                  |
|             | VILIMIP AddressMask Requesticルは各                                |
|             | リンク監視 0 秒 (0-30)                                                |
|             | のシジン 時にルーチョンク 情報の自己を行き止らます                                      |
|             | ポートの通信モード<br>● 自動 ● 6.00-100M ● 6.06-100M ● 6.00-10M ● 6.06-10M |
|             |                                                                 |
| ォルトゲートウェイ   |                                                                 |
|             |                                                                 |

Ether0ポートの設定を変更したときは、必ず各コ ンピュータのIPアドレス設定も変更してください。 また、各コンピュータを DHCP クライアントとし て使用する場合は、DHCPサーバ機能の設定をおこ

DHCPサーバ機能については「第11章 DHCPサーバ/ リレー機能」をご覧ください。

# . ローカルルータ設定

ここでは本装置をローカルルータとして使うための設定について説明します。

#### 接続環境

- ・Ether0 側 IP アドレスは「192.168.0.254]
- ・Ether0 側サブネットマスクは「255.255.255.0」
- ・Ether1 側 IP アドレスは「192.168.1.254]
- ・Ether1 側サブネットマスクは「255.255.255.0」

### <u>設定方法</u>

「インターフェース設定」 「Ethernet ポートの設 定」画面を開きます。

Ether0ポート

- ・「固定アドレスで使用」にチェック
- ・IPアドレス「192.168.0.254」
- ・サブネットマスク「255.255.255.0」
- ・「IPマスカレード」「ステートフルパケットイン スペクション」にはチェックしません。
- ・「ポートの通信モード」は任意で選択してください。

Ether1ポート

- ・「固定アドレスで使用」にチェック
- ・IPアドレス「192.168.1.254」
- ・サブネットマスク「255.255.255.0」
- ・「IPマスカレード」「ステートフルパケットイン スペクション」にはチェックしません。
- ・「ポートの通信モード」は任意で選択してください。

デフォルトゲートウェイ 必要に応じて指定してください。

## 画面での入力例

|                | ● 固定アドレスで使用                                   |
|----------------|-----------------------------------------------|
|                | IPアドレス 192.168.0.254                          |
|                | ネットマスク 255.255.255.0                          |
|                | MTU 1500                                      |
|                | ○ DHCPサーバから取得                                 |
|                | ホスト名                                          |
|                | MACアドレス                                       |
|                | IPマスカレード                                      |
|                | □ (このボートで使用するIPアドレスに変換して通信を行います)              |
| Ether 0 ポート    | □ ステートフルパケットインスペクション                          |
|                | SPIで DROP したパケットのLOGを取得                       |
|                | Proxy ARP                                     |
|                | Directed Broadcast                            |
|                | Send Redirects                                |
|                | ✔ ICMP AddressMask RequestIC応答                |
|                | リンク監視 0 秒 (0-30)                              |
|                | リンクダウン時にルーティング情報の配信を停止します)                    |
|                | ポートの通信モード                                     |
|                | ●自動 ○full-100M ○half-100M ○full-10M ○half-10M |
|                | ・ 固定アドレスで使用                                   |
|                | IP / F U X 192.168.1.264                      |
|                | ネットマスク 255.255.255.0                          |
|                | MTU 1500                                      |
|                | ○ DHCPサーバから取得                                 |
|                | ホスト名                                          |
|                | MACPFUR                                       |
|                | - IPマスカレード                                    |
| Falsen 1 42. L | □ (このボートで使用するIPアドレスに変換して通信を行います)              |
| Ether 1 A - P  |                                               |
|                | ■ SPIで DROP したパケットのLOGを取得                     |
|                | Proxy ARP                                     |
|                | Urrected Broadcast                            |
|                | V Send Redirects                              |
|                | V IOMP Addressmask Requestion Area            |
|                | リンク監視 U 秒 (0-30)                              |
|                | シンシン ワン そに アインン 頃 神殿の 自己言を19上しま 97            |
|                |                                               |
|                |                                               |
| フォルトゲートウェイ     |                                               |

![](_page_30_Picture_0.jpeg)

PPPoE 設定

# . PPPoE の接続先設定

#### 接続先設定

IPアドレス

MS

はじめに、接続先の設定(ISPのアカウント設定)を おこないます。

Web設定画面「PPP/PPPoE設定」 「接続先設定1~ 5」のいずれかをクリックします。

PPP/PPPoF接続設定

設定は5つまで保存しておくことができます。

![](_page_31_Figure_6.jpeg)

Un Numbered-PPP回線使用時に設定できます

回線接続時に割り付けるグローバルIPアドレスです

PPPoE回線使用時に設定して下さい

|     | ○ 無効 ⊙ 有効(奨励)                   |
|-----|---------------------------------|
|     | MSS値 <sup>0</sup> Byte          |
| S設定 | (有効時にMSS値が0又は空の場合は、             |
|     | MSS値を自動設定(Clamp MSS to MTU)します。 |
|     | 最大値は1452。ADSLで接続中に変更したときは、      |
|     | セッションを切断後に再接続する必要があります。)        |

PPPシリアル回線使用時に設定して下さい

| 電話番号                   |                                            |
|------------------------|--------------------------------------------|
| シリアルDTE                | ○9600 ○19200 ○38400 ○57600 ⊙115200 ○230400 |
| ダイアル<br>タイムアウト         | 60 <b>秒</b>                                |
| 初期化用ATコマンド             | ATQ0V1                                     |
| 回線種別                   | ⊙無指定 ○トーン ○パルス                             |
| ON-DEMAND接続用<br>切断タイマー | 180 秒                                      |

| マルチPPP/PPPoEセッション回線利用時に指定可能です |  |
|-------------------------------|--|
|                               |  |

| ネットワーク | 接続するネットワークを指定して下さい       |
|--------|--------------------------|
| ネットマスク | 上記のネットワークのネットマスクを指定して下さい |

設定の保存

プロバイダ名

接続するプロバイダ名を入力します。 任意に入力できますが、半角英数字のみ使用でき ます。

ユーザ ID プロバイダから指定されたユーザー IDを入力して ください。

パスワード

プロバイダから指定された接続パスワードを入力 してください。

<u>原則として「'」「(」「)」「|」「¥」等の特殊記号</u> <u>については使用できませんが、入力が必要な場合</u> <u>は該当文字の直前に「¥」を付けて入力してくださ</u> <u>い。</u>

<例>

abc(def)g'h abc¥(def¥)g¥'h

DNSサーバ

特に指定のない場合は「プロバイダから自動割り 当て」をチェックします。 指定されている場合は「手動で設定」をチェック して、DNSサーバのアドレスを入力します。 プロバイダからDNSアドレスを自動割り当てされ てもそのアドレスを使わない場合は「割り当てら れたDNSを使わない」をチェックします。この場 合は、LAN側の各ホストにDNSサーバのアドレスを それぞれ設定しておく必要があります。

LCP キープアライブ

キープアライブのためのLCP echoパケットを送出 する間隔を指定します。設定した間隔でLCP echo パケットを3回送出して replyを検出しなかった ときに、XR-410 が PPPoE セッションをクローズし ます。

「0」を指定すると、LCP キープアライブ機能は無効 となります。

#### 第6章 PPPoE 設定

# . PPPoE の接続先設定

#### Pingによる接続確認

回線によっては、LCP echoを使ったキープアライ ブを使うことができないことがあります。その場 合は、Pingを使ったキープアライブを使用します。 「使用するホスト」欄には、Pingの宛先ホストを指 定します。 空欄にした場合は P-t-P Gateway 宛にPingを送出

します。

#### IPアドレス

固定 IPアドレスを割り当てられる接続の場合 (unnumbered 接続を含む)、ここにプロバイダから 割り当てられた IPアドレスを設定します。 IPアドレスを自動的に割り当てられる形態での接 続の場合は、ここにはなにも入力しないでくださ い。

#### MSS 設定

「有効」を選択すると、XR-410 が MSS 値を自動的に 調整します。「MSS 値」は任意に設定できます。最 大値は 1452 バイトです。

「0」にすると最大1414byteに自動調整します。 特に必要のない限り、この機能を有効にして、か つMSS値を0にしておくことを推奨いたします。 (それ以外では正常にアクセスできなくなる場合が あります。)

#### 電話番号

シリアル DTE ダイアルタイムアウト 初期化用 AT コマンド 回線種別 ON-DEMAND 接続用切断タイマー

上記項目は、PPPoE 接続の場合、設定の必要はあ りません。 ネットワーク

ネットマスク <例>

ネットワーク「172.26.0.0」

ネットマスク「255.255.0.0」

と指定すると、172.26.0.0/16 のネットワークに アクセスするときはマルチ接続を使ってアクセス するようになります。

別途「スタティックルート設定」でマルチ接続を 使う経路を登録することもできます。

<u>このどちらも設定しない場合はすべてのアクセス</u> が、主接続を使うことになります。

最後に「設定」ボタンをクリックして、設定完了 です。 設定はすぐに反映されます。

LAN 側の設定(IP アドレスや DHCP サーバ機能な ど)を変更する場合は、それぞれの設定ページで 変更してください。

#### 第6章 PPPoE 設定

# . PPPoEの接続設定と回線の接続 / 切断

#### 接続設定

 Web 設定画面「PPP/PPPoE 接続設定」
 「接続設定」

 をクリックして、以下の画面から設定します。

| 接続設定 接続先記                   | <u>注1</u> 接袭先設定2 接袭先設定3 接袭先設定4 接袭先設定5 |
|-----------------------------|---------------------------------------|
| 回線状態                        | 回線は接続されていません                          |
| 接続先の選択                      | ●接続先1 ○接続先2 ○接続先3 ○接続先4 ○接続先5         |
| 接続ポート                       | ○ RS232C ○ Ether0 ⊙ Ether1            |
| 接続形態                        | ◎ 手動接続 ○ 常時接続                         |
| RS2320接続タイプ                 | ⊙通常 ○On-Demand接続                      |
| IPマスカレード                    | ○無効 ⊙有効                               |
| ステートフルパケット<br>インスペクション      | ○無効 ○有効 □DROP したパケットのLOGを取得           |
| デフォルトルートの設定                 | ○無効 ⊙有効                               |
| ICMP AddressMask<br>Request | ○応答しない ⊙応答する                          |
| 接続IP変更<br>お知らせメール           | ◎送信しない ○送信する                          |
| お知らせメールの宛先                  |                                       |
| お知らせメールの<br>Fromアドレス        | xr410                                 |
| 中継するメールサーバの<br>アドレス         |                                       |

#### 回線状態

現在の回線状態を表示します。

#### 接続先の選択

どの接続先設定を使って接続するかを選択します。

#### 接続ポート

どのポートを使って接続するかを選択します。 PPPoE接続では、いずれかの「Ethernet」ポートを 選択します。

#### 接続形態

「手動接続」PPPoE(PPP)の接続 / 切断を手動で切り 替えます。

「常時接続」XR-410が起動すると自動的に PPPoE 接続を開始します。

RS232C 接続タイプ PPPoE 接続では「通常」接続を選択します。 IPマスカレード

PPPoE 接続時に IP マスカレードを有効にするかどう かを選択します。

ステートフルパケットインスペクション PPPoE 接続時に、ステートフルパケットインスペク ション(SPI)を有効にするかどうかを選択します。 SPIを有効にして「DROP したパケットのLOGを取得」 にチェックを入れると、SPIが適用され破棄(DROP)し たパケットの情報をsyslogに出力します。 SPIが有効のときだけ動作可能です。 ログの出力内容については、「第25章 補足:フィル タのログ出力内容について」をご覧ください。

デフォルトルートの設定

「有効」を選択すると、PPPoE 接続時に IP アドレスと ともに ISP から通知されるデフォルトルートを自動 的に設定します。「インターフェース設定」でデフォ ルトルートが設定されていても、PPPoE 接続で通知さ れるものに置き換えられます。

「無効」を選択すると、ISPから通知されるデフォルトルートを無視し、自動設定しません。「インターフェース設定」でデフォルトルートが設定されていれば、その設定がそのままデフォルトルートとして採用されます。

<u>通常は「有効」設定にしておきます。</u>

ICMP AddressMask Request 「応答する」にチェックを入れると、そのインタ フェースにて受信した ICMP AddressMask Request (type=17)に対して、サブネットマスク値を設定した ICMP AddressMask Reply(type=18)を返送します。

画面最下部の「設定の保存」ボタンをクリックして、 設定完了です。

設定の保存 接続 切断

設定の有効化には回線の再接続が必要です

この後は「接続」「切断」ボタンで回線の接続を制御 してください。 「接続設定」を変更した場合は、回線を一度切断して 再接続した際に変更が反映されます。

![](_page_34_Picture_0.jpeg)

# . その他の接続設定

#### 接続 IP 変更お知らせメール機能

IPアドレスを自動的に割り当てられる方式でPPPoE接 続する場合、接続のたびに割り当てられる IP アドレ スが変わってしまうことがあります。 この機能を使うと、IPアドレスが変わったときに、そ の IP アドレスを任意のメールアドレスにメールで通 知することができるようになります。

設定は「PPP/PPPoE 接続設定」 「接続設定」画面 にある以下の箇所でおこないます。

| 接続IP変更<br>お知らせメール    | ⊙送信しない ○送信する |
|----------------------|--------------|
| お知らせメールの宛先           |              |
| お知らせメールの<br>Fromアドレス | xr410        |
| 中継するメールサーバの<br>アドレス  |              |

接続 IP 変更お知らせメール お知らせメール機能を使う場合は、「送信する」を 選択します。

お知らせメールの宛先 お知らせメールを送るメールアドレスを入力しま す。

お知らせメールのFromアドレス お知らせメールのヘッダに含まれる、"From"項目 を任意で設定することができます。

中継するメールサーバのアドレス お知らせメールを中継する任意のメールサーバを設定 できます。 IPアドレス、ドメイン名のどちらでも設定できます。 ただしドメイン名で指定するときは、下記の記述で設 定してください。

<入力形式> **@ < ドメイン名>** <入力例> @mail.centurysys.co.jp

入力が終わりましたら画面最下部の「設定の保存」 ボタンをクリックして、設定完了です。

#### 第6章 PPPoE 設定

# . 副回線とバックアップ回線

PPPoE 接続では、「副回線接続」設定と、「バックアップ回線接続」設定ができます。

## [副回線接続]

主回線が何らかの理由で切断されてしまったときに、 自動的に副回線設定での接続に切り替えて、接続を 維持することができます。また主回線が再度接続さ れると、自動的に副回線から主回線の接続に戻りま す。

主回線から副回線の接続に切り替わっても、NAT設 定やパケットフィルタ設定、ルーティング設定等の 全ての設定が、そのまま副回線接続にも引き継がれ ます。

回線状態の確認は、セッションキープアライブ機能 を用います。

#### [バックアップ回線接続]

副回線接続と同様に、主回線がダウンしたときに、 自動的に回線を切り替えて接続を維持しようとしま す。

ただし、副回線接続と異なり、NAT設定やパケット フィルタ設定等は、主回線用の設定とは別に設定し なければなりません。

これにより、主回線接続時とバックアップ回線接続時とでセキュリティレベルを変更したり、回線品質にあった帯域制御などを個別に設定する、といった ことができるようになります。

回線状態の確認は、pingまたはOSPFを用います。 OSPFについては、「第14章 ダイナミックルーティ ング」をご覧ください。
# . 副回線とバックアップ回線

# 副回線設定

「PPPoE接続設定」画面の「**副回線使用時に設定して**「PPPoE接続設定」画面の「バックアップ回線使用時 下さい]欄で設定します。

| 副回線使用時に設定して下さい |                                         |  |
|----------------|-----------------------------------------|--|
| 副回線の使用         | ⊙ 無効 ○ 有効                               |  |
| 接続先の選択         | ● 接続先1 ○ 接続先2 ○ 接続先3 ○ 接続先4 ○ 接続先5      |  |
| 接続ポート          | ○RS232C ○Ether0 ⊙Ether1                 |  |
| RS232C 接続タイプ   | <ul> <li>● 通常 ○ On-Demand 接続</li> </ul> |  |

副回線の使用

副回線を利用する場合は「有効」を選択します。

接続先の選択 副回線接続で利用する接続先設定を選択します。

接続ポート

副回線を接続しているインタフェースを選択しま す。

RS232C 接続タイプ

RS-232Cを使って副回線接続するときの接続タイプ を選択します。

「通常」を選択すると常時接続となります。

「On-Demand 接続」を選択するとオンデマンド接続 となります。オンデマンド接続における切断タイ マーは「接続先設定」で設定します。

上記4項目以外の接続設定は、すべてそのまま引 き継がれます。

入力が終わりましたら画面最下部の「設定の保存」 ボタンをクリックして、設定完了です。

副回線での自動接続機能は、「接続設定」で「常時 接続」に設定してある場合のみ有効です。 また「接続設定」を変更した場合には、回線を一度 切断して再接続した際に変更が反映されます。

# バックアップ回線設定

に設定して下さい]欄で設定します。

| ハックアッフ回線使用時に設定して下さい            |                                                                 |  |
|--------------------------------|-----------------------------------------------------------------|--|
| バックアップ回線 の使用                   | ○無効 ◎ 有効                                                        |  |
| 接続先の選択                         | ⊙接続先1 ○接続先2 ○接続先3 ○接続先4 ○接続先5                                   |  |
| 接続ボート                          | ⊙ RS232C ○ Ether0 ○ Ether1                                      |  |
| RS232C接続タイプ                    | <ul> <li>●通常</li> <li>On-Demand接続</li> </ul>                    |  |
| IPマスカレード                       | ◎ 無効 ○ 有効                                                       |  |
| ステートフルバケット<br>インスペクション         | ○無効 ○有効 □DROP したパケットのLOGを取得                                     |  |
| ICMP AddressMask               | ○応答しない ○応答する                                                    |  |
| 主回線接続確認のインタ<br>ーバル             | 30 19                                                           |  |
| 主回線の回線断の確認<br>方法               | OPING ⊙OSPF OIPSEC+PING                                         |  |
| Ping使用時の宛先アドレ<br>ス             |                                                                 |  |
| Ping使用時の送信元アド<br>レス            |                                                                 |  |
| Ping fail時のリトライ回数              | 0                                                               |  |
| Ping使用時のdevice                 | <ul> <li>○ 主回線#1 ○マルチ#2 ○マルチ#3 ○マルチ#4</li> <li>○ その他</li> </ul> |  |
| IPSEC+Ping使用時の<br>IPSECポリシーのNO |                                                                 |  |
| 復旧時のバックアップ回<br>線の強制切断          | ⊙ಕる ⊖しない                                                        |  |

バックアップ回線 の使用

バックアップ回線を利用する場合は「有効」を選 択します。

接続先の選択

バックアップ回線接続で利用する接続先設定を選 択します。

接続ポート

バックアップ回線で使用するインタフェースを選 択します。

RS232C 接続タイプ RS-232Cを使ってバックアップ回線接続するときの 接続タイプを選択します。 「通常」を選択すると常時接続となります。 「On-Demand 接続」を選択するとオンデマンド接続 となります。オンデマンド接続における切断タイ マーは「接続先設定」で設定します。

# 第6章 PPPoE 設定

# . 副回線とバックアップ回線

#### IPマスカレード

バックアップ回線接続時の IP マスカレードの動作 を選択します。

ステートフルパケットインスペクション PPPoE 接続時に、ステートフルパケットインスペク ション(SPI)を有効にするかどうかを選択します。 SPIを有効にして「DROP したパケットのLOGを取得」 にチェックを入れると、SPIが適用され破棄(DROP) したパケットの情報を syslogに出力します。 SPIが有効のときだけ動作可能です。 ログの出力内容については、「第25章 補足:フィル タのログ出力内容について」をご覧ください。

ICMP AddressMask Request 「応答する」にチェックを入れると、そのインタ フェースにて受信した ICMP AddressMask Request (type=17)に対して、サブネットマスク値を設定した ICMP AddressMask Reply(type=18)を返送します。

主回線接続確認のインターバル 主回線接続の確認ためにパケットを送出する間隔を 設定します。

主回線の回線断の確認方法 主回線の回線断を確認する方法を選択します。 「PING」はpingパケットにより、「OSPF」はOSPFの Helloパケットにより、「IPSEC+PING」はIPSEC上で のpingにより、回線の切断を確認します。

Ping使用時の宛先アドレス 回線断の確認方法でpingを選択したときの、pingパ ケットの宛先 IPアドレスを設定します。 ここからpingの Reply が帰ってこなかった場合に、 バックアップ回線接続に切り替わります。

OSPFの場合は、OSPF設定画面「OSPF機能設定」の「バックアップ切り替え監視対象 Remote Router-ID 設定」で設定したIPアドレスに対して接続確認をお こないます。

#### Ping使用時の送信元アドレス

回線断の確認方法で「IPSEC+PING」を選択したときの、pingパケットの送信元 IP アドレスを設定できます。

Ping fail時のリトライ回数 pingのリプライがないときに何回リトライするか を指定します。

Ping 使用時の device ping を使用する際の、ping を発行する回線(イン

タフェース)を選択します。「その他」を選択して、 インタフェース名を直接指定もできます。

IPSEC+Ping使用時の IPSEC ポリシーの NO IPSEC+PINGで回線断を確認するときは必ず、使用 する IPsec ポリシーの設定番号を指定します。 IPsec 設定については「第12章 IPsec 設定」や IPsec 設定ガイドをご覧ください。

復旧時のバックアップ回線の強制切断 主回線の接続が復帰したときに、バックアップ回 線を強制切断させるときに「する」を選択します。 「しない」を選択すると、主回線の接続が復帰して も、バックアップ回線接続の設定に従ってバック アップ回線の接続を維持します。

このほか、NAT設定・パケットフィルタ設定・ルー ティング設定など、バックアップ回線接続時のた めの各種設定を別途おこなってください。

入力が終わりましたら画面最下部の「設定の保存」 ボタンをクリックして、設定完了です。

バックアップ回線接続機能は、「接続接定」で 「常時接続」に設定してある場合のみ有効です。 また「接続設定」を変更した場合には、回線を一 度切断して再接続した際に変更が反映されます。

# 第6章 PPPoE 設定

# . 副回線とバックアップ回線

# バックアップ回線への接続変更お知らせ

# メール機能

バックアップ回線で接続したときに、それを電子 メールによって通知させることができます。

設定は「PPP/PPPoE 接続設定」 「接続設定」画面の[**バックアップ回線使用時に設定して下さい**] にある以下の箇所でおこないます。

| 接続IP変更<br>お知らせメール    | ⊙ 送信しない | ○送信する |  |
|----------------------|---------|-------|--|
| お知らせメールの宛先           |         |       |  |
| お知らせメールの<br>Fromアドレス | ×r 410  |       |  |
| 中継するメールサーバの<br>アドレス  |         |       |  |

接続お知らせメール

お知らせメール機能を使う場合は、「有効」を選択 します。

お知らせメールの宛先 お知らせメールを送るメールアドレスを入力しま す。

お知らせメールのFromアドレス お知らせメールのヘッダに含まれる、"From "項目 を任意で設定することができます。

中継するメールサーバのアドレス お知らせメールを中継する任意のメールサーバを 設定できます。IPアドレス、ドメイン名のどちら でも設定できます。 ただしドメイン名で指定するときは、下記の記述 で設定してください。

<入力形式> **@ < ドメイン名>** <入力例> @mail.centurysys.co.jp

入力が終わりましたら画面最下部の「設定の保存」 ボタンをクリックして、設定完了です。

# 第6章 PPPoE 設定

# . PPPoE 特殊オプション設定について

地域 IP 網での工事や不具合・ADSL 回線の不安定な 状態によって、正常に PPPoE 接続がおこなえなく なることがあります。

これはユーザー側がPPPoE セッションが確立して いないことを検知していても地域 IP 網側はそれを 検知していないために、ユーザー側からの新規接 続要求を受け入れることができない状態になって いることが原因です。

ここで PPPoE 特殊オプション機能を使うことによ り、本装置が PPPoE セッションを確立していない ことを検知し、強制的に PADT パケットを地域 IP 網側へ送信して、地域 IP 網側に PPPoE セッション の終了を通知します。

本装置から PADT パケットを送信することで地域 IP 網側の PPPoE セッション情報がクリアされ、PPPoE の再接続性を高めることができます。

PADT = PPPoE Active Discovery Terminate の 略。

PPPoEセッションが終了したことを示すパケット です。これにより、PADTを受信した側で該当する PPPoEセッションを終了させます。

# <u>PPPoE 特殊オプション設定</u>

PPP/PPPoE 設定「接続設定」画面の最下部で設定します。

PPPoE特殊オプション (全回線共通) □ 回線接続時に前回のPPPoEセッションのPADTを強制送出
 □ 非接続SessionのJPv4Packet受信時にPADTを強制送出
 □ 非接続SessionのLCP-Echo Request受信時にPADTを強制送出

回線接続時に前回のPPPoE セッションの PADT を 強制送出する。

非接続SessionのIPv4Packet受信時にPADTを 強制送出する。

非接続SessionのLCP-EchoRegest受信時にPADT を強制送出する。

の動作について

XR側が回線断と判断していても網側が回線断と判断していない状況下において、本装置側から強制的に PADT を送出してセッションの終了を網側に認識させます。

その後、本装置側から再接続をおこないます。

の動作について

XRがLCPキープアライブにより断を検知しても網側 が断と判断していない状況下において、網側から

- ・IPv4 パケット
- ・LCPエコーリクエスト

のいずれかを本装置が受信すると、本装置がPADTを 送出してセッションの終了を網側に認識させます。 その後、本装置側から再接続をおこないます。

使用したい特殊オプションごとに、チェックボッ クスにチェックを付けてください。 PPPoE 回線接続中に設定を変更したときは、PPPoE を再接続する必要があります。

地域 IP 網の工事後に PPPoE 接続ができなってし まう事象を回避するためにも、PPPoE 特殊オプ ション機能を有効にした上で PPPoE 接続をしてい ただくことを推奨します。

第7章

ダイヤルアップ接続

# . XR-410 とアナログモデム /TA の接続

XR-410は、RS-232Cポートを搭載しています。 これらの各ポートにアナログモデムやターミナルア ダプタを接続し、XR-410のPPP接続機能を使うこと でリモートアクセスが可能となります。

またXR-410の副回線接続機能で、PPP接続を副回線 として設定しておくと、リモートアクセスを障害時 のバックアップ回線として使うこともできます。

# アナログモデム /TA の接続

1 XR-410本体背面の「RS-232C」ポートと製品付属の変換アダプタとを、ストレートタイプのLAN ケーブルで接続してください。

2 変換アダプタのコネクタを、アナログモデム のシリアルポートに接続してください。モデムの コネクタが25 ピンタイプの場合は別途、変換コネ クタをご用意ください。

**3** 全ての接続が完了しましたら、モデムの電源を投入してください。

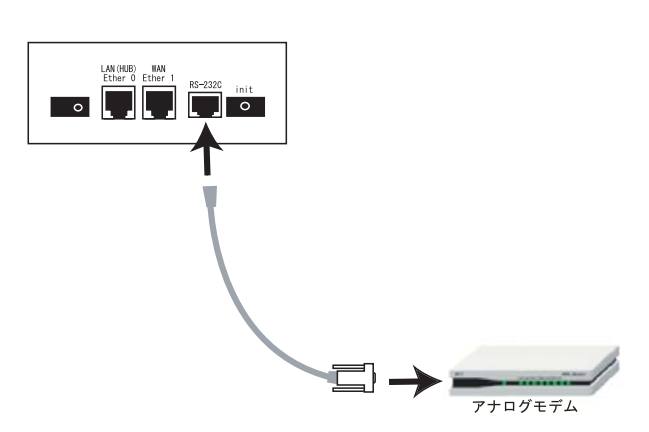

#### 接続図

# .ダイヤルアップの接続先設定

PPP接続の接続先設定をおこないます。 Web設定画面「PPP/PPPoE設定」の画面上部にある 「接続先設定1~5」のいずれかをクリックして接 続先の設定をおこないます。 設定は5つまで保存しておくことがきます。

#### 接続先設定

IPアドレス

| <u>接続設定</u> 接続先設: | 定1 <u>接続先設定2</u>                                                                          | 接続先設定3                     | 接続先設定4        | 接続先設定5 |
|-------------------|-------------------------------------------------------------------------------------------|----------------------------|---------------|--------|
|                   |                                                                                           |                            |               |        |
| プロパイダ名            |                                                                                           |                            |               |        |
| ユーザID             |                                                                                           |                            |               |        |
| バスワード             |                                                                                           |                            |               |        |
| DNSサーバ            | <ul> <li>割り当てられた</li> <li>ブロバイダから</li> <li>手動で設定</li> <li>プライマリ</li> <li>セカンダリ</li> </ul> | :DNSを使わない<br>自動割り当て        |               |        |
| LCPキープアライブ        | チェック間隔 30<br>3回確認出来なくなる<br>0秒を入力するとこの                                                     | ●秒<br>ると回線を切断し<br>)機能は無効にな | ます<br>います     |        |
| Pingによる接続確認       | <ul> <li>● 使用しない ○ f</li> <li>使用するホスト</li> <li>発行間隔は30秒固須</li> </ul>                      | 使用する<br>定、空欄の時はF           | PtP-Gatewayl2 | 発行します  |
|                   |                                                                                           |                            |               |        |

Un Numbered-PPP回線使用時に設定できます

回線接続時に割り付けるグローバルIPアドレスです

| PPPoE回線使用時に設定して下さい |                                                                                                    |  |
|--------------------|----------------------------------------------------------------------------------------------------|--|
| MSS設定              | <ul> <li>● 無効 ● 有効(奨励)</li> <li>MSS(値0 Byte</li> <li>く 有効時にMSS値が0 又は空の場合は、</li> <li>MSS(値を自動設定(Clamp MSS to MTUU)とます。</li> <li>最大値は1452。ADSLで接続中に変更したときは、</li> <li>セッションを切断後に再接続する必要があります。)</li> </ul> |  |
|                    |                                                                                                    |  |

PPPシリアル回線使用時に設定して下さい

| 電話番号                   |                                            |
|------------------------|--------------------------------------------|
| シリアルDTE                | ○9600 ○19200 ○38400 ○57600 ⊙115200 ○230400 |
| ダイアル<br>タイムアウト         | 60 秒                                       |
| 初期化用ATコマンド             | ATQ0V1                                     |
| 回線種別                   | ⊙無指定 ○トーン ○パルス                             |
| ON-DEMAND接続用<br>切断タイマー | 180 秒                                      |

| ネットワーク | 接続するネットワークを指定して下さい       |  |
|--------|--------------------------|--|
| ネットマスク | 上記のネットワークのネットマスクを指定して下さい |  |

設定の保存

プロバイダ名

接続するプロバイダ名を入力します。 任意に入力できますが、半角英数字のみ使用でき ます。

ユーザID

プロバイダから指定されたユーザー IDを入力して ください。

プロバイダから指定された接続パスワードを入力 してください。

<u>原則として「'」「(」「)」「|」「¥」等の特殊文字</u> <u>については使用できませんが、入力が必要な場合</u> <u>は該当文字の直前に「¥」を付けて入力してくださ</u> <u>い。</u>

<例> abc(def)g 'h abc¥(def¥)g¥ 'h

DNS サーバ

特に指定のない場合は「プロバイダから自動割り当 て」をチェックします。

指定されている場合は「手動で設定」をチェックして、DNSサーバのアドレスを入力します。

プロバイダからDNSアドレスを自動割り当てされて もそのアドレスを使わない場合は「割り当てられた DNSを使わない」をチェックします。この場合は、LAN 側の各ホストにDNSサーバのアドレスをそれぞれ設 定しておく必要があります。

LCP キープアライブ ping による接続確認 IP アドレス MSS 設定

上記項目は、リモートアクセス接続の場合は設定の必要はありません。

パスワード

# .ダイヤルアップの接続先設定

#### 電話番号

アクセス先の電話番号を入力します。 市外局番から入力してください。

シリアルDTE XR-410 とモデム / TA 間の DTE 速度を選択します。 続いて PPP の接続設定をおこないます。 工場出荷値は115200bpsです。

最後に「設定の保存」ボタンをクリックして、設 定完了です。 設定はすぐに反映されます。

ダイアルタイムアウト アクセス先にログインするときのタイムアウト時 間を設定します。単位は秒です。

初期化用ATコマンド モデム/TAによっては、発信するときに初期化が 必要なものもあります。その際のコマンドをここ に入力します。

回線種別 回線のダイアル方法を選択します。

ON-DEMAND 接続用切断タイマー PPP 接続設定の RS-232C タイプを On-Demand 接続に した場合の、自動切断タイマーを設定します。 ここで設定した時間を過ぎて無通信状態のときに、 RS-232C 接続を切断します。

ネットワーク

ネットマスク

<例>

ネットワーク「172.26.0.0」 ネットマスク「255.255.0.0」 と指定すると、172.26.0.0/16のネットワークにア クセスするときはマルチ接続を使ってアクセスす

るようになります。

別途「スタティックルート設定」でマルチ接続を 使う経路を登録することもできます。

このどちらも設定しない場合はすべてのアクセス が、主接続を使うことになります。

# .ダイヤルアップの接続と切断

接続先設定に続いて、ダイヤルアップ接続のために 接続設定をおこないます。

Web設定画面「PPP/PPPoE 接続設定」を開き「接続設定」をクリックして、以下の画面から設定します。

# <u>接続設定</u>

#### 接袭鼓定 接袭先鼓定1 接袭先鼓定2 接袭先鼓定3 接袭先鼓定4 接袭先鼓定5

| 回線状態                        | 回線は接続されていません                                    |
|-----------------------------|-------------------------------------------------|
| 接続先の選択                      | ●接続先1 ●接続先2 ●接続先3 ●接続先4 ●接続先5                   |
| 接続ポート                       | RS232C      Ether0      Ether1                  |
| 接続形態                        | ●手動接続 ○常時接続                                     |
| RS232C接続タイプ                 | <ul> <li>●通常</li> <li>○ On-Demand 接続</li> </ul> |
| IPマスカレード                    | ○無効 ⊙有効                                         |
| ステートフルパケット<br>インスペクション      | ○無効  ●有効 □ DROP したパケットのLOGを取得                   |
| デフォルトルートの設定                 | ○無効 ⊙有効                                         |
| ICMP AddressMask<br>Request | ○応答しない ◎応答する                                    |

#### 回線状態

現在の回線状態を表示します。

#### 接続先の選択

どの接続先設定を使って接続するかを選択します。

#### 接続ポート

どのポートを使って接続するかを選択します。 ダイヤルアップ接続では「RS232C」ポートを選択 します。

#### 接続形態

「手動接続」ダイヤルアップの接続 / 切断を手動で 切り替えます。

「常時接続」XR-410が起動すると自動的にダイヤル アップ接続を開始します。

#### RS232C 接続タイプ

「通常接続」接続形態設定にあわせて接続します。 「On-Demand 接続」を選択するとオンデマンド接続と なります。オンデマンド接続における切断タイマー は「接続先設定」で設定します。 IPマスカレード

ダイヤルアップ接続時にIPマスカレードを有効にす るかどうかを選択します。unnumbered 接続時以外は、 「有効」を選択してください。

ステートフルパケットインスペクション PPPoE 接続時に、ステートフルパケットインスペク ション(SPI)を有効にするかどうかを選択します。 SPIを有効にして「DROP したパケットのLOGを取得」 にチェックを入れると、SPIが適用され破棄(DROP)し たパケットの情報をsyslogに出力します。 SPIが有効のときだけ動作可能です。 ログの出力内容については、「第25章 補足:フィル タのログ出力内容について」をご覧ください。

#### デフォルトルートの設定

「有効」を選択すると、ダイヤルアップ接続時に IPア ドレスとともに ISPから通知されるデフォルトルート を自動的に設定します。

「インターフェース設定」でデフォルトルートが設定 されていても、ダイヤルアップ接続で通知されるも のに置き換えられます。

「無効」を選択すると、ISPから通知されるデフォルトルートを無視し、自動設定しません。 「インターフェース設定」でデフォルトルートが設定されていれば、その設定がそのままデフォルトルートとして採用されます。

特に必要のない限り「有効」設定にしておきます。

ICMP AddressMask Request 「応答する」にチェックを入れると、そのインタ フェースにて受信した ICMP AddressMask Request (type=17)に対して、サブネットマスク値を設定した ICMP AddressMask Reply(type=18)を返送します。

画面最下部の「設定の保存」ボタンをクリックして、 設定完了です。

この後は画面最下部の「接続」「切断」ボタンで回線 の接続を制御してください。 「接続設定」を変更した場合は、回線を一度切断して 再接続した際に変更が反映されます。

# . 副回線接続とバックアップ回線接続

ダイヤルアップ接続についても、PPPoE 接続と同様

- に、以下の設定が可能です。
  - ・副回線接続設定
  - ・バックアップ回線接続設定

設定方法については、「第6章 PPPoE設定」の

「 . 副回線とバックアップ回線」をご参照ください。

第8章

複数アカウント同時接続設定

複数アカウント同時接続の設定

XR-410/TX シリーズは、同時に複数の PPPoE 接続を おこなうことができます。

以下のような運用が可能です。

- NTT東西が提供しているBフレッツサービスで、
   インターネットとフレッツ・スクエアに同時に
   接続する(注)
- ・フレッツ ADSL での接続と、ISDN 接続(リモート アクセス)を同時におこなう
- (注)NTT 西日本の提供するフレッツスクエアはNTT 東日本提供のものとはネットワーク構造がこ となるため、Bフレッツとの同時接続運用はで きません。

この接続形態は「マルチ PPPoE セッション」と呼ばれることもあります。

XR-410のマルチ PPPoE セッション機能は、主回線 1 セッションと、マルチ接続3 セッションの合計4 セッションまでの同時接続をサポートしています。 なお、以下の項目については主回線では設定でき ますが、マルチ接続(#2~#4)では設定できませ んので、ご注意ください。

- ・デフォルトルートとして指定する
- ・接続 IP アドレス変更のお知らせメールを送る
- ・副回線を指定する
- ・バックアップ回線を指定する
- ・接続確認として、IPsec + PINGを設定する

マルチ PPPoE セッションを利用する場合のルー ティングは宛先ネットワークアドレスによって切 り替えます。したがって、フレッツ・スクウェア やフレッツ・オフィスのように特定の IP アドレス 体系で提供されるサービスをインターネット接続 と同時に利用する場合でも、アクセスする PC 側の 設定を変更する必要はありません。 ただし、マルチリンクには対応していませんので、 帯域を広げる目的で利用することはできません。 また XR-410 のマルチ PPPoE セッション機能は、 PPPoEで接続しているすべてのインターフェースが ルーティングの対象となります。したがいまして、 それぞれのインターフェースにステートフルパ ケットインスペクション、またはフィルタリング 設定をしてください。

またマルチ接続側(主回線ではない側)は**フレッ ツスクエアのように閉じた空間を想定している**の で、工場出荷設定ではステートフルパケットイン スペクションは無効となっています。必要に応じ てステートフルパケットインスペクション等の設 定をして使用してください。

この機能を利用する場合は以下のステップに従って設定してください。

# 複数アカウント同時接続の設定

# STEP 1 主接続の接続先設定

1つ目のプロバイダの接続設定をおこないます。 ここで設定した接続を主接続とします。

Web設定画面「PPP/PPPoE設定」をクリックし、 「接続先設定」のいずれかをクリックして設定しま す。

詳しい設定方法は、「第6章」をご覧ください。

# STEP 2 マルチ接続用の接続先設定

マルチ接続(同時接続)用の接続先設定をおこない ます。

Web 設定画面「PPP/PPPoE 設定」をクリックし、 「接続先設定1~5」のいずれかをクリックして設 定します。 設定方法については、「第6章」をご参照くださ

設定力法については、「第0草」をご参照てたさい。

さらに設定画面最下部にある下図の部分で、マル チ接続を使ってアクセスしたい先のネットワーク アドレスとネットマスクを指定します。

| マルナドドバドドのヒゼッンヨノ凹線村用時に指定可能です |                          |  |
|-----------------------------|--------------------------|--|
| ネットワーク                      | 接続するネットワークを指定して下さい       |  |
| ネットマスク                      | 上記のネットワークのネットマスクを指定して下さい |  |

ネットワーク

ネットマスク

<例>

ネットワーク「172.26.0.0」

ネットマスク「255.255.0.0」

と指定すると、172.26.0.0/16のネットワークにア クセスするときはマルチ接続を使ってアクセスする ようになります。

別途「スタティックルート設定」でマルチ接続を 使う経路を登録することもできます。

<u>このどちらも設定しない場合はすべてのアクセス</u> が、主接続を使うことになります。

最後に「設定の保存」をクリックして接続先設定 は完了です。

# 複数アカウント同時接続の設定

# STEP 3 PPPoE 接続の設定

複数同時接続のための接続設定をおこないます。 主接続とマルチ接続それぞれについて接続設定を おこないます。

「PPP/PPPoE 設定」 「接続設定」を開きます。

#### [主接続用の接続設定]

以下の部分で設定します。

| 回線状態                        | 回線は接続されていません                                 |
|-----------------------------|----------------------------------------------|
| 接続先の選択                      | ⊙接続先1 ○接続先2 ○接続先3 ○接続先4 ○接続先5                |
| 接続ポート                       | ○RS232C ○Ether0 ⊙Ether1                      |
| 接続形態                        | ⊙ 手動接続 ○ 常時接続                                |
| RS232C 接続タイプ                | <ul> <li>●通常</li> <li>On-Demand接続</li> </ul> |
| IPマスカレード                    | ○無効 ⊙有効                                      |
| ステートフルパケット<br>インスペクション      | ○無効 ○有効 □DROP したパケットのLOGを取得                  |
| デフォルトルートの設定                 | ○無効 ⊙有効                                      |
| ICMP AddressMask<br>Request | ○応答しない ⊙応答する                                 |
| 接続IP変更<br>お知らせメール           | ⊙送信しない ○送信する                                 |
| お知らせメールの宛先                  |                                              |
| お知らせメールの<br>Fromアドレス        | xr410                                        |
| 中継するメールサーバの<br>アドレス         |                                              |

接续設定 接续先設定1 接续先設定2 接续先設定3 接续先設定4 接续先設定5

RS232C 接続タイプ

主接続がPPPoE接続の場合は、「通常」を選択します。 主接続がRS-232C接続の場合は、「通常」を選択する と接続形態設定にあわせて接続します。 「On-Demand接続」を選択すると、オンデマンド接続 となります。オンデマンド接続における切断タイ

マーは「接続先設定」で設定します。

IPマスカレード 通常は「有効」を選択します。 LAN側をグローバルIPで運用している場合は「無効」 を選択します。

ステートフルパケットインスペクション 任意で選択します。

デフォルトルート 「有効」を選択します。

ICMP AddressMask Request 任意で選択します。

接続 IP 変更お知らせメール 任意で設定します。

続いてマルチ接続用の接続設定をおこないます。

回線状態

現在の回線状態を表示します。

#### 接続先の選択

主接続用の設定を選択します。

接続先ポート 主接続で使用する、XR-410のインタフェースを選 択します。

#### 接続形態

常時接続の回線を利用する場合は通常、「常時接 続」を選択します。 「手動接続」を選択した場合は、同画面最下部のボ タンで接続・切断の操作をおこなってください。

# 複数アカウント同時接続の設定

# [マルチ接続用の設定]

以下の部分で設定します。

| マルチPPP/PPoEセッション機能を利用する際は以下を設定して下さい |                                              |  |
|-------------------------------------|----------------------------------------------|--|
| マルチ接続 #2                            | ⊙無効 ○有効                                      |  |
| 接続先の選択                              | ● 接続先1 ● 接続先2 ● 接続先3 ● 接続先4 ● 接続先5           |  |
| 接続ポート                               | ORS232C OEther0 OEther1                      |  |
| RS232C 接続タイプ                        | <ul> <li>●通常</li> <li>On-Demand接続</li> </ul> |  |
| IPマスカレード                            | ⊙ 無効 ○ 有効                                    |  |
| ステートフルパケット<br>インスペクション              | ●無効 ○有効 □DROP したパケットのLOGを取得                  |  |
| ICMP AddressMask<br>Request         | ○応答しない ○応答する                                 |  |
|                                     |                                              |  |
| マルチ接続 #3                            | ⊙ 無効 ○ 有効                                    |  |

| 接続先の選択                 | ●接続先1 ●接続先2 ●接続先3 ●接続先4 ●接続先8           |
|------------------------|-----------------------------------------|
| 接続ポート                  | ○RS232C ○Ether0 ⊙Ether1                 |
| RS232C 接続タイプ           | <ul> <li>● 通常 ○ On-Demand 接続</li> </ul> |
| IPマスカレード               | ●無効 ○有効                                 |
| ステートフルパケット<br>インスペクション | ○無効 ○有効 □DROP したパケットのLOGを取得             |
| ICMP AddressMask       | ○応答しない ◎応答する                            |

| マルチ接続 #4                    | ◎ 無効 ○ 有効                            |
|-----------------------------|--------------------------------------|
| 接続先の選択                      | ⊙接続先1 ○接続先2 ○接続先3 ○接続先4 ○接続先5        |
| 接続ポート                       | ○ RS232C ○ Ether0 ⊙ Ether1           |
| RS232C 接続タイプ                | <ul> <li>●通常 ○On-Demand接続</li> </ul> |
| IPマスカレード                    | ○無効 ○有効                              |
| ステートフルパケット<br>インスペクション      | ○無効 ○有効 □DROP したパケットのLOGを取得          |
| ICMP AddressMask<br>Request | ○ 応答しない ○ 応答する                       |

マルチ接続 #2 ~ #4 マルチ PPPoE セッション用の回線として使うもの に「有効」を選択します。

#### 接続先の選択

マルチ接続用の接続先設定を選択します。

#### 接続ポート

マルチ接続で使用する、XR-410のインタフェース を選択します。Bフレッツ回線で複数の同時接続を おこなう場合は、主接続の設定と同じインタ フェースを選択します。 RS232C 接続タイプ

マルチ接続が PPPoE 接続の場合は、「通常」を選択します。

マルチ接続がRS-232C接続の場合は、「通常」を選 択すると主回線の接続形態設定にあわせて接続し ます。

「On-Demand 接続」を選択すると、オンデマンド接続となります。オンデマンド接続における切断タ イマーは「接続先設定」で設定します。

IPマスカレード

通常は「有効」を選択します。 LAN側をグローバル IP で運用している場合は「無 効」を選択します。

ステートフルパケットインスペクション 任意で選択します。

ICMP AddressMask Request 任意で選択します。

マルチ接続設定は3つまで設定可能です。 最大4セッションの同時接続が可能です。

# 複数アカウント同時接続の設定

# STEP 4 PPPoE 接続の開始

すべて設定した後、「接続」をクリックして PPPoE 接続 を開始します。

設定の保存 接続 切断

設定の有効化には回線の再接続が必要です

PPPoEの接続状態は、接続設定画面上部の「回線状態」 に赤文字で表示されます。

接続に成功した場合:

主回線で接続しています。 マルチセッション回線1で接続しています。

接続できていない場合:

主回線で接続を試みています。

マルチセッション回線1で接続を試みています。

などと表示されます。

PPPoE 接続に成功したあとは、STEP 2の設定、「スタ ティックルート設定」もしくは「ソースルート設定」 にしたがって接続を振り分けられてアクセスできます。

第9章

各種サービスの設定

第9章 各種サービスの設定

# 各種サービス設定

Web 設定画面「各種サービスの設定」をクリックすると、以下の画面が表示されます。

サービスの起動・停止・設定

| <u>現</u><br>名和        | <b>在のサービス稼働状況</b> を反映しています<br>認定はサービス項目名をクリックして下さい |     |      |
|-----------------------|----------------------------------------------------|-----|------|
| <u>DNSキャッシュ</u>       | ○停止 ◎起動                                            | 動作中 | 動作変更 |
| <u>DHCP(Relay)サーバ</u> | ○停止 ◎起動                                            | 動作中 | 動作変更 |
| <u>IPsecサーバ</u>       | ⊙停止 ○起動                                            | 停止中 | 動作変更 |
| <u>UPnPサービス</u>       | ⊙停止 ○起動                                            | 停止中 | 動作変更 |
| ダイナミックルーティング          | 起動停止はダイナミックルーティングの設定から行って下さい                       | 停止中 |      |
| SYSLOGサービス            | ○停止 ⊙起動                                            | 動作中 | 動作変更 |
| <u>帯域制御(QoS)サービス</u>  | ⊙停止 ○起動                                            | 停止中 | 動作変更 |
| <u>攻撃検出サービス</u>       | ⊙停止 ○起動                                            | 停止中 | 動作変更 |
| <u>SNMPサービス</u>       | ⊙停止 ○起動                                            | 停止中 | 動作変更 |
| <u>NTPサービス</u>        | ⊙停止 ○起動                                            | 停止中 | 動作変更 |
| <u>VRRPサービス</u>       | ⊙停止 ○起動                                            | 停止中 | 動作変更 |
| アクセスサーバ               | 起動停止はアクセスサーバの設定から行って下さい                            | 停止中 |      |

動作変更

ここでは

- ・各種サービスの設定
- ・各種サービスの起動と停止
- ・サービスの稼働状況の確認

をおこないます。

# サービスの設定

それぞれのサービスの設定をおこなうには、画面 中の各サービス名をクリックしてください。その サービスの設定画面が表示されます。 それぞれの設定方法については、以下のページを 参照してください。

DNS リレー / キャッシュ機能 DHCP サーバ / リレー機能 IPsec 機能 UPnP 機能 ダイナミックルーティング機能 SYSLOG 機能 帯域制御(QoS)機能 攻撃検出機能 SNMP エージェント機能 NTP サービス VRRP サービス アクセスサーバ機能

# サービスの起動と停止

それぞれのサービスを起動・停止するときは、そ れぞれのサービス項目で、「停止」か「起動」を選 択して画面最下部にある「動作変更」ボタンをク リックすることで、サービスの稼働状態が変更さ れます。

また、サービスの稼働状態は、各項目の右側に表 示されます。

# 第10章

DNS リレー / キャッシュ機能

# 第10章 DNS リレー / キャッシュ機能

# DNS 機能の設定

# DNSリレー機能

本装置ではLAN内の各ホストのDNSサーバを本装置に 指定して、ISPから指定されたDNSサーバや任意のDNS サーバへリレーすることができます。

DNSリレー機能を使う場合は、各種サービス設定画面の「DNSキャッシュ」を起動させてください。

任意のDNSを指定する場合は、Web設定画面「各種サービスの設定」「DNSキャッシュ」をクリックして以下の画面で設定します。

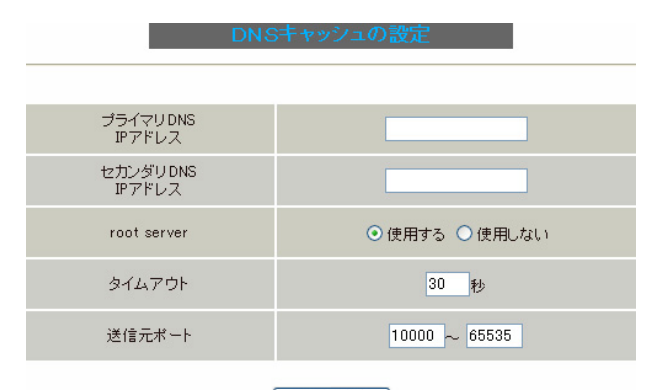

設定の保存

プライマリDNS IPアドレス

セカンダリ DNS IP アドレス

任意のDNSサーバのIPアドレスを入力してください。 PPPoE接続時、ISPから指定されたDNSサーバへリレー する場合は本設定の必要はありません。

#### root server

上記プライマリDNS IPアドレス、セカンダリDNS IP アドレスで設定したDNSサーバへの問い合わせに失敗 した場合や、DNSサーバの指定が無い場合に、ルート サーバへの問い合わせをおこなうかどうかを指定し ます。

#### タイムアウト

DNSサーバへの問い合わせが無応答の場合のタイムア ウトを設定します。

5-30秒で設定できます。初期設定は30秒です。

使用環境によっては、DNSキャッシュのタイムアウト よりもブラウザなどのアプリケーションのタイムア ウトが早く発生する場合があります。

この場合は、DNSキャッシュのタイムアウトを調整し てください。 送信元ポート

DNSリクエストの送信元ポート番号を範囲指定することが できます。

指定可能な範囲:10000-65535です。ポート番号は、指定した範囲内からランダムに選択されます。

ただし、「フィルタ設定」で以下の設定を実行している 場合には注意が必要です。

#### DNSのポート番号を指定してフィルタしている場合

<「出力フィルタ」設定例>

| No. | インターフェース | 方向      | 動作   | プロトコル | 送信元アドレス | 送信元ポート | あて先アドレス | あて先ポート |
|-----|----------|---------|------|-------|---------|--------|---------|--------|
| 1   | eth1     | バケット送信時 | 許可 🖌 | udp 💌 |         | 1024   |         | 53     |
| 2   | eth1     | バケット送信時 | 破桒 🗸 | udp 🗸 |         |        |         |        |

#### DNSリクエストの送信元ポート番号の範囲設定

" 10000 " ~ " 19999 "

| < r | 出力フ      | ィルタ     | ′」訳  | 定例 >  |         |            |         |        |
|-----|----------|---------|------|-------|---------|------------|---------|--------|
| No. | インターフェース | 方向      | 動作   | プロトコル | 送信元アドレス | 送信元ポート     | あて先アドレス | あて先ポート |
| 1   | eth1     | バケット送信時 | 許可 🔽 | udp 💌 |         | 10000:1999 |         | 53     |
| 2   | eth1     | バケット送信時 | 破桒 🖌 | udp 💌 |         |            |         |        |
| まれ  | たは、      |         |      |       |         |            |         |        |
| No. | インターフェース | 方向      | 動作   | プロトコル | 送信元アドレス | 送信元ポート     | あて先アドレス | あて先ポート |
| 1   | eth1     | バケット送信時 | 許可 🔽 | udp 💌 |         |            |         | 53     |
| 2   | eth1     | バケット送信時 | 破棄 🗸 | udp 🔽 |         |            |         |        |

#### <u>UDPのポート番号10000-65535をフィルタしている場合</u>

<「出力フィルタ」設定例>

| No. | インターフェース | 方向      | 動作   | プロトコル | 送信元アドレス | 送信元ポート     | あて先アドレス | あて先ポート |
|-----|----------|---------|------|-------|---------|------------|---------|--------|
| 1   | eth1     | バケット送信時 | 破桒 🖌 | udp 🔽 |         | 10000:655( |         |        |

DNSリクエストの送信元ポート番号の範囲設定

" 10000 " ~ " 65535 "

#### <「出力フィルタ」設定例>

| No. | インターフェース | 方向      | 動作   | プロトコル | 送信元アドレス | 送信元ポート     | あて先アドレス | あて先ポート |
|-----|----------|---------|------|-------|---------|------------|---------|--------|
| 1   | eth1     | パケット送信時 | 許可 💙 | udp 💌 |         | 10000:655( |         | 53     |
| 2   | eth1     | バケット送信時 | 破棄 🖌 | udp 💌 |         | 10000:655( |         |        |

設定後に「設定の保存」をクリックして設定完了です。 設定はすぐに反映されます。

#### DNSキャッシュ機能

また、「DNSキャッシュ」を起動した場合、本装置がリレー して名前解決された情報は、自動的にキャッシュされま

す。

# 第11章

DHCP サーバ / リレー機能

# 第11章 DHCPサーバ/リレー機能

# . XR-410のDHCP 関連機能について

本装置は、以下の4つのDHCP 関連機能を搭載しています。

#### DHCP クライアント機能

本装置のインターネット /WAN 側ポートは DHCP クラ イアントとなることができますので、IPアドレスの 自動割り当てをおこなう CATV インターネット接続 サービスで利用できます。

また、既存LANに仮設LANを接続したい場合などに、 本装置のIPアドレスを決めなくても既存LANからIP アドレスを自動的に取得でき、LAN同士の接続が容 易に可能となります。

DHCP クライアント機能の設定は「第5章 インターフェース設定」を参照してください。

#### DHCP サーバ機能

本装置のインタフェースはDHCPサーバとなることが できますので、LAN側のコンピュータに自動的に IP アドレス等の設定をおこなえます。

#### IPアドレスの固定割り当て

DHCP サーバ機能では通常、使用されていない IP ア ドレスを順に割り当てる仕組みになっていますので、 DHCP クライアントの IP アドレスは変動することが あります。

しかし、固定割り当ての設定をすることで、DHCPク ライアントのMACアドレス毎に常に同じIPアドレス を割り当てることができます。

#### DHCPリレー機能

DHCP サーバと DHCP クライアントは通常、同じネットワークにないと通信できません。

しかし、本装置のDHCPリレー機能を使うことで、異 なるネットワークにあるDHCPサーバを利用できるよ うになります(本装置がDHCPクライアントからの要 求とDHCPサーバからの応答を中継します)。

# <u>NAT機能を利用している場合、DHCPリレー機能は利用はできません。</u>

# 第11章 DHCP サーバ / リレー機能

# . DHCP サーバ機能の設定

Web 設定画面「各種サービスの設定」 「DHCP (Relay)サーバ」をクリックして、以下の画面で設 定をおこないます。

|                     | DHCPサ-                    | -バの設定                      |
|---------------------|---------------------------|----------------------------|
|                     |                           |                            |
| DH                  | CPサーバの設定                  | <u>DHCP IPアドレス固定割り付け設定</u> |
|                     |                           |                            |
|                     |                           |                            |
| サーバの選択              | ● DHCPサーバを使用す             | る ODHCPリレーを使用する            |
|                     | DHCPリレーサーバ側               | 明時に設定して下さい                 |
|                     |                           |                            |
| IPアドレス              |                           | ~                          |
| DHCP relay over XXX |                           |                            |
|                     | XXX: PPPoE / IPsec / IPse | o over PPPoE™DHCP Belav    |
|                     | をする場合、「使用する」に言            | 設定して下さい                    |
|                     | 設定の                       | の保存                        |
|                     | DHCPサーパ使用                 | 時に設定して下さい                  |
|                     | <u>DHCP アドレ</u>           |                            |
|                     | サブネットワーク                  | 192.168.0.0                |
|                     | サブネットマスク                  | 255.255.255.0              |
|                     | ブロードキャスト                  | 192.168.0.255              |
|                     | リース開始アドレス                 | 192.168.0.10               |
|                     | リース終了アドレス                 | 192.168.0.100              |
|                     | ルータアドレス                   | 192.168.0.254              |
| _                   | ドメイン名                     | localdomain.co.jp          |
| ⊻サブネット1             | プライマリ DNS                 | 192.168.0.254              |
|                     | セカンダリDNS                  |                            |
|                     | 標準リース時間(秒)                | 600                        |
|                     | 最大リース時間(秒)                | 7200                       |
|                     | プライマリWINSサーバー             |                            |
|                     | ヤカンダリWINSサーバー             |                            |
|                     | スコープID                    |                            |
|                     |                           |                            |
|                     | サブネットワーク                  |                            |
|                     | サフキッドマスク                  |                            |
|                     | フロードキャスト                  |                            |
|                     |                           |                            |
|                     | リースポイナドレス                 |                            |
|                     | ルータアトレス                   |                            |
| □サブネット2             |                           |                            |
|                     |                           |                            |
|                     | ビバングリレNS                  |                            |
|                     | 泉ギリニス時間(切)                |                            |
|                     |                           |                            |
|                     |                           |                            |
|                     | セリンタリWINSサーハー             |                            |
|                     | 77-20                     |                            |

<sub>酸定の保存</sub> (画面はXR-410/TX2です)

# DHCP サーバ / リレーの機能設定

画面上部「DHCP サーバの設定」をクリックします。

サーバの選択

DHCPサーバ機能/リレー機能のどちらを使用するか を選択します。 サーバ機能とリレー機能を同時に使うことはできま せん。

#### [DHCPリレーサーバ使用時に設定して下さい]

「サーバの選択」で「DHCP リレーを使用する」を選 択した場合に設定します。

上位 DHCP サーバの IP アドレス 上位の DHCP サーバの IP アドレスを指定します。 複数のサーバを登録するときは、IP アドレスごと に改行して設定します。

DHCP relay over XXX PPPoE・IPsec・PPPoE接続時のIPsec上でDHCPリレー 機能を利用する場合に「使用する」に設定してくだ さい。

#### [DHCPサーバ使用時に設定して下さい]

「サーバの選択」で「DHCP サーバを使用する」を選 択した場合に設定をおこないます。

サブネット1 サブネット2 サブネット3 ( XR-410/TX4のみ) サブネット4 ( XR-410/TX4のみ) DHCPサーバ機能の動作設定をおこないます。

- ・複数のサブネットを設定することができます。
   ・どのサブネットを使うかは、XR-430のインター
- フェースに設定された IPアドレスを参照の上、 同じサブネットとなる設定を使います。
- ・ラジオボックスにチェックを入れたサブネット
   設定が、参照・動作の対象となります。

各サブネットごとの詳細設定は次の通りです。

# 第11章 DHCP サーバ / リレー機能

# .DHCP サーバ機能の設定

サブネットワーク

DHCPサーバ機能を有効にするサブネットワーク空間 のアドレスを指定します。

サブネットマスク

DHCPサーバ機能を有効にするサブネットワーク空間 のサブネットマスクを指定します。

ブロードキャスト

のブロードキャストアドレスを指定します。

リース開始アドレス

リース終了アドレス

DHCPクライアントに割り当てる最初と最後のIPアド レスを指定します。(割り当て範囲となります。)

ルータアドレス DHCPクライアントのデフォルトゲートウェイとなる アドレスを入力してください。 通常は、XR-410のインタフェースのIPアドレスを指 定します。

ドメイン名

DHCPクライアントに割り当てるドメイン名を入力し DHCP サーバ機能の初期設定 ます。必要であれば指定してください。

プライマリ DNS

セカンダリ DNS

DHCP クライアントに割り当てる DNS サーバアドレス を指定します。必要であれば指定してください。

標準リース時間(秒)

DHCPクライアントにIPアドレスを割り当てる時間を 指定します。 単位は秒です。初期設定では600秒になっています。

最大リース時間(秒)

DHCPクライアント側が割り当て時間を要求してきた ときの、最大限の割り当て時間を指定します。 単位は秒です。初期設定では7200秒になっています。 (7200 秒以上のリース時間要求を受けても、7200 秒 がリース時間になります。)

プライマリ WINS サーバー

セカンダリ WINS サーバー DHCP クライアントに割り当てる WINS サーバの IP アドレスを指定します。

スコープ ID NetBIOS スコープ ID を配布できます。 TCP/IPを介してNetBIOSを実行しているコンピュー タでは、同じNetBIOSスコープIDを使用するほかの DHCPサーバ機能を有効にするサブネットワーク空間 コンピュータとのみNetBIOS情報を交換することが できます。

> 入力が終わりましたら「設定の保存」をクリック して設定完了です。

> 機能を有効にするには「各種サービスの設定」 トップに戻り、サービスを起動させてください。 また設定を変更した場合は、サービスの再起動を おこなってください。

本装置では「DHCP サーバを使用する」が初期設定 で、以下の内容で初期設定されています。

- ・LANは192.168.0.0/24のネットワーク
- ・192.168.0.10から100のアドレスをリース
- ・ルータアドレスは192.168.0.254
- ・ルータは DNS リレー機能が有効
- ・標準リース時間は10分間
- ・最大リース時間は2時間

|          | サブネットワーク      | 192.168.0.0       |  |
|----------|---------------|-------------------|--|
|          | サブネットマスク      | 255.255.255.0     |  |
|          | ブロードキャスト      | 192.168.0.255     |  |
|          | リース開始アドレス     | 192.168.0.10      |  |
|          | リース終了アドレス     | 192.168.0.100     |  |
|          | ルータアドレス       | 192.168.0.254     |  |
|          | ドメイン名         | localdomain.co.jp |  |
| M サフイットI | プライマリDNS      | 192.168.0.254     |  |
|          | セカンダリDNS      |                   |  |
|          | 標準リース時間(秒)    | 600               |  |
|          | 最大リース時間(秒)    | 7200              |  |
|          | プライマリWINSサーバー |                   |  |
|          | セカンダリWINSサーバー |                   |  |
|          | スコープID        |                   |  |

# 第11章 DHCP サーバ / リレー機能

# . IP アドレス固定割り当て設定

# <u>DHCP IP アドレス固定割り付け設定</u>

DHCP サーバ機能を利用して、特定のクライアント に特定の IP アドレスを固定で割り当てる場合は、 以下の手順で設定します。

Web 設定画面「各種サービスの設定」 「DHCP (Relay)サーバ」 画面上部の「DHCP IP アドレス 固定割り付け設定」をクリックして、以下の画面 で設定をおこないます。

| DHCP IPアドレン       | ス固定割り当て設定           |
|-------------------|---------------------|
| <u>DHCPサーバの設定</u> | DHCP IPアドレス固定割り付け設定 |

No.1~16 まで

| No. | MACアドレス | IPアドレス | 削除 |
|-----|---------|--------|----|
| 1   |         |        |    |
| 2   |         |        |    |
| 3   |         |        |    |
| 4   |         |        |    |
| 5   |         |        |    |
| 6   |         |        |    |
| 7   |         |        |    |
| 8   |         |        |    |
| 9   |         |        |    |
| 10  |         |        |    |
| 11  |         |        |    |
| 12  |         |        |    |
| 13  |         |        |    |
| 14  |         |        |    |
| 15  |         |        |    |
| 16  |         |        |    |
|     |         |        | ~= |

<u>IPアドレス固定割り当て設定インデックス</u> [01-16] [17-32] [33-48] [49-64] [65-80] [81-96] [97-112] [113-128] [129-144] [145-160] [161-176] [177-192] [193-208] [209-224] [225-240] [241-256] MACアドレス

コンピュータに装着されている LAN ボードなどの MAC アドレスを入力します。

<入力例> 00:80:6d:49:ff:ff

IPアドレス

そのMACアドレスに固定で割り当てるIPアドレス を入力します。

最大設定数は256です。

設定画面の最下部にある「<u>IPアドレス固定割り当</u> <u>て設定インデックス</u>」のリンクをクリックしてく ださい。

入力が終わりましたら「設定 / 削除の実行」をク リックして設定完了です。

固定割り当て機能は、DHCPサーバ機能を再起動し てから有効になります。

# <u>エントリの削除方法</u>

一覧の「削除」項目にチェックして「設定 / 削除 の実行」をクリックすると、そのエントリが削除 されます。

第12章

IPsec 機能

# 第12章 IPsec機能

# . XR-410の IPsec 機能について

# 鍵交換について

IKEを使用しています。IKEフェーズ1ではメイン モード、アグレッシブモードの両方をサポートし ています。フェーズ2ではクイックモードをサ ポートしています。

 固定 IP アドレス同士の接続はメインモード、固定

 IP アドレス同士の接続はメインモード、固定

 ブモードで設定してください。

#### 認証方式について

XR-410/TX シリーズでは「共通鍵方式」「RSA 公開 鍵方式」「X.509」による認証に対応しています。 ただしアグレッシブモードは「共通鍵方式」にの み対応、「X.509」はメインモードにのみ対応して います。

#### 暗号化アルゴリズム

シングルDESとトリプルDES、AES128bitをサポート しています。暗号化処理はXR-410/TX2・XR-410/TX4 ではソフトウェア、XR-410/TX2DESはハードウェア 処理でおこないます。

#### ハッシュアルゴリズム

SHA1とMD-5を使用しています。

#### 認証ヘッダ

XR-410はESPの認証機能を利用していますので、 AHでの認証はおこなっていません。

#### DH鍵共有アルゴリズムで使用するグループ

group1、group2、group5をサポートしています。

#### IPsec 使用時の通信可能対地数

本装置は最大 128 拠点と IPsec 接続が可能です。

#### IPsec とインターネット接続

IPsec通信をおこなっている場合でも、その設定以 外のネットワークへは、通常通りインターネット アクセスが可能です。

#### NAT トラバーサルに対応

XR 同士の場合、NAT 内のプライベートアドレス環境 においても IPsec 接続をおこなうことができます。

# 他の機器との接続実績について

以下のルータとの接続を確認しています。

- ・Futurenet XRシリーズ
- FutureNet XR VPN Clinet(SSH Sentinel)
- ・Linux サーバ(FreeS/WAN)

# . IPsec 設定の流れ

#### PreShared(共通鍵)方式での IPsec 通信

# STEP 1 共通鍵の決定

IPsec通信をおこなうホスト同士の認証と、データの 暗号化・復号化で使う共通秘密鍵の生成に必要な鍵を 任意で決定します。

IPsec通信をおこなう双方で共通の鍵を使います。半 角英数字であればどんな文字列でもかまいません。

# STEP 2 共通鍵の交換

決定した共通鍵は、第三者に知られないように十分注 意して交換してください。

共通鍵が第三者に渡ると、その鍵を利用して不正な IPsec接続が確立されるおそれがあります。

# STEP 3 本装置側の設定

自分側のXR-410の設定をおこないます。

# STEP 4 IKE/ISAKMPポリシーの設定

データの暗号化と復号に必要な共通の秘密鍵を交換す るためのIKE/ISAKMPポリシー設定をおこないます。 ここで共通鍵の設定、IKEの動作設定、相手側のIPsec ゲートウェイの設定やIKEの有効期間の設定をおこな います。

# STEP 5 IPsec ポリシー設定

IPsec通信をおこなう相手側セグメントの設定をおこ ないます。 このとき、どの IKE 設定を使用するかを指定します。

#### STEP 6 IPsec の起動

本装置の IPsec 機能を起動します。

#### STEP 7 IPsec 接続の確認

IPsec起動後に、正常にIPsec通信ができるかどうか を確認します。 「情報表示」画面でのインターフェースとルーティン グテーブル、ログで確認します。

#### RSA(公開鍵)方式での IPsec 通信

# STEP 1 公開鍵・暗号鍵の生成

IPsec通信をおこなうホスト同士の認証とデータの暗号 化に必要な公開鍵と、復号化に必要な秘密鍵を生成し ます。

公開鍵は IPsec の通信相手に渡しておきます。 鍵の長さを指定するだけで、自動的に生成されます。

## STEP 2 公開鍵の交換

鍵を生成すると、設定画面上では公開鍵が表示されます。 この鍵をIPsec通信をおこなう相手側に通知してくだ さい。また同様に、相手側が生成した公開鍵を入手し てください。

公開鍵は第三者に知られても問題ありません。

# STEP 3 本装置側の設定

自分側のXR-410の設定をおこないます。

#### STEP 4 IKE/ISAKMP ポリシーの設定

データの暗号化と復号に必要な共通の秘密鍵を交換す るための IKE/ISAKMP ポリシーの設定をおこないます。 ここで公開鍵の設定、IKEの動作設定、相手側の IPsec ゲートウェイの設定や IKE の有効期間の設定をおこな います。

# STEP 5 IPsec ポリシー設定

IPsec通信をおこなう相手側セグメントの設定をおこな います。 このとき、どの IKE 設定を使用するかを指定します。

# STEP 6 IPsec の起動

本装置の IPsec 機能を起動します。

#### STEP 7 IPsec 接続の確認

IPsec起動後に、正常にIPsec通信ができるかどうかを 確認します。

「情報表示」画面でのインターフェースとルーティング テーブル、ログで確認します。

# 第12章 IPsec機能

# . IPsec 設定

# STEP 0 設定画面を開く

**1** Web 設定画面にログインします。

2 「各種サービスの設定」 「IPsec サーバ」を クリックして、以下の画面から設定します。

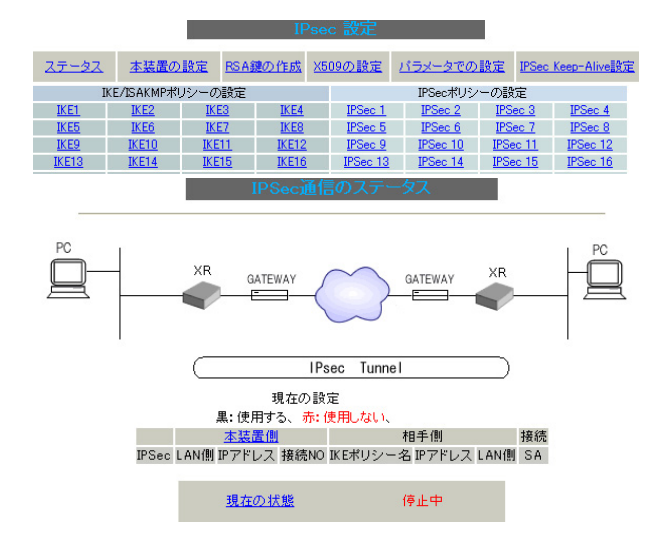

- ・ステータスの確認
- ・本装置の設定
- ・RSA 鍵の作成
- X.509の設定
- ・パラメータでの設定
- ・IPsec Keep-Alive 設定
- ・IKE/ISAKMPポリシーの設定
- ・IPsec ポリシーの設定

IPsec に関する設定・確認は、全てこの設定画面からおこなえます。

# STEP 1,2 鍵の作成・交換

RSA 公開鍵方式を用いて IPsec 通信をおこなう場合 は、最初に鍵を自動生成します。

PSK 共通鍵方式を用いて IPsec 通信をおこなう場合 は、「鍵の作成」は不要です。相手側と任意で共通 鍵を決定し、交換しておきます。

1 IPsec 設定画面上部の「RSA 鍵の作成」をクリックして、以下の画面を開きます。

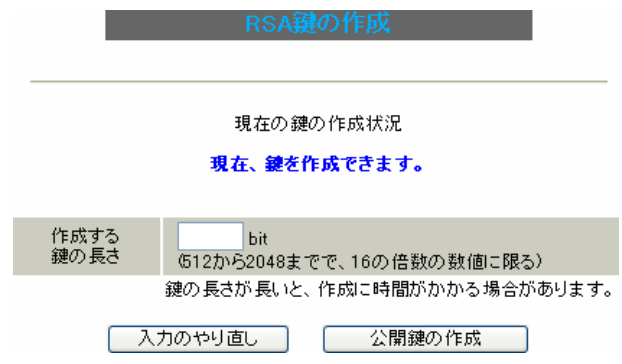

2 作成する鍵の長さを指定して「公開鍵の作成」

をクリックします。

鍵の長さは512bitから2048bitまでで、16の倍数 となる数値が指定可能です。

現在の鍵の作成状況が「鍵を作成できます。」の表示の時に限り、作成可能です。

**3** 鍵を生成します。「**鍵を作成しました。**」の

メッセージが表示されると、鍵の生成が完了です。 生成した鍵は、後述する「本装置側の設定」に自 動的に反映されます。 またこの鍵は公開鍵となりますので、相手側にも 通知してください。

# STEP 3 本装置側の設定をおこなう

IPsec 設定画面上部の「本装置の設定」をクリックして設定します。

本装置の設定

# [本装置の設定]

「本装置の設定」をクリックします。

|                                   | <u>本装置側の設定1</u><br><u>本装置側の設定5</u> | <u>本装置側の設定2</u><br><u>本装置側の設定6</u> | <u>本装置側の設定3</u><br>本装置側の設定7 | 本装置の設定<br><u>本装置側の設定4</u><br>本装置側の設定3 |
|-----------------------------------|------------------------------------|------------------------------------|-----------------------------|---------------------------------------|
| MTUの設定                            |                                    |                                    |                             |                                       |
| 主回線使用時のipsecインターフ                 | フェイスのMTU値                          | 1500                               |                             |                                       |
| マルチ#2回線使用時のipsecインタ               | !ーフェイスのMTU                         | 値 1500                             |                             |                                       |
| マルチ#3回線使用時のipsecインタ               | !ーフェイスのMTU                         | 値 1500                             |                             |                                       |
| マルチ#4回線使用時のipsecインタ               | ーフェイスのMTU                          | 直 1500                             |                             |                                       |
| バックアップ回線使用時のipsecイン               | ターフェイスのMTI                         | J値 1500                            |                             |                                       |
| Ether Oポート使用時のipsecインタ            | ーフェイスのMTU                          | 直 1500                             |                             |                                       |
| Ether 1ポート使用時のipsecインタ            | ーフェイスのMTU                          | 直 1500                             |                             |                                       |
| NAT Traversalの                    | 没定                                 |                                    |                             |                                       |
| NAT Traversal                     |                                    | 〇 使月                               | 月する 💿 使用し                   | tau                                   |
| Virtual Private 設                 | 定                                  |                                    |                             |                                       |
| Virtual Private 鼳:                | 定2                                 |                                    |                             |                                       |
| Virtual Private 鼳)                | <b>定</b> 3                         |                                    |                             |                                       |
| Virtual Private 設;                | 定4                                 |                                    |                             |                                       |
| 鍵の表示                              |                                    |                                    |                             |                                       |
| 本装置のRSA級<br>(PSKを使用する場<br>必要ありません | 建<br>合は<br>)                       |                                    |                             |                                       |
|                                   | 入力のやり直し                            | <br>] 〕 〕 設定の                      | 保存                          |                                       |

# [MTUの設定]

ipsecインターフェイスの MTU 値 IPsec 接続時の MTU 値を設定します。 各インタフェースごとに設定できます。 通常は初期設定のままでかまいません。

[NAT Traversal の設定] NAT トラバーサル機能を使うことで、NAT 環境で IPsec通信をおこなえるようになります。 NAT Traversal

NATトラバーサル機能を使うかどうかを選択します。 下記のいずれの場合も「使用する」を選択してくだ さい。

・本装置がNAT内の IPsec クライアントの場合

・本装置が NAT 外の IPsec サーバの場合

Virtual Private設定~4

接続相手のクライアントが属しているネットワーク と同じネットワークアドレスを入力します。 以下のような書式で入力してください。

#### %v4:<ネットワーク>/<マスクビット値>

<設定例> %v4:192.168.0.0/24

本装置がNATの外側のIPsecサーバとして動作する 場合に設定します。

最大4箇所までのNAT環境の接続先ネットワークを 設定できます。

本装置がNAT 背後の IPsec クライアントとして動作 する場合は空欄のままにします。

#### [ 鍵の表示]

本装置の RSA 鍵 RSA 鍵の作成をおこなった場合ここに、作成した本 装置の RSA 公開鍵が表示されます。 PSK 方式や X.509 電子証明を使う場合はなにも表示 されません。

最後に「設定の保存」をクリックして設定完了です。

#### [本装置側の設定]

「本装置側の設定1~8」のいずれかをクリックします。

ここでXR-410 自身の IP アドレスやインタフェース IDを設定します。

| 本装置<br>本装置      | 雪側の設定1<br>雪側の設定5 | <u>本装置側の設定2</u><br><u>本装置側の設定6</u> | <u>本装置側の設定3</u><br>本装置側の設定7 | <u>本装置の設定</u><br><u>本装置側の設定4</u><br><u>本装置側の設定8</u> |
|-----------------|------------------|------------------------------------|-----------------------------|-----------------------------------------------------|
| IKE/ISAKMPの設定1  |                  |                                    |                             |                                                     |
| インターフェースのIPアドレス |                  |                                    |                             |                                                     |
| 上位ルータのIPアドレス    |                  |                                    |                             |                                                     |
| インターフェースのID     |                  |                                    | (例:@×r                      | .centurysys)                                        |
| 入力のやり直し         |                  |                                    |                             |                                                     |

[IKE/ISAKMPの設定1~8]

インターフェースの IP アドレス

- ・固定アドレスの場合
   本装置に設定されている IPアドレスをそのま
   ま入力します。
- ・動的アドレスの場合
   PPP/PPPoE 主回線接続の場合は「%ppp0」と入力します。
   Ether0(Ether1)ポートで接続している場合は「%eth0(%eth1)」と入力します。

上位ルータの IP アドレス 空欄にしておきます。

インターフェースのID

本装置への IP アドレスの割り当てが動的割り当て の場合(agressive モードで接続する場合)は、イン タフェースの ID を設定します(必須)。 また、NAT 内のクライアントとして接続する場合も 必ず設定してください。

- <入力形式> @ < 任意の文字列>
- <入力例> @centurysystems

<sup>®</sup>の後は、任意の文字列でかまいません。

固定アドレスの場合は、設定を省略できます。 省略した場合は、自動的に「インターフェースの IPアドレス」をIDとして使用します。 最後に「設定の保存」をクリックして設定完了で す。

続いて IKE/ISAKMP**ポリシー**の設定をおこないま す。

# STEP 4 IKE/ISAKMPポリシーの設定

IPsec 設定画面上部の「IKE/ISAKAMP ポリシーの設定」の「IKE1」~「IKE128」いずれかをクリック して、以下の画面から設定します。

| IKE/ISAKMPポリシーの設定          |                |                |               |  |
|----------------------------|----------------|----------------|---------------|--|
| <u>IK E1</u>               | <u>IK E2</u>   | IKE3           | <u>IK E4</u>  |  |
| IK E5                      | <u>IK E6</u>   | <u>IKE7</u>    | IK E8         |  |
| IKE9                       | <u>IK E1 0</u> | IK E1 1        | <u>IKE12</u>  |  |
| <u>IKE13</u>               | <u>IK E1 4</u> | IK E1 5        | <u>IKE16</u>  |  |
| <u>IKE17</u>               | <u>IK E1 8</u> | <u>IK E1 9</u> | <u>IK E20</u> |  |
| <u>IKE21</u>               | <u>IKE22</u>   | IK E23         | <u>IKE24</u>  |  |
| <u>IK E25</u>              | <u>IKE26</u>   | IKE27          | <u>IK E28</u> |  |
| <u>IK E29</u>              | <u>IK E30</u>  | IKE31          | <u>IKE32</u>  |  |
| IKE/ISAKMPポリシーの設定画面インデックス  |                |                |               |  |
| <u>[1-][33-][65-][97-]</u> |                |                |               |  |

|                                                                                         | IKE/ISAKMP0/ LET                                                                                     |
|-----------------------------------------------------------------------------------------|----------------------------------------------------------------------------------------------------|
| IK F/IS AK MPの設定                                                                        |                                                                                                    |
| IKE/ISAKMPポリシー名                                                                         |                                                                                                    |
| 接続する本装置側の設定                                                                             | 本装置側の設定1 💌                                                                                           |
| インターフェースのIPアドレス                                                                         |                                                                                                    |
| 上位ルータのIPアドレス                                                                            |                                                                                                    |
| インターフェースのID                                                                             | (例:@xr.centurysys)                                                                                   |
| モードの設定                                                                                  | main モード                                                                                             |
| transformの設定                                                                            | 1番目     すべてを送信する     ▼       2番目     使用しない     ▼       3番目     使用しない     ▼       4番目     使用しない     ▼ |
| IKEのライフタイム                                                                              | 3600 秒 (1081~28800秒まで)                                                                               |
| 鍵の設定                                                                                    |                                                                                                    |
| <ul> <li>PSKを使用する</li> <li>RSAを使用する</li> <li>(X509を使用する場合は<br/>RSAに設定してください)</li> </ul> |                                                                                                    |
| X509の設定                                                                                 |                                                                                                    |
| 接続先の証明書の設定<br>(X509を使用しない場合は<br>必要ありません)                                                |                                                                                                    |
| <br>入力                                                                                  | のやり直し 設定の保存                                                                                          |

[IKE/ISAKMPの設定] IKE/ISAKMPポリシー名 設定名を任意で設定します。(省略可)

接続する本装置側の設定 接続で使用する「本装置側の設定1~8」を選択し ます。

インターフェースの IP アドレス 相手側 IPsec 装置の IP アドレスを設定します。相 手側装置への IP アドレスの割り当てが固定か動的 かで、入力が異なります。

[相手側装置が固定アドレスの場合] IPアドレスをそのまま入力します。

[相手側装置が動的アドレスの場合] 「0.0.0.0」を入力します。

上位ルータの IP アドレス 空欄にしておきます。

インタフェースの ID 対向側装置への IP アドレスの割り当てが動的割り 当ての場合に限り、IP アドレスの代わりに ID を設 定します。

また、NATトラバーサルを使用し、対向側装置がNAT 内にある場合にも ID を設定します。

<入力形式> @ < 任意の文字列>

<入力例> @centurysystems

®の後は、任意の文字列でかまいません。
対向側装置への割り当てが固定アドレスの場合は
設定の必要はありません。

モードの設定 IKE のフェーズ1モードを「main モード」と 「aggressive モード」のどちらかから選択します。

transformの選択

ISAKMP SAの折衝で必要な暗号化アルゴリズム等の

組み合わせを選択します。

XR-410 は、以下のものの組み合わせが選択できます。

- ・DH group値 (group1、group2、group5)
- ・暗号化アルゴリズム (des、3des、aes)
- ・認証アルゴリズム (md5、sha1)

「aggressive モード」の場合、接続相手の機器に合わせて transformを選択する必要があります。

「aggressive モード」では transform を1つだけ選択してください。

(2番目~4番目は「使用しない」を選択しておき ます。)

「mainモード」の場合もtransformを選択できますが、基本的には「すべてを送信する」の設定で構いません。

IKE のライフタイム

ISAKMP SA のライフタイムを設定します。ISAKMP SA のライフタイムとは、双方のホスト認証と秘密 鍵を交換するトンネルの有効期間のことです。 1081 ~ 28800 秒の間で設定します。

#### [鍵の設定]

PSK を使用する

PSK方式の場合に、「PSKを使用する」にチェックして、相手側と任意に決定した共通鍵を入力してください。

RSA を使用する

RSA 公開鍵方式の場合には、「RSA を使用する」に チェックして、相手側から通知された公開鍵を入力 してください。

「X.509」設定の場合も「RSAを使用する」にチェックします。

[X509の設定]

接続先の証明書の設定

「X.509」設定で IPsec 通信をおこなう場合は、相 手側装置に対して発行されたデジタル証明書をテ キストボックス内に貼り付けます。

X.509を使用しない場合は設定の必要はありません。

最後に「設定の保存」をクリックして設定完了で す。

続いて、IPsecポリシーの設定をおこないます。

# STEP 5 IPsec ポリシーの設定

IPsec 設定画面上部の「IPsec ポリシーの設定」の「IPsec 1」~「IPsec 128」いずれかをクリックして、以下の画面から設定します。

| IPSecポリシーの設定               |          |          |          |  |
|----------------------------|----------|----------|----------|--|
| IPSec 1                    | IPSec 2  | IPSec 3  | IPSec 4  |  |
| IPSec 5                    | IPSec 6  | IPSec 7  | IPSec 8  |  |
| IPSec 9                    | IPSec 10 | IPSec 11 | IPSec 12 |  |
| IPSec 13                   | IPSec 14 | IPSec 15 | IPSec 16 |  |
| IPSec 17                   | IPSec 18 | IPSec 19 | IPSec 20 |  |
| IPSec 21                   | IPSec 22 | IPSec 23 | IPSec 24 |  |
| IPSec 25                   | IPSec 26 | IPSec 27 | IPSec 28 |  |
| IPSec 29                   | IPSec 30 | IPSec 31 | IPSec 32 |  |
| IPSecポリシーの設定画面インデックス       |          |          |          |  |
| <u>[1-][33-][65-][97-]</u> |          |          |          |  |

IPSecポリシーの設定1\_\_\_\_\_

| ○ 使用する ⊙ 使用しない ○ Respon | nderとして使用する  🔿 On-Demandで使用する |
|-------------------------|-------------------------------|
| 使用するIKEポリシー名の選択         | 💌                             |
| 本装置側のLAN側のネットワークアドレス    | (例:192.168.0.0/24)            |
| 相手側のLAN側のネットワークアドレス     | (例:192.168.0.0/24)            |
| PH2のTransFormの選択        | すべてを送信する 💌                    |
| PFS                     | ⊙ 使用する ○ 使用しない                |
| DH Groupの選択(PFS使用時に有効)  | 指定しない 💌                       |
| SAのライフタイム               | 28800 秒 (1081~86400秒まで)       |
| DISTANCE                | (1~255まで)                     |
|                         |                               |

入力のやり直し 設定の保存

最初に IPsec の起動状態を選択します。

#### 「使用する」

initiator にも responder にもなります。

#### 「使用しない」

その IPsec ポリシーを使用しません。

#### 「Responderとして使用する」

サービス起動時や起動中のIPsecポリシー追加時に、 responderとしてIPsec接続を待ちます。本装置が固 定IPアドレス設定で、接続相手が動的IPアドレス 設定の場合に選択してください。

また、後述する IPsec KeepAlive 機能において、 backupSAとして使用する場合もこの選択にしてくだ さい。メイン側の IPsecSA で障害を検知した場合に、 Initiator として接続を開始します。 「On-Demand で使用する」

IPsecをオンデマンド接続します。切断タイマーは SAのライフタイムとなります。

使用する IKE ポリシー名の選択 STEP 4 で設定した IKE/ISAKMP ポリシーのうち、ど のポリシーを使うかを選択します。

本装置側のLAN側のネットワークアドレス 本装置が接続しているLANのネットワークアドレ スを入力します。 ネットワークアドレス/マスクビット値の形式で 入力します。

<入力例> 192.168.0.0/24

相手側の LAN 側のネットワークアドレス 対向の IPsec 装置が接続している LAN 側のネット ワークアドレスを入力します。

ネットワークアドレス / マスクビット値の形式で 入力します。「本装置側の LAN 側のネットワークア ドレス」と同様です。

ただし、NAT Traversal 機能を使用し、接続相手が NAT 内にある場合に限っては、"**vhost:%priv**"と設 定します。

PH2のTransFormの選択

IPsec SAの折衝で必要な暗号化アルゴリズム等の 組み合わせを選択します。

- ・すべてを送信する
- ・暗号化アルゴリズム (3des、des、aes128)
- ・認証アルゴリズム (md5、sha1)

通常は「すべてを送信する」の選択で構いません。

#### PFS

**PFS(PerfectForwardSecrecy)**を「使用する」か 「使用しない」かを選択します。

PFSとは、パケットを暗号化している秘密鍵が解読 されても、その鍵ではその後に生成された鍵を解 読できないようにするものです。装置への負荷が 増加しますが、より高いセキュリティを保つため にはPFSを使用することを推奨します。

# 第12章 IPsec機能

# . IPsec 設定

#### DH Groupの選択(PFS使用時に有効)

「PFSを使用する」場合に使用するDH groupを選択 します。ただし「指定しない」を選択しても構いま せん。その場合は、PH1の結果、選択されたDH Group 条件と同じDH Groupを接続相手に送ります。

#### SAのライフタイム

IPsec SA の有効期間を設定します。IPsecSA とは データを暗号化して通信するためのトラフィックの ことです。1081-86400秒の間で設定します。

#### DISTANCE

IPsec ルートの DISTANCE 値を設定します。 同じ内容でかつ DISTANCE 値の小さい IPsec ポリ シーが起動したときには、DISTANCE 値の大きいポ リシーは自動的に切断されます。 なお、本設定は省略可能です。省略した場合は "1"として扱います。

IPsecルートをOSPFで再配信する場合は、「OSPF機 能設定」の「staticルートの再配信」を「有効」に する必要があります。

最後に「設定の保存」をクリックして設定完了です。

#### 続いて、IPsec機能の起動をおこないます。

[IPsec通信時のEthernet ポート設定について] IPsec設定をおこなう場合は、Ethernet ポートの設 定に注意してください。

IPsec通信をおこなう相手側のネットワークと同じ ネットワークのアドレスがXR-410のEthernet ポー トに設定されていると、正常にIPsec通信がおこな えません。 たとえば、IPsec通信をおこなう相手側のネット

ワークが192.168.1.0/24の設定で、且つ、XR-410 のEther1ポートに192.168.1.254が設定されている と、正常に IPsec 通信がおこなえません。 このような場合は、XR-410の Ethernet ポートの IP アドレスを、別のネットワークに属する IP アド

レスに設定し直してください。

# STEP 6 IPsec 機能を起動する

「各種サービスの設定」をクリックして、以下の画 面を開きます。

| 現在のサービス稼働状況を反映しています<br>各種設定はサービス項目名をクリックして下さい |                   |             |     |      |
|-----------------------------------------------|-------------------|-------------|-----|------|
| <u>DNSキャッシュ</u>                               | ○停止 (             | ●起動         | 動作中 | 動作変更 |
| <u>DHCP(Relay)サーバ</u>                         | ○停止  ○            | ◉起動         | 動作中 | 動作変更 |
| <u>IPsecサーバ</u>                               | ⊙停止               | ⊃起動         | 停止中 | 動作変更 |
| <u>UPnPサービス</u>                               | ⊙停止               | ⊃起動         | 停止中 | 動作変更 |
| <u>ダイナミックルーティング</u>                           | 起動停止はダイナミックルーティング | の設定から行って下さい | 停止中 |      |
| <u>SYSLOGサービス</u>                             | ○停止               | ⊙起動         | 動作中 | 動作変更 |
| <u>帯域制御(QoS)サービス</u>                          | ⊙停止               | ○起動         | 停止中 | 動作変更 |
| <u>攻撃検出サービス</u>                               | ⊙停止               | ⊃起動         | 停止中 | 動作変更 |
| SNMPサービス                                      | ⊙停止               | ⊃起動         | 停止中 | 動作変更 |
| <u>NTPサービス</u>                                | ⊙停止               | ○起動         | 停止中 | 動作変更 |
| <u>VRRPサービス</u>                               | ⊙停止               | ○起動         | 停止中 | 動作変更 |
| <u>アクセスサーバ</u>                                | 起動停止はアクセスサーバの     | 設定から行って下さい  | 停止中 |      |

# 動作変更

#### 動作状態の制御

IPsec サーバ項目、「起動」にチェックして「動作 変更」をクリックすると、IPsec 機能が起動しま す。以降は、XR-410 を起動するたびに IPsec 機能 が自動起動します。

IPsec機能を止める場合は「停止」にチェックして 「動作変更」をクリックしてください。

IPsec機能を起動した後は、現在のサービス稼働状況が「動作中」と表示されます。

起動する IKE/ISAKMP ポリシー、 IPsec ポリシーが 増えるほど、 IPsec の起動に時間がかかります。 起動が完了するまで数十分かかる場合もあります。

# 第12章 IPsec機能

# . IPsec 設定

# STEP 7 IPsec 接続を確認する

IPsec が正常に接続したかどうかは、「システム設定」の「ログの表示」でログを確認します。

ログの中で、以下のメッセージが含まれているか を確認してください。

(ログメッセージは「メインモード」で通信した場 合の表示例です。)

Aug 1 12:00:20 localhost ipsec\_plutorun: 004 "xripsec1" #1: STATE\_MAIN\_I4: ISAKMP SA established •••(1)

#### および

Aug 1 12:00:20 localhost ipsec\_plutorun: 004 "xripsec1" #2: STATE\_QUICK\_12: sent Q12, IPsec SA established •••(2)

上記2つのメッセージが表示されていれば、IPsec が正常に接続されています。

#### (1)のメッセージ

IKE 鍵交換が正常に完了し、ISAKMP SA が確立した ことを示しています。

#### (2)のメッセージ

IPsec SAが正常に確立したことを示しています。

# STEP 8 IPsec ステータス確認の確認

IPsecの簡単なステータスを確認できます。 「各種サービスの設定」 「IPsec サーバ」 「ス テータス」をクリックして、画面を開きます。

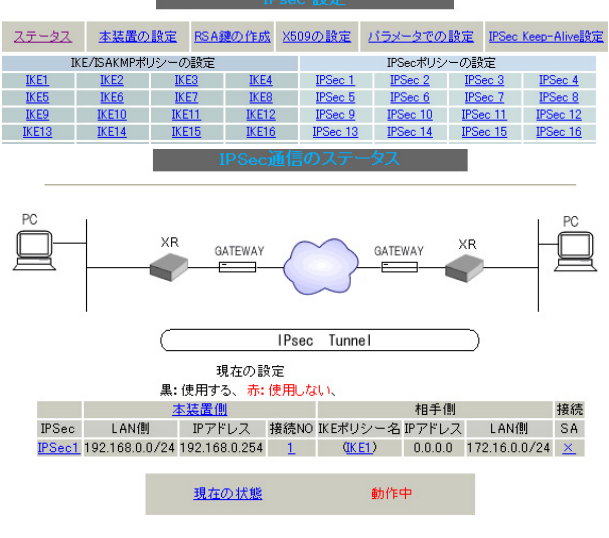

(画面は表示例です)

それぞれの対向側設定でおこなった内容から、本装置・相手側のLANアドレス・IPアドレス・上位ルータアドレスの一覧や、現在の動作状況が表示されます。

「<u>現在の状態</u>」リンクをクリックすると、現在の IPsecの状況が表示されます。

また、それぞれの設定番号をクリックすると、設定 画面に移ることができます。
## . IPsec Keep-Alive 機能

IPSec Keep-Alive 機能は、IPsecトンネルの障害を検出する機能です。

指定した宛先へ IPsec トンネル経由で ping パケットを発行して応答がない場合に IPsec トンネルに障害 が発生したと判断し、その IPsec トンネルを自動的に削除します。 不要な IPsec トンネルを自動的に削除し、IPsecSAの再起動またはバックアップ SAを起動することで、IPsecの 再接続性を高めます。

#### [IPsec Keep-Alive 設定]

IPsec 設定画面上部の「IPsecKeep-Alive 設定」をクリックして設定します。 設定は128まで可能です。画面下部にある「ページインデックス」のリンクをクリックしてください。

|            |        |                | 1                   | PSec Kee<br>No.1^ | ● <b>p</b> -Al<br>~16ま | veð<br>C | 死   |               |       |                     |                     |           |           |         |
|------------|--------|----------------|---------------------|-------------------|------------------------|----------|-----|---------------|-------|---------------------|---------------------|-----------|-----------|---------|
| Policy No. | enable | source address | destination address | interval(see      | c) wat                 | ch co    | unt | timeout/delay | (sec) | 動作option 1 <u>米</u> | 動作option 2 <u>米</u> | interface | backup SA | remove? |
| 1          |        |                |                     | 30                |                        | 3        |     | 60            |       |                     |                     | ipsec0 💌  |           |         |
| 2          |        |                |                     | 30                |                        | 3        |     | 60            |       |                     |                     | ipsec0 💌  |           |         |
| 3          |        |                |                     | 30                |                        | 3        | ]   | 60            |       |                     |                     | ipsec0 💌  |           |         |
| 4          |        |                |                     | 30                |                        | 3        |     | 60            |       |                     |                     | ipsec0 💌  |           |         |
| 5          |        |                |                     | 30                |                        | 3        | ]   | 60            |       |                     |                     | ipsec0 💌  |           |         |
| 6          |        |                |                     | 30                |                        | 3        |     | 60            |       |                     |                     | ipsec0 💌  |           |         |
| 7          |        |                |                     | 30                |                        | 3        | ]   | 60            |       |                     |                     | ipsec0 💌  |           |         |
| 8          |        |                |                     | 30                |                        | 3        |     | 60            |       |                     |                     | ipsec0 💌  |           |         |
| 9          |        |                |                     | 30                |                        | 3        | ]   | 60            |       |                     |                     | ipsec0 💌  |           |         |
| 10         |        |                |                     | 30                |                        | 3        | ]   | 60            |       |                     |                     | ipsec0 💌  |           |         |
| 11         |        |                |                     | 30                |                        | 3        |     | 60            |       |                     |                     | ipsec0 💌  |           |         |
| 12         |        |                |                     | 30                |                        | 3        |     | 60            |       |                     |                     | ipsec0 💌  |           |         |
| 13         |        |                |                     | 30                |                        | 3        | ]   | 60            |       |                     |                     | ipsec0 💌  |           |         |
| 14         |        |                |                     | 30                |                        | 3        | ]   | 60            |       |                     |                     | ipsec0 💌  |           |         |
| 15         |        |                |                     | 30                |                        | 3        |     | 60            |       |                     |                     | ipsec0 💌  |           |         |
| 16         |        |                |                     | 30                |                        | 3        |     | 60            |       |                     |                     | ipsec0 💌  |           |         |

#### 設定/削除の実行

ベージインデックス

<u>1 - 16 17 - 32 33 - 48 49 - 64 65 - 80 81 - 96 97 -112 113-128</u>

動作optionの説明

動作option 1 check on

IPsecのネゴシエーション動作と連動して動作します。timeout/delaylよicmp echo reply timeout値として認識します。 timeout値>(interval/count)の場合は実行時にtimeout値は(interval/count)秒となります。

動作option 2は無視します。

動作option 1 check off IPsecのネゴシエーション動作とは非連動、動作option 2の設定に従って動作します。timeout/delaylはdelay値として認識します。 動作option 2 check on

source address

IPsec SAの状態に依存せず指定したバラメータでkeepalive動作をします。

動作option 2 check off

IPsec SAがestablishした後の最初のicmp echo replyが確認出来た時点からkeepalive動作を始めます。

#### enable

設定を有効にする時にチェックします。 IPsec Keep-Alive 機能を使いたい IPsec ポリシー フェースの IP アドレスを入力します。 と同じ番号にチェックを入れます。

IPsec 通信をおこなう際の、本装置の LAN 側インタ

## . IPsec Keep-Alive 機能

destination address

IPsec通信をおこなう際の、本装置の対向側装置の LAN側のインタフェースのIPアドレスを入力しま す。

- interval(sec)
- watch count

pingを発行する間隔を設定します。

「『interval(sec)』間に『watch count』回 pingを 発行する」という設定になります。

timeout/delay(sec)

後述の「動作option 1」の設定に応じて、入力値の 意味が異なります。

- ・動作 option 1が有効の場合 入力値は timeout(秒)として扱います。
   timeout とは ping 送出時の reply 待ち時間です。
   ただし、timeout 値が(interval/watch count)
   より大きい場合は、reply 待ち時間は (interval/watch count)となります。
- ・動作 option 1 が無効の場合 入力値はdelay(秒)として扱います。
   delay とは IPsec が起動してから ping 送信を開 始するまでの待ち時間です。IPsec が確立する までの時間を考慮して設定します。
   また ping の reply 待ち時間は、(interval/ watch count)秒となります。

動作 option 1

IPsec ネゴシエーションと同期して Keep-Alive を おこなう場合は、チェックを入れます。 チェックを入れない場合は、IPsec ネゴシエーショ ンと非同期に Keep-Alive をおこないます。

注) 本オプションにチェックを入れない場合、 IPsecネゴシエーションとKeep-Aliveが非同期に おこなわれるため、タイミングによっては IPsecSAの確立とpingの応答待ちタイムアウトが 重なってしまい、確立直後のIPsecSAを切断して しまう場合があります。 IPsecネゴシエーションとの同期について IPsecポリシーのネゴシエーションは下記のフェー ズを遷移しながらおこないます。動作 option 1を 有効にした場合、各フェーズと同期した Keep-Alive 動作をおこないます。

- フェーズ1 (イニシエーションフェーズ)
   ネゴシエーションを開始し、IPSec ポリシー確立中の状態です。
   この後、正常にIPSec ポリシーが確立できた場合はフェーズ3へ移行します。
   また、要求に対して対向装置からの応答がない場合はタイムアウトによりフェーズ2へ移行します。
   フェーズ3に移行するまでpingの送出はおこないません。
- フェーズ2 (ネゴシエーションT.0.フェーズ)
   フェーズ1におけるネゴシエーションが失敗、また はタイムアウトした状態です。
   この時、バックアップSAを起動し、フェーズ1に戻 ります。
- フェーズ3 (ポリシー確立フェーズ)
   IPSecポリシーが正常に確立した状態です。
   確立した IPSecポリシー上を通過できるpingを使用して IPSecポリシーの疎通確認を始めます。
   この時、マスターSAとして確立した場合は、バックアップSAのダウンをおこないます。
   また、同じ IKEを使う他の IPSec ポリシーがある場合は、それらのネゴシエーションを開始します。
   この後、pingの応答がタイムアウトした場合は、フェーズ4に移行します。
- ・フェーズ4 (ポリシーダウンフェーズ)
   フェーズ3においてpingの応答がタイムアウトした
   時や対向機器より delete SA を受け取った時には、
   pingの送出を停止して、監視対象の IPSec ポリシー
   をダウンさせます。
   さらに、バックアップSAを起動させた後、フェーズ
   1に戻ります。

動作 option 2

本オプションは「動作option 1」が無効の場合のみ、 有効になります。

チェックを入れると、delay後にpingを発行して、 pingが失敗したら即座に指定されたIPsecトンネル の削除、再折衝を開始します。またKeep-Aliveによ るSA削除後は、毎回delay秒待ってからKeep-Alive が開始されます。

チェックはずすと、delay後に最初にpingが成功 (IPsecが確立)し、その後にpingが失敗してはじめ て指定された IPsecトンネルの削除、再折衝を開始 します。IPsecが最初に確立する前にpingが失敗し てもなにもしません。また delay は初回のみ発生し ます。

interface

Keep-Alive 機能を使う、本装置の IPsec インタフェース名を入力します。

本装置のインタフェース名については、本マニュア ルの「付録A インタフェース名一覧」をご参照くだ さい。 backup SA

ここに IPsec ポリシーの設定番号を指定しておく と、IPsec Keep-Alive 機能で IPsec トンネルを削 除した時に、ここで指定した IPsec ポリシー設定 を backup SA として起動させます。

注) backup SA として使用する IPsec ポリシーの 起動状態は必ず「Responder として使用する」を 選択してください。

複数の IPsec ポリシーを設定することも可能です。 その場合は、"\_" でポリシー番号を区切って設定 します。これにより、指定した複数の IPsec ポリ シーがネゴシエーションを開始します。

<入力例> 1\_2\_3

またここに、以下のような設定もできます。

ike<n> <n>は1~128の整数

この設定の場合、バックアップSA動作時には、 「IPsecポリシー設定の<n>番」が使用しているもの と同じIKE/ISAKMPポリシーを使う他のIPsecポリ シーが、同時にネゴシエーションをおこないます。

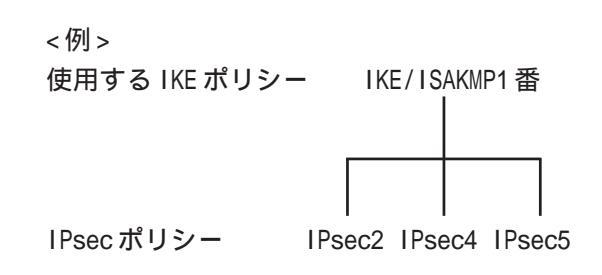

上図の設定で backupSA に「ike2」と設定すると、 「IPsec2」が使用している IKE/ISAKMP ポリシー1 番を使う、他の IPsec ポリシー(IPsec4 と IPsec5) も同時にネゴシエーションを開始します。

remove? 設定を削除したいときにチェックします。

## . IPsec Keep-Alive 機能

最後に「設定 / 削除の実行」をクリックしてくだ さい。

設定は即時に反映され、「enable」を設定したもの はKeep-Alive動作を開始します。

remove項目にチェックが入っているものについて は、その設定が削除されます。

## 設定番号について

IPsec Keep-Alive 機能を使う際は、監視する IPsecの ポリシーNo. と Keepalive の No. は一致させてくださ い。

#### IPsec トンネルの障害を検知する条件

IPsec Keep-Alive 機能によって障害を検知するのは、 「interval/watch count」に従ってpingを発行して、一 度も応答がなかったときです。

このとき本装置は、pingの応答がなかった IPsec トンネルを自動的に削除します。

反対に一度でも応答があったときは、本装置は IPsec トンネルを保持します。

## 動的アドレスの場合の本機能の利用について

拠点側に動的IPアドレスを用いた構成で、センター側 からの通信があるようなケースについてはSAの不一致 が起こりうるため、拠点側でIPsec Keep-Alive機能を 動作させることを推奨します。

## .「X.509 デジタル証明書」を用いた電子認証

本装置はX.509デジタル証明書を用いた電子認証方 式に対応しています。

ただし、本装置は証明書署名要求の発行や証明書の 発行ができません。

あらかじめCA局から証明書の発行を受けておく必 要があります。

電子証明の仕組みや証明書発行の詳しい手順につき ましては関連書籍等をご参考ください。

## 情報処理振興事業協会セキュリティセンター http://www.ipa.go.jp/security/pki/

設定は、IPsec設定画面内の「X.509の設定」から おこなえます。

## 設定方法

IPsec 設定画面上部の「X509の設定」 「X509の設 定」を開きます。

[X.509の設定]

| [<br>[CAの設定] <u>[本装置側の]</u><br>[失 | X509の設定]<br>証明書の設定] <u>[本装置側の鍵の設定]</u><br>効リストの設定]<br>――― |
|-----------------------------------|-----------------------------------------------------------|
| X509の設定                           | ○ 使用する 💿 使用しない                                            |
| 設定した 接続先の<br>証明書のみを使用する           | ⊙ 使用する ○ 使用しない                                            |
| 証明書のバスワード                         |                                                           |
| 入力のやり直                            | 設定の保存                                                     |

#### X509の設定

X.509の使用 / 不使用を選択します。

設定した接続先の証明書のみを使用する 設定した接続先の証明書のみの使用 / 不使用を選 択します。

証明書のパスワード 証明書のパスワードを入力します。

入力後、「設定の保存」をクリックします。

### [CAの設定]

ここには、CA 局自身のデジタル証明書の内容をコ ピーして貼り付けます。(「cacert.pem」ファイル等。) 2

| <u>[X509の設定]</u><br>[CAの設定] <u>[本装置側の証明書の設定] [本装置側の鍵の設</u> ]<br><u>[失効リストの設定]</u> | 定] |
|-----------------------------------------------------------------------------------|----|
| CAの設定                                                                             |    |
|                                                                                   | ~  |
|                                                                                   |    |
|                                                                                   |    |
|                                                                                   |    |
|                                                                                   |    |
|                                                                                   |    |

コピーを貼り付けましたら、「設定の保存」をクリッ クします。 77

## .「X.509 デジタル証明書」を用いた電子認証

#### [本装置側の証明書の設定]

ここには、本装置に対して発行されたデジタル証 明書の内容をコピーして貼り付けます。

| [CAの設定 | <u>[X509の設定]</u><br>】「大荘果側の証明書の設定」「大荘果側の領 | •<br>•∧=20÷21 [Coord |
|--------|-------------------------------------------|----------------------|
|        | 「本義道間の報告の設定」<br>「失効リストの設定」                |                      |
|        | 本装置側の証明書の設定                               |                      |
|        |                                           |                      |
|        |                                           |                      |
|        |                                           |                      |
|        |                                           |                      |
|        |                                           |                      |
|        |                                           |                      |
|        |                                           | ×                    |

#### [失効リストの設定]

失効リストを作成している場合は、その内容をコ ピーして貼り付けます。(「crl.pem」ファイル等。)

| [ <u>X509の設定]</u><br>[CAの設定] [本装置側の証明書の設定] [本装置側の鍵の設定]<br>[失効リストの設定] |
|----------------------------------------------------------------------|
|----------------------------------------------------------------------|

失効リストの設定

入力のやり直し 設定の保存

コピーを貼り付けましたら、「設定の保存」をクリッ クします。

#### [本装置側の鍵の設定]

ここにはデジタル証明書と同時に発行された、本装 置の秘密鍵の内容をコピーして貼り付けます。 (「cakey.pem」ファイル等。)

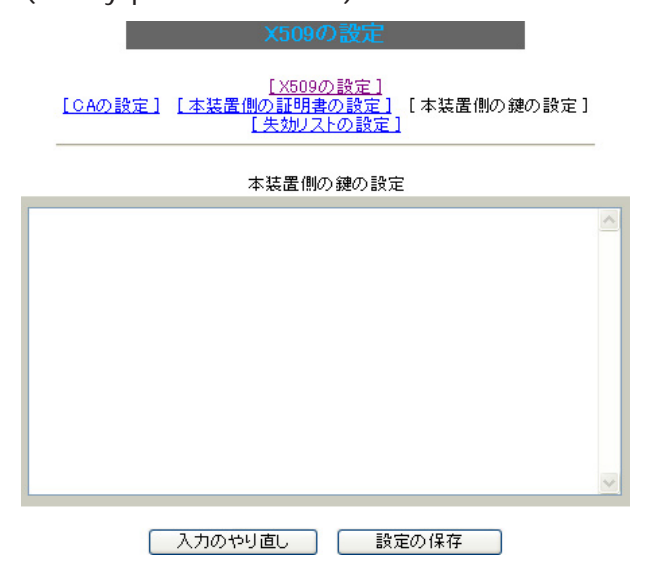

コピーを貼り付けましたら、「設定の保存」をクリッ クします。

入力のやり直し 設定の保存

コピーを貼り付けましたら、「設定の保存」をクリッ クします。

#### [接続先の証明書の設定]

「IKE/ISAKMPポリシーの設定」画面内の[鍵の設定] は下記のように設定してください。

- ・「RSAを使用する」 チェック
- 空欄 ・設定欄

(「本装置の設定」画面の「鍵の表示]欄も空欄にし ておきます。)

「IKE/ISAKMPポリシーの設定」画面内[X509の設定] の「接続先の証明書の設定」は下記のように設定し てください。

・設定欄 相手側のデジタル証明書の貼付

以上でX.509の設定は完了です。

#### [その他の IPsec 設定]

上記以外の設定については、通常の IPsec 設定と同 様です。

## . IPsec 通信時のパケットフィルタ設定

ステートフルパケットインスペクション機能を使っていたり、パケットフィルタの設定によっては、 IPsec通信ができない場合があります。

このような場合は IPsec 通信でのデータをやりとりできるように、パケットフィルタの設定を追加する必要があります。

IPsec では、以下の2種類のプロトコル・ポートを使用します。

- ・プロトコル「UDP」のポート「500」番
   IKE(IPsecの鍵交換)のトラフィックに必要です
- ・プロトコル「ESP」 ESP(暗号化ペイロード)のトラフィックに必要です

ただし、NATトラバーサルを使用する場合は、IKEの一部のトラフィックおよび暗号化ペイロードはUDP の4500番ポートのパケットにカプセリングされています。 よって、以下の2種類のプロトコル・ポートに対するフィルタ設定の追加が必要になります。

・プロトコル「UDP」のポート「500」番
 IKE(IPsecの鍵交換)のトラフィックに必要です

・プロトコル「UDP」のポート「4500」番 一部の IKE トラヒックおよび、暗号化ペイロードのトラフィックに必要です

これらのパケットを通せるように、「入力フィルタ」に設定を追加してください。 なお、「ESP」については、ポート番号の指定はしません。

<設定例>

| No. | インターフェース | 方向      | 動作   | プロトコル | 送信元アドレス | 送信元ポート | あて先アドレス | あて先ボート |
|-----|----------|---------|------|-------|---------|--------|---------|--------|
| 1   | ppp0     | バケット受信時 | 許可 🔽 | udp 💌 |         |        |         | 500    |
| 2   | рррО     | バケット受信時 | 許可 🔽 | esp 🔽 |         |        |         |        |

## . IPsec がつながらないとき

IPsecで正常に通信できないときは本体ログを確認することで、どの段階で接続に失敗しているかを把握 することができます。

本体ログは、「システム設定」内の「ログ表示」で確認します。

#### [正常に IPsec 接続できたときのログメッセージ]

#### <u>メインモードの場合</u>

- Aug 3 12:00:14 localhost ipsec\_setup: ...FreeS/WAN IPsec started
- Aug 3 12:00:20 localhost ipsec\_plutorun: 104 "xripsec1" #1: **STATE\_MAIN**\_I1: initiate
- Aug 3 12:00:20 localhost ipsec\_\_plutorun: 106 "xripsec1" #1: STATE\_MAIN\_12: from STATE\_MAIN\_11; sent M12, expecting MR2
- Aug 3 12:00:20 localhost ipsec\_\_plutorun: 108 "xripsec1" #1: STATE\_MAIN\_I3: from STATE\_MAIN\_I2; sent MI3, expecting MR3

Aug 3 12:00:20 localhost ipsec\_\_plutorun: 004 "xripsec1" #1: STATE\_MAIN\_I4: ISAKMP SA established

Aug 3 12:00:20 localhost ipsec\_\_plutorun: 112 "xripsec1" #2: STATE\_QUICK\_I1: initiate

Aug 3 12:00:20 localhost ipsec\_plutorun: 004 "xripsec1" #2: STATE\_QUICK\_12: sent Q12, **IPsec SA established** 

#### <u>アグレッシブモードの場合</u>

Apr 25 11:14:27 localhost ipsec\_setup: ...FreeS/WAN IPsec started

Aug 3 11:14:34 localhost ipsec\_\_plutorun: whack: ph1\_mode=**aggressive** whack:CD\_ID=@home whack:ID\_FQDN=@home 112 "xripsec1" #1: STATE\_AGGR\_I1: initiate

Aug 3 11:14:34 localhost ipsec\_\_plutorun: 004 "xripsec1" #1: SAEST(e)=STATE\_AGGR\_12: sent A12, ISAKMP SA established

Aug 3 12:14:34 localhost ipsec\_\_plutorun: 117 "xripsec1" #2: STATE\_QUICK\_I1: initiate

Aug 3 12:14:34 localhost ipsec\_\_plutorun: 004 "xripsec1" #2: SAEST(13)=STATE\_QUICK\_12: sent Q12, **IPsec SA established** 

## . IPsec がつながらないとき

「現在の状態」は IPsec 設定画面の「ステータス」から、 画面中央下の「現在の状態」をクリックして表示します。

#### [正常に IPsec が確立したときの表示例]

000 interface ipsec0/eth1 218.xxx.xxx.xxx

000

000 "xripsec1": 192.168.xxx.xxx/24 ===218.xxx.xxx.[@<id>]---218.xxx.xxx.xxx...

000 "xripsec1": ...219.xxx.xxx.xxx ===192.168.xxx.xxx.xxx/24

000 "xripsec1": ike\_life: 3600s; ipsec\_life: 28800s; rekey\_margin: 540s; rekey\_fuzz: 100%; keyingtries: 0

000 "xripsec1": policy: PSK+ENCRYPT+TUNNEL+PFS; interface: eth1; erouted

000 "xripsec1": newest ISAKMP SA: #1; newest IPsec SA: #2; eroute owner: #2

000

000 #2: "xripsec1" STATE\_QUICK\_12 (sent Q12, **IPsec SA established**); EVENT\_SA\_REPLACE in 27931s; newest IPSEC; eroute owner

000 #2: "xripsec1" esp.32a406c4@219.xxx.xxx.xxx esp.1be9611c@218.xxx.xxx.xxx tun.1002@219.xxx.xxx.xxx tun.1001@218.xxx.xxx.xxx

000 #1: "xripsec1" STATE\_MAIN\_I4 (**ISAKMP SA established**); EVENT\_SA\_REPLACE in 2489s; newest ISAKMP これらのログやメッセージ内に

• ISAKMP SA established

#### IPsec SA established

のメッセージがない場合は IPsec が確立してい ません。 設定を再確認してください。

. IPsec がつながらないとき

「 ...FreeS/WAN IPsec started」でメッセージが 止まっています。

この場合は、接続相手とのIKE鍵交換が正常におこな えていません。

IPsec設定の「IKE/ISAKMPポリシーの設定」項目で相 手側機器についての設定を確認してください。

また、ステートフルパケットインスペクションを有効 にしている場合、IPsec通信のパケットを受信できる ようにフィルタ設定を施す必要があります。

IPsecのパケットを通すフィルタ設定は、

「 .IPsec通信時のパケットフィルタ設定」をご覧く ださい。

「ISAKMP SA established」メッセージは表示され ていますが「IPsec SA established」メッセージが 表示されていません。

この場合は、IPsec SAが正常に確立できていません。 IPsec設定の「IPsecポリシー設定」項目で、自分側と 相手側のネットワークアドレスが正しいか、設定を確 認してください。

## 新規に設定を追加したのですが、追加した設定については IPsec がつながりません。

設定を追加し、その設定を有効にする場合には IPsec 機能を再起動(本体の再起動)をおこなってください。 設定を追加しただけでは設定が有効になりません。

#### IPSecは確立していますが、Windowsでファイル共 有ができません。

XRシリーズは工場出荷設定において、NetBIOSを通さないフィルタリングが設定されています。

Windowsファイル共有をする場合はこのフィルタ設定 を削除もしくは変更してください。

## aggressive モードで接続しようとしたら、今まで つながっていたIPsecがつながらなくなってしまいま した。

固定 IP - 動的 IP 間での main モード接続と aggressive モード接続を共存させることはできませ ん。 このようなトラブルを避けるために、固定 IP - 動 的 IP 間で IPsec 接続する場合は aggressive モード で接続するようにしてください。

IPsec通信中に回線が一時的に切断してしまうと、 回線が回復してもIPsec接続がなかなか復帰しません。

固定 IP アドレスと動的 IP アドレス間の IPsec 通信 で、固定 IP アドレス側装置の IPsec 通信が意図しな い切断をしてしまったときに起こりえる現象です。

相手が動的 IP アドレスの場合は相手側の IP アドレ スが分からないために、固定 IP アドレス側からは IPsec通信を開始することが出来ず、動的 IP アドレ ス側から IPsec 通信の再要求を受けるまでは IPsec 通信が復帰しなくなります。

また動的側IPアドレス側がIPsec通信の再要求を出 すのはIPsec SAのライフタイムが過ぎてからとなり ます。

これらの理由によって、IPsec通信がなかなか復帰 しない現象となります。

すぐにIPsec通信を復帰させたいときは、動的IPア ドレス側のIPsecサービスも再起動する必要があり ます。

また、「**IPsec Keep-Alive機能**」を使うことで IPsec の再接続性を高めることができます。

## 相手のXR-410にはIPsecのログが出ているのに、 こちらのXR-410にはログが出ていません。IPsecは 確立しているようなのですが、確認方法はありませ んか?

固定IP - 動的IP間でのIPsec接続をおこなう場合、 固定IP側(受信者側)のXR-410ではログが表示され ないことがあります。

その場合は「各種サービスの設定」 「IPsec サー バ」「ステータス」を開き、「現在の状態」をクリッ クしてください。ここに現在の IPsec の状況が表示 されます。

UPnP 機能

## 第13章 UPnP 機能

## . UPnP 機能の設定

XR-410はUPnP(Universal Plug and Play)に対応して いますので、UPnPに対応したアプリケーションを使う XR-410のUPnP機能の設定は以下の手順でおこなっ ことができます。

## 対応しているWindows OSとアプリケーション Web 設定画面「各種サービスの設定」

#### Windows OS

- Windows XP
- Windows Me

#### アプリケーション

• Windows Messenger

#### 利用できる Messenger の機能について

以下の機能について動作を確認しています。

- ・インスタントメッセージ
- ・音声チャット
- ・ビデオチャット
- ・リモートアクセス
- ・ホワイトボード

「ファイルまたは写真の送受信」および「アプリケー ションの共有」については現在使用できません。

#### Windows OSのUPnPサービス

Windows XP で UPnP 機能を使う場合は、オプション ネットワークコンポーネントとして、ユニバーサルプ ラグアンドプレイサービスがインストールされている 必要があります。

UPnPサービスのインストール方法の詳細については Windowsのマニュアル、ヘルプ等をご参照ください。

## UPnP 機能の設定

てください。

<sup>r</sup> UPnP サービス」をクリックして設定します。

| UPnPサ        | ービスの設定      |
|--------------|-------------|
|              |             |
| WAN側インターフェース | eth1        |
| LAN側インターフェース | eth0        |
| 切断検知タイマー     | 5 分 (0~60分) |
|              |             |

WAN 側インターフェース

WAN側に接続しているインターフェース名を指定し ます。

設定の保存

LAN 側インターフェース LAN側に接続しているインターフェース名を指定し ます。

本装置のインターフェース名については、本マ ニュアルの「付録A」をご参照ください。

切断検知タイマー

UPnP機能使用時の無通信切断タイマーを設定しま す。

ここで設定した時間だけ無通信時間が経過すると、 XR-410が保持する Windows Messenger のセッショ ンが強制終了されます。

入力が終わりましたら「設定の保存」をクリック して設定完了です。

機能を有効にするには「各種サービスの設定」トッ プに戻り、サービスを起動させてください。 また設定を変更した場合は、サービスの再起動をお こなってください。

## 第13章 UPnP 機能

## . UPnP 機能の設定

## UPnPの接続状態の確認

各コンピュータが本装置と正常にUPnPで接続されているかどうかを確認します。

**1** 「スタート」 「コントロール パネル」を開きます。

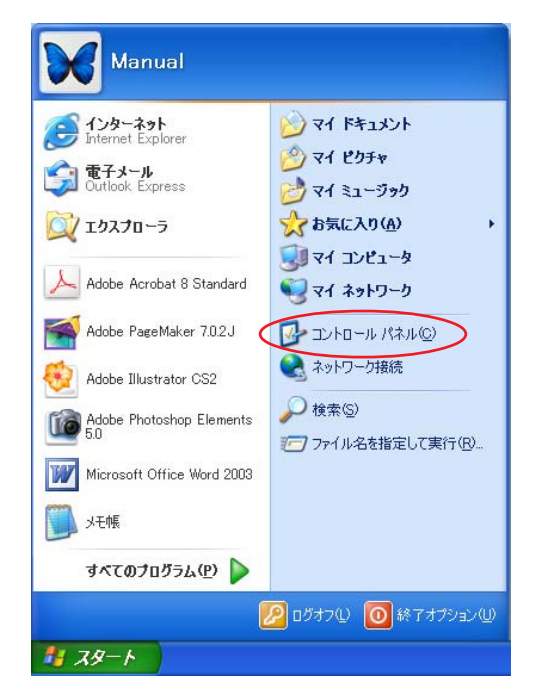

2 「ネットワークとインターネット接続」を開きます。

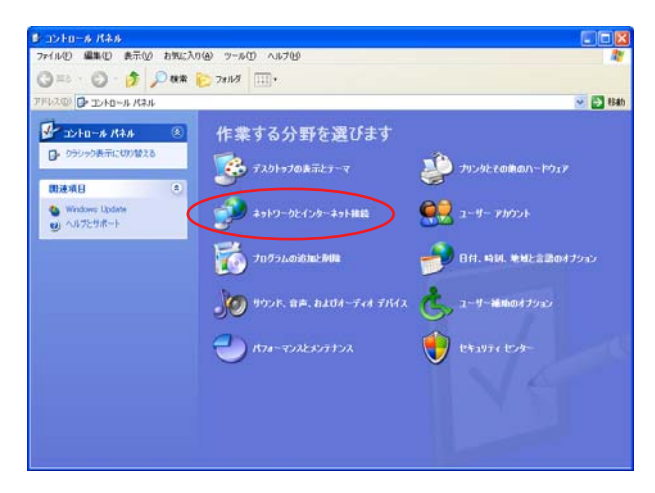

## 3 「ネットワーク接続」を開きます。

| 💕 ネットワークとインターネット 接続                                                                             |                                              |          |
|-------------------------------------------------------------------------------------------------|----------------------------------------------|----------|
| ファイル(ビ) 編集(ビ) 表示(ビ) お気に7                                                                        | n@ 7-10 ~1170                                | <b>#</b> |
| 🌀 #5 - 🐑 - 🏂 🔎 AK#                                                                              | الارام 🖂                                     |          |
| アドレス(1) 🌗 ネットワークとインターネット接続                                                                      | E                                            | 💌 🔁 84b  |
| 間連項目 ⑧                                                                                          | 🍻 ネットワークとインターネット推載                           |          |
| <ul> <li>マイネットワーク</li> <li>アリングとその他のハードウェア</li> <li>リモートデスクトップ</li> <li>電話とモデムのオフション</li> </ul> | 作業を選びます<br>● インターネット開発のセットアップや変更を行う          |          |
|                                                                                                 | 雪 電場のネットワークに接続する                             |          |
| トラブルシューティング 🛞                                                                                   | 📑 木ーム ネットワークまたは小規模オフィスのネットワークをセットアップまたは変更する  |          |
| 2 ホームネットワークはたは小規<br>様オフィスネットワーク                                                                 | 🔁 ワイヤレスのホーム ネットワークまたは小規模オフィス ネットワークをセットアップする | -        |
| <ul> <li>2) Internet Explorer</li> <li>2) ネットワークのIS部所</li> </ul>                                | ● Windows ファイアウォールの設定を支更する                   |          |
|                                                                                                 | コントロール パネルを選んで実行します                          |          |
|                                                                                                 | 😸 Windows ファイアウォール 🥑 インターネット オプシュン           |          |
|                                                                                                 | 🕎 ネットワーク セットアップ ウィザード 😪 ネットワーク現象             | 1        |
|                                                                                                 | 🐳 ワイヤレス ネットワーク セットアップ ウィザード                  |          |
|                                                                                                 |                                              |          |
|                                                                                                 |                                              |          |

4 「ネットワーク接続」画面内に、「インター ネットゲートウェイ」として「インターネット接 続 有効」と表示されていれば、正常に UPnP 接続 できています。

| き キャトワーク単数                                                                                                    |         | 568                 |
|----------------------------------------------------------------------------------------------------|---------|---------------------|
| ファイムの 編集の 表示() お外に入り() フームの 詳細数定() へんち()                                                                                                    |         | 1                   |
| Q R5 + O Ø P HR 0 2468                                                                                                    |         | -                   |
| 7963回 🎕 キットワーク接続                                                                                                    | 🛁 🔂 640 | Nortes Antilina 🔜 • |
| 3450-0 30.0         UM ZAUAR(-(x)-2+)           Image: Constraint of the state of the state of the stat |         |                     |
| Colt         D           D: 32/40-06 (Telda         0           Sig of (AbO)-07         0           Sig of (AbO)-07         0           Sig of (AbO)-07         0           Sig of (AbO)-07         0           Sig of (AbO)-07         0           Sig of (AbO)-07         0           Sig of (AbO)-07         0           Sig of (AbO)-07         0           Sig of (AbO)-07         0                                                                                                    |         |                     |
| 2746 (·)                                                                                                    |         |                     |
| <b>インターネット構成</b><br>インテキル ダーヤウィイ<br>発行<br>・プンティオ/構成                                                                                                    |         |                     |

(画面はWindows XPでの表示例です)

Windows OSやWindows Messengerの詳細につきま しては、Windowsのマニュアル/ヘルプをご参照く ださい。 弊社ではWindowsや各アプリケーションの操作法 や仕様等についてはお答えできかねますので、ご 了承ください。

## 第13章 UPnP 機能

## . UPnP とパケットフィルタ設定

#### UPnP機能使用時の注意

UPnP機能を使用するときは原則として、WAN側インタフェースでの「ステートフルパケットインスペクション機能」を無効にしてください。

ステートフルパケットインスペクション機能を有効にしている場合は、ご利用になるUPnPアプリケーション側で使用する特定のポートをフィルタ設定で開放してください。

参考:NTT 東日本の VoIP-TA の利用ポートは、UDP・5060、UDP・5090、UDP・5091 です。 (詳細は NTT 東日本にお問い合せください)

各 UPnP アプリケーションが使用するポートにつきましては、アプリケーション提供事業者にお問い合わせください。

#### UPnP 機能使用時の推奨フィルタ設定

Microsoft Windows上のUPnPサービスのバッファオーバフローを狙った DoS(サービス妨害)攻撃からの 危険性を緩和する為の措置として、XR-410は工場出荷設定で以下のようなフィルタをあらかじめ設定し ています。

(入力フィルタ)

| No. | インターフェース | 方向      | 動作   | プロトコル | 送信元アドレス | 送信元ポート | あて先アドレス | あて先ポート | ICMP type/code |
|-----|----------|---------|------|-------|---------|--------|---------|--------|----------------|
| 5   | eth1     | バケット受信時 | 破桒 🔽 | udp 💌 |         |        |         | 1900   |                |
| 6   | ppp0     | パケット受信時 | 破棄 🔽 | udp 💌 |         |        |         | 1900   |                |
| 7   | eth1     | パケット受信時 | 破棄 🔽 | top 💌 |         |        |         | 5000   |                |
| 8   | ppp0     | パケット受信時 | 破桒 🔽 | top 💌 |         |        |         | 5000   |                |
| 9   | eth1     | パケット受信時 | 破桒 🔽 | top 💌 |         |        |         | 2869   |                |
| 10  | ppp0     | バケット受信時 | 破棄 🔽 | tcp 💌 |         |        |         | 2869   |                |

#### (転送フィルタ)

| No. | インターフェース | 方向        | 動作   | プロトコル | 送信元アドレス | 送信元ポート | あて先アドレス | あて先ポート | ICMP type/code |
|-----|----------|-----------|------|-------|---------|--------|---------|--------|----------------|
| 5   | eth1     | パケット受信時 🔽 | 破桒 🖌 | udp 💌 |         |        |         | 1900   |                |
| 6   | ppp0     | バケット受信時 🔽 | 破桒 🔽 | udp 💌 |         |        |         | 1900   |                |
| 7   | eth1     | バケット受信時 🔽 | 破桒 🔽 | tcp 💌 |         |        |         | 5000   |                |
| 8   | ppp0     | バケット受信時 🔽 | 破桒 🔽 | tcp 💌 |         |        |         | 5000   |                |
| 9   | eth1     | バケット受信時 🔽 | 破桒 🔽 | tcp 💌 |         |        |         | 2869   |                |
| 10  | рррО     | パケット受信時 🔽 | 破桒 🔽 | top 💌 |         |        |         | 2869   |                |

UPnP使用時は特に、上記フィルタ設定を作動させておくことを推奨いたします。

第14章

**ダイナミックルーティング** (RIP と 0SPF の設定)

## .ダイナミックルーティング機能

XR-410/TXシリーズのダイナミックルーティング機 能は、下記のプロトコルをサポートしています。

- ·RIP
- · OSPF

RIP機能のみで運用することはもちろん、RIPで学習した経路情報をOSPFで配布することなどもできます。

## <u>設定の開始</u>

**1** Web 設定画面「各種サービスの設定」 画面 左「ダイナミックルーティング」をクリックしま す。

※各種設定は項目名をクリックして下さい。

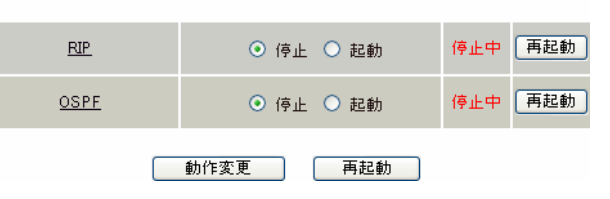

ダイナミックルーティング設定

2 「RIP」、「OSPF」をクリックして、それぞれの 機能の設定画面を開いて設定をおこないます。

## .RIPの設定

#### <u>RIPの設定</u>

Web 設定画面「各種サービスの設定」 画面左「ダ イナミックルーティング設定」 「RIP」をクリッ クして、以下の画面から設定します。

#### RIP 設定

|                           | RIP設定                                  |
|---------------------------|----------------------------------------|
|                           | BP7-1ルタ設定へ                             |
| Ether0ポート                 | 使用しない 💙<br>バージョン1 💌                    |
| Ether1ポート                 | 使用しない 💌<br>バージョン1 💌                    |
| Administrative Distance設定 | 120 (1-255) デフォルト120                   |
| OSPFルートの再配信               | ○ 有効 ⊙ 無効                              |
| 再配信時のメトリック設定              | (0-16) 指定しない場合は空白                      |
| staticルートの再配信             | <ul> <li>● 有効</li> <li>○ 無効</li> </ul> |
| staticルート再配信時のメトリ<br>ック設定 | (0-16) 指定しない場合は空白                      |
| default-informationの送信    | ○ 有効 ⊙ 無効                              |

設定 RIP 情報の表示

ダイナミックルーティング設定画面へ

(画面はXR-410/TX2)

- Ether0ポート
- Ether1ポート
- Ether2ポート ( XR-410/TX4のみ)

Ether3ポート ( XR-410/TX4のみ)

本装置の各 Ethernet ポートで、RIPを「使用しな い」か、使用する(「送受信」)を選択します。 また、使用する場合の RIP バージョン (「バージョ ン1」、「バージョン2」、「Both 1 and 2」)を選択 します。

Administrative Distance設定 RIPとOSPFを併用していて全く同じ経路を学習す る場合がありますが、その際は本項目の値の小さ い方を経路として採用します。 OSPF ルートの再配信 RIP と OSPF を併用していて、OSPF で学習したルー ティング情報を RIP で配信したいときに「有効」 にしてください。 RIP のみを使う場合は「無効」にします。

再配信時のメトリック設定 OSPF ルートを RIP で配信するときのメトリック値 を設定します。

staticルートの再配信 staticルーティング情報もRIPで配信したいとき に「有効」にしてください。 RIPのみを使う場合は「無効」にします。

staticルート再配信時のメトリック設定 staticルートをRIPで配信するときのメトリック 値を設定します。

default-informationの送信 デフォルトルート情報をRIPで配信したいときに 「有効」にしてください。

選択、入力後は「設定」をクリックして設定完了 です。

設定後は「ダイナミックルーティング設定」画面 に戻り、「起動」を選択して「動作変更」をクリッ クしてください。 また設定を変更した場合には、「再起動」をクリッ クしてください。

なお、RIPの動作状況およびルーティング情報は、 「RIP情報の表示」をクリックすることで確認できます。

## .RIPの設定

#### RIP フィルタの設定

RIPによる route 情報の送信または受信をしたくな いときに設定します。

Web 設定画面「各種サービスの設定」 「ダイナ ミックルーティング」 「RIP」 画面右の「RIP <u>フィルタ設定へ</u>」のリンクをクリックして、以下 の画面から設定します。

| RIPフィルター設定 |             |              |                    |              |  |  |  |
|------------|-------------|--------------|--------------------|--------------|--|--|--|
|            |             |              |                    | <u>RP設定へ</u> |  |  |  |
|            |             |              |                    | _            |  |  |  |
| NO.        | インタフェース     | 方向           | ネットワーク             | 編集 削隊        |  |  |  |
|            |             | 現在設定はありません   | 6                  |              |  |  |  |
| フィルターの     | 追加          |              |                    |              |  |  |  |
|            | 💌           | 💌            | (例:192.168.0.0/16) |              |  |  |  |
|            |             | 取消」追加        | l                  |              |  |  |  |
|            | <b>」</b> ダ1 | (ナミックルーティング副 | 設定画面へ              |              |  |  |  |

NO.

設定番号を指定します。1~64の間で指定します。

インタフェース

RIPフィルタを実行するインタフェースをプルダウ ンから選択します。

#### 方向

in-coming

本装置がRIP情報を受信する際にRIPフィルタリ ングします(受信しない)。

out-going

本装置からRIP情報を送信する際にRIPフィルタ リングします(送信しない)。

ネットワーク

RIPフィルタリングの対象となるネットワークアド レスを指定します。

<入力形式> ネットワークアドレス / サブネットマスク値

入力後は「保存」をクリックしてください。 「取消」をクリックすると、入力内容がクリアされ ます。

RIPフィルタ設定後は、ただちに設定が有効となり ます。

設定後は、画面上部に設定内容が一覧表示されま す。

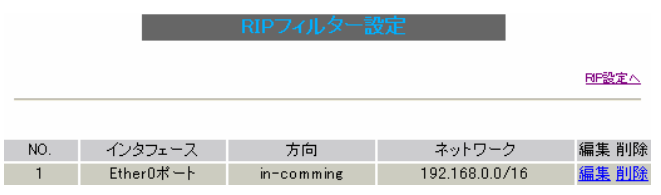

(画面は表示例です)

[編集 削除]欄

```
削除
```

クリックすると、設定が削除されます。

#### 編集

クリックすると、その設定について内容を編集で きます。

## . OSPFの設定

#### OSPFの設定

OSPF はリンクステート型経路制御プロトコルです。

OSPFでは各ルータがリンクステートを交換し合い、 そのリンクステートをもとに、他のルータがどこ に存在するか、どのように接続されているか、と いうデータベースを生成し、ネットワークトポロ ジを学習します。

また OSPF は主に帯域幅からコストを求め、コスト がもっとも低いものを最適な経路として採用しま す。

これにより、トラフィックのロードバランシング が可能となっています。

その他、ホップ数に制限がない、リンクステートの更新に IP マルチキャストを利用する、RIP より 収束が早いなど、大規模なネットワークでの利用 に向いています。

OSPFの具体的な設定方法に関しましては、弊社サ ポートデスクでは対応しておりません。 専門のコンサルティング部門にて対応いたします ので、その際は弊社までご連絡ください。

OSPF 設定は、Web 設定画面「各種サービスの設定」 画面左「ダイナミックルーティング」 「OSPF」 をクリックします。

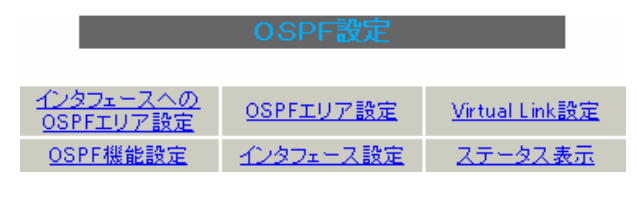

インタフェースへの OSPF エリア設定 OSPF エリア設定 Virtual Link 設定 OSPF 機能設定 インタフェース設定 ステータス表示

#### インタフェースへの OSPF エリア設定

どのインタフェースでOSPF機能を動作させるかを 設定します。10まで設定可能です。

設定画面上部の「インタフェースへの OSPF エリア 設定」をクリックします。

指定インタフェースへのOSPFエリア 設定

|    | ネットワークアドレス<br>(例:192.168.0.0/24) | AREA番号<br>(0-4294967295) |
|----|----------------------------------|--------------------------|
| 1  |                                  |                          |
| 2  |                                  |                          |
| 3  |                                  |                          |
| 4  |                                  |                          |
| 5  |                                  |                          |
| 6  |                                  |                          |
| 7  |                                  |                          |
| 8  |                                  |                          |
| 9  |                                  |                          |
| 10 |                                  |                          |

設定

ネットワークアドレス XR-410に接続しているネットワークのネットワー クアドレスを指定します。

**ネットワークアドレス/マスクビット値**の形式で 入力します。

AREA 番号

そのネットワークのエリア番号を指定します。

AREA:リンクステートアップデートを送信する 範囲を制限するための論理的な範囲

入力後は「設定」をクリックして設定完了です。

## . 0SPF の設定

## OSPF エリア設定

各AREA(エリア)ごとの機能設定をおこないます。

設定画面上部の「OSPF エリア設定」をクリックします。

| AREA              | 番号 | STUB | Totally | Default-cost | Authentication | 経路集約 | Configure |  |
|-------------------|----|------|---------|--------------|----------------|------|-----------|--|
|                   |    |      | STUB    |              |                |      |           |  |
| New Entry         |    |      |         |              |                |      |           |  |
| ダイナミックルーティング設定画面へ |    |      |         |              |                |      |           |  |

初めて設定するとき、もしくは設定を追加すると きは「New Entry」をクリックします。

| 03P            |                |
|----------------|----------------|
|                |                |
|                |                |
|                |                |
| AREA番号         | (0-4294967295) |
| スタブ設定          | ○ 有効 ⊙ 無効      |
| トータリースタブ設定     | ○ 有効 ⊙ 無効      |
| default-cost   | 0-16777215)    |
| 認証設定           | 使用しない 🔽        |
| エリア間ルートの経路集約設定 |                |

設定 戻る

AREA 番号

機能設定をおこなうエリアの番号を指定します。

#### スタブ設定

外部に通じる経路がひとつしかない場合や最適な 経路を通る必要がない場合にはスタブエリアに指 定します。スタブエリアに指定するときは「有効」 を選択します。スタブエリアにはLSA type5を送 信しません。

トータリースタブ設定 LSA type5に加え、type3、4も送信しないエリア に指定するときに「有効」にします。

#### default-cost設定

スタブエリアに対してデフォルトルート情報を指 定しない場合、設定内容一覧では空欄で表示され ますが、実際は1で機能します。

#### 認証設定

該当エリアでパスワード認証かMD5認証をおこな うかどうかを選択します。

デフォルト設定は「使用しない」です。

エリア間ルートの経路集約設定 経路情報を集約して送信したいときに設定します。

<設定例>

128.213.64.0 ~ 128.213.95.0のレンジのサブネットを渡すときに1つずつ渡すのではなく、 128.213.64.0/19に集約して渡す、といったときに 使用します。 ただし、連続したサブネットでなければなりませ

ん(レンジ内に存在しないサブネットがあってはな りません)。

入力後は「設定」をクリックしてください。

設定後は「OSPF エリア設定」画面に、設定内容が 一覧で表示されます。

|   | AREA番号            | STUB | Totally<br>STUB | Default-<br>cost | Authentication | 経路集約            | Configure           |  |  |  |
|---|-------------------|------|-----------------|------------------|----------------|-----------------|---------------------|--|--|--|
| 1 | 1                 | 無効   | 無効              |                  | 無効             | 128.213.64.0/19 | <u>Edit, Remove</u> |  |  |  |
|   | New Entry         |      |                 |                  |                |                 |                     |  |  |  |
|   | ダイナミックルーティング設定画面へ |      |                 |                  |                |                 |                     |  |  |  |
|   | (画面は表示例です)        |      |                 |                  |                |                 |                     |  |  |  |
| ſ | [Configure]欄      |      |                 |                  |                |                 |                     |  |  |  |

<u>Edit</u>

クリックすることで、それぞれ設定内容の「編集」 をおこなえます。

Remove

クリックすると設定の「削除」をおこなえます。

## . OSPFの設定

## Virtual Link 設定

OSPFにおいて、すべてのエリアはバックボーンエリア(エリア0)に接続している必要があります。 もし接続していなければ、他のエリアの経路情報は 伝達されません。

しかし、物理的にバックボーンエリアに接続でき ない場合にはVirtualLinkを設定して、論理的に バックボーンエリアに接続させます。

設定画面上部の「VirtualLink設定」をクリックして設定します。

AREA 플루 Remoter ABR ID Dead Retransmit Delay Password KEY-ID Password Configure

> がオチョックルーティンク設定画へ 初めて設定するとき、もしくは設定を追加すると きは「New Entry」をクリックします。

> > OSPF Virtual-Link設定

| Transit AREA番号         | (0-4294967295)  |
|------------------------|-----------------|
| Remote-ABR Router-ID設定 | (例:192.168.0.1) |
| Helloインターバル設定          | 10 (1-65535s)   |
| Deadインターバル設定           | 40 (1-65535s)   |
| Retransmitインターバル設定     | 5 (3-65535s)    |
| transmit delay設定       | 1 (1-65535s)    |
| 認証バスワード設定              | (英数字で最大8文字)     |
| MD KEY-ID設定(1)         | (1-255)         |
| MD5パスワード設定(1)          | (英数字で最大16文字)    |
| MD KEY-ID設定(2)         | (1-255)         |
| MD5バスワード設定(2)          | (英数字で最大16文字)    |

#### 設定 戻る

Transit AREA 番号 VirtualLinkを設定する際に、バックボーンと設定 するルータのエリアが接続している共通のエリア の番号を指定します。 このエリアが「Transit AREA」となります。

Remote-ABR Router-ID設定 VirtualLinkを設定する際のバックボーン側のルー タ IDを設定します。 Helloインターバル設定 Helloパケットの送出間隔を設定します。

Dead インターバル設定 Dead タイムを設定します。

Retransmit インターバル設定 LSAを送出する間隔を設定します。

transmit delay設定 LSUを送出する際の遅延間隔(delay)を設定します。

認証パスワード設定 VirtualLink上でsimpleパスワード認証を使用す る際のパスワードを設定します。

MD5 KEY-ID 設定(1) MD5 認証使用時の KEY ID を設定します。

MD5 パスワード設定(1) エリア内でMD5認証を使用する際のMD5パスワー ドを設定します。

MD5 KEY-ID 設定(2) MD5 パスワード設定(2) MD5 KEY-ID とパスワードは2つ同時に設定可能で す。その場合は(2)に設定します。

## VirtualLink設定では、スタブエリアおよびバッ クボーンエリアをTransit AREAとして設定する ことはできません。

入力後は「設定」をクリックしてください。

## . OSPFの設定

設定後は「VirtualLink設定」画面に、設定内容が 一覧で表示されます。

|   | AREA番号                         | Remote-ABR<br>ID | He llo | Dead | Retransmit | Transmit<br>Delay | 認証<br>Password | MD5<br>KEY-ID | MD5<br>Password | Configure    |
|---|--------------------------------|------------------|--------|------|------------|-------------------|----------------|---------------|-----------------|--------------|
| 1 | 1                              | 192.168.0.1      | 10     | 40   | 5          | 1                 | aaa            | 1             | bbb             | Edit, Remove |
|   | New Entry<br>ダイナミックルーティング設定画面へ |                  |        |      |            |                   |                |               |                 |              |

(画面は表示例です)

[Configure]欄

<u>Edit</u>

クリックすることで、それぞれ設定内容の「編集」 をおこなえます。

Remove

クリックすると設定の「削除」をおこなえます。

#### OSPF 機能設定

OSPFの動作について設定します。 設定画面上部の「OSPF機能設定」をクリックして 設定します。

| Router-ID設定                         | (例:192.168.0.1)                                              |
|-------------------------------------|--------------------------------------------------------------|
| Connected再配信                        | <ul> <li>         有効         ・         ・         ・</li></ul> |
| staticルート再配信                        | <ul> <li>         有効         ・         ・         ・</li></ul> |
| RIPルートの再配信                          | <ul> <li>         有効         ・         ・         ・</li></ul> |
| Administrative Distance設定           | 110 (1-255)デフォルト110                                          |
| Externalルート Distance設定              | (1-255)                                                      |
| Inter-areaルート Distance設定            | (1-255)                                                      |
| Intra-areaルート Distance設定            | (1-255)                                                      |
| Default-information                 | 送信しない<br>メトリックタイプ 2 マ<br>メトリック値設定 (0-16777214)               |
| SPF計算Delay設定                        | 5 (0-4294967295) デフォルト5s                                     |
| 2つのSPF計算の最小間隔設定                     | 10 (0-4294967295) デフォルト10s                                   |
| バックアップ切替え監視対象<br>Remote Router-ID設定 | (例:192.168.0.2)                                              |

設定

ダイナミックルーティング設定画面へ

Router-ID 設定

neighborを確立した際に、ルータの ID として使用 されたり、DR、BDR の選定の際にも使用されます。 指定しない場合は、ルータが持っている IP アドレ スの中でもっとも大きい IP アドレスを Router - ID として採用します。

Connected再配信

connected ルートを OSPF で配信するかどうかを選 択します。

「有効」にした場合は以下の2項目も設定します。

a. メトリックタイプ 配信する際のメトリックタイプ type1、type2 を選択します。

b. メトリック値
 配信する際のメトリック値を設定します。

94

## . OSPFの設定

staticルートの再配信

staticルートを OSPF で配信するかどうかを選択します。

IPsec ルートを再配信する場合も、この設定を 「有効」にする必要があります。

「有効」にした場合は以下の2項目も設定します。

a. メトリックタイプ 配信する際のメトリックタイプ type1、type2 を選択します。

- b. メトリック値 配信する際のメトリック値を設定します。
- RIPルートの再配信

RIPが学習したルート情報を OSPF で配信するかど うかを選択します。

- 「有効」にした場合は以下の2項目も設定します。
  - a. メトリックタイプ 配信する際のメトリックタイプ type1、type2 を選択します。
  - b. メトリック値
     配信する際のメトリック値を設定します。

Administrative Distance設定

ディスタンス値を設定します。 OSPFと他のダイナミックルーティングを併用して

いて同じサブネットを学習した際に、この値の小 さい方のダイナミックルートを経路として採用し ます。

External ルート Distance 設定 OSPF以外のプロトコルで学習した経路のディスタ ンス値を設定します。

Inter-area ルート Distance 設定 エリア間の経路のディスタンス値を設定します。

Intra-area ルート Distance 設定 エリア内の経路のディスタンス値を設定します。 Default-information

デフォルトルートを OSPF で配信するかどうかを選択 します。

・送信する

ルータがデフォルトルートを持っていれば送信さ れますが、たとえば PPPoE セッションが切断してデ フォルトルート情報がなくなってしまったときは 配信されなくなります。

・常に送信
 デフォルトルートの有無にかかわらず、自分にデ
 フォルトルートを向けるように、OSPFで配信します。

「送信する」「常に送信する」の場合は、以下の2項目 についても設定します。

- a. メトリックタイプ 配信する際のメトリックタイプ type1、type2を選 択します。
- b. メトリック値
   配信する際のメトリック値を設定します。

SPF 計算 Delay 設定 LSU を受け取ってから SPF 計算をする際の遅延 (delay)時間を設定します。

2つの SPF 計算の最小間隔設定 連続して SPF 計算をおこなう際の間隔を設定します。

バックアップ切替え監視対象Remote Router-ID設定 OSPF Helloによるバックアップ回線切り替え機能を 使用する際に、Neighbor が切れたかどうかをチェッ クする対象のルータを判別するために、対象のルー タの IP アドレスを設定します。 バックアップ機能を使用しない場合は、設定する必 要はありません。

入力後は「設定」をクリックしてください。

## . OSPFの設定

## インタフェース設定

各インタフェースごとのOSPF設定をおこないます。

設定画面上部の「インタフェース設定」をクリッ クして設定します。

12/3フェース 名 Passive Cost 帯域 Hello Dead Retransmit Transmit 記録 MD5 MD5 Priority MTU Configure

> 現在バックアップ回線は待機中です New Entry

ダイナミックルーティング設定画面へ

初めて設定するとき、もしくは設定を追加すると きは「New Entry」をクリックします。

OSPFインタフェース設定

| インタフェース名            | eth0   |                  |
|---------------------|--------|------------------|
| Passive-Interface設定 | ○ 有効 ⊙ | 無効               |
| コスト値設定              |        | (1-65535)        |
| 帯域設定                |        | (1-10000000kbps) |
| Helloインターバル設定       | 10     | (1–65535s)       |
| Deadインターバル設定        | 40     | (1–65535s)       |
| Retransmitインターバル設定  | 5      | (3-65535s)       |
| Transmit Delay設定    | 1      | (1-65535s)       |
| 認証キー設定              |        | (英数字で最大8文字)      |
| MD KEY-ID設定(1)      |        | (1-255)          |
| MD5バスワード設定(1)       |        | (英数字で最大16文字)     |
| MD KEY-ID設定(2)      |        | (1-255)          |
| MD5バスワード設定(2)       |        | (英数字で最大16文字)     |
| Priority設定          |        | (0-255)          |
| MTU-Ignore設定        | ○ 有効 ⊙ | 無効               |

#### 設定 戻る

インタフェース名 設定するインタフェース名を入力します。 本装置のインタフェース名については、本マニュ アルの「付録A」をご参照ください。

Passive-Interface設定

インタフェースが該当するサブネット情報をOSPF で配信し、かつ、このサブネットにはOSPF情報を 配信したくないという場合に「有効」を選択しま す。 コスト値設定 コスト値を設定します。

帯域設定

帯域設定をおこないます。この値をもとにコスト 値を計算します。コスト値 = 100Mbps/帯域 kbps です。

コスト値と両方設定した場合は、コスト値設定が 優先されます。

Helloインターバル設定 Helloパケットを送出する間隔を設定します。

Dead インターバル設定 Dead タイムを設定します。

Retransmitインターバル設定 LSAの送出間隔を設定します。

Transmit Delay設定 LSUを送出する際の遅延間隔を設定します。

認証キー設定 simpleパスワード認証を使用する際のパスワード を設定します。 半角英数字で最大8文字まで使用できます。

MD5 KEY-ID 設定(1) MD5 認証使用時の KEY ID を設定します。

MD5 パスワード設定(1) エリア内で MD5 認証を使用する際の MD5 パスワー ドを設定します。 半角英数字で最大 16 文字まで使用できます。

MD5 KEY-ID 設定(2) MD5 パスワード設定(2) MD5 KEY-ID とパスワードは2つ同時に設定可能で す。その場合は(2)に設定します。

## . OSPFの設定

#### Priority設定

DR、BDRの設定の際に使用するpriorityを設定し ます。priority値が高いものがDRに、次に高いも のがBDRに選ばれます。"0"を設定した場合はDR、 BDRの選定には関係しなくなります。

DR、BDRの選定は、priorityが同じであれば、IP アドレスの大きいものがDR、BDRになります。

#### MTU-Ignore 設定

DBD 内の MTU 値が異なる場合、Full の状態になる ことはできません(Exstartになります)。 どうしても MTU を合わせることができないときに は、この MTU 値の不一致を無視して Neighbor (Full)を確立させるための MTU-Ignoreを「有効」 にしてください。

入力後は「設定」をクリックしてください。

設定後は「インタフェース設定」画面に、設定内 容が一覧で表示されます。

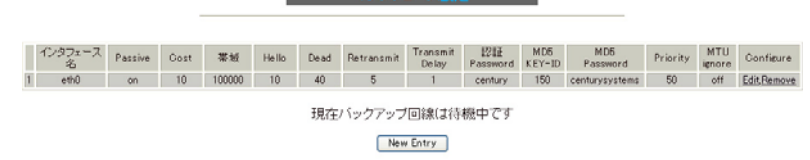

ダイナミックルーティング設定画面へ

(画面は表示例です)

[Configure]欄

<u>Edit</u>

クリックすることで、それぞれ設定内容の「編集」 をおこなえます。

#### Remove

クリックすると設定の「削除」をおこなえます。

## ステータス表示

OSPFの各種ステータスを表示します。

設定画面上部の「ステータス表示」をクリックして設定します。

| OSPFデータベースの表示<br>(各Link state 情報が表示されます)     | 表示する |
|----------------------------------------------|------|
| ネイバーリスト情報の表示<br>(現在のネイバー状態を確認できます)           | 表示する |
| OSPFルーティングテーブル情報の表示<br>(OSPFルーティング情報が表示されます) | 表示する |
| OSPF統計情報の表示<br>(SPF計算回数などの情報を表示します)          | 表示する |
| インタフェース情報の表示<br>(表示したいインタフェースを指定して下さい)       | 表示する |

ダイナミックルーティング設定画面へ

OSPF データベース表示 LinkState 情報が表示されます。

ネイバーリスト情報の表示 現在のネイバー状態が表示されます。

OSPF ルーティングテーブル情報の表示 OSPF ルーティング情報が表示されます。

OSPF 統計情報の表示 SPF の計算回数や Router ID などが表示されます。

インタフェース情報の表示 現在のインタフェースの状態が表示されます。表 示したいインタフェース名を指定してください。 指定しない場合は全てのインタフェースについて 表示されます。

表示したい情報の項目にある「表示する」をク リックしてください。

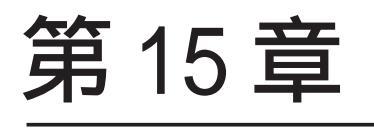

SYSLOG 機能

## 第15章 syslog機能

## syslog 機能の設定

XR-410 は、syslogを出力・表示することが可能で す。また、他のsyslogサーバに送出することもで きます。 さらに、ログの内容を電子メールで送ることもで きます。

### syslog 機能設定

Web設定画面「各種サービスの設定」「SYSLOGサー ビス」をクリックして、以下の画面から設定をおこ ないます。

ログ機能の設定

| ログの取得         | 出力先 本装置 ▼<br>送信先IPアドレス<br>取得ブライオリティ<br>Debug ● Info ● Notice<br>MARKを出力する時間間隔 20 分<br>(の表読定するとMARKの出力を停止します。)<br>(MARKを使用する場合は取得ブライオリティを Debug か Info にしてください。) |
|---------------|----------------------------------------------------------------------------------------------------|
| システム<br>メッセージ | ●出力しない ● MARK出力時 ●1時間毎に出力                                                                                                    |
| ログのメール送信      | <ul> <li>送信しない</li> <li>送信する</li> <li>送信キンールアドレス</li> <li>送信元メールアドレス</li> <li>件名</li> <li>中継するサーバアドレス</li> </ul>                                                |
| 検出文字列の指定      | 文字列は1行に265文字まで、最大32個(行)までです。                                                                                                    |
|               | 入力のやり直し 設定の保存                                                                                                    |

## <**ログの取得>** 出力先 syslogの出力先を選択します。

「本装置」 本装置で syslogを取得する場合に選択します。

「SYSLOG サーバ」 syslog サーバに送信するときに選択します。

「本装置と SYSLOG サーバ」 本装置と syslog サーバの両方で syslog を管理し ます。

送信先 IP アドレス syslog サーバの IP アドレスを指定します。

取得プライオリティ ログ内容の出力レベルを指定します。プライオリ

ティの内容は以下のようになります。

- ・Debug : デバッグ時に有益な情報
- ・Info :システムからの情報
- ・Notice:システムからの通知

--MARK--を出力する時間間隔 syslogが動作していることを表す「-- MARK --」 ログを送出する間隔を指定します。 初期設定は20分です。

装置本体に記録しておけるログの容量には制限が あります。継続的にログを取得される場合は外部 のsyslogサーバにログを送出するようにしてくだ さい。

## 第15章 syslog 機能

## syslog 機能の設定

<システムメッセージ>

本装置のシステム情報を定期的に出力することが できます。 以下から選択してください。

出力しない システムメッセージを出力しません。

MARK 出力時 "-- MARK -- "の出力と同時にシステムメッセージ が出力されます。

1時間ごとに出力 1時間ごとにシステムメッセージを出力します。

出力される情報は下記の内容です。 Nov 7 14:57:44 localhost system: cpu:0.00 mem:28594176 session:0/2

- ・cpu:0.00
  cpuのロードアベレージです。
  1に近いほど高負荷を表し、1を超えている場合
  は過負荷の状態を表します。
- ・mem:28594176 空きメモリ量(byte)です。
- ・session:0/2 (XX/YY) 本装置内部で保持している NAT および IP マスカ レード のセッション情報数です。

0 (XX) 現在 Establish している TCP セッションの数

2 (YY) 本装置が現在キャッシュしている全てのセッ ション数 <ログのメール送信>

以下の設定は、ログの内容を電子メールで送信したい場合に設定してください。

送信しない 送信する ログメール機能を使うときは「送信する」を選択 してください。 ログのメールを「送信する」場合は、以下の項目 を任意で指定できます。

送信先メールアドレス ログメッセージの送信先メールアドレスを指定し ます。

送信元メールアドレス ログメッセージの送信元メールアドレスを任意で 指定します。 何も指定しないときは「root@localdomain.co.jp」 で送信されます。

件名 半角英数字のみ使用できます。 何も指定しないときは"件名は無し"で送信され ます。

中継するサーバアドレス お知らせメールを中継する任意のメールサーバを 設定します。 IPアドレス、ドメイン名のどちらでも設定できま す。ただしドメイン名で指定するときは、下記の 記述で設定してください。

<入力形式> **@ < ドメイン名>** <入力例> @mail.centurysys.co.jp

## 第15章 syslog機能

## syslog 機能の設定

#### <検出文字列の指定>

ここで指定した文字列が含まれるログをメールで 送信します。 検出文字列には、pppd、IP、DNSなど、ログ表示に 使用される文字列を指定してください。 なお、文字列の記述に正規表現は使用できません。 文字列を指定しない場合はログメールは送信され ません。

文字列の指定は、1行につき255文字まで、かつ最 大32行までです。空白・大小文字も判別します。 一行中に複数の文字(文字列)を指定すると、その 文字(文字列)に完全一致したログのみ抽出して送 信します。

なお「検出文字列の指定」項目は、「ログメール機能」 のみ有効です。

最後に「設定の保存」をクリックして設定完了で す。

機能を有効にするには「各種サービスの設定」 トップに戻り、サービスを起動させてください。 また設定を変更した場合は、サービスの再起動を おこなってください。

## ファシリティと監視レベルについて

XR-410/TX シリーズで設定されている syslogの ファシリティ・監視レベルは以下のようになって います。

[ファシリティ:監視レベル]

\*.info;mail.none;news.none;authpriv.none

#### ログファイルの取得

出力されたログは、Web 設定画面「システム設定」 「ログの表示」に表示されます。

ローテーションで記録されたログは圧縮して保存 されます。

保存されるファイルは最大で6つです。 古いログファイルから順に削除されていきます。

ログファイルが作成されたときは画面上にリンク が生成され、各端末にダウンロードして利用でき ます。

ロクファイルの取得

ブラウザの"リンクを保存する"を使用して取得して下さい

<u>最新ログ</u> バックアップログ1 バックアップログ2 バックアップログ3 バックアップログ4 バックアップログ5 バックアップログ6

(ログファイルのリンク表示例)

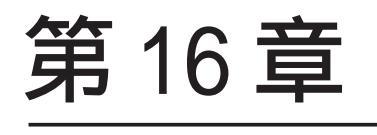

帯域制御(QoS)機能

#### 第16章 帯域制御(QoS)機能

## . QoS 機能の概要

### QoS 機能について

QoSとは "Quality of Service"の略で、本来はアプリケーションのサービス品質を一定で維持すること を意味しています。これが転じて、特定のアプリケーションに対してネットワークの帯域を割り当てる機能のことを QoS と呼びます。

一般的に、ネットワークにおける通信ではFTPやストリーミングなどで同時に大量のパケットが伝送されると、各機器において通信のレスポンスが悪くなってしまいます。 (アクセスが増えるごとに、セッションあたりの帯域が狭くなっていきます。)

そこで、アプリケーション毎に占有できる帯域幅を調整することで、レスポンスの低下を防ぎます。 例えば、FTP に 64kbps、その他に 64kbps という帯域幅を設定すれば、FTP アクセスの際には常に最大 64kbpsの帯域を使用してアクセスできるようになります。

XR-410 では、Ethernet ポートから送出されるトラフィックについて帯域を制御します。

PPP/PPPoE 論理ポートについて帯域制御をおこなうことはできませんので、例えば PPPoE 接続について帯 域制御をおこなう場合も Ether0 ポート側で制御してください。 また、送信元 / あて先の IP アドレス・ポート番号を指定して制御できます。 第16章 帯域制御(QoS)機能

## . QoS 機能の設定

Web 設定画面「各種サービスの設定」 「帯域制御(QoS)サービス」をクリックして、以下の画面から設定します。

QoS(帯域制御)設定

|     |         |           |       |     |           | * No     | 赤色の設定は現  | 見在無   | 効です |
|-----|---------|-----------|-------|-----|-----------|----------|----------|-------|-----|
| No. | 制御する帯域幅 | 送信元IPアドレス | 送信元ポー | 卜番号 | あて先IPアドレス | あて先ボート番号 | 号 インターフェ | ース    | 削除  |
| 1   | Kbps    |           |       |     |           |          | 選択して下さ   | ,1 🗸  |     |
| 2   | Kbps    |           |       |     |           |          | 選択して下さ   | , i 🔽 |     |
| 3   | Kbps    |           |       |     |           |          | 選択して下さ   | ,1 🗸  |     |
| 4   | Kbps    |           |       |     |           |          | 選択して下さ   | , i 👻 |     |
| 5   | Kbps    |           |       |     |           |          | 選択して下さ   | ,1 🔽  |     |

設定/削除の実行後は、<u>各種サービスの設定画面</u>より 帯域制御(Qos)サービスの再起動を行って下さい。

設定/削除の実行

制御する帯域幅

この条件に合致するパケットに割り当てる帯域幅 を設定します。kbps単位で設定します。

本装置の各Ethernet ポートから送信されるパケットが帯域制御の対象となります。

送信元 IP アドレス

送信元ホストの IP アドレスまたは、ネットワーク アドレスを設定します。 範囲で設定することはできません。

<入力例>

ホスト単体の場合 192.168.0.1/32 ("/32"を付ける)

ネットワーク単位の場合 192.168.0.0/24 (" /マスクビット値 "を付ける)

送信元ポート番号

送信元ポート番号を設定します。 範囲で設定することはできません。

あて先 IP アドレス あて先ホストの IP アドレスまたは、ネットワーク アドレスを設定します。 範囲で設定することはできません。 入力方法は、送信元 IP アドレスの場合と同じです。

あて先ポート番号 あて先ポート番号を設定します。 範囲で設定することはできません。 インターフェース 帯域制御をおこなうインタフェースを選択します。

削除

ー覧にある「削除」欄のラジオボックスにチェックを入れて「設定 / 削除の実行」をクリックすると、その設定が削除されます。

入力が終わりましたら「設定 / 削除の実行」をク リックして設定完了です。

一覧の"No."が赤いときは、その番号の設定が正 しくないことを示しています。 再度設定し直してください。

帯域制御をおこなう場合は、帯域制御(QoS)サービ ス機能を起動させる必要があります。 機能を有効にするには「各種サービスの設定」 トップに戻り、サービスを起動させてください。 また設定を変更した場合は、サービスの再起動を おこなってください。

# 第17章

攻撃検出機能

## 第17章 攻撃検出機能

## 攻撃検出機能の設定

### 攻撃検出機能の概要

攻撃検出機能とは、外部からLANへの侵入や本装 置を踏み台にした他のホスト・サーバ等への攻撃 を仕掛けられた時などに、そのログを記録してお くことができる機能です。

検出方法には、統計的な面から異常な状態を検出 する方法や、パターンマッチング方法などがあり ます。

XR-410ではあらかじめ検出ルールを定めています ので、パターンマッチングによって不正アクセス を検出します。

ホスト単位の他、ネットワーク単位で監視対象を 設定できます。

## <u>ログの出力</u>

攻撃検出ログも、システムログの中に統合されて 出力されますので、「システム設定」内の「ログの 表示」やログメール機能で、ログを確認してくだ さい。

## <u>攻撃検出機能の設定</u>

Web 設定画面「各種サービスの設定」 「攻撃検出 サービス」をクリックして、以下の画面で設定し ます。

- 攻撃検出サービスの設定

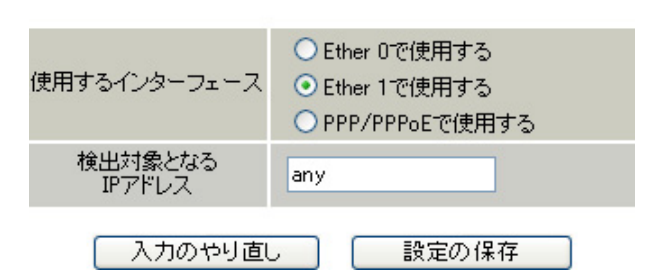

#### 使用するインターフェース

DoSの検出をおこなうインタフェースを選択します。 PPP/PPPoE 接続しているインタフェース(主回線のみ)で検出する場合は「PPP/PPPoEで使用する」を選択してください。

検出対象となる IP アドレス 攻撃を検出したい送信先ホストの IP アドレス、 ネットワークアドレスまたは、全ての IP アドレス を指定できます。

<入力例> ホスト単体の場合 **192.168.0.1/32**("/32"を付ける)

ネットワーク単位の場合 192.168.0.0/24 ("/マスクビット値"を付ける)

すべての IP アドレスの場合

any

「any」を設定すると、 すべてのアドレスが検出対 象となります。

入力が終わりましたら「設定の保存」をクリック して設定完了です。 機能を有効にするには「各種サービスの設定」 トップに戻り、サービスを起動させてください。 また設定を変更した場合は、サービスの再起動を おこなってください。

# 第18章

SNMP エージェント機能

### 第18章 SNMP エージェント機能

SNMP エージェント機能の設定

SNMP エージェントを起動すると、SNMP マネージャから XR-410の MIB Ver.2(RFC1213)の情報を取得する ことができます。

SNMP機能の設定

Web 設定画面「各種サービス設定」 「SNMP サービス」をクリックして、以下の画面で設定します。

| SNMPマネージャ               | 192.168.0.0/24<br>SNMPマネージャを使いたいネットワーク範囲(ネットワーク番号/サブネット長) 又はSNMPマネージャのIPアドレスを指定して下さい。 |
|-------------------------|---------------------------------------------------------------------------------------|
| コミュニティ名                 | community                                                                             |
| SNMP TRAP               | ○使用する ⊙使用しない                                                                          |
| SNMP TRAPの<br>送信先IPアドレス |                                                                                       |
| SNMP TRAPの<br>送信元       | ⊙ 指定しない ○ IPアドレス ○インターフェース                                                            |
|                         |                                                                                       |

入力のやり直し 設定の保存

SNMP マネージャ

SNMPマネージャを使いたいネットワーク範囲 (ネットワーク番号 / サブネット長) または、SNMP マネージャの IP アドレスを指定します。

コミュニティ名

任意のコミュニティ名を指定します。 ご使用の SNMP マネージャの設定に合わせて入力し てください。

SNMP TRAP

「使用する」を選択すると、SNMP TRAPを送信でき るようになります。

SNMP TRAP の送信先 IP アドレス SNMP TRAPを送信する先(SNMPマネージャ)の IP ア ドレスを指定します。

SNMP TRAP の送信元 SNMP パケット内の "Agent Address " に、任意のイン タフェースアドレスを指定することができます。

・指定しない SNMP TRAPの送信元アドレスが自動的に設定され ます。

・IPアドレス ボックス内に ISNMP TRAPの送信元アドレスとなる 任意の IP アドレスを設定してください。

・インターフェース

ボックス内に、SNMP TRAPの送信元アドレスとな る任意のインタフェース名を入力してください。 指定可能なインタフェースは本装置のEthernet または PPP です。

SNMP TRAP の送信元 SNMP RESPONSEパケットの送信元アドレスを設定で きます。 IPsec 接続を通して、リモート拠点のマネージャか

ら SNMP を取得したい場合は、ここに IPsecSA の LAN側アドレスを指定してください。 通常のLAN内でマネージャを使用する場合には設 定の必要はありません。

入力が終わりましたら「設定の保存」をクリック して設定完了です。

機能を有効にするには「各種サービスの設定」 トップに戻り、サービスを起動させてください。 また設定を変更した場合は、サービスの再起動を <u>おこなってください。</u>
# 第18章 SNMPエージェント機能

# SNMP エージェント機能の設定

# SNMP TRAPを送信するトリガーについて

以下のものに関して、SNMP TRAPを送信します。

- ・Ethernet インターフェースの up、down
- ・PPP インタフェースの up、down
- ・下記の各機能の up、down DNS
  DHCP サーバー
  DHCP リレー
  PLUTO(IPSec の鍵交換をおこなう IKE 機能)
  UPnP
  RIP
  OSPF
  SYSLOG
  攻撃検出
  NTP
  VRRP
- ・SNMP TRAP 自身の起動、停止

NTP サービス

## 第19章 NTP サービス

# NTP サービスの設定方法

XR-410 は、NTP クライアント / サーバ機能を持っています。

インターネットを使った時刻同期の手法の一つで あるNTP(Network Time Protocol)を用いてNTP サーバと通信をおこない、時刻を同期させること ができます。

Web 設定画面「各種サービスの設定」 「NTP サービス」をクリックして以下の画面で NTP 機能の設定をします。

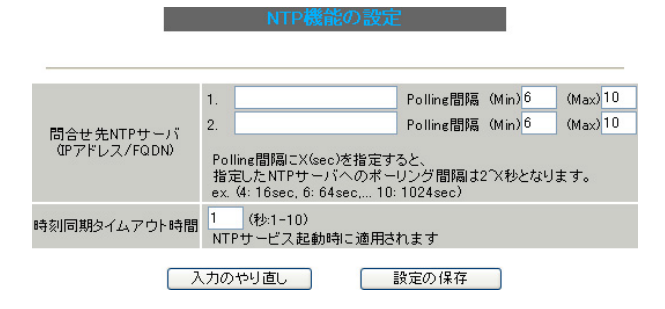

#### [問合せ先 NTP サーバ (IP アドレス /FQDN)]

NTP サーバの IP アドレスまたは FQDN を、設定 「1.」もしくは「2.」に入力します。 NTP サーバの場所は 2 箇所設定できます。 これにより、XR-410 が NTP クライアント / サーバ として動作できます。

NTP サーバの IP アドレスもしくは FQDN を入力しな い場合は、XR-410 は NTP サーバとしてのみ動作し ます。 Polling間隔

NTPサーバと通信をおこなう間隔を設定します。 サーバとの接続状態により、指定した最小値(「Min」) と最大値(「Max」)の範囲でポーリングの間隔を調整し ます。

Polling 間隔 X(sec)を指定した場合、秒単位での 間隔は2の X 乗(秒)となります。

<例 4:16秒、 6:64秒、... 10:1024秒>

数字は、4~17(16-131072秒)の間で設定出来ます。 Polling間隔の初期設定は「Min」6(64秒)「Max」 10(1024秒)です。

初期設定のまま NTP サービスを起動させると、は じめは 64 秒間隔で NTP サーバとポーリングをおこ ない、その後は 64 秒から 1024 秒の間で NTP サーバ とポーリングをおこない、時刻のずれを徐々に補 正していきます。

#### [時刻同期タイムアウト時間]

サーバ応答の最大待ち時間を1-10秒の間で設定できます。

注)時刻同期の際、内部的にはNTPサーバに対する 時刻情報のサンプリングを4回おこなっています。 本装置からNTPサーバへの同期がおこなえない状 態では、サービス起動時にNTPサーバの1設定に 対し「(指定したタイムアウト時間)×4」秒程度の 同期処理時間が掛かる場合があります。

入力が終わりましたら「設定の保存」をクリック して設定完了です。

機能を有効にするには「各種サービスの設定」 トップに戻り、サービスを起動させてください。 また設定を変更した場合は、サービスの再起動を おこなってください。

# 第19章 NTP サービス

# NTP サービスの設定方法

# 基準 NTP サーバについて

基準となる NTP サーバには以下のようなものがあ ります。

- ntp1.jst.mfeed.ad.jp (210.173.160.27)
- ntp2.jst.mfeed.ad.jp (210.173.160.57)
- ntp3.jst.mfeed.ad.jp (210.173.160.87)

(注) サーバを FQDN で指定するときは、各種サー ビス設定の「DNS サーバ」を起動しておきます。

# <u>NTP クライアントの設定方法</u>

各ホスト / サーバーを NTP クライアントとして XR-410と時刻同期させる方法は、OSにより異なります。

Windows 9x/Me/NTの場合

これらの OS では NTP プロトコルを直接扱うことが できません。 フリーウェアの NTP クライアント・アプリケー ション等を入手してご利用ください。

#### Windows 2000の場合

「net time」コマンドを実行することにより時刻の 同期を取ることができます。 コマンドの詳細についてはMicrosoft社にお問い 合わせください。

Windows XPの場合

Windows 2000 と同様のコマンドによるか、「日付と 時刻のプロパティ」でNTP クライアントの設定が できます。 詳細についてはMicrosoft 社にお問い合わせくだ さい。

Macintosh の場合

コントロールパネル内のNTPクライアント機能で 設定してください。 詳細はApple社にお問い合わせください。

## Linux の場合

Linux用NTPサーバをインストールして設定してく ださい。 詳細はNTPサーバの関連ドキュメント等をご覧く ださい。

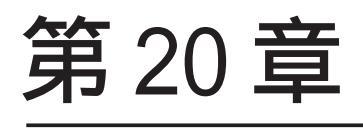

VRRP 機能

## 第18章 VRRP サービス

# . VRRP の設定方法

VRRPは動的な経路制御ができないネットワーク環 境において、複数のルータのバックアップ(ルータ の多重化)をおこなうためのプロトコルです。

## <u>設定方法</u>

「各種サービスの設定」 「VRRP サービス」をク リックして以下の画面でVRRP サービスの設定をし ます。

| No. | 使用するインターフェース | 仮想MACアドレス | ルータID | 優先度 | IPアドレス | インターバル | Auth_Type | password |
|-----|--------------|-----------|-------|-----|--------|--------|-----------|----------|
| 1   | 使用しない 💌      | 使用しない 💌   | 51    | 100 |        | 1      | 指定しない 🖌   |          |
| 2   | 使用しない 💌      | 使用しない 💌   | 52    | 100 |        | 1      | 指定しない 🖌   |          |
| з   | 使用しない 💌      | 使用しない 💌   | 53    | 100 |        | 1      | 指定しない ⊻   |          |
| 4   | 使用しない 💌      | 使用しない 💌   | 54    | 100 |        | 1      | 指定しない 🖌   |          |
| 5   | 使用しない 💌      | 使用しない 💌   | 55    | 100 |        | 1      | 指定しない ⊻   |          |
| 6   | 使用しない 💌      | 使用しない 💌   | 56    | 100 |        | 1      | 指定しない ⊻   |          |
| 7   | 使用しない 💌      | 使用しない 💌   | 57    | 100 |        | 1      | 指定しない ⊻   |          |
| 8   | 使用しない 💌      | 使用しない 💌   | 58    | 100 |        | 1      | 指定しない 🖌   |          |
| 9   | 使用しない 💌      | 使用しない 💌   | 59    | 100 |        | 1      | 指定しない ⊻   |          |
| 10  | 使用しない 💌      | 使用しない 💌   | 60    | 100 |        | 1      | 指定しない ⊻   |          |
| 11  | 使用しない 💌      | 使用しない 💌   | 61    | 100 |        | 1      | 指定しない 🔽   |          |
| 12  | 使用しない 💌      | 使用しない 💌   | 62    | 100 |        | 1      | 指定しない 🔽   |          |
| 13  | 使用しない 💌      | 使用しない 💌   | 63    | 100 |        | 1      | 指定しない 🔽   |          |
| 14  | 使用しない 💌      | 使用しない 💌   | 64    | 100 |        | 1      | 指定しない ⊻   |          |
| 15  | 使用しない 💌      | 使用しない 💌   | 65    | 100 |        | 1      | 指定しない ⊻   |          |
| 16  | 使用しない 💌      | 使用しない 🔽   | 66    | 100 |        | 1      | 指定しない 🔽   |          |

入力のやり直し 設定の保存

使用するインターフェース VRRPを作動させるインタフェースを選択します。

仮想 MAC アドレス

VRRP機能を運用するときに、仮想MACアドレスを使用する場合は「使用する」を選択します。

1つのインタフェースにつき、設定可能な仮想MACア ドレスは1つです。

「使用しない」設定の場合は、本装置の実MACアドレ スを使って VRRP が動作します。

#### ルータID

VRRP グループの ID を入力します。

他の設定No.と同一のルータIDを設定すると、同 一のVRRPグループに属することになります。 IDが異なると違うグループと見なされます。

#### 優先度

VRRP グループ内での優先度を設定します。 数字が大きい方が優先度が高くなります。 優先度の値が最も大きいものが、VRRP グループ内 での「マスタールータ」となり、他のルータは 「バックアップルータ」となります。 1 ~ 255 の間で指定します。

IPアドレス

VRRP ルータとして作動するときの仮想 IP アドレス を設定します。 VRRP を作動させている環境では、各ホストはこの 仮想 IP アドレスをデフォルトゲートウェイとして 指定してください。

#### インターバル

VRRPパケットを送出する間隔を設定します。 単位は秒です。1 ~ 255の間で設定します。 VRRPパケットの送受信によって、VRRPルータの状 態を確認します。

Auth\_Type 認証形式を選択します。 「PASS」または「AH」を選択できます。

#### Password

認証をおこなう場合のパスワードを設定します。 半角英数字で8文字まで設定できます。 Auth\_Typeを「指定しない」にした場合は、パス ワードは設定しません。

入力が終わりましたら「設定の保存」をクリック して設定完了です。

機能を有効にするには「各種サービスの設定」 トップに戻り、サービスを起動させてください。 また設定を変更した場合には、サービスの再起動 をおこなってください。

## <u>ステータスの表示</u>

VRRP 機能設定画面上部にある「現在の状態」をク リックすると、VRRP 機能の動作状況を表示する 114 ウィンドウがポップアップします。

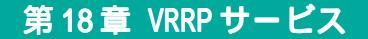

# . VRRP の設定例

下記のネットワーク構成でVRRPサービスを利用するときの設定例です。

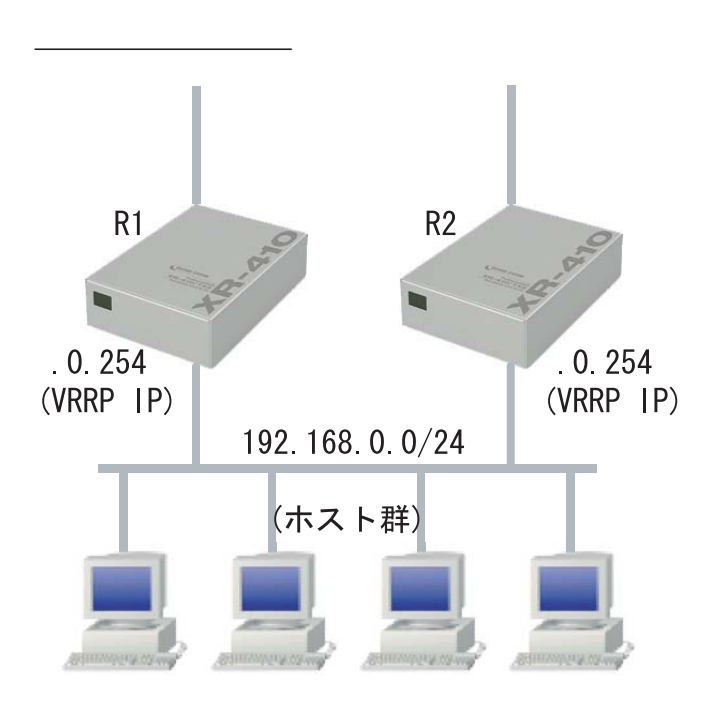

## 設定条件

- ・ルータ「R1」をマスタルータとする。
- ・ルータ「R2」をバックアップルータとする。
- ・ルータの仮想 IP アドレスは「192.168.0.254」
- ・「R1」「R2」ともに、EtherOインタフェースでVRRPを作動させる。
- ・各ホストは「192.168.0.254」をデフォルトゲートウェイとする。
- ・VRRP IDは「1」とする。
- ・インターバルは1秒とする。
- ・認証はおこなわない。

## <u>ルータ「R1」の設定例</u>

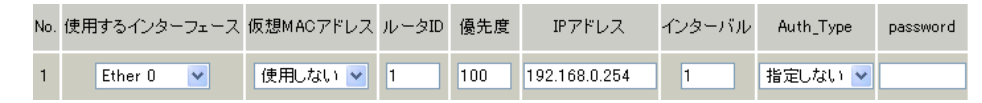

# <u>ルータ「R2」の設定例</u>

| N | lo. | 使用するインターフェース | 仮想MACアドレス | ルータID | 優先度 | IPアドレス        | インターバル | Auth_Type | password |
|---|-----|--------------|-----------|-------|-----|---------------|--------|-----------|----------|
|   | 1   | Ether 0 💌    | 使用しない 💌   | 1     | 50  | 192.168.0.254 | 1      | 指定しない 💌   |          |

ルータ「R1」が通信不能になると、「R2」が「R1」の仮想 IP アドレスを引き継ぎ、ルータ「R1」が存在しているように動作します。

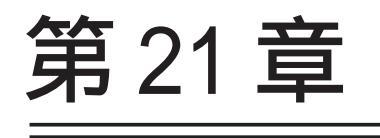

アクセスサーバ機能

# 第21章 アクセスサーバ機能

# . アクセスサーバ機能について

アクセスサーバとは、電話回線などを使った外部からの接続要求を受けて、LANに接続する機能です。

例えば、アクセスサーバとして設定した XR-410 を会社に設置すると、モデムを接続した外出先のコン ピュータから会社の LAN に接続できます。

これは、モバイルコンピューティングや在宅勤務を可能にします。

クライアントはモデムによる PPP 接続を利用できるものであれば、どのような PC でもかまいません。 この機能を使って接続したクライアントは、接続先のネットワークにハブで接続した場合と同じように ネットワークを利用できます。

セキュリティは、ユーザー ID・パスワード認証によって確保します。 ユーザー ID・パスワードは、最大5アカウント分を登録できます。

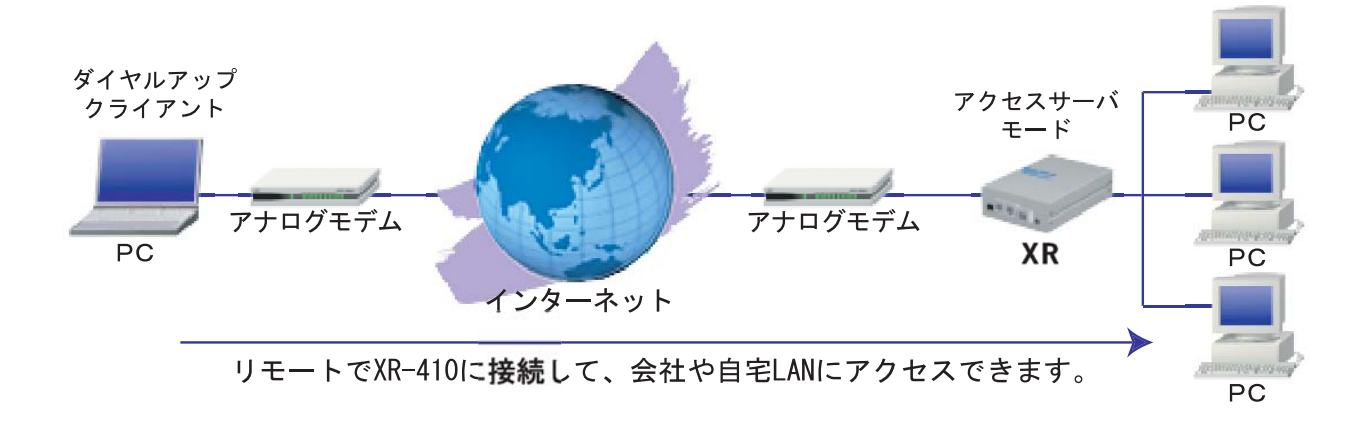

# 第21章 アクセスサーバ機能

# . XR-410 とアナログモデム /TA の接続

リモートアクセス機能を設定する前に、XR-410と アナログモデムやTAを接続します。以下のように 接続してください。

# アナログモデム /TA の接続

**1** XR-410本体背面の「RS-232」ポートと製品付属の変換アダプタとを、ストレートタイプのLAN ケーブルで接続してください。

2 変換アダプタのコネクタを、アナログモデム/ TAのシリアルポートに接続してください。 シリアルポートのコネクタが25ピンタイプの場合 は別途、変換コネクタをご用意ください。

3 全ての接続が完了しましたら、モデム / TA の電源を投入してください。

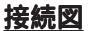

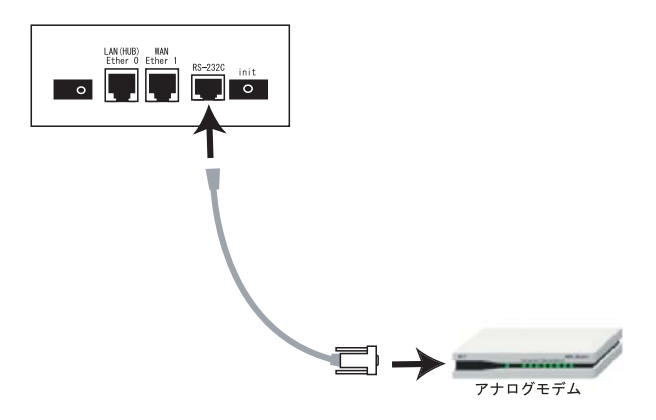

## 第21章 アクセスサーバ機能

# .アクセスサーバ機能の設定

# <u>設定方法</u>

Web 設定画面「各種サービスの設定」 「アクセス サーバ」をクリックして設定します。

アクセスサーバ設定

| アクセスサーハ                 | <ul> <li>●使用しない</li> <li>●使用する</li> </ul>  |
|-------------------------|--------------------------------------------|
| アクセスサーバ(本装置)の<br>IPアドレス | 192.168.253.254                            |
| クライアントのIPアドレス           | 192.168.253.170                            |
| モデムの速度                  | ○9600 ○19200 ○38400 ⊙57600 ○115200 ○230400 |
| 受信のためのATコマンド            |                                            |

| No. | アカウント | パスワード | 削除 |
|-----|-------|-------|----|
| 1   |       |       |    |
| 2   |       |       |    |
| 3   |       |       |    |
| 4   |       |       |    |
| 5   |       |       |    |

#### 設定の保存

# <u>アクセスサーバの設定</u>

アクセスサーバ

アクセスサーバ機能の使用 / 不使用を選択します。

アクセスサーバ(本装置)の IP アドレス

リモートアクセスされた時のXR-410 自身の IP ア ドレスを入力します。

各 Ethernet ポートのアドレスとは異なるプライ ベートアドレスを設定してください。

なお、サブネットのマスクビット値は24 ビット (255.255.255.0)に設定されています。

クライアントの IP アドレス

XR-410にリモートアクセスしてきたホストに割り 当てる IPアドレスを入力します。

上記の「アクセスサーバの IP アドレス」で設定し たものと同じネットワークとなるアドレスを設定 してください。

モデムの速度

XR-410とモデムの間の通信速度を選択します。

着信のための AT コマンド

モデムが外部から着信する場合、AT コマンドが必要な場合があります。その場合は、ここでAT コマンドを入力してください。

コマンドについては、各モデムの説明書をご確認 ください。

## ユーザーアカウントの設定

設定画面の下側でユーザーアカウントの設定をお こないます。

アカウント

パスワード

外部からリモートアクセスする場合の、ユーザア カウントとパスワードを登録してください。 そのまま、リモートアクセス時のユーザアカウン ト・パスワードとなります。 5アカウントまで登録しておけます。

削除

ラジオボックスにチェックして「設定の保存」を クリックすると、その設定が削除されます。

入力が終わりましたら「設定の保存」をクリック して設定完了です。

設定後は、外部からダイヤルアップ接続をおこ なってください。

外部からダイヤルアップ接続されていないときには、 「各種サービスの設定」画面の「アクセスサーバ」が 「待機中」の表示となります。 接続している状態では「接続中」となります。

## <u>アカウント設定上の注意</u>

アクセスサーバ機能のユーザアカウントと、PPP/ PPPoE 設定の接続先設定で設定してあるユーザ ID に、同じユーザ名を登録した場合、そのユーザは **着信できません**。

ユーザ名が重複しないように設定してください。

119

第22章

スタティックルーティング

# 第22章 スタティックルーティング

# スタティックルーティング設定

XR-410 は、最大 256 エントリのスタティックルートを登録できます。

画面下部にある「<u>スタティックルート設定画面イ</u> ンデックス」のリンクをクリックしてください。

## 設定方法

Web 設定画面「スタティックルート設定」をクリックして、以下の画面から設定します。

<u>経路情報表示</u> No.1~16まで

| No. | ホスト/ネットワーク | アドレス      | ネットマスク      | インターフェー | -ス/ゲートウェイ | ディスタンス<br><1-255> | 削隊 |
|-----|------------|-----------|-------------|---------|-----------|-------------------|----|
| 1   | ネットワーク 💌   |           |             |         |           |                   |    |
| 2   | ネットワーク 💌   |           |             |         |           |                   |    |
| 3   | ネットワーク 💌   |           |             |         |           |                   |    |
| 4   | ネットワーク 💌   |           |             |         |           |                   |    |
| 5   | ネットワーク 💌   |           |             |         |           |                   |    |
| 6   | ネットワーク 💌   |           |             |         |           |                   |    |
| 7   | ネットワーク 💌   |           |             |         |           |                   |    |
| 8   | ネットワーク 💌   |           |             |         |           |                   |    |
| 9   | ネットワーク 💌   |           |             |         |           |                   |    |
| 10  | ネットワーク 💌   |           |             |         |           |                   |    |
| 11  | ネットワーク 💌   |           |             |         |           |                   |    |
| 12  | ネットワーク 💌   |           |             |         |           |                   |    |
| 13  | ネットワーク 💌   |           |             |         |           |                   |    |
| 14  | ネットワーク 💌   |           |             |         |           |                   |    |
| 15  | ネットワーク 💌   |           |             |         |           |                   |    |
| 16  | ネットワーク 💌   |           |             |         |           |                   |    |
|     | 設定         | [済の位置]に新規 | こ 挿入したい 場合は | 、以下の欄に設 | 定して下さい。   |                   |    |
|     | ネットワーク 💌   |           |             |         |           |                   |    |

設定/削除の実行

<u>スタティックルート設定画面インデックス</u> 001- 017- 033- 049- 065- 081- 097- 113-129- 145- 161- 177- 193- 209- 225- 241-

ホスト / ネットワーク ルーティング先が、「ネットワーク」か、単一「ホ スト」かを選択します。

アドレス

あて先ホストのアドレス、またはネットワークア ドレスを入力します。

ネットマスク あて先アドレスのサブネットマスクを入力します。 IPアドレス形式で入力してください。

#### <入力例>

29ビットマスクの場合 : 255.255.255.248 単一ホストで指定した場合 : 255.255.255.2255 インターフェース / ゲートウェイ

ルーティングをおこなうインターフェース名、も しくは上位ルータの IP アドレスのどちらかを設定 します。

本装置のインターフェース名については、本マ ニュアルの「付録A」をご参照ください。

#### ディスタンス

経路選択の優先順位を指定します。

1~255の間で指定します。値が低いほど優先度が 高くなります。

スタティックルートのデフォルトディスタンス値 は1です。

ディスタンス値を変更することで、フローティン グスタティックルート設定とすることも可能です。

入力が終わりましたら「設定 / 削除の実行」をク リックして設定完了です。

## <u>設定を挿入する</u>

ルーティング設定を追加する場合、任意の場所に 挿入する事ができます。 挿入は、設定テープルの一番下にある行からおこ ないます。

設定済の位置に新規に挿入したい場合は、以下の欄に設定して下さい。

## 最も左の欄に任意の番号を指定して設定すると、 その番号に設定が挿入されます。

その番号以降に設定がある場合は、1つずつ設定番 号がずれて設定が更新されます。

# 第22章 スタティックルーティング設定

# スタティックルーティング設定

## 設定を削除する

ルーティング設定を削除する場合は、削除したい 設定行の「削除」ボックスにチェックを入れて 「設定/削除の実行」ボタンをクリックすると削除 されます。

# <u>デフォルトルートを設定する</u>

スタティックルート設定でデフォルトルートを設 定するときは、「アドレス」と「ネットマスク」項 目をいずれも "0.0.0.0" として設定してくださ い。

## ルーティング情報を確認する

現在のルーティング情報を確認するには、設定画 面上部にある「経路情報表示」をクリックします。 ウィンドウがポップアップし、経路情報が確認で きます。

"inactive"と表示されている経路は、その時点では有効な経路ではなく、無視されます。

表示されていないものに関しては、正しい設定で はありません。 設定をご確認のうえ、再度設定してください。

第23章

ソースルーティング

# 第23章 ソースルーティング

# ソースルーティング設定

通常のダイナミックルーティングおよびスタティッ クルーティングでは、パケットのあて先アドレスご とにルーティングをおこないますが、 ソースルー ティングはパケットの送信元アドレスをもとにルー ティングをおこないます。

このソースルート機能を使うことで、外部へアクセ スするホスト/ネットワークごとにアクセス回線を 選択することができますので、複数のインターネッ ト接続をおこなって負荷分散が可能となります。

# 設定方法

ソースルート設定は、Web設定画面「ソースルート 設定」でおこないます。

 はじめに、ソースルートのテーブル設定をおこないます。
 Web 設定画面「ソースルート設定」を開き、「ソー スルートのテーブル設定へ」のリンクをクリック してください。

ソースルートのルール設定

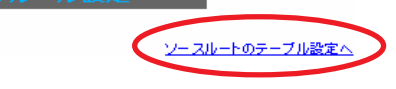

「ソースルートのテーブル設定」画面が表示されま

す。

ソースルートのルール設定へ

※NOが赤色の設定は現在無効です

| テーブルNO           | IP   | DEVICE |
|------------------|------|--------|
| 1                |      |        |
| 2                |      |        |
| 3                |      |        |
| 4                |      |        |
| 5                |      |        |
| 6                |      |        |
| 7                |      |        |
| 8                |      |        |
| 入力の <sup>-</sup> | やり直し | 設定の保存  |

IΡ

デフォルトゲートウェイ(上位ルータ)の IP アドレ スを設定します。必ず明示的に設定しなければな りません。

#### DEVICE

デフォルトゲートウェイが存在する回線に接続し ているインタフェースのインタフェース名を設定 します(情報表示で確認できます。"eth0"や "ppp0"などの表記のものです)。省略することも できます。

設定後は「設定の保存」をクリックします。

# 第23章 ソースルーティング

# ソースルーティング設定

2 画面右上の「<u>ソースルートのルール設定へ</u>」 のリンクをクリック指定化の画面を開きます。

スルートのルール

|       |    |       |       |     |      |       |       | 2-20 | ートのテーフ | ル設定へ |
|-------|----|-------|-------|-----|------|-------|-------|------|--------|------|
|       |    |       | ж NC  | が赤  | 色の設定 | 訂ま現在  | 無効です  |      |        |      |
| ルールNO | 送信 | 元ネットワ | フークアド | レス: | 送信先  | ネットワー | クアドレス | ソースル | ートのテー  | ブルNO |
| 1     |    |       |       |     |      |       |       |      |        |      |
| 2     |    |       |       |     |      |       |       |      |        |      |
| 3     |    |       |       |     |      |       |       |      |        |      |
| 4     |    |       |       |     |      |       |       |      |        |      |
| 5     |    |       |       |     |      |       |       |      |        |      |
| 6     |    |       |       |     |      |       |       |      |        |      |
| 7     |    |       |       |     |      |       |       |      |        |      |
| 8     |    |       |       |     |      |       |       |      |        |      |
| 9     |    |       |       |     |      |       |       |      |        |      |
| 10    |    |       |       |     |      |       |       |      |        |      |
| 11    |    |       |       |     |      |       |       |      |        |      |
| 12    |    |       |       |     |      |       |       |      |        |      |
| 13    |    |       |       |     |      |       |       |      |        |      |
| 14    |    |       |       |     |      |       |       |      |        |      |
| 15    |    |       |       |     |      |       |       |      |        |      |
| 16    |    |       |       |     |      |       |       |      |        |      |
|       |    |       | 入力の   | やり直 | IL ) |       | 定の保存  |      |        |      |

送信元ネットワークアドレス 送信元のネットワークアドレスもしくはホストの IPアドレスを設定します。

ネットワークアドレスで設定する場合は、 **ネットワークアドレス/マスクビット値** の形式で設定してください。

送信先ネットワークアドレス 送信先のネットワークアドレスもしくはホストの IPアドレスを設定します。

ネットワークアドレスで設定する場合は、 **ネットワークアドレス/マスクビット値** の形式で設定してください。

ソースルートのテーブルNo 使用するソースルートテーブルの番号(1~8)を設 定します。

最後に「設定の保存」をクリックして設定完了で す。 送信元ネットワークアドレスをネットワークアド レスで指定した場合、そのネットワークに本装置 のインタフェースが含まれていると、設定後は本 装置の設定画面にアクセスできなくなります。

## <例>

Ether0ポートのIPアドレスが192.168.0.254で、送 信元ネットワークアドレスを192.168.0.0/24と設定 すると、192.168.0.0/24内のホストは本装置の設定 画面にアクセスできなくなります。

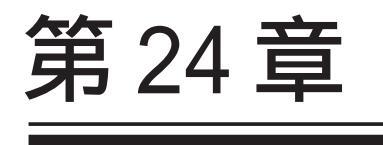

NAT 機能

#### 第 24 章 NAT 機能

# . XR-410のNAT機能について

NAT(Network Address Translation)は、プライベー トアドレスをグローバルアドレスに変換してイン ターネットにアクセスできるようにする機能です。 また、1つのプライベートアドレス・ポートと、1つ のグローバルアドレス・ポートを対応させて、イン ターネット側からLANのサーバへアクセスさせるこ ともできます。

XR-410は以下の3つのNAT機能をサポートしています。

これらのNAT機能は同時に設定・運用が可能です。

#### IP マスカレード機能

複数のプライベートアドレスを、ある1つのグロー バルアドレスに変換する機能です。

グローバルアドレスは XR-410 のインターネット側 ポートに設定されたものを使います。

また、LAN のプライベートアドレス全てが変換され ることになります。

この機能を使うと、グローバルアドレスを1つしか 持っていなくても複数のコンピュータからインター ネットにアクセスすることができるようになります。

なお、IPマスカレード(NAT機能)では、プライベー トアドレスからグローバルアドレスだけではなく、 プライベートアドレスからプライベートアドレス、 グローバルアドレスからグローバルアドレスの変換 も可能です。

IPマスカレード機能については、Web設定画面「インターフェース設定」もしくは「PPP/PPPoE接続」の接続設定画面で設定します。

## 送信元 NAT 機能

IP マスカレードとは異なり、プライベートアドレス をどのグローバル IP アドレスに変換するかをそれぞ れ設定できるのが送信元 NAT 機能です。

プライベートアドレスをグローバルアドレスに変換する、といった設定が可能になります。

<例>

プライベートアドレスA...> グローバルアドレスX プライベートアドレスB...> グローバルアドレス Y プライベートアドレスC ~ F...> グローバルアドレスZ

IPマスカレード機能を設定せずに送信元NAT機能だけ を設定した場合は、送信元NAT機能で設定されたアド レスを持つコンピュータしかインターネットにアクセ スできません。

# バーチャルサーバ機能

インターネット上からLAN上のサーバ等にアクセスさ せることができる機能です。

通常はインターネット側からLANへアクセスする事は できませんが、送信先グローバルアドレスをプライ ベートアドレスへ変換する設定をおこなうことで、見 かけ上はインターネット上のサーバへアクセスできて いるかのようにすることができます。

設定上ではプライベートアドレスとグローバルアドレ スを1対1で関連づけます。 また同時に、プロトコルとTCP/UDPポート番号も指定 しておきます。ここで指定したプロトコル・TCP/UDP ポート番号でアクセスされた時にグローバルアドレス からプライベートアドレスへ変換され、LAN上のサー バに転送されます。

NetMeetingや各種IM、ネットワークゲームなど、独 自のプロトコル・ポートを使用しているアプリケー ションについては、NAT機能を使用すると正常に動作 しない場合があります。 原則として、NATを介しての個々のアプリケーショ ンの動作についてはサポート対象外とさせていただ きます。

## 第24章 NAT機能

# . バーチャルサーバ設定

NAT 環境下において、LAN からサーバを公開すると きなどの設定をおこないます。 256まで設定できます。「<u>バーチャルサーバ設定画面</u> <u>インデックス</u>」のリンクをクリックしてください。

## 設定方法

Web 設定画面「NAT 設定」 「バーチャルサーバ」 をクリックして、以下の画面から設定します。

バーチャルサーバ 送信元NAT

バーチャルサーバ機能を使って複数のグローバルPアドレスを公開する場合は、「<u>仮想インターフェース」の設定画面</u>で 公開創インタフェースの任意の仮想インターフェースごとに各グローバルPアドレスを割り当てて下さい。

| [No.1~1 | 6まで]     |               |        | ЖNo.   | 赤色の設 | 定は現在無 | 効です |
|---------|----------|---------------|--------|--------|------|-------|-----|
| No.     | サーバのアドレス | 公開するグローバルアドレス | プロトコル  | ポート    | インター | -フェース | 削除  |
| 1       |          |               | 全て 💙   |        |      |       |     |
| 2       |          |               | 全て 💌   |        |      |       |     |
| 3       |          |               | 全て 🔽   |        |      |       |     |
| 4       |          |               | 全て 🔽   |        |      |       |     |
| 5       |          |               | 全て 🔽   |        |      |       |     |
| 6       |          |               | 全て 💌   |        |      |       |     |
| 7       |          |               | 全て 🔽   |        |      |       |     |
| 8       |          |               | 全て 🔽   |        |      |       |     |
| 9       |          |               | 全て 🔽   |        |      |       |     |
| 10      |          |               | 全て 🔽   |        |      |       |     |
| 11      |          |               | 全て 🔽   |        |      |       |     |
| 12      |          |               | 全て 💌   |        |      |       |     |
| 13      |          |               | 全て 💌   |        |      |       |     |
| 14      |          |               | 全て 💌   |        |      |       |     |
| 15      |          |               | 全て 🔽   |        |      |       |     |
| 16      |          |               | 全て 🔽   |        |      |       |     |
|         | 設定済の位    | 置に新規に挿入したい場合は | t、以下の構 | 馴に設定して | 下さい。 |       |     |
|         |          |               | 全て 🔽   |        |      |       |     |

設定/削除の実行

#### <u>パーチャルサーバ設定画面インデックス</u> 001-017-033-049-065-081-097-113-129-145-161-177-193-209-225-241-

サーバのアドレス

インターネットに公開するサーバの、プライベート IPアドレスを入力します。

公開するグローバルアドレス

サーバのプライベート IP アドレスに対応させるグ ローバル IP アドレスを入力します。 インターネットからはここで入力したグローバル

IPアドレスでアクセスします。

プロバイダから割り当てられている IP アドレスが 一つだけの場合は、ここは空欄にします。

プロトコル

サーバのプロトコルを選択します。

ポート

サーバが公開するポート番号を入力します。 範囲で指定することも可能です。範囲で指定する ときは、ポート番号を ": "で結びます。 <例>ポート20番から21番を指定する 20:21

ポート番号を指定して設定するときは、必ずプロ トコルも選択してください。 プロトコルが「全て」の選択ではポートを指定す ることはできません。

インターフェース

インターネットからのアクセスを受信するインタ フェース名を指定します。 本装置のインターフェース名については、本マ ニュアルの「付録A」をご参照ください。

入力が終わりましたら「設定 / 削除の実行」をク リックして設定完了です。

"No."項目が赤字で表示されている行は入力内容 が正しくありません。再度入力をやり直してくだ さい。

## <u>設定を挿入する</u>

バーチャルサーバ設定を追加する場合、任意の場 所に挿入する事ができます。 挿入は、設定テーブルの一番下にある行からおこ

**ないます。** 設定済の位置に新規に挿入したい場合は、以下の欄に設定して下さい。 全て <u></u>

設定/削除の実行

## 最も左の欄に任意の番号を指定して設定すると、 その番号に設定が挿入されます。

その番号以降に設定がある場合は、1つずつ設定番 号がずれて設定が更新されます。

## <u>設定を削除する</u>

128

バーチャルサーバ設定を削除する場合は、削除したい設定行の「削除」ボックスにチェックを入れて「設定/削除の実行」ボタンをクリックすると削除されます。

# .送信元 NAT 設定

## 設定方法

 Web 設定画面「NAT 設定」 「送信元 NAT」をクリックして、以下の画面から設定します。
 256 まで設定できます。「送信元 NAT 設定画面イン デックス」のリンクをクリックしてください。

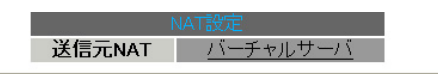

NAT変換で20周まうクローバルPFドレスとして、複数のアドレスを使用する場合は、1<u>(15歳2/2/27--20)歳</u>変重面で 23周値パクラーフェスの任意の仮想インタフェースととは各グローバルPFアドレスを削出すですない。 Na1~16まで1 No. 送信元のブライベートアドレス 変換後のグロードル・アドレス な

| INO. | 送信元のフライベードアドレス | 変換後のクローバルアドレス  | インダーフェース | 用印刷 |
|------|----------------|----------------|----------|-----|
| 1    |                |                |          |     |
| 2    |                |                |          |     |
| 3    |                |                |          |     |
| 4    |                |                |          |     |
| 5    |                |                |          |     |
| 6    |                |                |          |     |
| 7    |                |                |          |     |
| 8    |                |                |          |     |
| 9    |                |                |          |     |
| 10   |                |                |          |     |
| 11   |                |                |          |     |
| 12   |                |                |          |     |
| 13   |                |                |          |     |
| 14   |                |                |          |     |
| 15   |                |                |          |     |
| 16   |                |                |          |     |
|      | 設定済の位置に新規に挿入   | したい場合は、以下の欄に設定 | 目して下さい。  |     |
|      |                |                |          |     |

設定/削除の実行

#### <u>送信元NAT設定画面インデックス</u> 001- 017- 033- 049- 065- 081- 097- 113-129- 145- 161- 177- 193- 209- 225- 241-

送信元のプライベートアドレス NATの対象となる LAN 側コンピュータのプライベー ト IP アドレスを入力します。 ネットワーク単位での指定も可能です。

変換後のグローバルアドレス プライベート IP アドレスの変換後のグローバル IP アドレスを入力します。 送信元アドレスをここで入力したアドレスに書き 換えてインターネット(WAN)へアクセスします。

#### インターフェース

どのインターフェースからインターネット(WAN)へア クセスするか、インターフェース名を指定します。 インターネット(WAN)につながっているインター フェースを設定してください。 本装置のインターフェース名については、本マ ニュアルの「付録A」をご参照ください。

入力が終わりましたら「設定 / 削除の実行」をク リックして設定完了です。

"No."項目が赤字で表示されている行は入力内容 が正しくありません。再度入力をやり直してくだ さい。

# <u>設定を挿入する</u>

送信元NAT設定を追加する場合、任意の場所に挿入する事ができます。 挿入は、設定テーブルの一番下にある行からおこないます。

設定済の位置に新規に挿入したい場合は、以下の欄に設定して下さい。

#### 設定/削除の実行

最も左の欄に任意の番号を指定して設定すると、 その番号に設定が挿入されます。

その番号以降に設定がある場合は、1つずつ設定番 号がずれて設定が更新されます。

#### 設定を削除する

送信元NAT設定を削除する場合は、削除したい設 定行の「削除」ボックスにチェックを入れて「設 定/削除の実行」ボタンをクリックすると削除さ れます。 第 24 章 NAT 機能

# . バーチャルサーバの設定例

#### WWW サーバを公開する際の NAT 設定例

<u>NAT の条件</u>

- ・WAN 側のグローバルアドレスに TCP のポート 80 番(http)でのアクセスを通す。
- ・LANからWANへのアクセスは自由にできる。
- ・WANはEther1、LANはEther0ポートに接続。

## <u>LAN 構成</u>

- ・LAN 側ポートの IP アドレス「192.168.0.254」
- ・WWW サーバのアドレス 「192.168.0.1」
- ・グローバルアドレスは「211.xxx.xxx.102」のみ

#### 設定画面での入力方法

- ・あらかじめ IPマスカレードを有効にします。
- ・「バーチャルサーバ設定」で以下の様に設定しま す。

| No. | サーバのアドレス    | 公開するグローバルアドレス   | プロトコル | ポート | インターフェース |
|-----|-------------|-----------------|-------|-----|----------|
| 1   | 192.168.0.1 | 211.xxx.xxx.102 | top 💌 | 80  | eth1     |

#### 設定の解説

No.1 :

WAN 側から、211.xxx.xxx.102 ヘポート 80 番 (http)でアクセスがあれば、LAN 内のサーバ 192.168.0.1 へ通す。(WAN 側から TCP のポート 80 番以外でアクセスがあっても破棄される)

#### FTP サーバを公開する際の NAT 設定例

#### <u>NAT の条件</u>

- ・WAN 側のグローバルアドレスに TCP のポート 20
   番(ftpdata)、21 番(ftp)でのアクセスを通す。
- ・LAN から WAN へのアクセスは自由にできる。
- ・WANはEther1、LANはEther0ポートに接続する。
- ・Ether1ポートはPPPoEでADSL接続する。

#### <u>LAN 構成</u>

- ・LAN 側ポートの IP アドレス「192.168.0.254」
- ・FTP サーバのアドレス 「192.168.0.2」
- ・グローバルアドレスは「211.xxx.xxx.103」のみ

#### 設定画面での入力方法

- ・あらかじめ IPマスカレードを有効にします。
- ・「バーチャルサーバ設定」で以下の様に設定しま す。

| No. | サーバのアドレス    | 公開するグローバルアドレス   | プロトコル | ポート | インターフェース |
|-----|-------------|-----------------|-------|-----|----------|
| 1   | 192.168.0.2 | 211.xxx.xxx.103 | top 🔽 | 20  | ppp0     |
| 2   | 192.168.0.2 | 211.xxx.xxx.103 | top 💌 | 21  | рррО     |

#### 設定の解説

No.1 :

WAN 側から、211.xxx.xxx.103 ヘポート 20 番 (ftpdata)でアクセスがあれば、LAN 内のサーバ 192.168.0.2 へ通す。

No.2 :

WAN 側から、211.xxx.xxx.103 ヘポート 21 番 (ftp)でアクセスがあれば、LAN 内のサーバ 192.168.0.2 へ通す。

バーチャルサーバ設定以外に、適宜パケットフィ ルタ設定をおこなってください。 特にステートフルパケットインスペクション機能 を使っている場合には、「転送フィルタ」で明示 的に、使用ポートを開放する必要があります。 第24章 NAT機能

# . バーチャルサーバの設定例

#### PPTP サーバを公開する際の NAT 設定例

<u>NAT の条件</u>

- ・WAN 側のグローバルアドレスにプロトコル「gre」 とTCP のポート番号 1723 を通す。
- ・WANはEther1、LANはEther0ポートに接続する。
- ・WAN 側ポートは PPPoE で ADSL 接続する。

#### <u>LAN</u>構成

- ・LAN 側ポートの IP アドレス「192.168.0.254」
- ・PPTP サーバのアドレス 「192.168.0.3」
- ・割り当てられるグローバルアドレスは1つのみ。

設定画面での入力方法

- ・あらかじめ IPマスカレードを有効にします。
- ・「バーチャルサーバ設定」で以下の様に設定します。

| No. | サーバのアドレス    | 公開するグローバルアドレス | プロトコル | ポート  | インターフェース |
|-----|-------------|---------------|-------|------|----------|
| 1   | 192.168.0.3 |               | top 🔽 | 1723 | рррО     |
| 2   | 192.168.0.3 |               | gre 💌 |      | рррО     |

バーチャルサーバ設定以外に、適宜パケットフィ ルタ設定をおこなってください。 特にステートフルパケットインスペクション機能 を使っている場合には、「転送フィルタ」で明示 的に、使用ポートを開放する必要があります。

## 第24章 NAT機能

# . バーチャルサーバの設定例

## DNS、メール、WWW、FTP サーバを公開する際の NAT設定例(複数グローバルアドレスを利用)

#### <u>NAT の条件</u>

- ・WAN 側からは、LAN 側のメール、WWW, FTP サーバ ヘアクセスできるようにする。
- ・LAN 内の DNS サーバが WAN と通信できるようにする。
- ・LANからWANへのアクセスは自由にできる。
- ・WANはEther1、LANはEther0ポートに接続。
- ・グローバルアドレスは複数使用する。

#### LAN 構成

- ・LAN 側ポートの IP アドレス「192.168.0.254」
- ・WWW サーバのアドレス「192.168.0.1」
- ・送受信メールサーバのアドレス「192.168.0.2」
- ・FTP サーバのアドレス「192.168.0.3」
- ・DNS サーバのアドレス「192.168.0.4」
- ・WWW サーバに対応させるグローバル IP アドレス は「211.xxx.xxx.104」
- ・送受信メールサーバに対応させるグローバル IP アドレスは「211.xxx.xxx.105」
- ・FTP サーバに対応させるグローバル IP アドレス は「211.xxx.xxx.106」
- ・DNS サーバに対応させるグローバル IP アドレス は「211.xxx.xxx.107」

#### 設定画面での入力方法

1 まず最初に、使用する複数のグローバルアド レスを、仮想インタフェースとして登録します。 Web 設定画面にある「仮想インターフェース設定」

を開き、以下のように設定しておきます。

| No. | インターフェース | 仮想/F番号 | IPアドレス          | ネットマスク          |
|-----|----------|--------|-----------------|-----------------|
| 1   | eth1     | 1      | 211.xxx.xxx.104 | 255.255.255.248 |
| 2   | eth1     | 2      | 211.xxx.xxx.105 | 255.255.255.248 |
| 3   | eth1     | 3      | 211.xxx.xxx.106 | 255.255.255.248 |
| 4   | eth1     | 4      | 211.xxx.xxx.107 | 255.255.255.248 |

2 IPマスカレードを有効にします。

「第5章 インターフェース設定」を参照してください。

# 3 「バーチャルサーバ設定」で以下の様に設定

してください。

| No. | サーバのアドレス    | 公開するグローバルアドレス   | プロトコル | ポート | インターフェース |
|-----|-------------|-----------------|-------|-----|----------|
| 1   | 192.168.0.1 | 211.xxx.xxx.104 | top 💌 | 80  | eth1     |
| 2   | 192.168.0.2 | 211.xxx.xxx.105 | top 💌 | 25  | eth1     |
| 3   | 192.168.0.2 | 211.xxx.xxx.105 | top 💌 | 110 | eth1     |
| 4   | 192.168.0.3 | 211.xxx.xxx.106 | top 💌 | 21  | eth1     |
| 5   | 192.168.0.3 | 211.xxx.xxx.106 | top 💌 | 20  | eth1     |
| 6   | 192.168.0.4 | 211.xxx.xxx.107 | top 💌 | 53  | eth1     |
| 7   | 192.168.0.4 | 211.xxx.xxx.107 | udp 💌 | 53  | eth1     |

#### 設定の解説

#### No.1

WAN 側から 211.xxx.xxx.104 ヘポート 80 番 (http)でアクセスがあれば、LAN 内のサーバ 192.168.0.1 へ通す。

#### No.2、3

WAN 側から 211.xxx.xxx.105 ヘポート 25 番 (smtp)か110 番(pop3)でアクセスがあれば、 LAN 内のサーバ 192.168.0.2 へ通す。

No.4、5

WAN 側から 211.xxx.xxx.106 ヘポート 20 番 (ftpdata)か21 番(ftp)でアクセスがあれば、 LAN 内のサーバ 192.168.0.3 へ通す。

No.6, 7

WAN 側から 211.xxx.xxx.107 へ、t cp ポート 53 番 (domain)か udp ポート 53 番(domain)でアクセス があれば、LAN 内のサーバ 192.168.0.4 へ通す。

Ethernet で直接 WAN に接続する環境で、WAN 側に 複数のグローバルアドレスを指定してバーチャル サーバ機能を使用する場合、[公開するグローバル アドレス]で指定した IP アドレスを、「仮想イン ターフェース設定」にも必ず指定してください。

ただし、PPPoE 接続の場合は、仮想インタフェー スを作成する必要はありません。

# .送信元NATの設定例

送信元 NAT 設定では、LAN 側のコンピュータのアド レスをどのグローバルアドレスに変換するかを 個々に設定することができます。

| No. | 送信元のプライベートアドレス  | 変換後のグローバルアドレス  | インターフェース |
|-----|-----------------|----------------|----------|
| 1   | 192.168.0.1     | 61.xxx.xxx.101 | ppp0     |
| 2   | 192.168.0.2     | 61.xxx.xxx.102 | ppp0     |
| 3   | 192.168.10.0/24 | 61.xxx.xxx.103 | рррО     |

例えば上記のような送信元 NAT 設定をおこなうと、

- ・送信元アドレス 192.168.0.1 を 61.xxx.xxx.101 に変換して WAN ヘアクセスする
- ・送信元アドレス 192.168.0.2を 61.xxx.xxx.102 に変換して WAN ヘアクセスする
- ・送信元アドレスとして 192.168.10.0/24 からの アクセスを 61.xxx.xxx.103 に変換して WAN ヘア クセスする

という設定になります。

送信元のアドレスは、ホスト単位かネットワーク 単位で指定できます。範囲指定はできません。 ネットワークで指定するときは、以下のように設 定してください。

<設定例> 192.168.254.0/24

Ethernetで直接WANに接続する環境で、WAN側に複数のグローバルアドレスを指定して送信元 NAT機能を使用する場合、[変換後のグローバルアドレス] で指定したIPアドレスを、「仮想インターフェース設定」にも必ず指定してください。

ただし、PPPoE接続の場合は、仮想インタフェース を作成する必要はありません。

# 第 24 章 NAT 機能

# 補足:ポート番号について

よく使われるポートの番号については、下記の表 を参考にしてください。

詳細はRFC1700(Oct. 1994)を参照してください。

| ftp-data   | 20      |
|------------|---------|
| ftp        | 21      |
| telnet     | 23      |
| smtp       | 25      |
| dns        | 53      |
| bootps     | 67      |
| bootpc     | 68      |
| tftp       | 69      |
| finger     | 79      |
| http       | 80      |
| рор3       | 110     |
| sunrpc     | 111     |
| ident,auth | 113     |
| nntp       | 119     |
| ntp        | 123     |
| netBIOS    | 137~139 |
| snmp       | 161     |
| snmptrap   | 162     |
| route      | 520     |

# 第25章

パケットフィルタリング機能

# .機能の概要

XR-410はパケットフィルタリング機能を搭載しています。 パケットフィルタリング機能を使うと、以下のようなことができます。

- ・外部から LAN に入ってくるパケットを制限する。
- ・LANから外部に出ていくパケットを制限する。
- ・XR-410 自身が受信するパケットを制限する。
- ・XR-410自身から送信するパケットを制限する。
- ・ゲートウェイ認証機能を使用しているときにアクセス可能にする

またフィルタリングは以下の情報に基づいて条件を設定することができます。

- ・インタフェース
- ・入出力方向(入力/転送/出力)
- ・プロトコル(TCP/UDP/ICMPなど)/プロトコル番号
- ・送信元 / あて先 IP アドレス
- ・送信元 / あて先ポート番号

パケットフィルタリング機能を有効にすると、パケットを単にルーティングするだけでなく、パケットの ヘッダ情報を調べて、送信元やあて先の IP アドレス、プロトコルの種類(TCP/UDP/ICMP などやプロトコ ル番号)、ポート番号に基づいてパケットを通過させたり破棄させることができます。

このようなパケットフィルタリング機能は、コンピュータやアプリケーション側の設定を変更する必要が ないために、個々のコンピュータでパケットフィルタの存在を意識することなく、簡単に利用できます。

# .XR-410のフィルタリング機能について

XR-410は、以下の4つの基本ルールについてフィ ルタリングの設定をおこないます。

- ・入力(input)
- ・転送(forward)
- ・出力(output)
- ・ゲートウェイ認証 (authgw)

#### 入力(input)フィルタ

外部から本装置自身に入ってくるパケットに対して 制御します。インターネットやLANから本装置への アクセスについて制御したい場合には、この入力 ルールにフィルタ設定をおこないます。

#### 転送(forward)フィルタ

LAN からインターネットへのアクセスや、インター ネットからLAN内サーバへのアクセス、LANからLAN へのアクセスなど、本装置で内部転送する(本装置が ルーティングする)アクセスを制御するという場合に は、この転送ルールにフィルタ設定をおこないます。

#### 出力(output)フィルタ

本装置内部からインターネットやLANなどへのアク セスを制御したい場合には、この出力ルールにフィ ルタ設定をおこないます。

パケットが「転送されるもの」か「本装置自身への アクセス」か「本装置自身からのアクセス」かを チェックしてそれぞれのルールにあるフィルタ設定 を実行します。

## ゲートウェイ認証(authgw)フィルタ

「ゲートウェイ認証機能」を使用しているときに設 定するフィルタです。

ゲートウェイ認証を必要とせずに外部と通信可能 にするフィルタ設定をおこないます。 ゲートウェイ認証機能については「第28章」をご 覧ください。 各ルール内のフィルタ設定は先頭から順番にマッ チングされ、最初にマッチした設定がフィルタと して動作することになります。 逆に、マッチするフィルタ設定が見つからなけれ ばそのパケットはフィルタリングされません。

本製品の工場出荷設定では、EtherOポート以外 はステートフルパケットインスペクション機能が 有効になっています。 この機能により、EtherOポート以外からXR-410 自身、またLAN内へのアクセスは一切できないよ うになっています。

unnumbered接続やバーチャルサーバ機能による サーバ公開を運用される場合は、ステートフルパ ケットインスペクション機能を無効にするか、パ ケットフィルタリングの設定をおこない、外部か らLANへのアクセスを許可する設定をおこなって ください。

# .パケットフィルタリングの設定

入力・転送・出力・ゲートウェイ認証フィルタの4種類がありますが、設定方法はすべて同じです。 設定可能な各フィルタの最大数は256です。各フィルタ設定画面の最下部にある「フィルタ設定画面インデックス」のリンクをクリックしてください。

## 設定方法

Web設定画面にログインします。「フィルタ設定」 「入力フィルタ」「転送フィルタ」「出力フィルタ」「ゲートウェイ認証フィルタ」のいずれかをクリックして、以下の画面から設定します。

|     |          |           |      |        |              | ※Na赤色の設定 | 自は現在無効です |         |                |     |    |     |
|-----|----------|-----------|------|--------|--------------|----------|----------|---------|----------------|-----|----|-----|
| No. | インターフェース | 方向        | 動作   | プロトコル  | 送信元アドレス      | 送信元ポート   | あて先アドレス  | あて先ポート  | ICMP type/code | LOG | 削除 | No. |
| 1   | eth0     | パケット受信時 🔽 | 破桒 💌 | tcp 💌  |              |          |          | 137:139 |                |     |    | 1   |
| 2   | eth0     | パケット受信時 💌 | 破桒 💌 | udp 💌  |              |          |          | 137:139 |                |     |    | 2   |
| 3   | ethO     | バケット受信時 💌 | 破桒 💌 | tcp 💌  |              | 137      |          |         |                |     |    | 3   |
| 4   | ethO     | バケット受信時 💌 | 破桒 🔽 | udp 💌  |              | 137      |          |         |                |     |    | 4   |
| 5   | eth1     | パケット受信時 🔽 | 破桒 🖌 | udp 💌  |              |          |          | 1900    |                |     |    | 5   |
| 6   | рррО     | パケット受信時 🔽 | 破桒 🖌 | udp 💌  |              |          |          | 1900    |                |     |    | 6   |
| 7   | eth1     | パケット受信時 🔽 | 破桒 🖌 | tcp 💌  |              |          |          | 5000    |                |     |    | 7   |
| 8   | рррО     | パケット受信時 🔽 | 破桒 🖌 | tcp 💌  |              |          |          | 5000    |                |     |    | 8   |
| 9   | eth1     | パケット受信時 🔽 | 破桒 🖌 | tcp 💌  |              |          |          | 2869    |                |     |    | 9   |
| 10  | ppp0     | パケット受信時 🔽 | 破桒 🔽 | tcp 💌  |              |          |          | 2869    |                |     |    | 10  |
| 11  |          | パケット受信時 💌 | 許可 💌 | 全て 🖌   |              |          |          |         |                |     |    | 11  |
| 12  |          | パケット受信時 🔽 | 許可 💌 | 全て 🖌   |              |          |          |         |                |     |    | 12  |
| 13  |          | パケット受信時 🔽 | 許可 💌 | 全て 🖌   |              |          |          |         |                |     |    | 13  |
| 14  |          | パケット受信時 🔽 | 許可 💙 | 全て 💌   |              |          |          |         |                |     |    | 14  |
| 15  |          | パケット受信時 🔽 | 許可 💌 | 全て 🖌   |              |          |          |         |                |     |    | 15  |
| 16  |          | バケット受信時 💌 | 許可 💌 | 全て 💌   |              |          |          |         |                |     |    | 16  |
|     |          |           |      | 設定済の位置 | こ新規に挿入したい場合は | 、以下の欄に   | 設定して下さい。 |         |                |     |    |     |
|     |          | パケット受信時 🖌 | 許可 🔽 | 全て 🖌   |              |          |          |         |                |     |    |     |

 フィルク設定
 No.1~16まで

 入力フィルタ
 転送フィルタ
 出力フィルタ
 ゲートウェイ認証フィルタ

設定/削除の実行

<u>転送フィルタ設定画面インデックス</u> 001- 017- 033- 049- 065- 081- 097- 113-129- 145- 161- 177- 193- 209- 225- 241-

(画面は「転送フィルタ」)

方向

インターフェース

ださい。

フィルタリングをおこなうインタフェース名を指定 します。 本装置のインターフェース名については、本マニュ アルの「付録A インタフェース名一覧」をご参照く

ポートがパケットを受信するときにフィルタリン グするか、送信するときにフィルタリングするか を選択します。

入力フィルタでは「パケット受信時」

<u>出力フィルタでは「パケット送信時」のみ</u> となります。

# . パケットフィルタリングの設定

#### 動作

フィルタリング設定にマッチしたときにパケットを 「破棄」するか「通過」させるかを選択します。

#### プロトコル

フィルタリング対象とするプロト コルを選択します。 右側の空欄でプロトコル番号によ る指定もできます。 ポート番号も指定する場合は、こ こで必ずプロトコルを選択してお いてください。

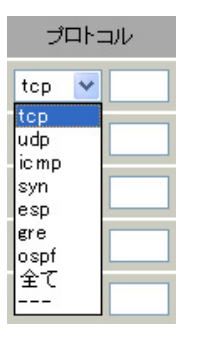

送信元アドレス

フィルタリング対象とする、送信元のIPアドレスを 入力します。ホストアドレスのほか、ネットワーク アドレスでの指定が可能です。

<入力例>

単一の IP アドレスを指定する:

192.168.253.19

- 192.168.253.19/32
- ("アドレス/32"の書式 "/32"は省略可能です。)

ネットワーク単位で指定する:

192.168.253.0/24

("ネットワークアドレス/マスクビット値"の書式)

送信元ポート

フィルタリング対象とする、送信元のポート番号を 入力します。範囲での指定も可能です。範囲で指定 するときは":"でポート番号を結びます。

#### <入力例>

ポート 1024 番から 65535 番を指定する場合。

#### 1024:65535

ポート番号を指定するときは、プロトコルも合わせ て選択しておかなければなりません。 (「全て」のプロトコルを選択して、ポート番号を指 定することはできません。)

あて先アドレス

フィルタリング対象とする、あて先のIPアドレスを 入力します。ホストアドレスのほか、ネットワーク アドレスでの指定が可能です。 139

入力方法は、送信元 IP アドレスと同様です。

#### あて先ポート

フィルタリング対象とする、あて先のポート番号を 入力します。範囲での指定も可能です。指定方法は 送信元ポート同様です。

#### ICMP type/code

プロトコルで「icmp」を選択した場合に、ICMPの type/codeを指定することができます。プロトコル で「icmp」以外を選択した場合は指定できません。

#### LOG

チェックを入れると、そのフィルタ設定に合致し たパケットがあったとき、そのパケットの情報を syslogに出力します。許可/破棄いずれの場合も 出力します。

削除

フィルタ設定を削除する場合は、削除したい設定行 の「削除」ボックスにチェックを入れてください。

入力が終わりましたら「設定 / 削除の実行」をク リックして設定完了です。

"No."項目が赤字で表示されている行は入力内容 が正しくありません。再度入力をやり直してくだ さい。

#### 設定を挿入する

フィルタ設定を追加する場合、任意の場所に挿入 する事ができます。 挿入は、設定テーブルの一番下にある行からおこ ないます。

バケット受信時 ¥ 許可 ¥ 全て ¥ 

#### (画面は「転送フィルタ」)

## 最も左の欄に任意の番号を指定して設定すると、 その番号に設定が挿入されます。

その番号以降に設定がある場合は、1つずつ設定番 号がずれて設定が更新されます。

# .パケットフィルタリングの設定例

インターネットから LAN へのアクセスを破棄す る設定

本製品の工場出荷設定では、インターネット側からLANへのアクセスは全て通過させる設定となっていますので、以下の設定をおこない、外部からのアクセスを禁止するようにします。

#### <u>フィルタの条件</u>

- ・WAN側からはLAN側へアクセス不可にする。
- ・LANからWANへのアクセスは自由にできる。
- ・本装置から WAN へのアクセスは自由にできる。
- ・WANはEther1、LANはEther0ポートに接続する。

・LANからWANへ IPマスカレードをおこなう。

・ステートフルパケットインスペクションは有効。

<u>LAN 構成</u>

- ・LANのネットワークアドレス「192.168.0.0/24」
- ・LAN 側ポートの IP アドレス「192.168.0.1」

#### 設定画面での入力方法

「入力フィルタ」で以下のように設定します。

| No. | インターフェース | 方向      | 動作   | プロトコル | 送信元アドレス | 送信元ポート | あて先アドレス | あて先ポート     |
|-----|----------|---------|------|-------|---------|--------|---------|------------|
| 1   | eth1     | バケット受信時 | 許可 🔽 | tcp 💌 |         |        |         | 1024:65538 |
| 2   | eth1     | バケット受信時 | 許可 🔽 | udp 💌 |         |        |         | 1024:65538 |
| з   | eth1     | バケット受信時 | 許可 🔽 | 💌 1   |         |        |         |            |
| 4   | eth1     | パケット受信時 | 破桒 🔽 | 全て 💌  |         |        |         |            |

#### 「転送フィルタ」で以下のように設定します。

| No. | インターフェース | 方向        | 動作   | プロトコル | 送信元アドレス | 送信元ポート | あて先アドレス | あて先ポート     |
|-----|----------|-----------|------|-------|---------|--------|---------|------------|
| 1   | eth1     | パケット受信時 🔽 | 許可 💌 | tcp 💌 |         |        |         | 1024:65538 |
| 2   | eth1     | パケット受信時 🔽 | 許可 🚩 | udp 💌 |         |        |         | 1024:65535 |
| 3   | eth1     | バケット受信時 🔽 | 許可 🚩 | 💌 1   |         |        |         |            |
| 4   | eth1     | バケット受信時 🔽 | 破棄 🖌 | 全て 💌  |         |        |         |            |

#### <u>フィルタの解説</u>

「入力フィルタ」「転送フィルタ」

No.1、2:

WAN から来る、あて先ポートが 1024 から 65535 のパケットを通す。

No.3:

WANから来る、ICMP (プロトコル番号"1")パ ケットを通す。

No.4:

上記の条件に合致しないパケットを全て破棄す る。

# .パケットフィルタリングの設定例

#### WWW サーバを公開する際のフィルタ設定例

#### <u>フィルタの条件</u>

- ・WAN 側からは LAN 側の WWW サーバにだけアクセス 可能にする。
- ・LANからWANへのアクセスは自由にできる。
- ・WANはEther1、LANはEther0ポートに接続。
- ・ステートフルパケットインスペクションは有効。

#### LAN 構成

- ・LANのネットワークアドレス「192.168.0.0/24」
- ・LAN 側ポートの IP アドレス 「192.168.0.254」
- ・WWW サーバのアドレス 「192.168.0.1」

#### 設定画面での入力方法

#### 「転送フィルタ」で以下のように設定します。

| No. | インターフェース | 方向        | 動作   | プロトコル | 送信元アドレス | 送信元ポート | あて先アドレス     | あて先ポート     |
|-----|----------|-----------|------|-------|---------|--------|-------------|------------|
| 1   | eth1     | パケット受信時 🔽 | 許可 🔽 | top 🖌 |         |        | 192.168.0.1 | 80         |
| 2   | eth1     | バケット受信時 💙 | 許可 🔽 | top 💌 |         |        |             | 1024:65538 |
| 3   | eth1     | バケット受信時 💙 | 許可 🔽 | udp 💌 |         |        |             | 1024:65538 |
| 4   | eth1     | バケット受信時 🖌 | 破棄 🗸 | 全て 🖌  |         |        |             |            |

#### <u>フィルタの解説</u>

No.1:

192.168.0.1のサーバにHTTPのパケットを通す。 No.2、3:

WAN から来る、あて先ポートが 1024 から 65535 のパケットを通す。

No.4:

上記の条件に合致しないパケットを全て破棄する。

#### FTP サーバを公開する際のフィルタ設定例

#### <u>フィルタの条件</u>

- ・WAN 側からは LAN 側の FTP サーバにだけアクセス が可能にする。
- ・LANからWANへのアクセスは自由にできる。
- ・WANはEther1、LANはEther0ポートに接続する。
- ・NAT は有効。
- ・Ether1ポートはPPPoE回線に接続する。
- ・ステートフルパケットインスペクションは有効。

#### <u>LAN 構成</u>

- ・LANのネットワークアドレス「192.168.0.0/24」
- ・LAN 側ポートの IP アドレス 「192.168.0.254」
- ・FTP サーバのアドレス 「192.168.0.2」

#### 設定画面での入力方法

#### 「転送フィルタ」で以下のように設定します。

| No. | インターフェース | 方向        | 動作   | ブロトコル | 送信元アドレス | 送信元ポート | あて先アドレス     | あて先ポート     |
|-----|----------|-----------|------|-------|---------|--------|-------------|------------|
| 1   | ррр0     | パケット受信時 💙 | 許可 💙 | tcp 💌 |         |        | 192.168.0.2 | 21         |
| 2   | ppp0     | パケット受信時 💌 | 許可 🚩 | tcp 💌 |         |        | 192.168.0.2 | 20         |
| 3   | ppp0     | パケット受信時 💌 | 許可 🚩 | tcp 💌 |         |        |             | 1024:65538 |
| 4   | ppp0     | パケット受信時 💌 | 許可 🚩 | udp 💌 |         |        |             | 1024:65538 |
| 5   | ррр0     | パケット受信時 👻 | 破棄 🖌 | 全て 💌  |         |        |             |            |

#### <u>フィルタの解説</u>

No.1:

192.168.0.2のサーバにftpのパケットを通す。

No.2:

192.168.0.2 のサーバに ftpdata のパケットを通 す。

No.3、4:

WAN から来る、あて先ポートが 1024 から 65535 のパケットを通す。

No.5:

上記の条件に合致しないパケットを全て破棄す る。

これらの設定例は説明のためのものです。 これらのフィルタを設定して安全を確保できる ことを保証するものではありませんのでご注意 ください。

# .パケットフィルタリングの設定例

WWW、FTP、メール、DNS サーバを公開する際の フィルタ設定例

#### <u>フィルタの条件</u>

- ・WAN 側からは LAN 側の WWW、FTP、メールサーバに だけアクセスが可能にする。
- ・DNS サーバが WAN と通信できるようにする。
- ・LANからWANへのアクセスは自由にできる。
- ・WANはEther1、LANはEther0ポートに接続する。
- ・PPPoE で ADSL に接続する。
- ・NAT は有効。
- ・ステートフルパケットインスペクションは有効。

#### LAN 構成

- ・LANのネットワークアドレス「192.168.0.0/24」
- ・LAN 側ポートの IP アドレス 「192.168.0.254」
- ・WWW サーバのアドレス 「192.168.0.1」
- ・メールサーバのアドレス 「192.168.0.2」
- ・FTP サーバのアドレス 「192.168.0.3」
- ・DNS サーバのアドレス 「192.168.0.4」

#### <u>フィルタの解説</u>

- No.1:
- 192.168.0.1のサーバにHTTPのパケットを通す。 No.2:
- 192.168.0.2のサーバに SMTP のパケットを通す。 No.3:
- 192.168.0.2のサーバに POP3のパケットを通す。 No.4:
- 192.168.0.3のサーバに ftpのパケットを通す。 No.5:
  - 192.168.0.3 のサーバに ftpdata のパケットを通 す。
- No.6、7:
  - 192.168.0.4 のサーバに、domain のパケット (tcp,udp)を通す。
- No.8、9:

WAN から来る、あて先ポートが 1024 から 65535 のパケットを通す。

- No.10:
  - 上記の条件に合致しないパケットを全て破棄す る。

#### 設定画面での入力方法

「転送フィルタ」で以下のように設定します。

| No. | インターフェース | 方向        | 動作   | プロトコル | 送信元アドレス | 送信元ポート | あて先アドレス     | あて先ポー     |
|-----|----------|-----------|------|-------|---------|--------|-------------|-----------|
| 1   | ppp0     | パケット受信時 🔽 | 許可 💌 | tcp 💌 |         |        | 192.168.0.1 | 80        |
| 2   | ррр0     | パケット受信時 ⊻ | 許可 💌 | tcp 💌 |         |        | 192.168.0.2 | 25        |
| 3   | ррр0     | パケット受信時 🔽 | 許可 💌 | tcp 💌 |         |        | 192.168.0.2 | 110       |
| 4   | ррр0     | パケット受信時 🔽 | 許可 💌 | tcp 💌 |         |        | 192.168.0.3 | 21        |
| 5   | ppp0     | パケット受信時 🔽 | 許可 💌 | tcp 💌 |         |        | 192.168.0.3 | 20        |
| 6   | ррр0     | パケット受信時 ⊻ | 許可 💌 | tcp 💌 |         |        | 192.168.0.4 | 53        |
| 7   | ррр0     | パケット受信時 🔽 | 許可 💌 | udp 💌 |         |        | 192.168.0.4 | 53        |
| 8   | ppp0     | パケット受信時 💙 | 許可 💌 | tcp 💌 |         |        |             | 1024:6553 |
| 9   | ppp0     | バケット受信時 🔽 | 許可 🔽 | udp 💌 |         |        |             | 1024:6553 |
| 10  | ppp0     | パケット受信時 🔽 | 破棄 🖌 | 全て 💟  |         |        |             |           |

これらの設定例は説明のためのものです。 これらのフィルタを設定して安全を確保できる ことを保証するものではありませんのでご注意 ください。

# .パケットフィルタリングの設定例

NetBIOSパケットが外部へ出るのを防止する フィルタ設定

#### <u>フィルタの条件</u>

LAN 側から送出された NetBIOS パケットを WAN へ
 出さない。(Windows での自動接続を防止する)

#### <u>LAN 構成</u>

- ・LANのネットワークアドレス「192.168.0.0/24」
- ・LAN 側ポートの IP アドレス 「192.168.0.254」

#### 設定画面での入力方法

「入力フィルタ」で以下のように設定します。

| No. | インターフェース | 方向      | 動作   | プロトコル | 送信元アドレス | 送信元ポート | あて先アドレス | あて先ボート  |
|-----|----------|---------|------|-------|---------|--------|---------|---------|
| 1   | eth0     | バケット受信時 | 破棄 🖌 | tcp 💌 |         |        |         | 137:139 |
| 2   | eth0     | バケット受信時 | 破棄 💌 | udp 💌 |         |        |         | 137:139 |
| з   | eth0     | バケット受信時 | 破桒 🔽 | tcp 💌 |         | 137    |         |         |
| 4   | eth0     | バケット受信時 | 破桒 🗸 | udp 💌 |         | 137    |         |         |

#### 「転送フィルタ」で以下のように設定します。

| No. | インターフェース | 方向        | 動作   | ブロトコル | 送信元アドレス | 送信元ポート | あて先アドレス | あて先ポート  |
|-----|----------|-----------|------|-------|---------|--------|---------|---------|
| 1   | eth0     | パケット受信時 🔽 | 破桒 🔽 | top 💌 |         |        |         | 137:139 |
| 2   | eth0     | バケット受信時 💌 | 破桒 🖌 | udp 💌 |         |        |         | 137:139 |
| 3   | eth0     | パケット受信時 💌 | 破棄 💌 | top 💌 |         | 137    |         |         |
| 4   | eth0     | バケット受信時 🖌 | 破棄 🖌 | udp 💌 |         | 137    |         |         |

#### <u>フィルタの解説</u>

「入力フィルタ」「転送フィルタ」

No.1:

あて先ポートが tcpの 137 から 139 のパケットを Ether0 ポートで破棄する。

No.2:

あて先ポートが udp の 137 から 139 のパケットを Ether0 ポートで破棄する。

No.3:

送信先ポートが tcpの137のパケットをEther0 ポートで破棄する。

#### No.4:

送信先ポートが udp の 137 のパケットを Ether0 ポートで破棄する。

## WANからのブロードキャストパケットを破棄す るフィルタ設定(smurf攻撃の防御)

#### <u>フィルタの条件</u>

・WAN 側からのブロードキャストパケットを受け取 らないようにする。 smurf 攻撃を防御する

#### <u>LAN 構成</u>

- ・プロバイダから割り当てられたネットワーク空間「210.xxx.xxx.32/28」
- ・WAN 側は PPPoE 回線に接続する。
- ・WAN 側ポートの IP アドレス「210.xxx.xxx.33」

#### 設定画面での入力方法

「入力フィルタ設定」で以下のように設定します。

| No. | インターフェース | 方向      | 動作   | プロトコル | 送信元アドレス | 送信元ポート | あて先アドレス           | あて先ポート |
|-----|----------|---------|------|-------|---------|--------|-------------------|--------|
| 1   | ррр0     | パケット受信時 | 破桒 🖌 | 全て 💌  |         |        | 210.xxx.xxx.32/32 |        |
| 2   | ррр0     | パケット受信時 | 破桒 🖌 | 全て 💌  |         |        | 210.xxx.xxx.47/32 |        |

#### <u>フィルタの解説</u>

No.1:

210.xxx.xxx.32/32 (210.xxx.xxx.32/28 のネッ トワークのネットワークアドレス)宛ての パケットを受け取らない。

No.2:

210.xxx.xxx.47/32 (210.xxx.xxx.32/28 のネットワークのブロードキャストアドレス) 宛ての パケットを受け取らない。

これらの設定例は説明のためのものです。 これらのフィルタを設定して安全を確保できる ことを保証するものではありませんのでご注意 ください。

# .パケットフィルタリングの設定例

## WANからのパケットを破棄するフィルタ設定 (IP spoofing攻撃の防御)

#### <u>フィルタの条件</u>

・WAN 側からの不正な送信元 IP アドレスを持つ パケットを受け取らないようにする。 IP spoofing 攻撃を受けないようにする。

#### <u>LAN 構成</u>

・LAN側のネットワークアドレス「192.168.0.0/24」 ・WAN 側は PPPoE 回線に接続する。

#### 設定画面での入力方法

「入力フィルタ設定」で以下のように設定します。

| No. | インターフェース | 方向      | 動作   | プロトコル | 送信元アドレス        | 送信元ポート | あて先アドレス | あて先ポート |
|-----|----------|---------|------|-------|----------------|--------|---------|--------|
| 1   | ррр0     | バケット受信時 | 破桒 🖌 | 全て 💌  | 10.0.0/8       |        |         |        |
| 2   | ррр0     | パケット受信時 | 破桒 🖌 | 全て 💌  | 172.16.0.0/16  |        |         |        |
| 3   | ppp0     | パケット受信時 | 破棄 🗸 | 全て 🗸  | 192.168.0.0/16 |        |         |        |

## <u>フィルタの解説</u>

No.1、2、3:

WANから来る、送信元 IP アドレスがプライベー トアドレスのパケットを受け取らない。 WAN上にプライベートアドレスは存在しない。

これらの設定例は説明のためのものです。 これらのフィルタを設定して安全を確保できる ことを保証するものではありませんのでご注意 ください。 外部からの攻撃を防止する総合的なフィルタリ ング設定

#### <u>フィルタの条件</u>

 WAN 側からの不正な送信元・送信先 IP アドレス を持つパケットを受け取らないようにする。
 WAN からの攻撃を受けない・攻撃の踏み台に されないようにする。

#### <u>LAN</u>構成

- ・プロバイダから割り当てられたアドレス空間
   「202.xxx.xxx.112/28」
- ・LAN側のネットワークアドレス「192.168.0.0/24」
- ・WAN 側は PPPoE 回線に接続する。

#### 設定画面での入力方法

## 「入力フィルタ設定」で以下のように設定します。

| No. | インターフェース | 方向      | 動作   | プロトコル | 送信元アドレス        | 送信元ポート | あて先アドレス           | あて先ポート |
|-----|----------|---------|------|-------|----------------|--------|-------------------|--------|
| 1   | ppp0     | バケット受信時 | 破棄 🖌 | 全て 💌  | 10.0.0.0/8     |        |                   |        |
| 2   | ppp0     | バケット受信時 | 破棄 🖌 | 全て 💌  | 172.16.0.0/16  |        |                   |        |
| 3   | ррр0     | バケット受信時 | 破桒 🖌 | 全て 💌  | 192.168.0.0/16 |        |                   |        |
| 4   | ррр0     | パケット受信時 | 破棄 🖌 | 全て 💌  |                |        | 202.xxx.xxx.127/3 |        |

#### 「出力フィルタ設定」で以下のように設定します。

| No. | インターフェース | 方向      | 動作   | プロトコル | 送信元アドレス        | 送信元ポート | あて先アドレス | あて先ポート |
|-----|----------|---------|------|-------|----------------|--------|---------|--------|
| 1   | рррО     | バケット送信時 | 許可 🖌 | 全て 💌  | 10.0.0/8       |        |         |        |
| 2   | ррр0     | バケット送信時 | 許可 🖌 | 全て 💌  | 172.16.0.0/16  |        |         |        |
| 3   | ppp0     | パケット送信時 | 許可 🗸 | 全て 🗸  | 192.168.0.0/16 |        |         |        |

#### <u>フィルタの解説</u>

「入力フィルタ」

No.1、2、3:

WAN から来る、送信元 IP アドレスがプライベー

トアドレスのパケットを受け取らない。

WAN上にプライベートアドレスは存在しない。

No.4:

WANからのブロードキャストパケットを受け取らない。

▲▼ '。 smurf攻撃の防御

「出力フィルタ」

No.1、2、3:

送信元 IP アドレスが不正なパケットを送出しな い。

WAN上にプライベートアドレスは存在しない。
## .パケットフィルタリングの設定例

#### PPTP を通すためのフィルタ設定

<u>フィルタの条件</u>

・WAN 側からの PPTP アクセスを許可する。

#### <u>LAN 構成</u>

・WAN 側は PPPoE 回線に接続する。

#### 設定画面での入力方法

「転送フィルタ設定」で以下のように設定します。

| No. | インターフェース | 方向        | 動作   | プロトコル | 送信元アドレス | 送信元ポート | あて先アドレス | あて先ポート |
|-----|----------|-----------|------|-------|---------|--------|---------|--------|
| 1   | ррр0     | パケット受信時 💙 | 許可 💙 | top 🖌 |         |        |         | 1723   |
| 2   | ррр0     | バケット受信時 💙 | 許可 🔽 | gre 🖌 |         |        |         |        |

<u>フィルタの解説</u>

PPTP では以下のプロトコル・ポートを使って通信 します。

- ・プロトコル「GRE」
- ・プロトコル「tcp」のポート「1723」

したがいまして、フィルタ設定では上記2つの条件に合致するパケットを通す設定をおこなっています。

## . 外部から設定画面にアクセスさせる設定

XR-410の初期設定ではEther1ポートで、ステート フルパケットインスペクション機能が有効になっ ています。

そのため、外部から XR-410 の設定画面にアクセス できないようになっています。

しかし、遠隔でXR-410の設定・制御をおこなう必要がある場合は、「入力フィルタ」で必要な設定をおこなうことで、外部から設定画面にアクセス可能にすることができます。

以下は、PPPoEで接続した場合の設定方法です。

まず設定画面にログインし、パケットフィル
 タ設定の「入力フィルタ」画面を開きます。

2 「入力フィルタ」設定の中で、以下のような 設定を追加してください。

 No.
 パンターフェース
 方向
 動作
 プロトコル
 送信元アドレス
 送信元米ート
 あて先アドレス
 あて先米ート

 1
 ppp0
 パケット受信時
 許可・
 top ・
 221.xxxx.xxx105
 880

上記設定では、221.xxx.xxx.105の IP アドレスを 持つホストだけが、外部から XR-410 の設定画面へ のアクセスが可能になります。

また「送信元アドレス」を空欄にすると、すべて のインターネット上のホストから、XR-410 にアク セス可能になります。

(<u>セキュリティ上たいへん危険ですので、この設定</u> は推奨いたしません。)

### 補足:NATとフィルタの処理順序について

XR-410 における、NAT とフィルタリングの処 理方法は以下のようになっています。

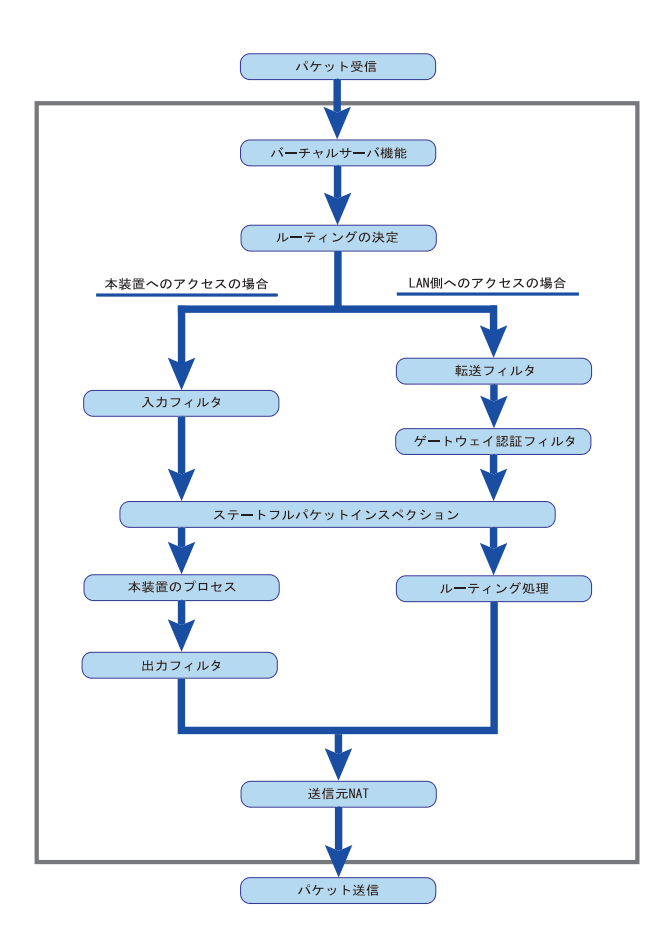

(図の上部を WAN 側、下部を LAN 側とします。また LAN WAN へ NAT をおこなうとします。)

- ・WAN 側からパケットを受信したとき、最初に
   「バーチャルサーバ設定」が参照されます。
- ・「バーチャルサーバ設定」で静的 NAT 変換したあ
   とに、パケットがルーティングされます。
- ・XR-410 自身へのアクセスをフィルタするときは 「入力フィルタ」、XR-410 自身からのアクセスを フィルタするときは「出力フィルタ」で設定し ます。
- ・WAN 側から LAN 側へのアクセスをフィルタすると きは「転送フィルタ」で設定します。その場合 のあて先アドレスは「(LAN 側の)プライベートア ドレス」になります(NAT の後の処理となるた め)。
- ・ステートフルパケットインスペクションだけを 有効にしている場合、WANからLAN、またXR-410 自身へのアクセスはすべて破棄されます。
- ・ステートフルパケットインスペクションと同時 に「入力フィルタ」「転送フィルタ」を設定して いる場合は、先に「入力フィルタ」「転送フィル タ」にある設定が優先して処理されます。
- ・「送信元 NAT 設定」は、一番最後に参照されます。
- ・LAN 側から WAN 側へのアクセスの場合も、処理の 順序は同様です(最初にバーチャルサーバ設定が 参照される)。

# 補足:ポート番号について

よく使われるポートの番号については、下記の表 を参考にしてください。

詳細はRFC1700(Oct. 1994)を参照してください。

| ftp-data   | 20      |
|------------|---------|
| ftp        | 21      |
| telnet     | 23      |
| smtp       | 25      |
| dns        | 53      |
| bootps     | 67      |
| bootpc     | 68      |
| tftp       | 69      |
| finger     | 79      |
| http       | 80      |
| рор3       | 110     |
| sunrpc     | 111     |
| ident,auth | 113     |
| nntp       | 119     |
| ntp        | 123     |
| netBIOS    | 137~139 |
| snmp       | 161     |
| snmptrap   | 162     |
| route      | 520     |
|            |         |

## 補足:フィルタのログ出力内容について

フィルタ設定画面で「LOG」にチェックを入れると、その設定に合致したパケットの情報を syslog に出力 します。

出力内容は以下のようになります。

<入力パケットを破棄したときのログ出力例>

Jan 25 14:14:07 localhost XR-Filter: FILTER\_INPUT\_1 IN=eth0 OUT=

MAC=00:80:6d:xx:xx:xx:00:20:ed:yy:yy:80:00 SRC=192.168.xxx.xxx DST=xxx.xxx LEN=40 TOS=00 PREC=0x00 TTL=128 ID=43951 CE DF PROTO=TCP SPT=2526 DPT=880 SEQ=4098235374 ACK=1758964579 WINDOW=48000 ACK URGP=0

| Jan 25 14:14:07 | syslog がログを取得した日時です。                                                                                                    |
|-----------------|----------------------------------------------------------------------------------------------------|
| XR-Filter:      | フィルタのログであることを表します。                                                                                                    |
| FILTER_INPUT_1  | 入力フィルタの1番目のフィルタで取得されたものです。<br>「FILTER_FORWARD」は転送フィルタを意味します。<br>「FILTER_OUTPUT」は出力フィルタを意味します。<br>「FILTER_AUTHGW」はゲートウェイ認証フィルタを意味します。 |
| IN=             | パケットを受信したインタフェースが記されます。                                                                                                    |
| OUT=            | パケットを送出したインタフェースが記されます。<br>何も記載されていないときは、XRのどのインタフェースからもパケットを<br>送出していないことを表わしています。                                                  |
| MAC=            | 送信元・あて先のMACアドレスが記されます。                                                                                                    |
| SRC=            | 送信元IPアドレスが記されます。                                                                                                    |
| DST=            | 送信先IPアドレスが記されます。                                                                                                    |
| LEN=            | パケット長が記されます。                                                                                                    |
| TOS=            | TOS bitの状態が記されます。                                                                                                    |
| TTL=            | TTLの値が記されます。                                                                                                    |
| ID=             | IPのIDが記されます。                                                                                                    |
| PROTO=          | プロトコルが記されます。                                                                                                    |

プロトコルが ICMP の時は、以下のような ICMP 用のメッセージも記されます。

| TYPE=0   | ICMPのタイプが記されます。     |
|----------|---------------------|
| CODE=0   | ICMPのコードが記されます。     |
| ID=3961  | ICMPのIDが記されます。      |
| SEQ=6656 | ICMPのシーケンス番号が記されます。 |

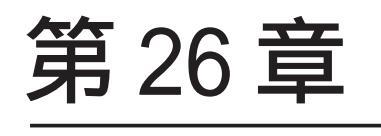

ネットワークイベント機能

### 機能の概要

ネットワークイベントは、回線障害などのネットワーク状態の変化を検知し、それをトリガーとして特定 のイベントを実行する機能です。

#### ネットワークイベント設定

| <u>起動、停止</u> | <u>ステータス</u> | <u>Ping監視の設定</u><br>Link監視の設定<br>V(BBP監視の設定 | <u>ネットワークイベント設</u><br>定<br><u>イベント実行テーブル</u> | <u>VRRP優先度</u><br>IPSECポリシー |
|--------------|--------------|---------------------------------------------|----------------------------------------------|-----------------------------|
|              |              | <u>VRRP監視の設定</u>                            | 設定                                           | a and a second and          |

本装置では、以下のネットワーク状態の変化をト リガーとして検知することができます。

- Ping 監視の状態
- Link 監視の状態
- ・VRRP 監視の状態

#### Ping監視

本装置から任意の宛先へpingを送信し、その応答 の有無を監視します。

ー定時間応答がなかった時にトリガーとして検知 します。

また再び応答を受信した時は、復旧トリガーとして検知します。

#### Link監視

Ethernet インタフェースや ppp インタフェースの リンク状態を監視します。 監視するインタフェースのリンクがダウンした時 にトリガーとして検知します。 また再びリンクがアップした時は、復旧トリガー

として検知します。

#### VRRP 監視

本装置の VRRP ルータ状態を監視します。 指定したルータ ID の VRRP ルータがバックアップ ルータへ切り替わった時にトリガーとして検知し ます。

また再びマスタルータへ切り替わった時は、復旧 トリガーとして検知します。 またこれらのトリガーを検知した際に実行可能な イベントとして以下の2つがあります。

- VRRP 優先度変更
- ・IPsec 接続切断

#### VRRP 優先度変更

トリガー検知時に、指定した VRRP ルータの優先度 を変更します。

またトリガー復旧時には、元の VRRP 優先度に変更 します。

例えば、Ping 監視と連動して、PPPoE 接続先がダ ウンした時に、自身は VRRP バックアップルータに 移行し、新マスタールータ側の接続へ切り替える、 といった使い方ができます。

#### IPsec 接続 / 切断

トリガー検知時に、指定した IPsec ポリシーを切断します。 またトリガー復旧時には、IPsec ポリシーを再び接続します。

例えば、VRRP 監視と連動して、2台の VRRP ルータ のマスタルータの切り替わりに応じて、IPsec 接続 を繋ぎかえる、といった使い方ができます。

### .機能の概要

### 本機能で使用する各種テーブルについて

本機能は複数のテーブル定義を連携させることによって実現しています。

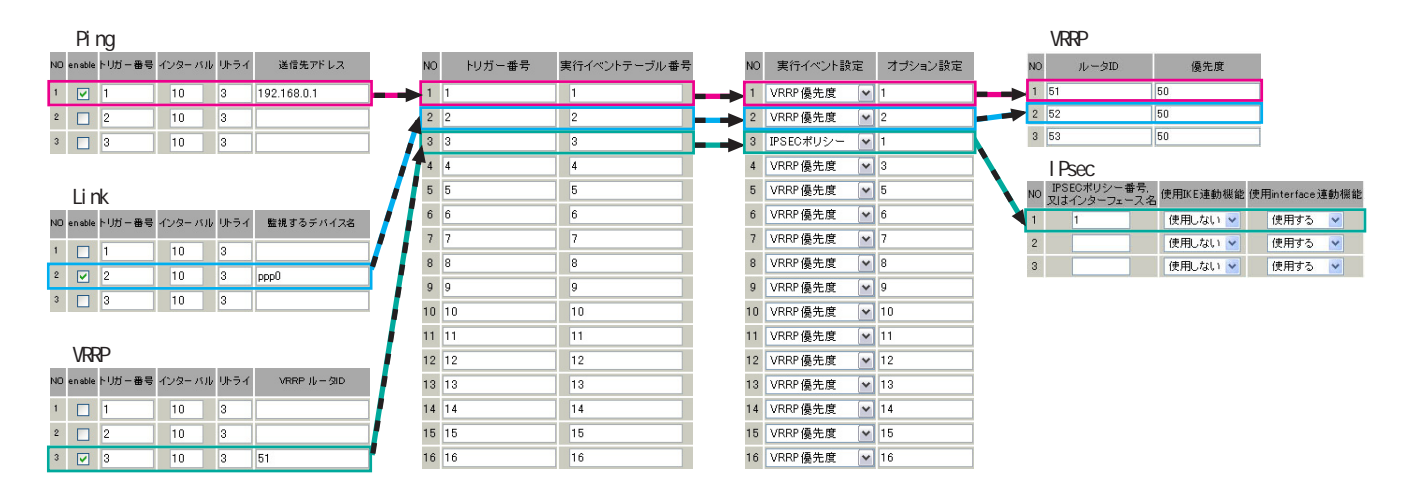

Ping 監視テーブル /Link 監視テーブル /VRRP 監視テーブル

これらのテーブルでは、監視対象、監視周期、障害検出した場合のトリガー番号を設定します。ここで 設定を有効(enable)にしたトリガー番号は、次の「 ネットワークイベント設定テーブル」のインデッ クス番号になります。

ネットワークイベント設定テーブル

このテーブルでは、トリガー番号とイベント番号の関連付けを定義します。 ここで設定したイベント番号は、次の「 イベント実行テーブル」のインデックス番号になります。

イベント実行テーブル

このテーブルでは、イベント番号と実行イベント種別 / オプション番号の関連付けを定義します。

イベントの実行種別を「VRRP優先度」に設定した場合は、次に「 VRRP優先度テーブル」を索引します。 設定したオプション番号は、テーブル のインデックス番号になります。

また、イベントの実行種別を「IPSEC ポリシー」に設定した場合は、次に「 IPsec 接続切断テーブル」 を索引します。

設定したオプション番号は、テーブルのインデックス番号になります。

VRRP 優先度テーブル

このテーブルでは、VRRP優先度を変更するルータ ID とその優先度を定義します。

IPSEC 接続切断テーブル

このテーブルでは、IPsec 接続 / 切断をおこなう IPsec ポリシー番号、または IPsec インタフェース名 を定義します。

## . 各トリガーテーブルの設定

## <u>Ping 監視の設定方法</u>

設定画面上部の「Ping 監視の設定」をクリックして、以下の画面から設定します。

| _  |        |        |        |       |         |
|----|--------|--------|--------|-------|---------|
| NO | enable | トリガー番号 | インターバル | レリトライ | 送信先アドレス |
| 1  |        | 1      | 10     | 3     |         |
| 2  |        | 2      | 10     | 3     |         |
| 3  |        | 3      | 10     | 3     |         |
| 4  |        | 4      | 10     | 3     |         |
| 5  |        | 5      | 10     | 3     |         |
| 6  |        | 6      | 10     | 3     |         |
| 7  |        | 7      | 10     | 3     |         |
| 8  |        | 8      | 10     | 3     |         |
| 9  |        | 9      | 10     | 3     |         |
| 10 |        | 10     | 10     | 3     |         |
| 11 |        | 11     | 10     | 3     |         |
| 12 |        | 12     | 10     | 3     |         |
| 13 |        | 13     | 10     | 3     |         |
| 14 |        | 14     | 10     | 3     |         |
| 15 |        | 15     | 10     | 3     |         |
| 16 |        | 16     | 10     | 3     |         |
|    |        | 入力のや   | 」直し    | ( 設定  | の保存     |

enable

チェックを入れることで設定を有効にします。

トリガー番号

ping送信先から応答が無かった場合に検知するト リガーの番号(1~16)を指定します。 本値は、「ネットワークイベント設定」テープルで のインデックス番号となります。

インターバル(秒)

リトライ

pingを発行する間隔を設定します。 「『インターバル』秒間に、『リトライ』回pingを 発行する」という設定になります。 この間、一度も応答が無かった場合にトリガーと して検知されます。

送信先アドレス pingを送信する先の IP アドレスを指定します。

## . 各トリガーテープルの設定

### <u>Link 監視の設定方法</u>

設定画面上部の「Link 監視の設定」をクリックして、以下の画面から設定します。

| NO | enable | トリガー番号 | ・インターバ | ルリトライ | 監視するデバイス名 |
|----|--------|--------|--------|-------|-----------|
| 1  |        | 1      | 10     | 3     |           |
| 2  |        | 2      | 10     | 3     |           |
| 3  |        | 3      | 10     | 3     |           |
| 4  |        | 4      | 10     | 3     |           |
| 5  |        | 5      | 10     | 3     |           |
| 6  |        | 6      | 10     | 3     |           |
| 7  |        | 7      | 10     | 3     |           |
| 8  |        | 8      | 10     | 3     |           |
| 9  |        | 9      | 10     | 3     |           |
| 10 |        | 10     | 10     | 3     |           |
| 11 |        | 11     | 10     | 3     |           |
| 12 |        | 12     | 10     | 3     |           |
| 13 |        | 13     | 10     | 3     |           |
| 14 |        | 14     | 10     | 3     |           |
| 15 |        | 15     | 10     | 3     |           |
| 16 |        | 16     | 10     | 3     |           |
|    |        | 入力のや   | 」直し    |       | の保存       |

enable

チェックを入れることで設定を有効にします。

トリガー番号

監視するインタフェースのリンクがダウンした場 合に検知するトリガーの番号(1~16)を指定しま す。

本値は、「ネットワークイベント設定」テーブルで のインデックス番号となります。

インターバル(秒)

リトライ

インタフェースのリンク状態を監視する間隔を設 定します。

「『インターバル』秒間に、『リトライ』回、インタ フェースのリンク状態をチェックする」という設 定になります。

この間、監視したリンク状態が全てダウンだった 場合にトリガーとして検知されます。

監視するデバイス名

リンク状態を監視するデバイスのインタフェース 名を指定します。

Ethernet インタフェース名、または PPP インタ フェース名を入力してください。

## . 各トリガーテーブルの設定

### <u>VRRP 監視の設定方法</u>

設定画面上部の「VRRP 監視の設定」をクリックして、以下の画面から設定します。

|    | _      |        |       | _       |            |
|----|--------|--------|-------|---------|------------|
| NO | enable | トリガー番号 | インターバ | いん カトライ | VRRP ルータID |
| 1  |        | 1      | 10    | 3       |            |
| 2  |        | 2      | 10    | 3       |            |
| 3  |        | 3      | 10    | 3       |            |
| 4  |        | 4      | 10    | 3       |            |
| 5  |        | 5      | 10    | 3       |            |
| 6  |        | 6      | 10    | 3       |            |
| 7  |        | 7      | 10    | 3       |            |
| 8  |        | 8      | 10    | 3       |            |
| 9  |        | 9      | 10    | 3       |            |
| 10 |        | 10     | 10    | 3       |            |
| 11 |        | 11     | 10    | 3       |            |
| 12 |        | 12     | 10    | 3       |            |
| 13 |        | 13     | 10    | 3       |            |
| 14 |        | 14     | 10    | 3       |            |
| 15 |        | 15     | 10    | 3       |            |
| 16 |        | 16     | 10    | 3       |            |
|    | r      | አታውሪካ  | 直     |         | の保存        |

enable

チェックを入れることで設定を有効にします。

トリガー番号

監視する VRRP ルータがバックアップへ切り替わっ た場合に検知するトリガーの番号(1~16)を指定 します。

本値は、「ネットワークイベント設定」テーブルで のインデックス番号となります。

インターバル(秒)

リトライ

VRRPルータの状態を監視する間隔を設定します。 「『インターバル』秒間に、『リトライ』回、VRRPの ルータ状態を監視する」という設定になります。 この間、監視した状態が全てバックアップ状態で あった場合にトリガーとして検知されます。

VRRP ルータ ID

VRRP ルータ状態を監視するルータ IDを指定します。

## . 各トリガーテープルの設定

### 各種監視設定の起動と停止方法

各監視機能(Ping 監視、Link 監視、VRRP 監視)を 有効にするには、Web 画面「ネットワークイベント 設定」画面 「起動、停止」の以下のネットワー クイベントサービス設定画面で、「起動」ボタンに チェックを入れ、「動作変更」をクリックしてサー ビスを起動してください。 また設定の変更、追加、削除をおこなった場合は、 サービスを再起動させてください。 **注)** 各監視設定で指定したトリガー番号は、「ネット ワークイベント設定」テーブルでのインデックス番 号となるため、それぞれの監視設定の間で同じトリ ガー番号が有効にならないように設定してください。

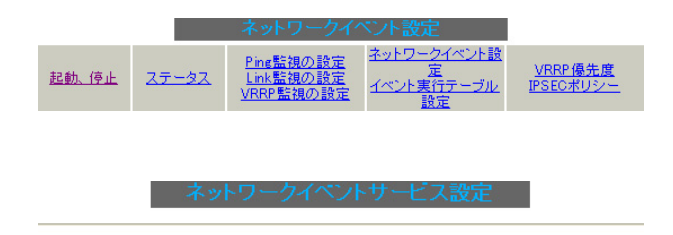

※各種設定は項目名をクリックして下さい。

| ネットワークイベント    | ⊙ 停止 ○ 起動  | 停止中 再  | 起動 |
|---------------|------------|--------|----|
| <u>Ping監視</u> | ⊙ 停止 ○ 起動  | 停止中 再  | 起動 |
| <u>Link監視</u> | ⊙ 停止 ○ 起動  | 停止中 再調 | 起動 |
| <u>VRRP監視</u> | ⊙ 停止 ○ 起動  | 停止中 再  | 起動 |
| 動作変           | 更 動作変更と再起動 |        |    |

## .実行イベントテーブルの設定

### ネットワークイベント設定テーブルの設定

設定画面上部の「ネットワークイベント設定」をク リックして、以下の画面から設定します。 (「イベント実行テーブル設定」画面のリンクをクリッ 視の設定」で設定したトリガー番号を指定します。 クしても以下の画面を開くことができます。)

#### ネットワークイベント設定

| NO | トリガー番号  | 実行イベントテーブル番号 |
|----|---------|--------------|
| 1  | 1       | 1            |
| 2  | 2       | 2            |
| 3  | 3       | 3            |
| 4  | 4       | 4            |
| 5  | 5       | 5            |
| 6  | 6       | 6            |
| 7  | 7       | 7            |
| 8  | 8       | 8            |
| 9  | 9       | 9            |
| 10 | 10      | 10           |
| 11 | 11      | 11           |
| 12 | 12      | 12           |
| 13 | 13      | 13           |
| 14 | 14      | 14           |
| 15 | 15      | 15           |
| 16 | 16      | 16           |
| C  | 入力のやり直し | 設定の保存        |

#### イベル実行テーブル設定

#### トリガー番号

「Ping 監視の設定、「Link 監視の設定、「VRRP 監 なお、複数のトリガー検知の組み合わせによって、 イベントを実行させることも可能です。

<例>

- ・トリガー番号1とトリガー番号2のどちらかを 検知した時にイベントを実行させる場合 1&2
- ・トリガー番号1とトリガー番号2の両方を検知 した時、またはトリガー番号3を検知した時に イベントを実行させる場合 [1|2]&3

実行イベントテーブル番号

そのトリガー番号を検知した時に実行されるイベ ント番号(1~16)を指定します。

本値は、イベント実行テーブルでのインデックス 番号となります。

なお、複数のイベントを同時に実行させることも 可能です。その場合は"\_"でイベント番号を繋ぎ ます。

<例> イベント番号1.2.3を同時に実行させる場合 1\_2\_3

## .実行イベントテーブルの設定

### <u>イベント実行テーブルの設定</u>

設定画面上部の「イベント実行テーブル設定」を クリックして、以下の画面から設定します。 (「ネットワークイベント設定」画面のリンクをク リックしても以下の画面を開くことができます。)

|--|--|--|--|--|

| NO    | 実行イベント設定 | Ξ | オプション設定 |
|-------|----------|---|---------|
| 1     | VRRP優先度  | ~ | 1       |
| 2     | VRRP優先度  | ~ | 2       |
| 3     | VRRP優先度  | * | 3       |
| 4     | VRRP優先度  | * | 4       |
| 5     | VRRP優先度  | ~ | 5       |
| 6     | VRRP優先度  | ~ | 6       |
| 7     | VRRP優先度  | ~ | 7       |
| 8     | VRRP優先度  | ~ | 8       |
| 9     | VRRP優先度  | ~ | 9       |
| 10    | VRRP優先度  | ~ | 10      |
| 11    | VRRP優先度  | ~ | 11      |
| 12    | VRRP優先度  | ~ | 12      |
| 13    | VRRP優先度  | ~ | 13      |
| 14    | VRRP優先度  | ~ | 14      |
| 15    | VRRP優先度  | ~ | 15      |
| 16    | VRRP優先度  | * | 16      |
| <br>ر | 、力のやり直し  |   | 設定の保存   |

実行イベント設定

実行されるイベントの種類を選択します。 「IPsecポリシー」は、IPsecポリシーの切断をお こないます。

「VRRP 優先度」は、VRRP ルータの優先度を変更し ます。

オプション設定

ネットワークイベント設定へ

実行イベントのオプション番号です。 本値は、「VRRP 優先度変更設定」テーブル、または 「IPSEC 接続切断設定」テーブルでのインデックス 番号となります。

## .実行イベントのオプション設定

## VRRP 優先度変更設定テーブルの設定

設定画面上部の「VRRP優先度」をクリックして、 以下の画面から設定します。

#### /RRP優先度変更設) 現在のVRRPの状態

| NO | ルータID | 優先度 |
|----|-------|-----|
| 1  | 51    | 50  |
| 2  | 52    | 50  |
| 3  | 53    | 50  |
| 4  | 54    | 50  |
| 5  | 55    | 50  |
| 6  | 56    | 50  |
| 7  | 57    | 50  |
| 8  | 58    | 50  |
| 9  | 59    | 50  |
| 10 | 60    | 50  |
| 11 | 61    | 50  |
| 12 | 62    | 50  |
| 13 | 63    | 50  |
| 14 | 64    | 50  |
| 15 | 65    | 50  |
| 16 | 66    | 50  |

入力のやり直し

設定の保存

ルータID

トリガー検知時に VRRP 優先度を変更する VRRP ルータ ID を指定します。

#### 優先度

トリガー検知時に変更する VRRP 優先度を指定しま す。1-255 の間で設定してください。 なお、トリガー復旧時には「VRRP サービス」で設 定されている元の値に戻ります。

最後に「設定の保存」をクリックして設定完了です。

### 現在の設定状態の確認

VRRP優先度変更設定画面の上部の、

「現在のVRRPの状態」リンクをクリックすると、

「VRRPの情報」を表示するウィンドウがポップアッ プします。

## .実行イベントのオプション設定

### IPSEC 接続切断設定 テーブルの設定

設定画面上部の「IPSECポリシー」をクリックして、次の画面から設定します。

#### IPSEC 接続の町設定 現在のIPSECの状態

| NO | IPSECポリシー<br>又はインターフ: | -番号.<br>ェース名 | 使用IKE連動機能 | 使用interface連動機能 |
|----|-----------------------|--------------|-----------|-----------------|
| 1  |                       |              | 使用しない 💌   | 使用する 💌          |
| 2  |                       |              | 使用しない 🔽   | 使用する 💌          |
| 3  |                       |              | 使用しない 🔽   | 使用する 💌          |
| 4  |                       |              | 使用しない 🔽   | 使用する 💌          |
| 5  |                       |              | 使用しない 🔽   | 使用する 💌          |
| 6  |                       |              | 使用しない 🔽   | 使用する 💌          |
| 7  |                       |              | 使用しない 🔽   | 使用する 💌          |
| 8  |                       |              | 使用しない 🔽   | 使用する 💌          |
| 9  |                       |              | 使用しない 🔽   | 使用する 💌          |
| 10 |                       |              | 使用しない 🔽   | 使用する 💌          |
| 11 |                       |              | 使用しない 🔽   | 使用する 💌          |
| 12 |                       |              | 使用しない 🔽   | 使用する 💌          |
| 13 |                       |              | 使用しない 🔽   | 使用する 💌          |
| 14 |                       |              | 使用しない 🔽   | 使用する 💌          |
| 15 |                       |              | 使用しない 🔽   | 使用する 💌          |
| 16 |                       |              | 使用しない 💌   | 使用する 💌          |
|    |                       |              |           |                 |

入力のやり直し

設定の保存

IPSEC ポリシー番号、又はインターフェース名 トリガー検知時に切断する IPsec ポリシーの番号、また は IPsec インタフェース名を指定します。 ポリシー番号は、範囲で指定することもできます。

<例> IPsec ポリシー1から20を切断する 1:20

インタフェース名を指定した場合は、そのインタフェー スで接続する IPsec は全て切断されます。 トリガー復旧時には再度 IPsec 接続されます。

#### 使用 IKE 連動機能

切断する IPsec ポリシーが使用する IKE と同じ IKE を 使用する IPsec ポリシーが設定されている場合におい て、トリガー検知時にその IKE を使用する全ての IPsec ポリシーを切断する場合は、「使用する」を選択しま す。

ここで設定した IPsec ポリシーのみを切断する場合は 「使用しない」を選択します。

#### 使用 interface 連動機能

本装置では、PPPoE上で IPsec 接続している場合、PPPoE 接続時に自動的に IPsec 接続も開始されます。 ネットワークイベント機能を使った IPsec二重化にお いて、バックアップ側の PPPoE 接続時に IPsec を自動 接続させたくない場合には「使用しない」を選択しま す。

最後に「設定の保存」をクリックして設定完了です。

### 現在の設定状態の確認

IPSEC 接続切断設定画面の上部の、

- 「<u>現在の IPSEC の状態</u>」リンクをクリックすると、
- 「IPSECの情報」を表示するウィンドウがポップアップ します。

## . ステータスの表示

### <u>ステータスの表示</u>

設定画面上部の「ステータス」をクリックして表示します。

| 🕘 http:// | /192.168.0.25 | 4:880 - ネットワーク・   | イベントステー      | タス情報・          | Microsoft | Internet | ix 🔳 🗖 | $\mathbf{X}$ |
|-----------|---------------|-------------------|--------------|----------------|-----------|----------|--------|--------------|
|           |               | 2 L 🖸             | - h / or i   |                |           |          |        | ^            |
|           |               | ホットワ              | -94102       | ドリノ目戦          |           |          |        |              |
|           |               |                   | 更新           |                |           |          |        |              |
|           |               |                   |              |                |           |          |        |              |
| トリガ・      | 一十青寺紀         |                   |              |                |           |          |        |              |
| 1:off     |               |                   |              |                |           |          |        |              |
| 2:on      |               |                   |              |                |           |          |        |              |
| 1000      | L             |                   |              |                |           |          |        |              |
| 102       | 「月朝朝」         | / art (b = = 1) ( |              | A              |           |          |        |              |
| 100:1 A   | F031-:1X      | イベントテーラルコ         | psecponey    | Optil          |           |          |        |              |
| No:20     | F0/J=:20      | イベントテージルル2        | wrppriority  | Opt:2          |           |          |        |              |
| No.d -    | NU#1-3-       | イベントテーブルの         | wropriority  | Opt:a<br>Opt:4 |           |          |        |              |
| No:5 -    | NU11-:5-      | イベントテーブルら         | veropriority | Oat:5          |           |          |        |              |
| No:6 -    | FU71-:6-      | イベントテーブル:6        | verporiority | Opt:6          |           |          |        | 11           |
| No:7-     | トリガー:7-       | イベントテーブル:7        | vrrppriority | Opt:7          |           |          |        |              |
| No:8-     | トリガー:8-       | イベントテーブル:8        | vrrppriority | Opt:8          |           |          |        |              |
| No:9 -    | トリガー:9-       | イベントテーブル:9        | wrppriority  | Opt:9          |           |          |        |              |
| No:10-    | トリガー:10-      | イベントテーブル:10       | vrrppriority | Opt:10         |           |          |        |              |
| No:11-    | トリガー:11-      | イベントテーブル:11       | vrrppriority | Opt:11         |           |          |        |              |
| No:12-    | トリガー:12-      | イベントテーブル・12       | verppriority | Opt:12         |           |          |        |              |
| No:13-    | トリガー:13-      | イベントテーブル:13       | verppriority | Opt:13         |           |          |        |              |
| No:14     | トリガー:14-      | イベントテーブル:14       | vrrppriority | Opt:14         |           |          |        |              |
| No:15-    | トリガー:15-      | イベントテーブル:15       | verppriority | Opt:15         |           |          |        |              |
| No:16-    | トリガー:16-      | イベントテーブル:16       | verppriority | Opt:16         |           |          |        |              |
|           |               |                   |              |                |           |          |        |              |
|           |               |                   |              |                |           |          |        |              |
|           |               |                   |              |                |           |          |        |              |
|           |               |                   | 思和           |                |           |          |        |              |
|           |               |                   |              |                |           |          |        | ~            |
| 創 ページ病    | 表示されました       |                   |              |                |           | 2 129    | ーネット   | di           |

トリガー情報

設定が有効なトリガー番号とその状態を表示しま す。

"ON"と表示されている場合は、トリガーを検知 していない、またはトリガーが復旧している状態 を表します。

" OFF "と表示されている場合は、トリガー検知している状態を表します。

#### イベント情報

• No.

イベント番号とその状態を表します。

" × "の表示は、トリガー検知し、イベントを 実行している状態を表します。

" "の表示は、トリガー検知がなく、イベン トが実行されていない状態を表します。

"-"の表示は、無効なイベントです。

### ・トリガー

イベント実行の条件となるトリガー番号とそ の状態を表します。

### ・イベントテーブル

左からイベント実行テーブルのインデックス 番号、実行イベント種別、オプションテーブ ル番号を表します。

第27章

仮想インターフェース機能

### 第27章 仮想インタフェース機能

## 仮想インターフェースの設定

主にバーチャルサーバ機能を利用する場合に、仮 想インタフェースを設定します。 128まで設定できます。「仮想インターフェース設

<u>定画面インデックス</u>」のリンクをクリックしてく ださい。

### 設定方法

Web 設定画面「仮想インターフェース」をクリック して、以下の画面から設定します。

|                                                        | 仮想インタ                                                     | マーフェース設定                             |                                |     |
|--------------------------------------------------------|-----------------------------------------------------------|--------------------------------------|--------------------------------|-----|
| <u>バーチャルサーバ機能</u> や選<br>公開する側のインタフェーフ<br>チのネットマスク値を設定し | <mark>信元NAT機能</mark> を使って複数<br>7を指定して、任意(0-127)の<br>て下おい。 | めのグローバルIPアドレスを公開<br>D仮想I/F番号を指定し、各々に | 制する際に使用します。<br>こ公開するグロー バルIPアド | レスと |
|                                                        | 01000                                                     |                                      | ※Na赤色の設定は現在無効                  | めです |

| No. | インターフェース | 仮想L/F番号 | IPアドレス | ネットマスク | 削除 |
|-----|----------|---------|--------|--------|----|
| 1   |          |         |        |        |    |
| 2   |          |         |        |        |    |
| 3   |          |         |        |        |    |
| 4   |          |         |        |        |    |
| 5   |          |         |        |        |    |
| 6   |          |         |        |        |    |
| 7   |          |         |        |        |    |
| 8   |          |         |        |        |    |
| 9   |          |         |        |        |    |
| 10  |          |         |        |        |    |
| 11  |          |         |        |        |    |
| 12  |          |         |        |        |    |
| 13  |          |         |        |        |    |
| 14  |          |         |        |        |    |
| 15  |          |         |        |        |    |
| 16  |          |         |        |        |    |

<u>仮想インターフェース設定画面インデックス</u> 001-017-033-049-065-081-097-113-設定/削除の実行

インターフェース

仮想インターフェースを作成するインターフェー ス名を指定します。 本装置のインターフェース名については、本マ ニュアルの「付録A」をご参照ください。

仮想 I/F 番号 作成するインターフェースの番号を指定します。 0 ~ 127 の間で設定します。 IP アドレス

作成するインターフェースの IP アドレスを指定し ます。

ネットマスク 作成するインターフェースのネットマスクを指定 します。

入力が終わりましたら「設定 / 削除の実行」をク リックして設定完了です。

"No."項目が赤字で表示されている行は入力内容 が正しくありません。再度入力をやり直してくだ さい。

### 設定を削除する

仮想インターフェース設定を削除する場合は、削除したい設定行の「削除」ボックスにチェックを入れて「設定/削除の実行」ボタンをクリックすると削除されます。

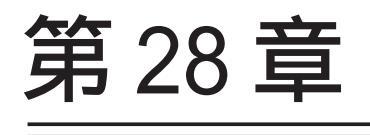

GRE 機能

### 第28章 GRE 設定

### GRE の設定

GRE は Generic Routing Encapsulation の略で、リ モート側にあるルータまで仮想的なポイントツーポ イント リンクを張って、多種プロトコルのパケット を IP トンネルにカプセル化するプロトコルです。 また、IPsec トンネル内に GRE トンネルを生成する こともできますので、GRE を使用する場合でもセ キュアな通信を確立することができます。

#### 設定方法

Web 設定画面「GRE 設定」 [GRE インタフェース設 定:]のインタフェース名「GRE1」~「GRE64」をク リックして設定します。

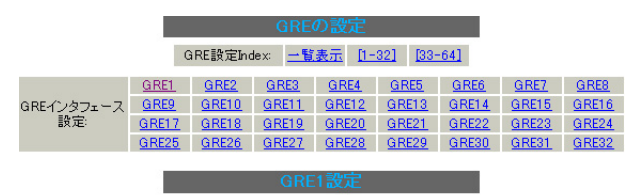

| インタフェースアドレス              | (例:192.168.0.1/30)                                                              |
|--------------------------|---------------------------------------------------------------------------------|
| リモート(宛先)アドレス             | (例:192.168.1.1)                                                                 |
| ローカル(送信元)アドレス            | (例:192.168.2.1)                                                                 |
| PEERアドレス                 | (例:192.168.0.2/30)                                                              |
| TTL                      | 255 (1-255)                                                                     |
| MTU                      | 1476 (最大値 1500)                                                                 |
| Path MTU Discovery       | ⊙ 有効 ○ 無効                                                                       |
| ICMP AddressMask Request | ⊙ 応答する ○ 応答しない                                                                  |
| TOS設定<br>(ECN Field設定不可) | ● TOS値の指定 0x0-0xfc)<br>● inherit(TOS値のコピー)                                      |
| GREoverIPSec             | <ul> <li>● 使用する ipsec0</li> <li>● Routing TableIこ依存</li> </ul>                  |
| IDキーの設定                  | (0-4294967295)                                                                  |
| End-to-End Checksumming  | ○ 有効 ⊙ 無効                                                                       |
| MSS設定                    | ● 有効 ● 無効<br>MSS値0 Byte<br>(有効時にMSS値が0の場合は、<br>MSS値を自動設定(Clamp MSS to MTUXします。) |

現在の状態 Tunnel is down, Link is down

#### 追加/変更 削除

インタフェースアドレス GRE トンネルを生成するインタフェースの仮想アド レスを設定します。任意で指定します。 リモート(宛先)アドレス

GREトンネルのエンドポイントのIPアドレス(対向 側装置のWAN側IPアドレス)を設定します。

ローカル(送信元)アドレス 本装置のWAN 側 IP アドレスを設定します。

PEER アドレス

GREトンネルを生成する対向側装置のインタフェー スの仮想アドレスを設定します。 「インタフェースアドレス」と同じネットワークに

属するアドレスを指定してください。

TTL GRE パケットの TTL 値を設定します。

MTU

MTU 値を設定します。初期値は1476byteです。

Path MTU Discovery

Path MTU Discovery機能を有効にするかを選択 します。

機能を「有効」にした場合は、常に IP ヘッダの DF ビットを ON にして転送します。 転送パケットの DF ビットが1 でパケットサイズ が MTU を超えている場合は、送信元に ICMP

Fragment Needed を返送します。

PathMTU Discoveryを「無効」にした場合、TTL は常にカプセル化されたパケットのTTL値がコ ピーされます。

従って、GRE 上で OSPF を動かす場合には、TTL が 1 に設定されてしまうため、Path MTU Discovery を「有効」にしてください。

ICMP AddressMask Request

「応答する」にチェックを入れると、そのGREインター フェースにて受信した ICMP AddressMask Request (type=17)に対して、サブネットマスク値を設定した ICMP AddressMask Reply(type=18)を返送します。

### 第28章 GRE 設定

### GRE の設定

ToS

GRE パケットの ToS 値を設定します。

GREoverIPsec

IPsecを使用してGREトンネルを暗号化する場合に 「使用する」を選択して IPsec インタフェース名を 選択します。

また、この場合には別途 IPsec の設定が必要です。 Routing Table に合わせて暗号化したい場合には 「Routing Table に依存」を選択してください。 ルートが IPsec の時は暗号化、IPsec でない時は暗 号化しません。

IDキーの設定

GRE パケットの識別用の IDを設定します。

End-to-End Checksumming

チェックサム機能の有効/無効を選択します。 この機能を有効にすると、 checksum field (2byte) + offset (2byte) の計 4byteがGREパケットに追加されます。

#### MSS 設定

GRE トンネルに対して、clamp to MSS 機能を有効 にしたり、MSS 値の設定が可能です。

入力後は「追加 / 変更」ボタンをクリックします。 直ちに設定が反映され、GRE が実行されます。

### <u>GRE の状態表示</u>

[GRE インタフェース設定:]の「GRE1」~「GRE64」 各設定画面下部にある「現在の状態」にはGRE の 動作状況が表示されます。

現在の状態 Tunnel is down, Link is down

また、実行しているインタフェースでは、「<u>現在の</u> <u>状態</u>」リンクをクリックすると、ウィンドウポッ プアップして以下の情報が表示されます。

・GREX トンネルパラメータ情報

・GREX トンネルインタフェース情報

| 🗐 http:/                                         | /192.168.0.2                                                                           | 54:880 - GRE1                                                                                                    | 情報 - Micr                                                                                             | rosoft Inte                                                                   | ernet Exp                                            | lorer                    |                  |    |
|--------------------------------------------------|----------------------------------------------------------------------------------------|----------------------------------------------------------------------------------------------------|----------------------------------------------------------------------------------------------------|-------------------------------------------------------------------------------|------------------------------------------------------|--------------------------|------------------|----|
|                                                  |                                                                                        |                                                                                                    | RE1トンネルノ                                                                                              | 「ラメータ情報                                                                       | 膈                                                    |                          |                  |    |
| gre1: g<br>keepa<br>RX: Pac<br>0<br>TX: Pac<br>0 | re/ip remot<br>llive set 10s<br>kets Byte<br>0<br>kets Byte<br>0                       | e 192.168.1.1<br>ec, retries 3<br>s Error<br>0<br>s Error<br>0                                                           | local 192<br>'s CsumErrs<br>0<br>'s DeadLoop<br>0                                                     | .168.2.1<br>OutOfSeq<br>O<br>NoRoute<br>17                                    | ttl 255<br>Mcasts<br>O<br>NoBufs<br>O                | key 0.0.0                |                  |    |
| gre1                                             | Link enca<br>inet addr<br>POINTOPU<br>RX packet<br>TX packet<br>collision<br>RX bytes: | GRU<br>5:UNSPEC HWac<br>192.168.0.1<br>NT NOARP MTU:<br>s:0 errors:0 c<br>s:0 errors:0<br>s:0 txqueueler<br>0 (0.0 b) TX | Elトンネルイン<br>Idr CO-A8-O<br>P-t-P:192.<br>1476 Metr<br>Fropped:O o<br>fropped:O o<br>n:O<br>bytes:O (O | /タフェース情<br>2-01-BF-2:<br>168.0.2  <br>ic:1<br>verruns:0<br>verruns:0<br>.0 b) | 書車録<br>8-BF-FF-(<br>Mask:2555<br>frame:0<br>carrier: | 0-00-00-00<br>255.255.25 | -00-00-00-1<br>2 | 00 |
| ページが                                             | 寝示されました                                                                                |                                                                                                    | 更詳                                                                                                    | £                                                                             |                                                      |                          | インターネット          |    |
|                                                  | ( 16                                                                                   | 画面は「                                                                                                    | GRE1                                                                                                  | 吉報,                                                                           | のヺ                                                   | ■示例                      | )                |    |

GRE の一覧表示

GRE 設定をおこなうと、設定内容が一覧表示されます。

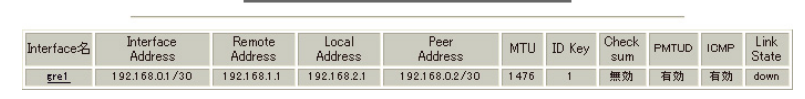

## <u>GRE の無効化</u>

[GREインタフェース設定:]の「GRE1」~「GRE64」各 設定画面にある「削除」をクリックすると、その設 定に該当するGREトンネルが無効化されます(設定自 体は保存されています)。

再度有効とするときは「追加/変更」ボタンをクリッ クしてください。

#### 編集

設定の編集は「Interface 名」をクリックしてくだ さい。

リンク状態 GRE トンネルのリンク状態は「Link State」に表示 されます。「up」がGRE トンネルがリンクアップし ている状態です。

第29章

パケット分類設定

## .XR-410のパケット分類設定について

パケット分類設定は、受け取った特定のパケットに対して、TOS/Precedence 値やDSCP 値を付加するための設定です。

XR-410/TX2シリーズでは、以下の内容によりパケットの分類をおこないます。

| プロトコル   | プロトコル番号              |
|---------|----------------------|
| 送信元アドレス | 送信元 IP アドレス / プレフィクス |
| 送信元ポート  | 送信元ポート番号             |
| 宛先アドレス  | 宛先 IP アドレス / プレフィクス  |
| 宛先ポート   | 宛先ポート番号              |
| インタフェース | パケット分類対象インタフェース      |
| TOS 値   | 受信パケットの TOS 値        |
| DSCP 値  | 受信パケットの DSCP 値       |

上記の条件に合致するパケットのTOS/Precedence 値、あるいはDSCP 値を書き換えることが可能です。

## .パケット分類設定の設定

### パケット分類設定

### 設定方法

Web設定画面「パケット分類設定」を開き、「パケット分類設定」をクリックします。

<u>パケット分類設定 ステータス表示</u>

以下の画面が表示されます。

「パケット入力時の設定」か「ローカルパケット出力 時の設定」か、[切替:]をクリックして選択します。

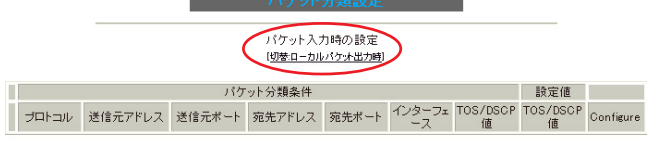

New Entry append

設定を追加するときは「New Entry」をクリックします。

| 設定番号         | 1                                                                             |                                                                                                    |  |  |  |  |
|--------------|-------------------------------------------------------------------------------|----------------------------------------------------------------------------------------------------|--|--|--|--|
| パケ           | ット分類条件                                                                        |                                                                                                    |  |  |  |  |
| プロトコル        | (Protocol番号)                                                                  | ■ Not条件                                                                                                    |  |  |  |  |
| 送信元アドレス      |                                                                               | ■ Not条件                                                                                                    |  |  |  |  |
| 送信元ポート       | (ポート番号/範囲指定:で番号<br>連結)                                                        | ■ Not条件                                                                                                    |  |  |  |  |
| 宛先アドレス       |                                                                               | ■ Not条件                                                                                                    |  |  |  |  |
| 宛先ポート        | ポート番号/範囲指定は:で番<br>号連結)                                                        | ■ Not条件                                                                                                    |  |  |  |  |
| インターフェース     |                                                                               | ■ Not条件                                                                                                    |  |  |  |  |
| TOS/DSCP値    | <ul> <li>TOS DSCP</li> <li>マッチ条件無効</li> <li>上記で選択したマッチ条件に対応する設定値</li> </ul>   | TOS Bit/値<br>hex<br>QNormal Service<br>2:Minimize cost<br>4:Maximize Reliability<br>8:Maximize Reliability<br>8:Maximize Reliability<br>10:Minimize Delay<br>DSCP Bit/値 hex(0-3f) |  |  |  |  |
| TOS/DSCP値の設定 |                                                                               |                                                                                                    |  |  |  |  |
| 設定対象         | ○TOS/Precedence ○DSCP                                                         |                                                                                                    |  |  |  |  |
| 設定値          | ・TOS/Precedence設定<br>選択して下さい ▼ TOS Bit<br>選択して下さい ▼ Precedence Bit<br>・DSCP設定 |                                                                                                    |  |  |  |  |

#### 設定 戻る

(画面は表示例です)

設定番号 自動で未使用の設定番号が振られます。

#### [パケット分類条件]

パケット選別のマッチ条件を定義します。

プロトコル プロトコルを指定します。 プロトコル番号で指定してください。

送信元アドレス 送信元 IP アドレスを指定します。 サブネット単位、ホスト単位のいずれでも指定可能 です。 単一ホストを指定するときは**<ホスト IP アドレス>/** 32 の形式で指定します。 範囲での指定はできません。

送信元ポート 送信元ポート番号を指定します。 範囲で指定するときは、**始点ポート:終点ポート**の 形式で指定します。

宛先アドレス 宛先 IP アドレスを指定します。 指定方法は送信元 IP アドレスと同様です。

宛先ポート 宛先ポート番号を指定します。 指定方法は送信元ポートと同様です。

インターフェース インタフェースを選択します。 インタフェース名は「付録A インタフェース名一覧」 を参照してください。

Not 条件 [パケット分類条件]の各項目について「Not 条件」 にチェックを付けると、その項目で指定した値以 外のものがマッチ条件となります。

TOS/DSCP 値

マッチングする TOS/DSCP 値を指定します。 TOS、DSCPのどちらかを選択し、その値を指定します。 どちらもマッチ条件としないときは「マッチ条件無 効」を選択します。

## .パケット分類設定の設定

#### [TOS/DSCP 値の設定]

パケット分類条件で選別したパケットに、あらた に TOS 値または DSCP 値を設定します。

#### 設定対象

TOS/Precedence、DSCPのいずれかを選択します。

#### 設定値

設定対象で選択したものについて、設定値を指定 します。

設定後は「設定」ボタンをクリックします。

TOS/Precedence および DSCP については章末をご参照ください。

設定内容は一覧で表示されます。

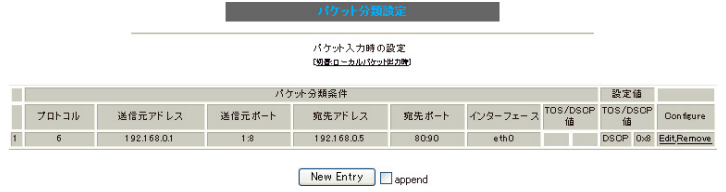

#### (画面は表示例です)

設定の編集をおこなう場合 Configure欄の「Edit」をクリックすると設定画面 に遷移し、その設定を修正できます。

設定の削除をおこなう場合

Configure 欄の「Remove」をクリックすると、その 設定が即座に削除されます。

## . ステータスの表示

### ステータス表示

### 実行方法

Web 設定画面「パケット分類設定」を開き、「ス テータス表示」をクリックします。

パリット分類設定

パケット分類設定 ステータス表示

以下の画面が表示されます。

| ステータス表示               |      |
|-----------------------|------|
|                       |      |
| Packet分類設定ステータス表示     | 表示する |
| Interfaceの指定(指定無くても可) |      |

[Packet 分類設定ステータス表示] 「表示する」ボタンをクリックすると、パケット分 類設定のステータスが表示されます。

[Interfaceの指定] 必要な場合に入力してください。 指定がなくてもステータスは表示されます。

## .ステータス情報の表示例

#### [Packet 分類設定情報]表示例

パケット分類設定の情報を表示します。

| pkts | bytes | target | prot       | opt | in   | out | SOUTCE          | destination     |                |
|------|-------|--------|------------|-----|------|-----|-----------------|-----------------|----------------|
| 272  | 39111 | MARK   | all        |     | eth0 | any | 192.168.120.111 | anywhere        | MARK set 0x1   |
| 83   | 5439  | MARK   | all        |     | eth0 | any | 192.168.120.113 | anywhere        | MARK set 0x2   |
| 447  | 48695 | MARK   | all        |     | eth0 | any | 192.168.0.0/24  | anywhere        | MARK set 0x3   |
| 0    | 0     | FTOS   | tcp        |     | eth0 | any | 192.168.0.1     | 111.111.111.111 | tcp spts:1024: |
|      |       |        | <b>.</b> . |     |      |     |                 |                 |                |

65535 dpt:450 Type of Service set 0x62

| pkts                | 入力(出力)されたパケット数   |
|---------------------|------------------|
| bytes               | 入力(出力)されたバイト数    |
| target              | 分類の対象(MARKかTOSか) |
| prot                | プロトコル            |
| in                  | パケット入力インタフェース    |
| out                 | パケット出力インタフェース    |
| source              | 送信元IPアドレス        |
| destination         | 宛先IPアドレス         |
| MARK set            | セットするMARK値       |
| spts                | 送信元ポート番号         |
| dpt                 | 宛先ポート番号          |
| Type of Service set | セットするTOSビット値     |

## . TOS について

IPパケットヘッダにはTOSフィールドが設けられています。ここにパケットの優先度情報を付与しておくことで、優先度にあわせて機器がパケットを適切に扱えることを期待します。

IP ヘッダ内の TOS フィールドの各ビットは、以下のように定義されています。<表 1>

バイナリ 10 進数 意味

| 1000 | 8 | Minimize delay (md)          |
|------|---|------------------------------|
| 0100 | 4 | Maximize throughput (mt)     |
| 0010 | 2 | Maximize reliability (mr)    |
| 0001 | 1 | Minimize monetary cost (mmc) |
| 0000 | 0 | Normal Service               |

md は最小の遅延、mt は最高のスループット、mr は高い信頼性、mmc は低い通信コスト、を期待するパ ケットであることを示します。

各ビットの組み合わせによる TOS 値は以下のように定義されます。<表2>

| TOS  | ビット | 意味                     | Linuxでの扱い     | バンド |
|------|-----|------------------------|---------------|-----|
| 0x0  | 0   | Normal Service         | 0 Best Effort | 1   |
| 0x2  | 1   | Minimize Monetary Cost | 1 Filler      | 2   |
| 0x4  | 2   | Maximize Reliability   | 0 Best Effort | 1   |
| 0x6  | 3   | mmc+mr                 | 0 Best Effort | 1   |
| 0x8  | 4   | Maximize Throughput    | 2 Bulk        | 2   |
| 0xa  | 5   | mmc+mt                 | 2 Bulk        | 2   |
| 0xc  | 6   | mr+mt                  | 2 Bulk        | 2   |
| 0xe  | 7   | mmc+mr+mt              | 2 Bulk        | 2   |
| 0x10 | 8   | Minimize Delay         | 6 Interactive | 0   |
| 0x12 | 9   | mmc+md                 | 6 Interactive | 0   |
| 0x14 | 10  | mr+md                  | 6 Interactive | 0   |
| 0x16 | 11  | mmc+mr+md              | 6 Interactive | 0   |
| 0x18 | 12  | mt+md                  | 4 Int. Bulk   | 1   |
| 0x1a | 13  | mmc+mt+md              | 4 Int. Bulk   | 1   |
| 0x1c | 14  | mr+mt+md               | 4 Int. Bulk   | 1   |
| 0x1e | 15  | mmc+mr+mt+md           | 4 Int. Bulk   | 1   |

バンドは優先度です。0が最も優先度が高いものです。初期値ではバンド数は3(優先度は3段階)です。 本装置では、PQ Paramater 設定の「最大 Band 数設定」でバンド数を変更できます(0~4)。

Linux での扱いの数値は、Linux での TOS ビット列の解釈です。これは PQ Paramater 設定の「Prioritymap 設定」の箱にリンクしており、対応する Priority-map の箱に送られます。

## . TOS について

またアプリケーションごとのパケットの取り扱い方法も定義されています(RFC1349)。 アプリケーションの TOS 値は以下のようになっています。< 表 3>

| アプリケーション            | TOSビット値                        | 定義                       |
|---------------------|--------------------------------|--------------------------|
| TELNET              | 1000                           | (minimize delay)         |
| FTP                 |                                |                          |
| Control             | 1000                           | (minimize delay)         |
| Data                | 0100                           | (maximize throughput)    |
| TFTP                | 1000                           | (minimize delay)         |
| SMTP                |                                |                          |
| Command phase       | 1000                           | (minimize delay)         |
| DATA phase          | 0100                           | (maximize throughput)    |
| Domain Name Service |                                |                          |
| UDP Query           | 1000                           | (minimize delay)         |
| TCP Query           | 0000                           |                          |
| Zone Transfer       | 0100                           | (maximize throughput)    |
| NNTP                | 0001                           | (minimize monetary cost) |
| ICMP                |                                |                          |
| Errors              | 0000                           |                          |
| Requests            | 0000 (mostly)                  |                          |
| Responses           | <same as="" request=""></same> | (mostly)                 |

表中のTOSビット値(2進数表記)が、<表2>のビットに対応しています。

TOS 値は定義があいまいで相互運用できない、正しい値が設定されている保証がない、悪用される可能性があるなどの要因により、現在までほとんど使われていません。

## . DSCP について

本装置ではDS(DiffServ)フィールドの設定・書き換えも可能です。DSフィールドとは、IPパケット内の TOSの再定義フィールドであり、DiffServに対応したネットワークにおいてQoS制御動作の基準となる値 が設定されます。DiffServ対応機器では、DSフィールド内のDSCP値だけを参照してQoS制御をおこなう ことができます。

TOSとDSフィールドのビット定義

| [ | TOS フ  | ィー    | ルド    | 構造    | ]    |      |     |      |     |     |    |
|---|--------|-------|-------|-------|------|------|-----|------|-----|-----|----|
|   | 0      | 1     | 2     | 3     | 4    | 5    | 6   | 7    |     |     |    |
|   | +      | ++    |       | +     | +    | +    | +   | -+   | -+  |     |    |
|   | Pre    | ceder | nce   | Туре  | e of | Ser  | vic | e CU | Ι   |     |    |
|   | +      | ++    |       | +     | +    | +    | +   | -+   | -+  |     |    |
|   | DSCP : | フィー   | ールト   | ヾ構造   | き】   |      |     |      |     |     |    |
|   | 0      | 1     | 2     | 3     | 4    | 5    | 6   | 7    |     |     |    |
|   | +      | ++    | +     | +     | +    | +    | +   | -+   | -+  |     |    |
|   |        |       | [     | DSCP  |      |      |     | CU   | Ι   |     |    |
|   | +      | ++    | +     | +     | +    | +    | +   | -+   | -+  |     |    |
|   | DSCP   | : di  | ffere | entia | ated | ser  | vic | es c | ode | poi | nt |
|   | CU:    | cu    | ren   | tlyı  | unus | ed ( | 現在  | E未修  | 吏用  | )   |    |

DSCPビットのとりうる値とその制御方法の定義は以下のようになっています。

| 定義名                                                                                            | DSCP 值                                                                               | 制御方法                                                                                                    |
|------------------------------------------------------------------------------------------------|--------------------------------------------------------------------------------------|----------------------------------------------------------------------------------------------------|
| EF(Expedited Forwarding)                                                                       | 0x2e                                                                                 | パケットを最優先で転送(RFC3246)                                                                                                    |
| AF(Assured Forwarding)<br>AF11/AF12/AF13<br>AF21/AF22/AF23<br>AF31/AF32/AF33<br>AF41/AF42/AF43 | 0x0a / 0x0c / 0x0e<br>0x12 / 0x14 / 0x16<br>0x1a / 0x1c / 0x1e<br>0x22 / 0x24 / 0x26 | 4つの送出優先度と3つの廃棄優先度を持ち、<br>数字の上位桁は送出優先度(クラス)、下位桁<br>は廃棄優先度を表します。(RFC2597)<br>・送出優先度 (高)1>2>3>4(低)<br>・廃棄優先度 (高)1>2>3(低)                                                                                                    |
| CS(Class Selector)<br>CS1<br>CS2<br>CS3<br>CS4<br>CS5<br>CS6<br>CS7                            | 0x08<br>0x10<br>0x18<br>0x20<br>0x28<br>0x30<br>0x38                                 | 既存のTOS互換による優先制御をおこないます。<br>Precedence1(Priority)<br>Precedence2(Immediate)<br>Precedence3(Flash)<br>Precedence4(Flash Override)<br>Precedence5(Critic/ESP)<br>Precedence6(Internetwork Control)<br>Precedence7(Network Control) |
| BE (Best Effort)                                                                               | 0x00                                                                                 | ベストエフォート(優先制御なし)                                                                                                    |

第30章

ゲートウェイ認証機能

## . ゲートウェイ認証機能の設定

「ゲートウェイ認証機能」は、本装置を経由して外部 にアクセスをする場合に、本装置での認証を必要と する機能です。

この機能を使うことで、外部へアクセスできるユー ザを管理できるようになります。

### 設定方法

Web 設定画面「ゲートウェイ認証設定」をクリック して、各設定をおこないます。

#### 基本設定

| ゲートウェイ認証設定(基本設定) |                            |  |                          |  |  |
|------------------|----------------------------|--|--------------------------|--|--|
| <u>基本設定</u>      | <u>基本設定 ユーザ設定 RADIUS設定</u> |  |                          |  |  |
| MACアドレスフィルタ      | フィルタ設定 日                   |  | <u>コク設定</u>              |  |  |
|                  |                            |  |                          |  |  |
| 基本設定             |                            |  |                          |  |  |
| 本機能              | ⊙ 使用しない                    |  | ○ 使用する                   |  |  |
| 認証               | ○ しない (URL転送のみ)            |  | <ul><li>● する</li></ul>   |  |  |
| 80/tcp 監視        | ⊙ 行わない                     |  | 🔘 行う                     |  |  |
| MACアドレスフィルタ      | ⊙ 使用しない                    |  | <ul> <li>使用する</li> </ul> |  |  |

URL転送

| URL   |                      |      |
|-------|----------------------|------|
| 通常認証後 | ⊙ 行わない (デフォルト)       | 0 行う |
| 強制認証後 | ⊙ 行わない (エンドユーザ要求URL) | 0 行う |

認証方法

💿 ローカル

接続許可時間

| ⊙ アイドルタイムアウト 30             | 分 (1~43200) |  |  |  |
|-----------------------------|-------------|--|--|--|
| ○ セッションタイムアウト               | 分 (1~43200) |  |  |  |
| ○ 認証を受けたWebブラウザのウィンドウを閉じるまで |             |  |  |  |

○ RADIUSサーバ

### 設定変更

#### [基本設定]

本機能

ゲートウェイ認証機能を使う場合は「使用する」 を選択します。

#### 認証

当機能を使用していて、かつ認証をおこなうときは 「する」を選択します(初期設定)。

認証をおこなわないときは「しない」を選択します。 このときは、外部へのアクセスをリダイレクトする だけの動作となります。

80/tcp 監視

認証を受けていない IP アドレスからの TCP ポート 80番のコネクションを監視し、このコネクション があったときに、強制的にゲートウェイ認証をお こないます。

初期設定は監視を「行わない」設定です。

MAC アドレスフィルタ MAC アドレスフィルタを有効にする場合は「使用す る」を選択します。

#### [URL 転送]

URL 転送先のURLを設定します。

#### 通常認証後

「行う」を選択すると、ゲートウェイ認証後に「URL」 で指定したサイトに転送させることができます。 初期設定ではURL転送をおこないません。

#### 強制認証後

「行う」を選択すると、強制認証後に「URL」で指 定したサイトに転送させることができます。 初期設定ではURL転送をおこないません。 この機能を使う場合は「80/tcp 監視」を有効にし てください。

#### [認証方法]

ローカル

本装置でアカウントを管理 / 認証します。

RADIUS サーバ 外部の RADIUS サーバでアカウントを管理 / 認証し ます。

## . ゲートウェイ認証機能の設定

#### [接続許可時間]

認証したあとの、ユーザの接続形態を選択できます。

アイドルタイムアウト 認証で許可された通信が無通信状態となってから 切断するまでの時間を設定します。 初期設定は30分です。

セッションタイムアウト

認証で許可された通信を強制的に切断するまでの 時間を設定します。

認証してからこの時間が経過すると、通信状態に かかわらず通信を切断します。

認証を受けたWebブラウザのウィンドウを閉じる まで

認証を受けた後にブラウザに表示された画面を閉じたときに、通信を切断します。

通信可能な状態を保つには、認証後の画面を開いた ままにしなければなりません。

Web ブラウジングをする場合は、別のブラウザを開 く必要があります。

上記設定にしたがって通信が切断した場合は、各 ユーザは、再度ゲートウェイ認証を実行する必要 があります。

最後に「設定変更」をクリックしてください。

ゲートウェイ認証機能を「使用する」にした場合 はただちに機能が有効となりますので、ユーザー 設定等から設定をおこなってください。

#### ユーザー設定

設定可能なユーザの最大数は64です。 画面最下部にある「ユーザ設定画面インデックス」 のリンクをクリックしてください。

| ゲートウ:       | ェイ認証設定 (ユー)   | げ設定)             |
|-------------|---------------|------------------|
| <u>基本設定</u> | <u>ユーザ設定</u>  | <u>RADIUS 設定</u> |
| MACアドレスフィルタ | <u>フィルタ設定</u> | <u>ログ設定</u>      |
|             | No.1~16まで     |                  |

| No. | ユーザID | パスワード | 削除 |
|-----|-------|-------|----|
| 1   |       |       |    |
| 2   |       |       |    |
| 3   |       |       |    |
| 4   |       |       |    |
| 5   |       |       |    |
| 6   |       |       |    |
| 7   |       |       |    |
| 8   |       |       |    |
| 9   |       |       |    |
| 10  |       |       |    |
| 11  |       |       |    |
| 12  |       |       |    |
| 13  |       |       |    |
| 14  |       |       |    |
| 15  |       |       |    |
| 16  |       |       |    |

設定/削除の実行

#### ユーザ設定画面インデックス

<u>001- 017- 033- 049-</u>

ユーザ ID

パスワード

ユーザアカウントを登録します。

ユーザ ID・パスワードは半角英数字で指定してくだ さい。

空白やコロン(:)は含めることができません。

削除

チェックすると、その設定が削除対象となります。

最後に「設定/削除の実行」をクリックしてください。

## . ゲートウェイ認証機能の設定

### RADIUS 設定

「基本設定」において、認証方法を「RADIUSサーバ」 [サーバ共通設定] に選択した場合にのみ設定します。

| 基本     | 設定           | <u>ユーザ 設定</u>  | <u>RADIUS設定</u> |  |  |
|--------|--------------|----------------|-----------------|--|--|
| MAC7FL | <u>スフィルタ</u> | <u>フィルタ設定</u>  | <u>ログ設定</u>     |  |  |
|        |              |                |                 |  |  |
| プライマリサ | ーバ設定         |                |                 |  |  |
| IPアドレス |              |                |                 |  |  |
| ポート番号  | 0 1648       | 5 〇 1812 〇 手動誘 | 設定              |  |  |
| secret |              |                |                 |  |  |
|        |              |                |                 |  |  |
| セカンダリサ | ーバ設定         |                |                 |  |  |
| IPアドレス |              |                |                 |  |  |
| ポート番号  | • 1645       | 5 🔾 1812 🔵 手動影 | 设定              |  |  |
| secret |              |                |                 |  |  |

#### サーバ共通設定

| NAS-IP-Address |  |
|----------------|--|
| NAS-Identifier |  |

接続許可時間 (RADIUSサーバから送信されるアトリビュートの指定)

| アイドルタイムアウト  | 指定しない | ~        |
|-------------|-------|----------|
| セッションタイムアウト | 指定しない | <b>v</b> |

#### 設定変更

#### [プライマリサーバ設定]

プライマリ項目の設定は必須です。 IPアドレス ポート番号 secret RADIUS サーバの IP アドレス、ポート番号、secret を設定します。

#### [プライマリサーバ設定]

セカンダリ項目の設定はなくてもかまいません。 IPアドレス ポート番号 secret

RADIUSサーバへ問い合わせをする際に送信するNAS の情報を設定します。 RADUISサーバが、どのNASかを識別するために使い ます。

どちらかの設定が必須です。

NAS-IP-Address 通常はXR-410のIPアドレスを設定します。

NAS-Identifier 任意の文字列を設定します。 半角英数字が使用できます。

### [接続許可時間 (RADIUSサーバから送信されるアト リビュートの指定)]

それぞれ、基本設定で選択されているものが有効と なります。

アトリビュートとは、RADIUSで設定されるパラ メータのことを指します。

## . ゲートウェイ認証機能の設定

アイドルタイムアウト

プルダウンの以下の項目から選択してください。

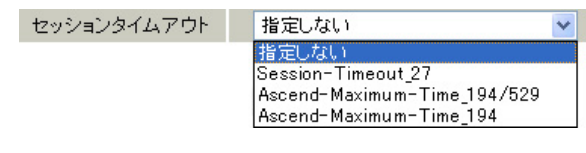

RADIUSサーバからの認証応答に該当のアトリ ビュートがあればその値を使います。 該当のアトリビュートがなければ「基本設定」 で設定した値を使用します。

- ・Idle-Timeout\_28 Idle-Timeout (Type=28)をアイドルタイムアウ ト値として使用します。
- ・Ascend-Idle-Limit\_244/529 Ascend-Idle-Limit (Vendor-Specific Attribute Type=26, Vendor-Id=529, Attribute Type=244) をアイドルタイムアウト値として使用します。
- ・Ascend-Idle-Limit\_244 Ascend-Idle-Limit (Type=244) をアイドルタイ ムアウト値として使用します。

セッションタイムアウト

プルダウンの以下の項目から選択してください。

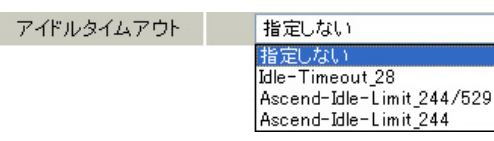

v

・指定しない RADIUSサーバからの認証応答に該当のアトリ ビュートがあればその値を使います。 該当のアトリビュートがなければ「基本設定」 で設定した値を使用します。

- Session-Timeout\_27
   Session-Timeout (Type=27)をセッションタイム
   アウト値として使用します。
- Ascend-Maximum-Time\_194/529
   Ascend-Maximum-Time (Vendor-Specific Attribute Type=26, Vendor-Id=529, Attribute Type=194)
   をセッションタイムアウト値として使用します。
- ・Ascend-Maximum-Time\_194 Ascend-Maximum-Time (Type=194)をセッション タイムアウト値として使用します。

最後に「設定変更」をクリックしてください。
# . ゲートウェイ認証機能の設定

#### MAC アドレスフィルタ

ゲートウェイ認証機能を有効にすると、外部との通 信は認証が必要となりますが、MAC アドレスフィル フィルタリング設定にマッチしたときにパケットを タを設定することによって、認証を必要とせずに通 破棄するか通過させるかを選択します。 信が可能になります。

本機能で設定した MAC アドレスを送信元 MAC アドレ スとするIPパケットの転送がおこなわれると、それ 以降はそのIPアドレスを送信元/送信先とするIPパ 設定をおこなうと設定内容が一覧表示されます。 ケットの転送を許可します。

ここで設定する MAC アドレスは、転送許可を最初に 決定する場合に用いられます。

| ゲートウェイ      | 認証設定 (MACアドL  | ・スフィルタ)          |
|-------------|---------------|------------------|
| 基本設定        | <u>ユーザ設定</u>  | <u>RADIUS 設定</u> |
| MACアドレスフィルタ | <u>フィルタ設定</u> | <u>ログ設定</u>      |

MACアドレス インタフェース 動作 設定変更 MACアドレスフィルタは未設定です

MACアドレスフィルタの新規追加

「基本設定」でMACアドレスフィルタを「使用する」 に選択して、「MACアドレスフィルタ」設定画面「MAC アドレスフィルタの新規追加」をクリックします。

| MACアドレスコ | フィルタの 追加 |
|----------|----------|
| MACアドレス  |          |
| インタフェース  |          |
| 動作       | 許可 🚩     |
| 追力       | 実行       |

#### [MACアドレスフィルタの追加]

MACアドレス フィルタリング対象とする、送信元のMACアドレス を入力します。

インタフェース フィルタリングをおこなうインタフェース名を任意 で指定します。 インタフェース名については、本マニュアルの 「付録A」をご参照ください。

#### 動作

入力が終わりましたら、「実行」をクリックして設 定完了です。

| MACアドレス           | インタフェース | 動作 | 設定: | 変更 |
|-------------------|---------|----|-----|----|
| 00:01:02:03:04:05 | eth0    | 許可 | 編集  | 削除 |

一覧表示からは、設定の編集・削除をおこなう事 ができます。

編集

編集したい設定の行にある「編集」ボタンをクリッ クしてください。

「インタフェース」と「動作」の設定が変更できます。

#### 削除

削除したい設定の行にある「削除」ボタンをクリッ クしてください。

削除確認画面が表示されます。「実行」ボタンをク リックすると設定の削除がおこなわれます。

# . ゲートウェイ認証機能の設定

### フィルタ設定

ゲートウェイ認証機能を有効にすると、外部との通 信は認証が必要となりますが、フィルタ設定によっ て認証を必要とせずに通信可能にできます。 「特定のポートだけは常に通信できるようにしたい」 といった場合に設定します。

#### 設定画面「フィルタ設定」をクリックします。

| ケートワ        |               |                  |
|-------------|---------------|------------------|
| 基本設定        | <u>ユーザ 設定</u> | <u>RADIUS 設定</u> |
| MACアドレスフィルタ | <u>フィルタ設定</u> | <u>ログ設定</u>      |

「フィルタ設定」のゲートウェイ認証設定フィルタ設定画面にて設定して下さい。

上記のメッセージが表示されるので、リンクをクリックしてください。

Web 設定画面「フィルタ設定」の「ゲートウェイ認 証フィルタ」設定画面に移ります。

#### フィルク設定 No.1~16まで 入力フィルタ 転送フィルタ 出力フィルタ ゲートウェイ認証フィルタ

|     |          |           |      |       |         |        |         |        | ※Na赤色の設定は現     | 在無效 | りです |
|-----|----------|-----------|------|-------|---------|--------|---------|--------|----------------|-----|-----|
| No. | インターフェース | 方向        | 動作   | プロトコル | 送信元アドレス | 送信元ポート | あて先アドレス | あて先ポート | ICMP type/code | LOG | 削除  |
| 1   |          | パケット受信時 🖌 | 許可 💌 | 全て 💌  |         |        |         |        |                |     |     |
| 2   |          | パケット受信時 ⊻ | 許可 🖌 | 全て 💌  |         |        |         |        |                |     |     |

ここで設定した IP アドレスやポートについては、 ゲートウェイ認証機能によらず、通信可能になり ます。

設定方法については「第25章 パケットフィルタ リング機能」をご参照ください。

# ログ設定

ゲートウェイ認証機能のログを本装置のシステム ログに出力できます。

| ゲー          | トウェイ認証設定 (ログ | /設定)            |
|-------------|--------------|-----------------|
| <u>基本設定</u> | <u>ユーザ設定</u> | <u>RADIUS設定</u> |
| MACアドレスフィルタ | フィルタ設定       | <u>ログ設定</u>     |
|             |              |                 |
| エラーログ 🤇     | )<br>使用しない ( | ○sysloelこ取る     |
| アクセスログ 🤇    | 使用しない        | ○sysloglこ取る     |
|             |              |                 |

設定変更

ログを取得するかどうかを選択します。

エラーログ

ゲートウェイ認証時のログインエラーを出力します。

#### <エラーログの表示例>

Apr 7 17:04:45 localhost httpd[21529]: [error] [client 192.168.0.1] user abc: authentication failure for "/": password mismatch

#### アクセスログ

ゲートウェイ認証時のアクセスログを出力します。

#### <アクセスログの表示例>

Apr 7 17:04:49 localhost authgw: 192.168.0.1 - abc [07/Apr/2003:17:04:49 +0900] "GET / HTTP/1.1" 200 353

# . ゲートウェイ認証下のアクセス方法

# <u>ホストからのアクセス方法</u>

ホストから本装置にアクセスします。
 以下の形式でアドレスを指定してアクセスします。
 http://<本装置のIPアドレス>/login.cgi

2 認証画面がポップアップしますので、通知されているユーザIDとパスワードを入力します。

3 認証に成功すると以下のメッセージが表示され、本装置を経由して外部にアクセスできるようになります。

#### <認証成功時の表示例>

You can connect to the External Network (abc@192.168.0.1).

Date: Mon Apr 7 10:06:51 2003

#### 設定画面へのアクセスについて

ゲートウェイ認証機能を使用していて認証をおこ なっていなくても、本装置の設定画面にはアクセ スすることができます。 アクセス方法は、通常と同じです。

#### RADIUS 設定について

認証方法を「RADIUSサーバ」に選択した場合、XR-410はRADIUSサーバに対して認証要求のみを送信 します。

RADIUSサーバへの要求はタイムアウトが5秒、リ トライが最大3回です。 プライマリサーバから応答がない場合は、セカン ダリサーバに要求を送信します。

## <u>認証について</u>

認証方法が「ローカル」、「RADIUS サーバ」のどち らの場合でも、クライアント - 本装置間の認証に は、HTTP Basic認証が用いられます。

また、「RADIUS サーバ」を使用する場合、本装置 -RADIUS サーバ間は User - Password を用いた認証 (PAP)がおこなわれます。

# . ゲートウェイ認証の制御方法について

ゲートウェイ認証機能はパケットフィルタの一種 で、認証で許可されたユーザー(ホスト)の IP アド レスを送信元 / あて先に持つ転送パケットのみを 通過させます。 制御は、転送フィルタ設定の最後でおこなわれます。

フィルタリング制御の順番は以下の通りです。

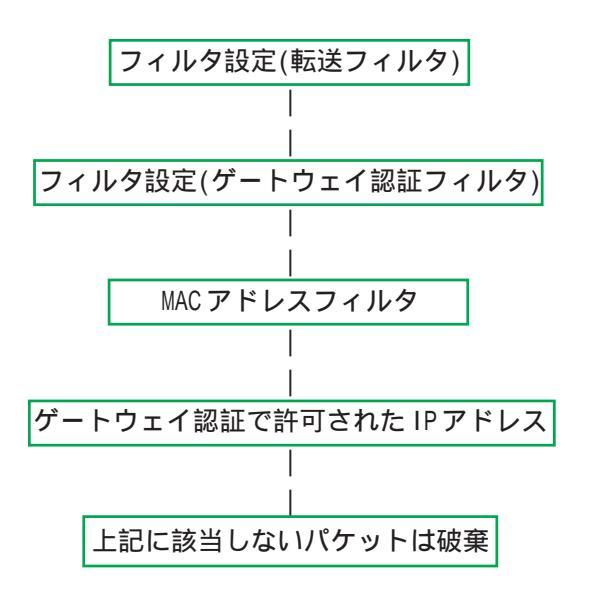

ゲートウェイ認証機能を使わない場合は、通常の 「転送フィルタ」のみ有効となります。

「転送フィルタ」に設定をしてしまうと、ゲート ウェイ認証よりも優先してそのフィルタが参照さ れてしまい、ゲートウェイ認証が有効に機能しな くなる恐れがあります。

ゲートウェイ認証機能を使用する場合は、「転送 フィルタ」には何も設定せずに運用してください。

第31章

ネットワークテスト

# ネットワークテスト

XR-410の運用時において、ネットワークテストを おこなうことができます。 ネットワークのトラブルシューティングに有効で す。

以下の3つのテストができます。

- ・Pingテスト
- ・Trace Route テスト
- ・パケットダンプの取得

## <u>実行方法</u>

Web 設定画面「ネットワークテスト」をクリックして、以下の画面でテストを実行します。

ネットワーク・テスト

| Ping                | FQDNまたはIPアドレス<br>インターフェースの指定(省略可)<br>・ 主回線 0 マルチ#2 0 マルチ#3 0 マルチ#4<br>● Ether0 0 Ether1<br>● その他<br>オプション<br>count 10 size 56 timeout 30<br>実行 |
|---------------------|----------------------------------------------------------------------------------------------------|
| Trace Route         | FQDNまたはIPアドレス<br>オブション<br>・ UDP ① ICMP<br>実行                                                                                                   |
| バケットダンプ             | <ul> <li>○ 主回線 ○ マルチ#2 ○ マルチ#3 ○ マルチ#4</li> <li>○ Ether0 ○ Ether1</li> <li>○ その他</li> <li>実行 結果表示</li> </ul>                                   |
| PacketDump TypePcap | Device CapCount CapSize Dump Filter<br>を成ファイルの最大サイズは圧縮後で約4 Mbyteです<br>高帯域下での使用はパケットロスを生じる場合があります<br>実行 結果表示                                    |

[**Ping テスト**] 指定した相手に本装置から Ping を発信します。

FQDN または IP アドレス FQDN(www.xxx.co.jp などのドメイン名)、もしくは IP アドレスを入力します。

インターフェースの指定(省略可) pingパケットを送信するインタフェースを選択で きます。省略することも可能です。

#### オプション

・count
 送信するpingパケット数を指定します。
 入力可能な範囲:1-10です。初期値は10です。

•size

送信するデータサイズ(byte)を指定します。 入力可能な範囲:56-1500です。初期値は56です (8バイトのICMP ヘッダが追加されるため、64バ イトのICMP データが送信されます)。

・timeout
 pingコマンドの起動時間を指定します。
 入力可能な範囲:1-30です。初期値は30です。

入力が終わりましたら「実行」をクリックします。

#### 実行結果例

| DI         | 0.011           |        |       | 011 14  | 10 00). 50                 |          |           |     |
|------------|-----------------|--------|-------|---------|----------------------------|----------|-----------|-----|
| F 1<br>6 4 | NG ZII<br>hvtes | .14.16 | 211 1 | 4 13 66 | 10.00/: 06<br>• icmp sed=  | D ++1=52 | time=49 5 | ms  |
| 6 4        | hytes           | from   | 211.1 | 4.13.66 | : icmp_seq=                | 1 ++1=52 | time=65.7 | ms. |
| 6 A        | hytes           | from   | 211   | 4 13 66 | · icmp_sed=                | 2 ++1=52 | time=11 7 | ms  |
| 64         | hytes           | from   | 211.1 | 4.13.66 | : icmp_seq=                | 3 ++1=52 | time=12.0 | ms  |
| Ř4         | hytes           | from   | 211 1 | 4 13 66 | : icmp_seq=                | 4 ++1=52 | time=69 0 | ms  |
| 64         | hytes           | from   | 211.1 | 4.13.66 | : icmp_codq<br>: icmp_seq= | 5 ++1=52 | time=58.3 | ms  |
| 64         | hytes           | from   | 211.1 | 4.13.66 | : icmp_seq=                | 6 tt1=52 | time=12.0 | ms  |
| 64         | hytes           | from   | 211.1 | 4.13.66 | : icmp_seq=                | 7 ++1=52 | time=71.4 | ms  |
| 64         | bytes           | from   | 211.1 | 4.13.66 | : icmp seg=                | 8 tt1=52 | time=12.0 | ms  |
| 64         | hytes           | from   | 211.1 | 4.13.66 | : icmp seg=                | 9 ++1=52 | time=11.8 | ms  |

186

# ネットワークテスト

#### [Trace Route テスト]

指定した宛先までに経由するルータの情報を表示 します。

FQDN または IP アドレス FQDN(www.xxx.co.jp などのドメイン名)、もしくは インタフェースについては「その他」を選択し、 IP アドレスを入力します。 直接インタフェースを指定することもできます。

#### オプション

• UDP

UDPパケットを使用する場合に指定します。 初期設定は UDP です。

• ICMP

ICMPパケットを使用する場合に指定します。

入力が終わりましたら「実行」をクリックします。

#### <u>実行結果例</u>

|          | 実行結果                                                                 |
|----------|----------------------------------------------------------------------|
| PIN      | G 211.14.13.66 (211.14.13.66): 56 data bytes                         |
| 64       | bytes from 211.14.13.66: icmp_seq=0 tt1=52 time=12.4 ms              |
|          | 211.14.13.66 ping statistics                                         |
| 1 p      | ackets transmitted, 1 packets received, 0% packet loss               |
| rou      | nd+trip min/awyfmax = 12.4/12.4/12.4 ms                              |
| tra      | ceroute to 211.14.13.66 (211.14.13.66), 30 hoos max, 40 byte packets |
| 1        | 192.168.120.15 (192.168.120.15) 1.545 ms 2.253 ms 1.607 ms           |
| 2        | 192.168.100.50 (192.168.100.50) 2.210 ms 4.955 ms 2.309 ms           |
| 3        | 172.17.254.1 (172.17.254.1) 8.777 ms 21.168 ms 13.946 ms             |
| 4        | 210.135.132.108 (210.135.132.108) 3.205 ms 3.538 ms 3.310 ms         |
| 5        | 210.135.208.34 (210.135.208.34) 35.538 ms 13.923 ms 14.744 ms        |
| 6        | 210.135.208.10 (210.135.208.10) 41.641 ms 40.476 ms 63.233 ms        |
| 7        | 210.171.224.115 (210.171.224.115) 43.944 ms 27.255 ms 36.767 ms      |
| 8        | 211.14.3.233 (211.14.3.233) 36.861 ms 33.890 ms 37.679 ms            |
| 9        | 211.14.3.148 (211.14.3.148) 36.865 ms 47.151 ms 18.491 ms            |
| 10       | 211.14.3.105 (211.14.3.148) 53.573 ms 13.889 ms 50.057 ms            |
| 11       | 211.14.3.193 (211.14.2.193) 33.777 ms 11.389 ms 50.057 ms            |
| 12<br>13 | 211.14.12.249 (211.14.12.249) 19.692 ms !X * 15.213 ms !X            |

Ping・Trace Routeテストで応答メッセージが表示されない場合は、DNSで名前解決ができていない可能性があります。その場合はまず、IPアドレスを直接指定してご確認ください。

## [パケットダンプテスト]

パケットのダンプを取得できます。 ダンプを取得したいインタフェースを選択して 「実行」をクリックします。

インタフェースについては「その他」を選択し、 直接インタフェースを指定することもできます。 その場合はインタフェース名(「gre1」や「ipsec0」 など)を指定してください。

その後、「結果表示」をクリックすると、ダンプ内 容が表示されます。

#### <u>実行結果例</u>

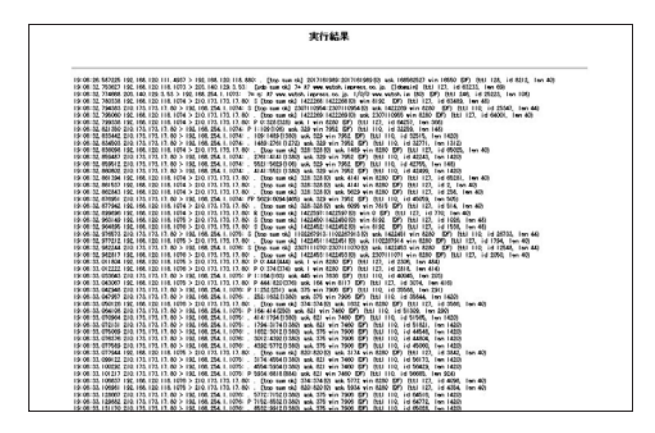

「結果表示」をクリックするたびに、表示結果が更 新されます。

<u>パケットダンプの表示は、最大で100パケット分</u> <u>までです。100パケット分を超えると、古いものか</u> ら順に表示されなくなります。

# ネットワークテスト

## [PacketDump TypePcap テスト]

拡張版パケットダンプ取得機能です。 指定したインタフェースで、指定した数のパケッ トダンプを取得できます。

#### Device

パケットダンプを実行する、本装置のインタ フェース名を設定します。インタフェース名は本 書「付録A インタフェース名一覧」をご参照くだ さい。

CapCount

パケットダンプの取得数を指定します。 1-999999の間で指定します。

#### CapSize

1パケットごとのダンプデータの最大サイズを指定 できます。単位は"byte"です。 たとえば128と設定すると、128バイト以上の長さ のパケットでも128バイト分だけをダンプします。 大きなサイズでダンプするときは、本装置への負 荷が増加することがあります。また記録できるダ ンプ数も減少します。

Dump Filter

ここに文字列を指定して、それに合致するダンプ 内容のみを取得できます。空白・大小文字も判別 します。一行中に複数の文字(文字列)を指定する と、その文字(文字列)に完全一致したパケットダ ンプ内容のみ抽出して記録します。

入力後、「実行」ボタンでパケットダンプを開始し ます。

#### パケットダンプを開始したときの画面表示

実行結果は即時出力できない場合があります。 [再表示]で確認して下さい

#### [再表示] [実行中断]

また、パケットダンプ実行中に「再表示」ボタン をクリックすると、下記のような画面が表示され ます。

| 4  | タンブ実行結果            | 見はありません。                |  |
|----|--------------------|-------------------------|--|
| まだ | 指定パケット数<br>記録用ストレー | でを記録していません<br>-ジ使用率 約3% |  |
|    | [再表示]              | [実行中断]                  |  |

# ネットワークテスト

#### パケットダンプが実行終了したときの画面

| 実行結果(.gzファイル) |
|---------------|
| ダンプファイルを消去    |
| [設定画面へ]       |

「Count」で指定した数のパケットダンプを取得したとき、「実行中断」ボタンをクリックしたとき、 またはパケットダンプ取得終了後に「結果表示」 をクリックしたとき、上記の画面が表示されます。

「実行結果(.gz ファイル)」リンクから、パケット ダンプ結果を圧縮したファイルをローカルホスト に保存してください。

ローカルホスト上で解凍してできたファイルは、 Ethereal で閲覧することができます。

「ダンプファイルを消去」をクリックすると、本装 置に記録されているダンプファイルを消去します。

#### PacketDump TypePcapの注意点

- ・取得したパケットダンプ結果は、libcap形式で gzip 圧縮して保存されます。
- ・取得できるデータサイズはgzip 圧縮された状態 で最大約 4MB です。
- ・本装置上には、パケットダンプ結果を1つだけ 記録しておけます。パケットダンプ結果を消去 せずにPacketDump TypePcapを再実行して実行 結果ファイルを作成したときは、それまでに記 録されていたパケットダンプ結果に上書きされ ます。

本装置のインタフェース名については、本書の 「付録A インタフェース名一覧」をご参照ください。

第32章

各種システム設定

# 各種システム設定

「システム設定」ページでは、XR-410の運用に関す る制御をおこないます。 下記の項目に関して設定・制御が可能です。

 
 時計の設定
 日夕の表示
 ドスワードの設定
 ファームのアッ フテート
 設定の保存・値
 設定のソセット
 再起物

 セッションライ2
 設定画面の設定
 ARP filter設定
 オテート
 強
 設定のソセット
 再起物

- ・時計の設定
- ・ログの表示 / 削除
- ・パスワード設定
- ・ファームウェアアップデート
- ・設定の保存・復帰
- ・設定のリセット
- ・本体の再起動
- ・セッションライフタイムの設定

Web 設定画面「システム設定」をクリックします。 各項目のページへは、設定画面上部のリンクをク

- ・設定画面の設定
- ・ARP filter 設定

設定・実行方法

リックして移動します。

時計の設定

XR-410内蔵時計の設定をおこないます。

## <u>設定方法</u>

「時計の設定」をクリックして設定画面を開きます。

内蔵時計の設定

2008 年 12 月 22 日 月曜日

12 時 00 分 00 秒

※時刻は24時間形式で入力してください。

設定の保存

24時間単位で時刻を設定してください。

入力が終わりましたら「設定の保存」ボタンをク リックして設定完了です。 設定はすぐに反映されます。

# 各種システム設定

## ログの表示

本装置のログが全てここで表示されます。

## <u>実行方法</u>

「ログの表示」をクリックして表示画面を開きます。

 

 Apr 25 00:05:11 localhost -- MARK --Apr 26 00:25:11 localhost -- MARK --Apr 26 00:37:59 localhost named[486]: USAGE 1013749079 1019556843

 Apr 26 00:37:59 localhost named[486]: USAGE 1013749079 1019556844

 CPU=2.58U/2.345 CHLLOPUE0U/05

 Apr 26 00:37:59 localhost named[486]: USAGE 1013749079 1019556848 A=3 Apr 26 00:37:59 localhost named[486]: XSTATS 1019749079 1019556848 A=3 Apr 26 00:37:59 localhost named[486]: XSTATS 1019749079 1019556848 A=3 Apr 26 01:37:59 localhost named[486]: XSTATS 1019749079 1019556848 R=0 RMXD=0 RFwdR=0 RDupR=0 RFail=0 RFErr=0 RAYR=0 RAWD=0 RDup0=0 RTCP=0 SFwdR=0 SFail=0 SFdr=5 OSMaAn=0 SNXD=0

 Apr 26 01:38:57 localhost -- MARK --Apr 26 01:38:57 localhost -- MARK --Apr 26 01:38:57 localhost -- MARK --Apr 26 01:38:57 localhost named[486]: USAGE 1018752737 1018556843 A=3 Apr 22 01:38:57 localhost named[486]: NSTATS 1019752737 1018556843 A=3 Apr 22 01:38:57 localhost named[486]: NSTATS 1019752737 1018556843 A=3 Apr 22 01:38:57 localhost named[486]: NSTATS 1019752737 1018556843 A=3 Apr 22 01:38:57 localhost named[486]: NSTATS 1019752737 1018556843 A=3 Apr 22 01:38:57 localhost named[486]: NSTATS 1019752737 1018556843 A=3 Apr 22 01:38:57 localhost named[486]: NSTATS 1019752737 1018556843 A=3 Apr 22 01:38:57 localhost named[486]: NSTATS 1019752737 1018556843 A=3 Apr 22 01:38:54 localhost named[486]: NSTATS 1019752737 1018556843 A=3 Apr 22 02:38:54 localhost named[486]: NSTATS 1019752737 1018556843 A=3 Apr 22 02:38:54 localhost named[486]: NSTATS 1019756384 1018556843 A=3 Apr 28 02:38:54 localhost named[486]: NSTATS 1019756384 1018556843 A=3 Apr 28 02:38:54 localhost named[486]: NSTATS 1019756384 1018556843 A=3 Apr 28 02:38:54 localhost named[486]: NSTATS 1019756384 1018556843 A=3 Apr 28 02:38:54 localhost named[486]: NSTATS 1019756384 1018556843 A=3 Apr 28 02:38:54 localhost named[486]: NSTATS 1019756384 1018556843 A=3 Apr 28

> 表示の更新 ログファイルの取得 ブラウザの"リンクを保存する"を使用して取得して下さい

ラウザの"リンクを保存する"を使用して取得して下さい <u>最新ログ</u>

「表示の更新」 ボタンをクリックすると表示が更新 されます。

保存されるログファイルは最大で6つです。 ログファイルが作成されたときは画面上にリンク が生成されます。

古いログファイルから順に削除されていきます。

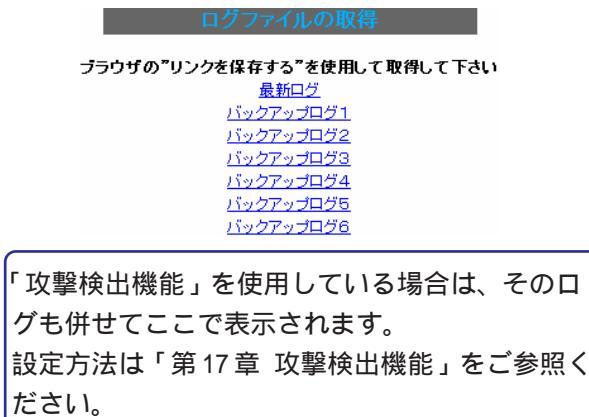

# ログの削除

ログ情報は最大2MBまでのサイズで保存されます。 また再起動時にログ情報は削除されます。 手動で削除する場合は次のようにしてください。

## <u>実行方法</u>

「ログの削除」をクリックして画面を開きます。

| ログの削除                  |
|------------------------|
|                        |
| すべてのログメッセージを削除します。     |
| 実行する                   |
| 「実行する」ボタンをクリックすると 保存され |

「実行する」 ボタンをクリックすると、保存されて いるログが <u>全て削除</u>されます。

本体の再起動をおこなった場合も、それまでのロ グは全てクリアされます。

# 各種システム設定

### パスワードの設定

XR-410の設定画面にログインする際のユーザ名、 パスワードを変更します。 ルータ自身のセキュリティのためにパスワードを 変更されることを推奨します。

## <u>設定方法</u>

「パスワードの設定」をクリックして設定画面を開 きます。

| パスワー         | 下設定   |
|--------------|-------|
| 新しいユーザ名      |       |
| 新しいパスワード     |       |
| もう一度入力してください |       |
| 入力のやり直し      | 設定の保存 |

ユーザ名とパスワードの設定ができます。

新しいユーザ名

半角英数字で1から15文字まで設定可能です。

新しいパスワード

半角英数字で1から8文字まで設定可能です。 大文字・小文字も判別しますのでご注意ください。

もう一度入力してください 確認のため再度「新しいパスワード」を入力して ください。

入力が終わりましたら「設定の保存」ボタンをク リックして設定完了です。 本装置の操作を続行すると、ログイン用のダイア ログ画面がポップしますので、新たに設定した ユーザ名とパスワードで再度ログインしてくださ い。

# 各種システム設定

## ファームウェアのアップデート

XR-410は、ブラウザ上からファームウェアのアップ デートをおこないます。 ファームウェアは弊社ホームページよりダウンロードで

きます。

#### 弊社サポートサイト

XR-410/TX2

http://www.centurysys.co.jp/support/XR410TX2.html

#### XR-410/TX2DES

http://www.centurysys.co.jp/support/XR410TX2DES.html

#### XR-410/TX4

http://www.centurysys.co.jp/support/xr410tx4.html

# <u>実行方法</u>

**1**「ファームウェアのアップデート」をクリックしてが表示され、アップデートが実行されません。 画面を開きます。

| 1. 1. S. S. S. |                       |
|----------------|-----------------------|
|                |                       |
|                |                       |
|                |                       |
| ここではファームウェア    | アのアップデートをおこなうことができます。 |
| ファイルの指定        | 参照                    |
|                | アップデート実行              |

2 「参照」ボタンを押して、弊社ホームページからダ ウンロードしてきたファームウェアファイルを選択し、 「アップデート実行」ボタンを押してください。

3 その後、ファームウェアを本装置に転送します。 転送が終わるまではしばらく時間がかかります。 転送完了後に、右上のようなアップデートの確認画面が 表示されますので、バージョン等が正しければ「実行す る」をクリックしてください。

アップデート実行中は、本装置やインターネットへ のアクセス等はおこなわないでください。 アップデート失敗の原因となることがあります。 ファームウェアのアップデート

ファームウエアのダウンロードが完了しました

現在のファームウエアのバージョン

Century Systems XR-410 Series ver 1.6.9

ダウンロードされたファームウエアのバージョン

Century Systems XR-410 Series ver 1.6.10

## このファームウエアでアップデートしますか?

注意:3分以内にアップデートが実行されない場合は ダウンロードしたファームウェアを破棄します

> <u>実行する</u> (画面はXR-410/TX2の表示例です)

上記画面が表示されたままで3分間経過した後に 「実行する」ボタンをクリックすると、以下の画面 が表示され、アップデートが実行されません。

> アップロード完了から3分以上経過したため ファームウェアは破棄されました

#### [設定画面へ]

アップデートを実行するには再度、2の操作から おこなってください。

4 アップデートを実行した場合は以下の画面が表示され、ファームウェアの書き換えが始まります。

#### ファームウエアのアップデートを実行します。 作業には数分かかりますので電源を切らずにお待ち下さい。 作業が終了しますと自動的に再起動します。

アップデート中は、本体前面の「7セグメントLED」 が、アップデート実行状態であることを示す表示を します。

LED表示の詳細は「第1章 XR-410の概要. 各部の名称と機能製品前面」をご参照ください。

ファームウェアの書き換え後に本装置が自動的に 再起動されて、アップデートの完了です。

# 各種システム設定

## 設定の保存と復帰

本装置の設定の保存および、保存した設定の復帰をおこないます。

## <u>実行方法</u>

「設定の保存・復帰」をクリックして画面を開きます。

設定の保仔・復帰(催認)

・初期値との差分(text)
 初期値と異なる設定のみを抽出して、テキスト
 形式で保存します。
 このテキストファイルの内容を直接書き換えて
 設定を変更することもできます。

選択後は「設定ファイルの作成」をクリックします。 クリックすると以下のメッセージが表示されます。

設定の保存・復帰

# --**注意**--

「設定の保存復帰画面」にて設定情報を表示・更新する際、 ご利用のプロバイダ登録情報や本装置のRSAの秘密鍵を含む 設定情報等がネットワーク上に平文で流れます。 設定の保存・復帰は、ローカル環境もしくはVPN環境等、 セキュリティが確保された環境下で行う事をおすすめします。

#### [設定の保存・復帰]

上記のような注意のメッセージが表示されます。 ご確認いただいた上で、<u>| 設定の保存・復帰 ]</u>のリ ンクをクリックしてください。 設定の保存作業を行っています。

設定をバックアップしました <u>バックアップファイルのダウンロード</u>

ブラウザのリンクを保存する等で保存して下さい

#### [設定画面へ]

## 「バックアップファイルのダウンロード」リンクか ら、設定をテキストファイルで保存しておきます。 設定ファイル名は「backup.txt」です。

# 設定を保存するときは、テキストのエンコード方式

[設定の保存]

と保存形式を選択します。

設定の保存・復帰

# 現在の設定を保存することができます。 コードの指定 OEUC(LF) OSJIS(CR+LF) OSJIS(CR) 形式の指定 O全設定(gzip) O初期値との差分(text)

設定ファイルの作成

コードの指定

「EUC(LF)」「SJIS(CR+LF)」「SJIS(CR)」のいずれか を選択します。

形式の指定

- ・全設定(gzip)
- 本装置のすべての設定をgzip形式で圧縮して保存します。

#### [設定の復帰]

「参照」をクリックして、保存しておいた設定ファイル(「backup.txt」)を選択します。 保存形式が「全設定」の保存ファイルは、gzip圧縮

形式のまま、復帰させることができます。

| ここでは設   | 定を復帰させることが | できます。 |
|---------|------------|-------|
| ファイルの指定 |            | 参照    |
| (       | 設定の復帰      | j     |

設定の復帰が正しく行われると本機器は自動的に再起動します

設定ファイルを選択後「設定の復帰」をクリックす ると、設定の復帰がおこなわれます。

設定が正常に復帰できたときは、本装置が自動的に 再起動されます。

# 各種システム設定

# 設定のリセット

XR-410の設定を全てリセットし、工場出荷時の設 定に戻します。

## 実行方法

「設定のリセット」をクリックして画面を開きます。「再起動」をクリックして画面を開きます。

設定のリセット

現在の本体設定内容を全てクリアして工場出荷設定に戻します。

実行する

#### 本体再起動

XR-410を再起動します。設定内容は変更されませ h.

## 実行方法

本体を再起動します。

実行する

行され、本体の全設定が工場出荷設定に戻ります。実行されます。

設定のリセットにより全ての設定が失われますの で、念のために「設定のバックアップ」を実行し ておくようにしてください。

「実行する」ボタンをクリックするとリセットが実 「実行する」ボタンをクリックすると、リセットが

本体の再起動をおこなった場合、それまでのログ は全てクリアされます。

# 各種システム設定

### セッションライフタイムの設定

本装置内部では、NAT/IPマスカレードの通信を高 速化するために、セッション生成時にNAT/IPマス カレードのセッション情報を記憶し、一定時間保 存しています。 ここでは、そのライフタイムを設定します。

#### 設定方法

「セッションライフタイムの設定」をクリックして 画面を開きます。

セッションライフタイムの設定

| UDP                    | 30     | 秒 (0 - 8640000)        |  |
|------------------------|--------|------------------------|--|
| UDP stream             | 180    | 秒 (0 - 8640000)        |  |
| TCP                    | 3600   | 秒 (0 - 8640000)        |  |
| セッション最大数               | 4096 t | zッション (0,4096 - 16384) |  |
| 0を入力した場合、デフォルト値を設定します。 |        |                        |  |

設定の保存

UDP

UDP セッションのライフタイムを設定します。 単位は秒です。0 ~ 8640000の間で設定します。 初期設定は 30 秒です。

UDP stream

UDP streamセッションのライフタイムを設定します。 単位は秒です。0~8640000の間で設定します。 初期設定は180秒です。

TCP

TCP セッションのライフタイムを設定します。単位 は秒です。0~8640000の間で設定します。 初期設定は3600秒です。 セッション最大数 XRで保持できるNAT/IPマスカレードのセッション 情報の最大数を設定します。 UDP/UDPstream/TCPのセッション情報を合計した最 大数になります。 4096 ~ 16384の間で設定します。 初期設定は4096です。

なお、XR内部で保持しているセッション数は、周 期的にsyslogに表示することができます。 詳しくは「第15章 SYSLOG機能」のシステムメッ セージの項を参照してください。

それぞれの項目で"0"を設定すると、初期値で動作します。

「設定の保存」ボタンをクリックすると、設定が保 存されます。設定内容はすぐに反映されます。

# 各種システム設定

#### 設定画面の設定

WEB設定画面へのアクセスログについての設定をし ARP filter設定をおこないます。 ます。

# 設定方法

「設定画面の設定」をクリックして画面を開きま す。

| 設定画面の設定    |                    | ARP HILEFEZAE                |
|------------|--------------------|------------------------------|
|            |                    | ARP filter ○無効 ⊙有効           |
| アクセスログ     | ⊙使用しない ○sysloglこ取る |                              |
| エラーログ      | ⊙使用しない ○sysloglこ取る | 人力の139世に 設定の1#14             |
|            |                    | ARP filterを「無効」にするか、「有効」にするか |
| 入力のやり直し    | 設定の保存              | を選択します。                      |
|            |                    | 有効にすると、同一 IP アドレスの ARP を複数のイ |
| アクセスログ     |                    | ンタフェースで受信したときに、受信したそれぞ       |
| (アクセス時の)エラ | ラーログ               | れのインタフェースから ARP 応答を出さないよう    |

(アクセス時の)エラーログ 取得するかどうかを指定します。

「設定の保存」をクリックします。

アクセスログ・エラーログは、「syslog」サービス 設定はすぐに反映されます。 の設定にしたがって出力されます。

選択しましたら「設定の保存」をクリックしてく ださい。設定が完了します。

## ARP filter 設定

## 設定方法

にできます。

「ARP filter設定」をクリックして画面を開きま す。

情報表示

# 第33章 情報表示

# 本体情報の表示

実行方法

本体の機器情報を表示します。 以下の項目を表示します。

# ・ファームウェアバージョン情報

現在のファームウェアバージョンを確認で きます。

# ・インターフェース情報 各インターフェースの IP アドレスや MAC アドレスなどです。 PPP/PPPoE や IPsec 論理インタフェースもこ

こに表示されます。

## ・リンク情報

本装置の各 Ethernet ポートのリンク状態お よびリンク速度が表示されます。

- ・ルーティング情報
   直接接続、スタティックルート、ダイナ
   ミックルートに関するルーティング情報です。
- Default Gateway 情報
   デフォルトルート情報です。

# ・DHCP クライアント情報

DHCPクライアントとして設定しているイン タフェースがサーバから取得した IPアドレ ス等の情報を表示します。 Web 設定画面「情報表示」をクリックすると、新し いウィンドウが開いて本体情報表示されます。

| 🗿 http://19                                      | 2.168.0.254:880 - 機器情報 - Microsoft Internet Explorer                                                                                                    |                       |
|--------------------------------------------------|----------------------------------------------------------------------------------------------------|-----------------------|
|                                                  | ファームウェアバージョン                                                                                                    | ^                     |
|                                                  | Century Systems XB-410 Series ver 1.6.10                                                                                                    |                       |
|                                                  | 事業                                                                                                    |                       |
|                                                  |                                                                                                    |                       |
|                                                  | イノターフェース情報                                                                                                    |                       |
| eth0                                             | Link encap:Ethernet HWaddr 00:80:60:67:1E:51<br>inet addr:192.168.0.254 Bcast:192.168.0.255 Mask:255.255.255<br>UP BROADCAST RUNNING MULTICAST MTU:1500 Metric:1<br>RX packets:25746 errors:0 dropped:0 overruns:0 frame:0<br>TX packets:7466 errors:7 dropped:0 overruns:0 carrier:14<br>collisions:0 txqueuelen:100<br>RX bytes:34126810 (32.5 Mb) TX bytes:637932 (622.9 Kb)<br>Interrupt:28 | .0                    |
| eth1                                             | Link encap:Ethernet HWaddr 00:80:60:67:1E:52<br>inet addr:192.188.1.254 Beast:192.188.1.255 Mask:255.255.255<br>UP BROADCAST RUNNING MULTICAST MTU:1500 Metric:1<br>RX packets:0 errors:0 dropped:0 overruns:0 frame:0<br>TX packets:0 errors:0 dropped:0 overruns:0 carrier:0<br>collisions:0 txqueuelen:100<br>RX bytes:0 (0.0 b) TX bytes:0 (0.0 b)<br>Interrupt:28                          | .0                    |
|                                                  | リンク情報                                                                                                    |                       |
| eth0<br>eth1                                     | Link:up AutoNegotiation:on Speed: 100M Duplex:full<br>Link:down                                                                                                    | Π                     |
|                                                  | ルーティング情報                                                                                                    |                       |
| Kernel IP<br>Destinati<br>192.168.1<br>192.168.0 | routing table<br>on Gateway Genmask Flags Metric Ref Use<br>.0 0.0.0.0 255.255.255.0 U 0 0 0<br>.0 0.0.0.0 255.255.0 U 0 0 0                                                                                                    | Iface<br>eth1<br>eth0 |
|                                                  | Default Gateway情報                                                                                                    |                       |
|                                                  | <u>更新</u><br>anchor for reload-button                                                                                                    |                       |
| 🍓 ページが表示                                         | されました 🥥 インターネット                                                                                                    | ×                     |

(画面はXR-410/TX2での表示例)

画面中の「更新」をクリックすると、表示内容が 更新されます。

詳細情報表示

# 第34章 詳細情報表示

# 各種情報の表示

ここではルーティング情報や、各種サービス情報を まとめて表示することができます。 以下の項目を表示します。

## ・ルーティング情報

本装置のルーティングテーブル、ルーティ ングテーブルの内部情報、ルートキャッ シュの情報、デフォルトゲートウェイ情報 が表示できます。 このうち、ルーティングテーブルの内部情 報とルートキャッシュの情報はここでのみ 表示できます。

- ・OSPF 情報
- ・RIP 情報
- ・IPsec サーバ情報
- ・DHCP サーバ情報
- ・NTP サービス情報
- ・VRRP サービス情報
- ・QoS 情報

## <u>実行方法</u>

Web 設定画面「詳細情報表示」をクリックすると、 次の画面が表示されます。

|                 | ルーティング詳細情報            |
|-----------------|-----------------------|
| ルーティング          | <u>ルーティングキャッシュ 情報</u> |
|                 | デフォルトゲートウェイ情報         |
|                 | データベース情報              |
|                 | <u>ネイバー情報</u>         |
| <u>OSPF</u>     | ルート情報                 |
|                 | 統計情報                  |
|                 | インターフェース情報            |
| RIP             | <u>RIP 情報</u>         |
| <u>IPsecサーバ</u> | IPsec 情報              |
| <u>DHCPサーバ</u>  | DHCPアドレスリース 情報        |
| <u>NTPサービス</u>  | NTP 情報                |
| <u>VRRPサービス</u> | <u>VRRP情報</u>         |
|                 | Packet分類設定情報          |
| <u>QoS</u>      | Interfaceの指定          |
|                 | 全ての詳細情報を表示する          |

左列の機能名をクリックすると、新しいウィンド ウが開いて、その機能に関する情報がまとめて表 示されます。

右列の小項目名をクリックした場合は、その小項 目のみの情報が表示されます。 なお、「OSPFのインターフェース情報」およびQoS の各情報については、ボックス内に表示したいイ ンタフェース名を入力してください。

ー番下の「全ての詳細情報を表示する」をクリッ クすると、全ての機能の全ての項目についての情 報が一括表示されます。

# 第35章

運用管理設定

# 第35章 運用管理設定

# . 一時的に工場出荷設定に戻す方法

XR-410の背面にある「INITスイッチ」を使用して、 本装置の設定を一時的に工場出荷設定に戻すことが できます。

本装置を電源 OFF の状態にします。

2 本体背面にある「INIT」スイッチを押します。

**3**「INIT」スイッチを押したままの状態で電源を 投入し、電源投入後も5秒ほど「INIT」スイッチを 押しつづけます。

以上の動作で本装置は工場出荷時の設定で再起動 します。

ただしこのとき、工場出荷時の設定での再起動前 の設定は別の領域に残っています。

この操作後にもう一度再起動すると、それまでの 設定が復帰します。 工場出荷時の設定で戻したあとに設定を変更して

いれば、変更した設定が反映された上で復帰します。

設定を完全にリセットする場合は、「システム設定」「設定のリセット」でリセットを実行してください。

## 第35章 運用管理設定

# .携帯電話による制御

本装置にグローバルアドレスが割り当てられてい て、インターネットに接続している状態ならば、 iモードおよび、EZwebに対応した携帯電話から以下 のような操作が可能です。

- ・ルータとしてのサービスを停止する
- ・ルータとしてのサービスを再開する
- ・本装置を再起動する

これらの機能を利用する際は、パケットフィルタリン グ設定にて、WAN側からの設定変更を可能にする必要 があります。

WAN側から本装置の設定変更を許可するフィルタ設定 については「第25章 パケットフィルタリング機能」 をご覧ください。

iモード端末および、EZweb端末から、本装置の操作画面にアクセスする場合は、以下のURLを入力してください。

#### <i モード端末からアクセスする場合>

http://本装置のIPアドレス(WAN側):880/i/

#### <EZweb端末からアクセスする場合>

http://本装置のIPアドレス(WAN側):880/ez/ index.hdml

指定した URL ヘアクセスすると、認証画面が表示されますので、ユーザー名とパスワードを入力してログインしてください。

ログインすると、本装置の操作メニューが表示され ます。

フィルタ状態 本装置の現在の状態を表示します。

iフィルタ起動

実行すると、ルーターとしてのサービスが停止しま す。

この状態では、WANからLANへのアクセスはできま せん。WAN側からはXR-410自身の設定画面もしくは、 iモード画面にしかアクセスできなくなります。

また、LAN 側からインターネット側へアクセスして も、アクセス先からの応答を受け取ることができな くなります。

iフィルタ停止

実行すると、以前の設定状態に戻り、ルーター機能 が再開されます。

iモード端末および、EZweb端末から本装置へアク セスするには、パケットフィルタの「入力フィルタ 設定」で、インターネット側からXR-410の設定画 面にログインできるように設定しておく必要があ ります。

IPアドレス自動割り当ての契約でインターネット に接続されている場合、XR-410に割り当てられた グローバルアドレスが変わってしまう場合があり ます。

もしアドレスが変わってしまったときはiモードからの制御ができなくなってしまうことが考えられますので(アドレスが分からなくなるため)、運用には十分ご注意ください。

PPPoEで接続している場合に限り、「アドレス変 更お知らせメール」機能を使って現在の IP アド レスを任意のアドレスにメール通知することがで きます。

# 第35章 運用管理設定

# .携帯電話による操作方法

以下は、iモード端末から本装置へアクセスした場合の表示例です。

携帯電話端末から XR-410 の WAN 側に割り当 3 操作メニューが表示されます。 1 てられたグローバルアドレスを指定してアクセス 操作したい項目を選択して実行してください。 します。

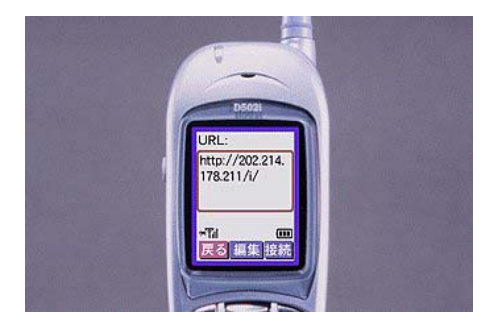

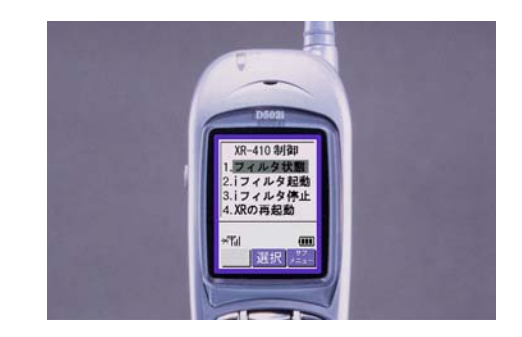

2 ユーザー名とパスワードを入力して「OK」を 4 「フィルタ状態」を選択すると以下のよう 選択します。

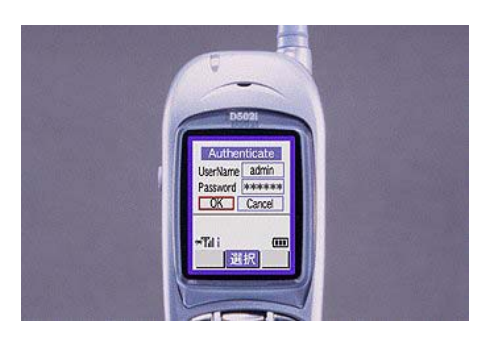

な画面が表示されて、現在の状態を確認できます。

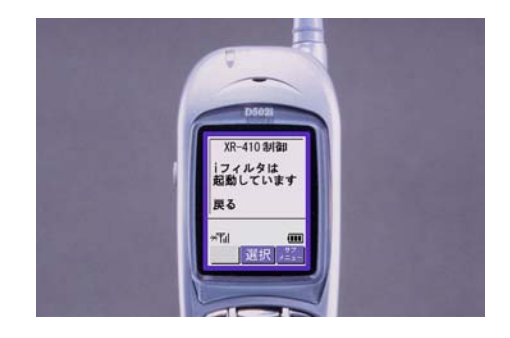

付録 A

インタフェース名一覧

# 付録A

# インタフェース名一覧

本装置は、以下の設定においてインタフェース名本装置のインタフェース名と、実際の接続インタ を直接指定する必要があります。

- ・OSPF 機能
- ・スタティックルート設定
- ・ソースルート設定
- ・NAT 機能
- ・パケットフィルタリング機能
- ・仮想インターフェース機能
- ・ネットワークテスト

| < | XR | -41 | 0/ | <b>TX2</b> | > |
|---|----|-----|----|------------|---|
|---|----|-----|----|------------|---|

< XR-410/TX2DES >

| eth0          | EtherOポート                            |
|---------------|--------------------------------------|
| eth1          | Ether1ポート                            |
| ppp0          | PPP/PPPoE主回線                         |
| ppp2          | PPP/PPPoEマルチ接続 2                     |
| ррр3          | PPP/PPPoEマルチ接続 3                     |
| ppp4          | PPP/PPPoEマルチ接続 4                     |
| ppp5          | バックアップ回線                             |
| ipsec0        | ppp0上のipsec                          |
| ipsec1        | ppp2上のipsec                          |
| ipsec2        | ppp3上のipsec                          |
| ipsec3        | ppp4上のipsec                          |
| ipsec4        | ppp5上のipsec                          |
| ipsec5        | eth0上のipsec                          |
| ipsec6        | eth1上のipsec                          |
| gre <n></n>   | gre( <n>は設定番号)</n>                   |
| eth0: <n></n> | eth0上の仮想インタフェース<br>( <n>は仮想IF番号)</n> |
| eth1: <n></n> | eth1上の仮想インタフェース<br>( <n>は仮想IF番号)</n> |

フェースの対応付けは次の表の通りとなります。

表左:インタフェース名 表右:実際の接続デバイス

#### < XR-410/TX4 >

| eth0          | EtherOポート                            |
|---------------|--------------------------------------|
| eth1          | Ether1ポート                            |
| eth2          | Ether2ポート                            |
| eth3          | Ether3ポート                            |
| ррр0          | PPP/PPPoE主回線                         |
| ppp2          | PPP/PPPoEマルチ接続 2                     |
| ррр3          | PPP/PPPoEマルチ接続 3                     |
| ppp4          | PPP/PPPoEマルチ接続 4                     |
| ppp5          | バックアップ回線                             |
| ipsec0        | ppp0上のipsec                          |
| ipsec1        | ppp2上のipsec                          |
| ipsec2        | ppp3上のipsec                          |
| ipsec3        | ppp4上のipsec                          |
| ipsec4        | ppp5上のipsec                          |
| ipsec5        | eth0上のipsec                          |
| ipsec6        | eth1上のipsec                          |
| ipsec7        | eth2上のipsec                          |
| ipsec8        | eth3上のipsec                          |
| gre <n></n>   | gre( <n>は設定番号)</n>                   |
| eth0: <n></n> | eth0上の仮想インタフェース<br>( <n>は仮想IF番号)</n> |
| eth1: <n></n> | eth1上の仮想インタフェース<br>( <n>は仮想IF番号)</n> |
| eth2: <n></n> | eth2上の仮想インタフェース<br>( <n>は仮想IF番号)</n> |
| eth3: <n></n> | eth3上の仮想インタフェース<br>( <n>は仮想IF番号)</n> |

# 付録 B

工場出荷設定一覧

# 付録B

# 工場出荷設定一覧

| IPアドレス設定                             | IPアドレス/サブネットマスク値                                                                  |
|--------------------------------------|-----------------------------------------------------------------------------------|
| EtherOポート                            | 192.168.0.254/255.255.255.0                                                       |
| Ether1ポート                            | 192.168.1.254/255.255.255.0                                                       |
| Ether2ポート( XR-410/TX4のみ)             | 192.168.2.254/255.255.255.0                                                       |
| Ether3ポート( XR-410/TX4のみ)             | 192.168.3.254/255.255.255.0                                                       |
| DHCPクライアント機能                         | 無効                                                                                |
| IPマスカレード機能                           | 無効                                                                                |
| ステートフルパケットインスペクション機能                 | Ether0ポート 無効<br>Ether0以外のポート 有効                                                   |
| デフォルトゲートウェイ設定                        | 設定なし                                                                              |
| ダイヤルアップ接続                            | 無効                                                                                |
| DNSリレー/キャッシュ機能                       | 有効                                                                                |
| DHCPサーバ/リレー機能                        | 有効                                                                                |
| IPsec機能                              | 無効                                                                                |
| UPnP機能                               | 無効                                                                                |
| ダイナミックルーティング機能                       | 無効                                                                                |
| SYSLOG機能                             | 有効                                                                                |
| 帯域制御(QoS)機能                          | 無効                                                                                |
| 攻擊検出機能                               | 無効                                                                                |
| SNMPエージェント機能                         | 無効                                                                                |
| NTP機能                                | 無効                                                                                |
| VRRP機能                               | 無効                                                                                |
| アクセスサーバ機能                            | 無効                                                                                |
| スタティックルート設定                          | 設定なし                                                                              |
| ソースルーティング設定                          | 設定なし                                                                              |
| NAT機能                                | 設定なし                                                                              |
| パケットフィルタリング機能                        | NetBIOSからの漏洩を防止するフィルタ設定<br>(入力・転送フィルタ設定)<br>外部からのUPnPパケットを遮断する設定<br>(入力・転送フィルタ設定) |
| <br>ネットワークイベント機能                     | 無効                                                                                |
| 仮想インターフェース機能                         |                                                                                   |
| GRE機能                                |                                                                                   |
| ーーーーーーーーーーーーーーーーーーーーーーーーーーーーーーーーーーーー |                                                                                   |
| ゲートウェイ認証機能                           | 無効                                                                                |
|                                      | admin                                                                             |
| 設定画面ログインパスワード                        | admin                                                                             |

サポートについて

付録 C

# サポートについて

本製品に関してのサポートは、ユーザー登録をされたお客様に限らせていただきます。 必ずユーザー登録していただきますよう、お願いいたします。

サポートに関する技術的なお問い合わせやご質問は、下記へご連絡ください。

#### ・サポートデスク

| e-mai | I : | suppor | t@cen | turysys. | co.jp |  |
|-------|-----|--------|-------|----------|-------|--|
|-------|-----|--------|-------|----------|-------|--|

電話 : 0422-37-8926

FAX : 0422-55-3373

受付時間 : 10:00~17:00 (土日祝祭日、および弊社の定める休日を除きます)

・ホームページ http://www.centurysys.co.jp/

故障と思われる場合は

製品の不良や故障と思われる場合でも、必ず事前に弊社までご連絡ください。 事前のご連絡なしに弊社までご送付いただきましてもサポートをお受けすることはできません。

ご連絡をいただく前に

スムーズなユーザーサポートをご提供するために、サポートデスクにご連絡いただく場合は以下の内容 をお知らせいただきますよう、お願いいたします。

・ファームウェアのバージョンとMACアドレス

(バージョンの確認方法は「第33章 情報表示」をご覧ください)

・ネットワークの構成(図)

どのようなネットワークで運用されているかを、差し支えのない範囲でお知らせください。

・不具合の内容または、不具合の再現手順

何をしたときにどういう問題が発生するのか、できるだけ具体的にお知らせください。

・エラーメッセージ

エラーメッセージが表示されている場合は、できるだけ正確にお知らせください。

・XR-410の設定内容、およびコンピュータの IP 設定

#### ·可能であれば、「設定のバックアップファイル」をお送りください。

サポート情報

弊社ホームページにて、製品の最新ファームウェア、マニュアル、製品情報を掲載しています。

また製品のFAQも掲載しておりますので、是非ご覧ください。

FutureNet XRシリーズ 製品サポートページ

http://www.centurysys.co.jp/support/

インデックスページからご使用の製品名(XR-410/TX2、XR-410/TX2DES、XR-410/TX4) をクリックしてください。

製品の保証について

本製品の保証期間は、お買い上げ日より1年間です。

保証期間をすぎたもの、保証書に販売店印のないもの(弊社より直接販売したものは除く)、また保証 の範囲外の故障については有償修理となりますのでご了承ください。

保証規定については、同梱の保証書をご覧ください。

XR-410/TX シリーズ ユーザーズガイド v1.6.10対応版 2008 年 12 月版 発行 センチュリー・システムズ株式会社 Copyright (C) 2002-2008 Century Systems Co., Ltd All rights reserved.